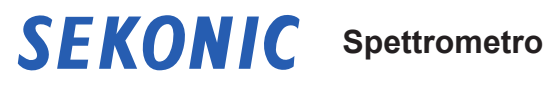

# **C-800 Manuale Operativo**

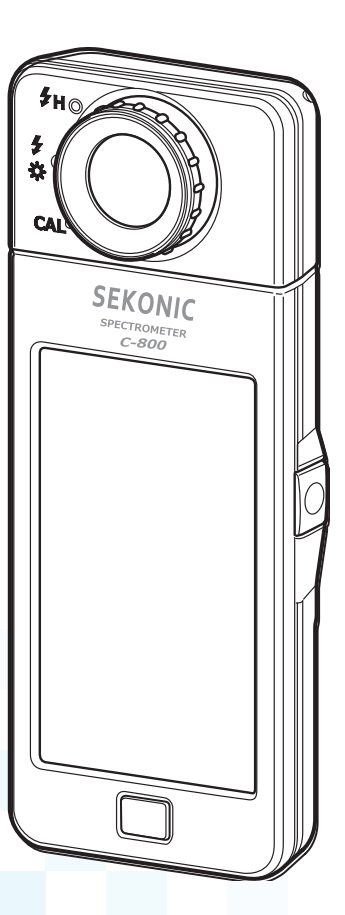

Leggere questo manuale di funzionamento per comprendere appieno le caratteristiche e il funzionamento di questo prodotto. Conservare il manuale di funzionamento in un luogo sicuro per consultazioni future.

Per informazioni sulle operazioni di base, consultare la Guida di avvio.

Congratulazioni per aver acquistato SPECTROMETER C-800 di Sekonic. Si prega di leggere con attenzione il manuale operativo per utilizzare correttamente le varie caratteristiche e i vantaggi di questo strumento di precisione.

C-800 è un colorimetro ad alte prestazioni con sensore di immagine lineare CMOS. C-800 consente di misurare con precisione la luce delle lampade fluorescenti, a LED, HMI, la luce naturale e la luce del flash con la funzione di corrispondenza dei colori (caratteristiche dell'occhio umano).

C-800 è di ausilio a fotografi e cineoperatori consentendo la valutazione della luce attraverso diverse proprietà di resa cromatica, grafici dello spettro, nonché funzioni di temperatura dei colori e funzioni di compensazione del filtro.

È possibile utilizzare il software applicativo "C-800 Utility" per salvare valori di misurazione e grafici visualizzati, modificare l'impostazione del misuratore e aggiornare il firmware, dopo aver collegato l'apparecchio al computer o al tablet mediante cavo USB.

 \* Scaricare la Utility da <u>www.sekonic.com</u> ed installarla sul computer. URL: <u>https://global.sekonic.com/downloads/</u> Per utilizzare questa Utility, collegare il computer a C-800 mediante un cavo USB (tipo mini-B, disponibile in commercio).

#### Terminologia e marchi

- Windows è un marchio registrato di Microsoft Corporation negli Stati Uniti e/o in altri Paesi.
- Il nome ufficiale di Windows è "Sistema operativo Microsoft<sup>®</sup> Windows<sup>®</sup>."
- Macintosh e MacOS sono marchi di Apple Computer, Inc. registrati negli Stati Uniti e/o in altri Paesi.
- Adobe Reader è un marchio registrato di Adobe Systems Inc.
- Rosco, Cinegel e E-Colour+ sono marchi registrati di Rosco Laboratories Inc.
- LEE è un marchio registrato di Lee Filters, una divisione di Panavision Europe Ltd.
- Kodak e Wratten sono marchi di Eastman Kodak Company.
- Fujifilm è un marchio registrato di Fujifilm Corporation.
- X-Rite e ColorChecker sono marchi commerciali o marchi registrati di X-Rite, Incorporated negli Stati Uniti e/o in altri paesi. Tutti i diritti riservati.
- Tutti gli altri nomi di aziende o prodotti sono marchi o marchi registrati delle rispettive aziende.

## Precauzioni di sicurezza

Prima di utilizzare il prodotto, leggere queste "Misure di sicurezza" per conoscerne il corretto utilizzo.

|        | Il simbolo AVVERTENZA indica la possibilità di morte o lesioni gravi se il prodotto non viene utilizzato correttamente.                                    |
|--------|----------------------------------------------------------------------------------------------------|
|        | Il simbolo ATTENZIONE indica la possibilità di lesioni<br>personali minori o moderate o danni al prodotto se questo non<br>viene utilizzato correttamente. |
| AVVISO | Il simbolo AVVISO indica le precauzioni o restrizioni per<br>utilizzare il prodotto. Leggere tutte le note per evitare errori<br>durante l'utilizzo.       |
| NOTA   | Il simbolo di riferimento indica informazioni aggiuntive relativamente a comandi o funzioni corrispondenti. Si raccomanda di leggere queste istruzioni.    |
| ⇒      | La freccia indica le pagine di riferimento.                                                                                                    |

# 

- I neonati o i bambini piccoli potrebbero accidentalmente avvolgersi il cordino intorno al collo, pertanto si prega di tenerlo in una posizione fuori dalla loro portata. Esiste il rischio di soffocamento.
- Non esporre le batterie a fiamme libere, non tentare di applicare cortocircuiti, smontare o applicare calore ad esse, utilizzare batterie non specificate o ricaricarle (tranne per le batterie ricaricabili). Possono scoppiare e provocare incendi, gravi lesioni o danni all'ambiente.

# 

 Non maneggiare il prodotto con le mani bagnate, lasciarlo alla pioggia o in una posizione in cui possa entrare in contatto con acqua, venire sommerso o inumidirsi. Esiste il rischio di scossa elettrica se si utilizza il "Flash Light Cord (PC) Mode".

Questo può anche causare danni al prodotto.

- Non tentare di smontare il prodotto per modificarlo o sostituirne delle parti. Può influire sui risultati di misurazione o danneggiare il misuratore.
- Urti di qualsiasi entità al corpo dell'esposimetro o al suo schermo LCD possono essere causa di danneggiamenti o malfunzionamenti. Pressioni o forti urti possono danneggiare l'esposimetro anche quando protetto dalla sua custodia.
- Se si comanda il misuratore con l'LCD, toccare delicatamente con le dita. L'uso di penne o matite appuntite può graffiare il display LCD o danneggiare il prodotto.
- I neonati o i bambini piccoli potrebbero accidentalmente afferrare il cordino e scuotere il prodotto, pertanto si prega di tenerlo in una posizione fuori dalla loro portata, poiché il misuratore può essere danneggiato dagli urti.
- Prestare attenzione che il cordino per il trasporto non si allenti quando si trasporta il prodotto al collo, poiché il misuratore potrebbe danneggiarsi cadendo.
- Questo cordino per il trasporto è in fibra di poliestere. Evitare di utilizzare il prodotto se le fibre sintetiche provocano irritazione alla pelle, infiammazioni o prurito per evitare il peggioramento dei sintomi.

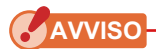

- Al display LCD è applicata una pellicola protettiva. Staccarla prima dell'utilizzo.
- Nonostante il monitor LCD sia fabbricato con tecnologia ad altissima precisione, che garantisce il funzionamento del 99,9% dei pixel, alcuni pixel potrebbero essere inattivi. I pixel inattivi, che non si accendono o lo fanno solo saltuariamente, non sono un malfunzionamento.
- Non utilizzare lo strumento ad altitudini superiori a 2000m (6561 piedi).
- La nostra azienda non è responsabile in caso di perdite di dati causate, tra le altre cose, da atti intenzionali e errori di utilizzo.
- Prestare attenzione a non far cadere il prodotto o esporlo a urti improvvisi, poiché potrebbe danneggiarsi.
- Non conservare il misuratore in zone esposte ad alte temperature o alta umidità, poiché potrebbe danneggiarsi.
- Fare attenzione alla condensa generata da improvvisi cambiamenti di temperatura. Può provocare danni o malfunzionamenti al misuratore.
- Se la temperatura scende sotto -10 °C, ad esempio in inverno, la risposta dello schermo a cristalli liquidi rallenta notevolmente, diventando difficile da leggere. Inoltre, se la temperatura supera 50 °C, lo schermo a cristalli liquidi si oscura e diventa difficile da leggere, ma quando ritorna alla temperatura ambiente, ritorna alla sua condizione normale.
- Se il misuratore viene lasciato all'esposizione diretta ai raggi solari, o vicino a un riscaldatore, la temperatura dell'unità aumenta e il misuratore potrebbe danneggiarsi. In questi tipi di ambiente prestare attenzione all'utilizzo del misuratore.
- Se il misuratore viene lasciato in luoghi in cui possono essere presenti gas corrosivi, questi gas possono influire negativamente e quindi danneggiare il prodotto. In questi tipi di ambiente prestare attenzione all'utilizzo del misuratore.
- Per smaltire il misuratore seguire le normative locali applicabili.

#### Note per la manutenzione

- Evitare che il recettore di luminosità rimanga impolverato, sporco o che venga graffiato, poiché questo può influenzare negativamente sulla precisione della misurazione.
- Se il misuratore si sporca, pulirlo con un panno morbido asciutto. Non utilizzare solventi organici come diluenti o benzene.

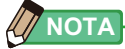

- Smaltire le batterie usate secondo le normative locali applicabili o consegnarle al centro di riciclo batterie più vicino.
- Isolare i poli positivo e negativo con un nastro o un altro materiale di isolamento.
- Non smontare le batterie.

## Aree di impiego

Il misuratore è progettato per:

- Misurare la luce naturale o artificiale per visualizzare le diverse letture per la fotografia e la cinematografia.
- Visualizzare i valori di correzione dei filtri per fotocamere o flash per farli corrispondere alla temperatura di colore obiettivo.
- Gestire la deteriorazione dovuta all'invecchiamento delle sorgenti di luce.
- Gestire la fonte di luce per visualizzare bozze di stampa dei colori.
- Verificare le proprietà di resa cromatica di una fonte luminosa.

#### Caratteristiche principali del C-800

| Uso                                                        | Caratteristiche                                                                                                    |
|------------------------------------------------------------|----------------------------------------------------------------------------------------------------|
| Controllo del flash<br>per immagine<br>fissa e cattura del | <ul> <li>Misurare tutte le luci (LED, HMI, Tungsteno, lampade<br/>fluorescenti, luce naturale e luce del flash) con larghezza di<br/>banda da 380 nm a 780 nm.</li> </ul> |
| movimento                                                  | <ul> <li>Visualizzare le diverse proprietà di resa cromatica, come CRI,<br/>SSI, TLCI, TLMF e TM-30.</li> </ul>                                                           |
|                                                            | Visualizzare le unità di misura migliorate.     (1) Temperatura di colore (K= Kelvin)                                                                                     |
|                                                            | (1) Temperatura di colore ( $\angle$ Reivin)<br>(2) Deviazione del colore ( $\angle$ uv)<br>(3) Indice L B/CC                                                             |
|                                                            | <ul> <li>(4) LB/CC Numero filtro fotocamera (KODAK WRATTEN 2,<br/>FUJIFILM, LEE)</li> </ul>                                                                               |
|                                                            | (5) LB/CC Numero filtro illuminazione (LEE, ROSCO)                                                                                                    |
|                                                            | ambientale/luce flash)                                                                                                    |
|                                                            | (7) TM-30 (Rf, Rg)                                                                                                    |
|                                                            | (8) SSI (confronto con standard noti o con il valore memorizzato)                                                                                                    |
|                                                            | (9) Cromaticità CIE1931 (x, y)                                                                                                    |
|                                                            | (10) Tonalità/Saturazione                                                                                                    |
|                                                            | (11) CRI (Ra, da R1 a R15)                                                                                                    |
|                                                            | Diverse modalità di visualizzazione                                                                                                    |
|                                                            | (1) Modalità di testo                                                                                                    |
|                                                            | (2) Modalità di grafico dello spettro/confronto dello spettro                                                                                                    |
|                                                            | (3) Modalità CRI/confronto                                                                                                    |
|                                                            | (4) Modalità TM-30                                                                                                    |
|                                                            | (5) Modalità SSI                                                                                                    |
|                                                            | (6) Modalità TLCI/TLMF                                                                                                    |
|                                                            | (7) Modalità filtro (fotocamera/illuminazione)                                                                                                    |
|                                                            | (8) Modalità luci multiple                                                                                                    |
|                                                            | (9) Modalità correzione bilanciamento del bianco                                                                                                    |

## Utenti previsti

C-800 è destinato ai professionisti dell'immagine dell'industria fotografica e cinematografica, nonché a chi produce e noleggia loro le sorgenti luminose che utilizzano. Lo C-800 è inoltre destinato al design dell'illuminazione di interni in architettura.

## Restrizioni

L'uso di questo prodotto prevede alcune precauzioni e restrizioni. Accettare i seguenti contenuti prima di utilizzare il prodotto.

AVVISO

 Il contenuto del presente manuale potrebbe essere soggetto a modifiche per quanto riguarda le specifiche del prodotto e altri argomenti senza preavviso.
 Si consiglia di scaricare il manuale operativo più recente dal sito Web e utilizzare il prodotto.

URL: https://global.sekonic.com/downloads/

- Le precauzioni per la sicurezza come «Guida alla sicurezza e manutenzione» e «Precauzioni di sicurezza» sono conformi agli standard di legge e di settore vigenti al momento della redazione del manuale di funzionamento. Pertanto, questo manuale potrebbe non contenere le informazioni più recenti. Se si utilizza il manuale di funzionamento precedente, si prega di scaricare e fare riferimento al manuale di funzionamento aggiornato.
- Il prodotto può contenere materiale stampabile, come precauzioni relative alla sicurezza ed errori di stampa, come integrazione al manuale operativo.
- Il contenuto del presente manuale di funzionamento può essere riprodotto per fini non commerciali e per uso esclusivamente personale. Tuttavia, il materiale riprodotto deve contenere la notifica di copyright dell'azienda produttrice.
- La riproduzione per intero o in parte del presente documento senza autorizzazione è severamente proibita.
- Il prodotto in questione e/o il presente manuale possono essere soggetti a future modifiche senza obbligo di preavviso.
- Le schermate riportate in questo manuale di funzionamento potrebbero essere diverse rispetto a quelle del prodotto in uso. (colori, lettere, ecc).

## Accessori allegati

I seguenti componenti devono essere inclusi nella confezione dell'esposimetro. Verificarne la presenza.

- \* Comunicare l'eventuale mancanza al rivenditore o al distributore presso cui si è acquistato il prodotto.
- \* Il cavo USB (Micro-B) non è incluso nella confezione. È possibile acquistarlo separatamente.
- \* Le batterie (due AA) non sono incluse nella confezione. È possibile acquistarle separatamente.

#### Spettrometro

Custodia

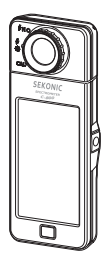

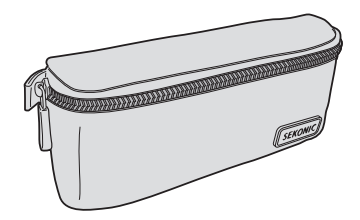

Cordino per il trasporto

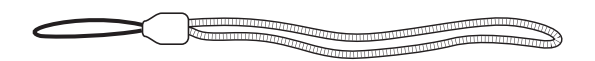

#### Guida introduttiva

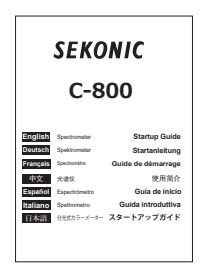

#### Misure di sicurezza

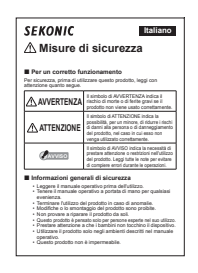

#### Indice

|    | Terminologia e marchi                                                    |    |
|----|--------------------------------------------------------------------------|----|
|    | Precauzioni di sicurezza                                                 | i  |
|    |                                                                          | ii |
|    |                                                                          | ii |
|    | Aree di impiego                                                          | iv |
|    | Utenti previsti                                                          | v  |
|    | Restrizioni                                                              | v  |
|    | Accessori allegati                                                       | vi |
| 1. | Elenco e funzioni delle parti                                            | 1  |
|    | 1-1 Elenco delle parti                                                   | 1  |
|    | 1-2 Funzioni delle parti                                                 | 2  |
| 2. | Prima dell'utilizzo                                                      |    |
|    | 2-1 Attacco del cordino per il trasporto                                 | 3  |
|    | 2-2 Installazione delle batterie                                         | 4  |
|    | 2-3 Accensione/spegnimento                                               | 5  |
|    | 2-4 Funzione di spegnimento automatico (OFF)                             | 9  |
|    | 2-5 Verifica della carica delle batterie                                 | 10 |
|    | 2-6 Sostituzione delle batterie                                          | 11 |
| 3. | Funzionamento della schermata                                            | 12 |
|    | 3-1 Schermata e funzionamento                                            | 12 |
|    | 3-1-1 Schermata e funzionamento di base                                  | 12 |
|    | 3-1-2 Funzionamento delle icone                                          |    |
|    | 3-1-3 Inserimento di numeri/caratteri                                    | 17 |
|    | 3-1-4 Blocco e sblocco della schermata                                   |    |
| 4. | Operazioni di base                                                       |    |
|    | 4-1 Flusso del funzionamento di base                                     |    |
|    | 4-2 Selezione della modalità di misurazione                              |    |
|    | 4-2-1 Corrispondenza della modalità di misurazione con le fonti luminose |    |
|    | 4-2-2 Selezione della velocità di scatto (solo modalità flash)           |    |

|   | 4-3     | Impostazione delle indicazioni e degli elementi nella schermata di misurazione                               | . 26        |
|---|---------|----------------------------------------------------------------------------------------------------|-------------|
|   | 4-3-1   | Impostazione della temperatura di colore obiettivo                                                           | . 26        |
|   | 4-3-2   | Personalizzazione delle schermate di misurazione                                                             | . 28        |
|   | 4-4     | Selezione della modalità display                                                                             | . 30        |
|   | 4-4-1   | Visualizzazione in modalità di testo [Text (testo)]                                                          | . 34        |
|   | 4-4-2   | Visualizzazione in modalità di grafico dello spettro [Spectrum (spettro)]                                    | . 37        |
|   | 4-4-3   | Visualizzazione in modalità di confronto dello spettro [Spectrum Comp. (confronto spettro)]                  | )<br>. 39   |
|   | 4-4-4   | Visualizzazione in modalità indice di resa cromatica [CRI (CRI)]                                             | .43         |
|   | 4-4-5   | Visualizzazione in modalità di confronto indici di resa cromatica [CRI Comp.]<br>(confronto CRI)             | .45         |
|   | 4-4-6   | Visualizzazione in modalità TM-30 [TM-30]                                                                    | 49          |
|   | 4-4-7   | Visualizzazione in modalità Spectral Similarity Index [SSI] (indice di similarità deg spettri)               | ıli<br>. 51 |
|   |         | [Standard Light Source Selection (selezione della fonte luminosa standard)]                                  | 53          |
|   |         | [Input Color Temperature (inserimento temperatura di colore)]                                                | . 56        |
|   |         | [Memory Recall Selection (selezione richiamo memoria)]                                                       | . 59        |
|   | 4-4-8   | Visualizzazione nella modalità TLCI o TLMF [TLCI/TLMF]                                                       | . 62        |
|   | 4-4-9   | Visualizzazione in modalità filtro [Filter (filtro)]                                                         | 66          |
|   |         | [Lighting Filter (filtro illuminazione)]                                                                     | 66          |
|   |         | [Camera Filter (filtro fotocamera)]                                                                          | . 70        |
|   | 4-4-10  | Visualizzazione per confrontare le fonti luminose, modalità [Multi Lights (luci multiple)]                   | .74         |
|   | 4-4-11  | Visualizzazione in modalità grafico di correzione di bilanciamento del bianco [WB Corr. (corr. bil. bianco)] | 81          |
|   | 4-4-12  | Visualizzazione della schermata di impostazione [Setting (impostazioni)]                                     | . 83        |
| M | isurazi | one delle fonti luminose [Schermata di misurazione]                                                          | . 85        |
|   | 5-1     | Metodo di misurazione                                                                                        | . 85        |
|   | 5-1-1   | Bilanciamento delle temperature di colore delle fonti luminose                                               | . 85        |
|   | 5-2     | Misurazione in Ambient Mode<br>(modalità luce ambiente)                                                      | . 86        |
|   | 5-3     | Misurazione in Cordless Flash Mode (modalità cordless flash)                                                 | . 89        |
|   | 5-4     | Misurazione in Cord (PC) Flash Mode (modalità cord (PC) flash)                                               | . 93        |
|   | 5-5     | Funzione Confronto (solo in Ambient Mode (modalità luce ambiente))                                           | . 98        |

5.

|    | 5-6     | Quando vengono visualizzate le indicazioni Sovra [over], Sotto [under], Filtro n/c<br>N/A] o delle lettere rosse | [filter<br>100 |
|----|---------|----------------------------------------------------------------------------------------------------|----------------|
|    | 5-6-1   | Indicazioni Sovra [over], Sotto [under], Filtro n/d [filter N/A] o lettere rosse                                 | 100            |
|    | 5-6-2   | Modifica del range di luminosità                                                                                 | 102            |
| 6. | Scherma | ata [Tool Box (cassetta degli attrezzi)]                                                                         |                |
| •. | strumen | to di misurazione                                                                                                | 103            |
|    | 6-1     | Impostazione della schermata di contenuti predefiniti [Preset Selection (selezion predefinita)]                  | ne<br>104      |
|    | 6-2     | Utilizzo della funzione di memorizzazione                                                                        | 107            |
|    | 6-2-1   | Dare un Nome alle Misurazioni Memorizzate Schermata [Memory Title (titolo memorizzato)]                          | 108            |
|    | 6-2-2   | Schermata di richiamo dei risultati di misurazione [Memory Recall (richiama la memoria)]                         | 111            |
|    | 6-2-3   | Rinomina Memory Title (titolo memorizzato)<br>Schermata [Memory Rename (rinomina memoria)]                       | 116            |
|    | 6-2-4   | Eliminazione dei risultati di misurazione salvati [Memory Clear (ripulisci la mem 119                            | oria)]         |
|    |         | [cancellare i valori personalizzati]                                                                             | 121            |
|    |         | [cancellare tutto]                                                                                               | 122            |
| 7. | Scherma | ata misuratore Impostazioni [impostazione]                                                                       | 124            |
|    | 7-1     | Elementi dell'impostazione                                                                                       | 124            |
|    | 7-1-1   | Elenco degli elementi                                                                                            | 126            |
|    | 7-2     | Customize (personalizza)                                                                                         | 127            |
|    | 7-2-1   | Specifiche dell'elemento                                                                                         | 128            |
|    | 7-2-2   | Selezione dell'incremento della velocità di scatto                                                               | 129            |
|    | 7-2-3   | Selezione dell'incremento LB                                                                                     | 132            |
|    | 7-2-4   | Selezione del marchio filtro fotocamera                                                                          | 134            |
|    | 7-2-5   | Selezione del marchio del filtro dell'illuminazione                                                              | 136            |
|    | 7-2-6   | Selezione dell'incremento bilanciamento bianco                                                                   | 138            |
|    | 7-2-7   | Selezione dell'unità di illuminamento                                                                            | 140            |
|    | 7-2-8   | Selezione dello spazio colore (tonalità/saturazione)                                                             | 142            |
|    | 7-2-9   | Selezione della scala asse Y dello spettro                                                                       | 144            |
|    | 7-2-10  | Selezione dell'intervallo di tempo dello spegnimento automatico                                                  | 147            |
|    | 7-2-11  | Selezione della luminosità della retroilluminazione                                                              | 149            |

| 176                           |  |  |
|-------------------------------|--|--|
|                               |  |  |
|                               |  |  |
|                               |  |  |
|                               |  |  |
|                               |  |  |
|                               |  |  |
|                               |  |  |
|                               |  |  |
|                               |  |  |
| 11.Risoluzione dei problemi   |  |  |
| 12.Assistenza dopo l'acquisto |  |  |
|                               |  |  |

# 1. Elenco e funzioni delle parti

# 1-1 Elenco delle parti

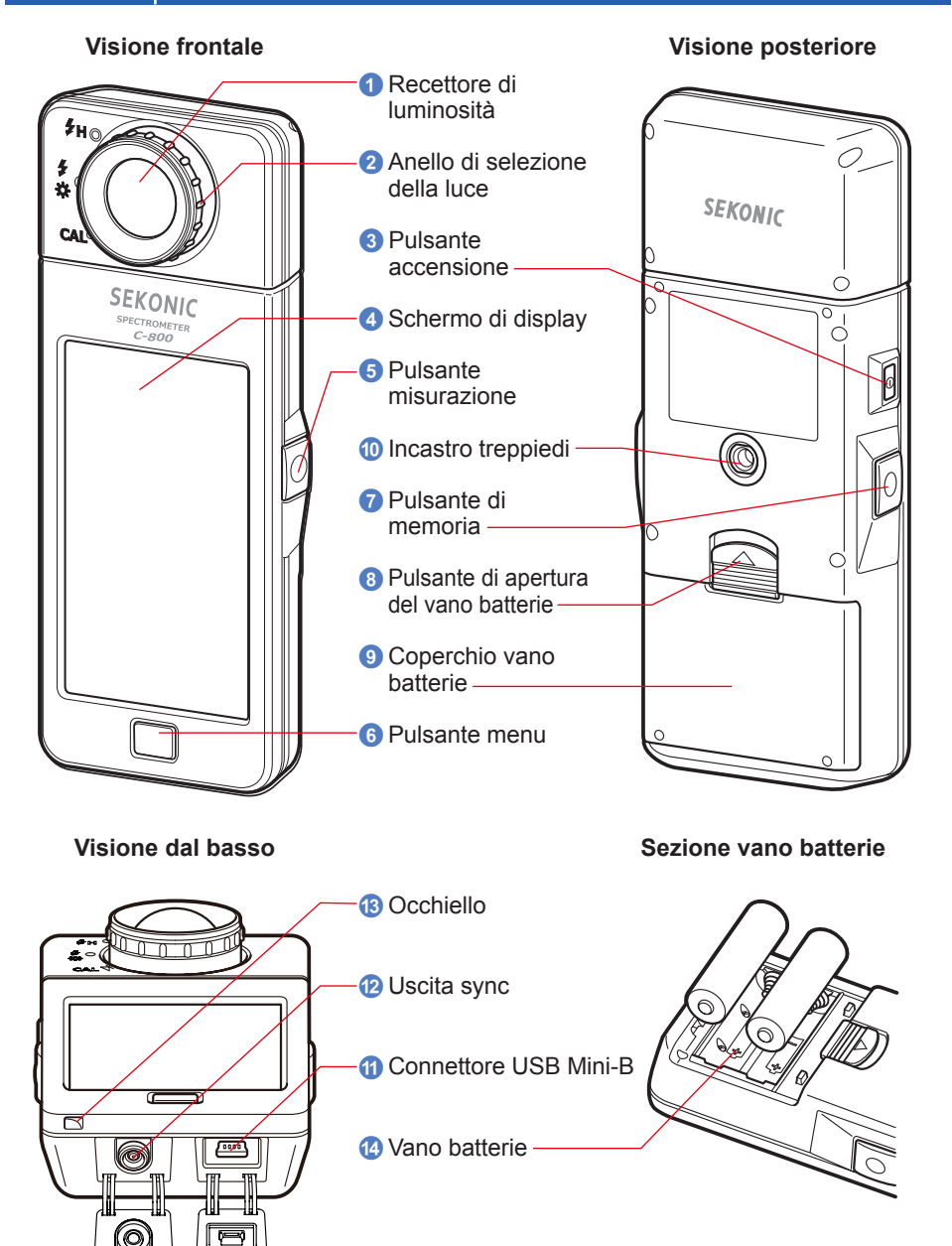

# 1-2 Funzioni delle parti

La seguente tabella elenca le funzioni di ciascuna parte.

| N. | Componente                                   | Funzioni                                                                                                    |
|----|----------------------------------------------|----------------------------------------------------------------------------------------------------|
| 1  | Recettore di<br>Iuminosità                   | Puntare il recettore di luminosità direttamente sulla fonte luminosa durante la lettura. La testa ruota di 270 gradi per aiutare la lettura.                                                      |
| 2  | Anello di selezione<br>della luce            | Ruotare per selezionare calibrazione del nero, range di misurazione normale o range alto per la luce flash.                                                                                       |
| 3  | Pulsante<br>accensione                       | Premere per accendere e spegnere.                                                                                                    |
| 4  | Schermo di display                           | Visualizza le schermate di impostazione e di misurazione. La funzione di display a sfioramento integrata consente di impostare, selezionare o utilizzare le schermate toccando il display. (➡P16) |
| 5  | Pulsante<br>misurazione                      | Premere per effettuare la misurazione.                                                                                                    |
| 6  | Pulsante menu                                | Premere per portare la schermata alla schermata di selezione della modalità display.                                                                                                    |
| 7  | Pulsante di<br>memoria                       | Premere dopo la misurazione per registrare i dati misurati.                                                                                                    |
| 8  | Pulsante di<br>apertura del vano<br>batterie | Pulsante sul vano batterie.                                                                                                    |
| 9  | Coperchio vano<br>batterie                   | Fissa le batterie.                                                                                                    |
| 10 | Incastro treppiedi                           | Filettatura femmina di montaggio (1/4-20) per supporto su treppiedi.                                                                                                    |
| 1  | Connettore USB<br>Mini-B                     | Il connettore USB per il collegamento del PC alla utility installata<br>ed all'alimentazione USB.<br>Uscita USB: Mini B a 5 poli                                                                  |
| 12 | Uscita sync                                  | Per misurare in Flash Light Cord (PC) Mode, inserire un cavo di sincronizzazione opzionale.                                                                                                    |
| 13 | Occhiello                                    | Per attaccare il cordino.                                                                                                    |
| 14 | Vano batterie                                | Trattiene le batterie. Inserire le batterie nella direzione corretta.                                                                                                    |

# **2.** Prima dell'utilizzo

# 2-1 Attacco del cordino per il trasporto

- 1. Infilare il cordino (incluso) nel foro esterno dell'occhiello (3).
- 2. Infilare l'estremità opposta del cordino nel cappio al termine del cordino.

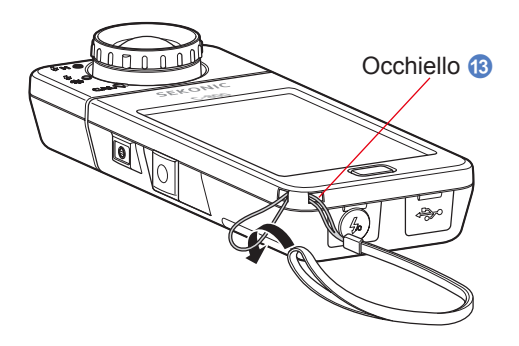

# 🕂 AVVERTENZA

I neonati o i bambini piccoli potrebbero accidentalmente avvolgersi il cordino intorno al collo, pertanto si prega di tenerlo in una posizione fuori dalla loro portata. Esiste il rischio di soffocamento.

# 🕂 ATTENZIONE

- I neonati o i bambini piccoli potrebbero accidentalmente afferrare il cordino e scuotere il prodotto, pertanto si prega di tenerlo in una posizione fuori dalla loro portata, poiché il misuratore può essere danneggiato dagli urti.
- Prestare attenzione che il cordino per il trasporto non si allenti quando si trasporta il prodotto al collo, poiché il misuratore potrebbe danneggiarsi cadendo.
- Questo cordino per il trasporto è in fibra di poliestere.
   Evitare di utilizzare il prodotto se le fibre sintetiche provocano irritazione alla pelle, infiammazioni o prurito per evitare il peggioramento dei sintomi.

## 2-2 Installazione delle batterie

- **1.** Preparare due batterie AA.
- 2. Fare scorrere il pulsante di apertura del vano batterie ③ nella direzione della freccia e rimuovere il coperchio vano batterie ④.
- 3. Inserire le batterie nel vano batterie 🙆 rispettando le polarità indicate.
  - \* Come mostrato nella figura sottostante, fare attenzione che entrambi i poli positivi delle batterie siano nella stessa direzione.
- 4. Allineare le due alette del coperchio vano batterie (9) e riposizionare il coperchio vano batterie (9) premendolo da sopra.

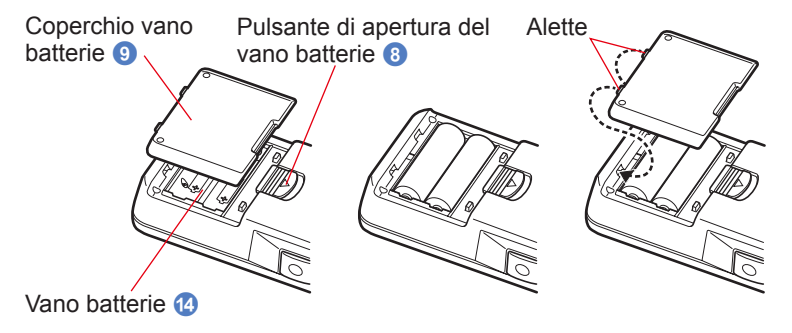

# 🕂 AVVERTENZA

Non esporre le batterie a fiamme libere, non tentare di applicare cortocircuiti, smontare, applicare calore o ricaricarle (tranne per le batterie ricaricabili). Possono scoppiare e provocare incendi, gravi lesioni o danni all'ambiente.

# 1 ATTENZIONE

- Usare batterie al manganese o alcaline.
- Inserire le batterie partendo dal polo negativo "-".
   Per rimuovere le batterie, cominciare dal polo positivo "+".
- Non utilizzare batterie di tipologia diversa da quella indicata. Non mescolare batterie vecchie e nuove.
- Se il misuratore non sarà utilizzato per un periodo di tempo prolungato, si raccomanda di rimuovere le batterie per evitare possibili danni dovuti a perdite.

# 2-3 Accensione/spegnimento

#### Accensione

- Ruotare l'anello di selezione della luce 2 per impostare la posizione di calibrazione del nero CAL ().
- 2. Premere il pulsante accensione 3.

Il misuratore si accende e viene visualizzata la schermata d'inizio (per 2 secondi).

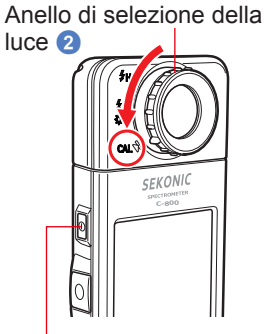

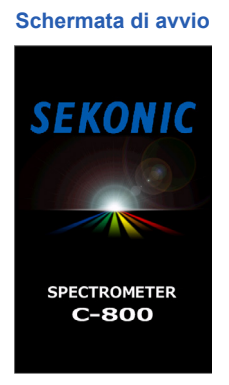

Pulsante accensione 3

## AVVISO

- Dopo la sostituzione delle batterie e 24 ore dopo lo spegnimento viene visualizzata la schermata con il logo "SEKONIC" a lettere blu.
- Il movimento della barra di stato blu indica che il misuratore sta controllando la memoria e si sta preparando per entrare in funzione. Non disattivare l'unità. In caso contrario, il misuratore potrebbe danneggiarsi.

#### Schermata con il logo

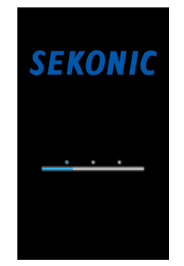

# 

- Se sullo schermo LCD non è mostrata alcuna visualizzazione, verificare che le batterie siano inserite correttamente (posizionamento Pos/Neg) e dispongano di carica sufficiente.
- La Schermata "Startup" (Avvio) può essere ignorata toccando lo schermo quando appare.

# **3.** Selezionare la lingua. (Viene visualizzato solo alla prima accensione)

Viene visualizzata la schermata di selezione della lingua. Selezionare la lingua da utilizzare.

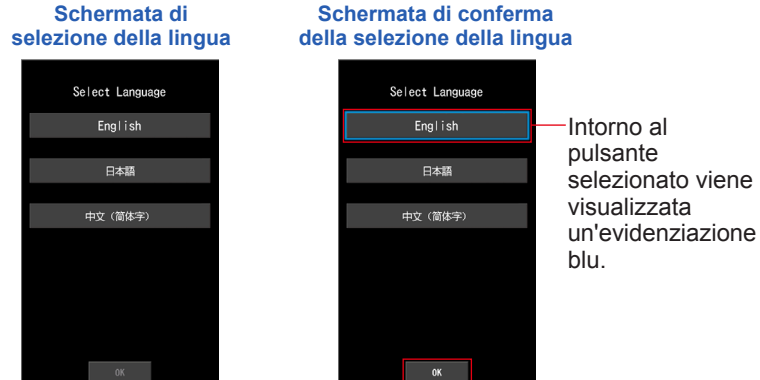

#### 4. Premere [OK (OK)] per selezionare la lingua.

La lingua può essere cambiata in qualsiasi momento. (>P153)

#### 5. Calibrazione del nero.

Il sistema di misurazione della C-800 deve essere calibrato prima dell'utilizzo. Girare l'anello di selezione della luce sull'indicazione di calibrazione. Viene visualizzato "Dark calibration in progress. Please wait (Calibrazione del nero in corso. Attendere)" e viene visualizzata la barra di stato durante la calibrazione. Una volta che il sistema è operativo viene visualizzata la schermata di misurazione.

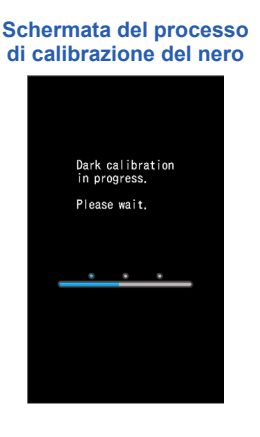

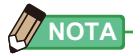

La calibrazione del nero viene effettuata quando si verificano sbalzi di temperatura fra lo spegnimento e la riaccensione.

Al di là dei casi elencati, la calibrazione del nero dopo l'accensione viene saltata.

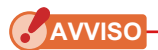

- Se l'anello di selezione della luce (2) non è impostato nella posizione di calibrazione del nero, viene visualizzato il messaggio "Please set Light Selection Ring for dark calibration. (Imposta l'anello di selezione della luce per la calibrazione del nero.)". Impostare l'anello di selezione della luce (2) nella posizione di calibrazione del nero CAL (1)) per calibrare il sistema.
- Se la calibrazione del nero non viene effettuata correttamente, viene visualizzato "Dark calibration failed. Please check Light Selection Ring position. (Calibrazione del nero non riuscita. Controllare la posizione dell'anello di selezione della luce.)". Impostare l'anello di selezione della luce (2) nella posizione di calibrazione del nero CAL ((2)) per calibrare il sistema.

#### Schermata per la conferma della posizione di calibratura scura

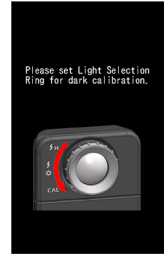

# Schermata per la conferma della calibrazione del nero

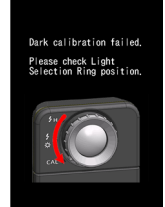

6. Premere il pulsante misurazione **5** per effettuare la misurazione.

Ruotare l'anello di selezione della luce 2 per selezionare il range.

Quando si misura la luce ambientale, assicurarsi di selezionare il range L

Quando si misurano le unità flash, selezionare il range L

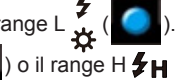

 $(\mathbf{O})$ 

) a seconda della luminosità del flash. (⇒ P100, ⇒ P102)

## **AVVISO**

Quando il pulsante misurazione (5) viene premuto nella posizione di calibrazione del nero, viene visualizzato il messaggio "Measurement failed. Please check Light Selection Ring position. (Calibrazione del nero non riuscita. Controllare la posizione dell'anello di selezione della luce.)". Impostare l'anello di selezione della luce (2) nella posizione giusta e verrà mostrata la schermata di Misurazione.

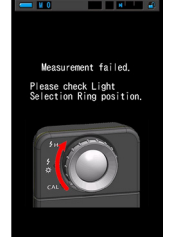

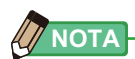

Le misurazioni e le visualizzazioni richiedono più tempo con livelli di luminosità inferiori a 30 lx. L'illuminazione dell'LCD normalmente si disattiva durante le misurazioni per evitare di influenzarle.

#### Spegnimento

1. Tenere premuto il pulsante accensione ③ per almeno 1 secondo. Il misuratore si spegne.

AVVISO

Attendere 3 secondi tra diverse sessioni di accensione e spegnimento.

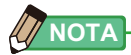

Tutte le impostazioni e le misurazioni effettuate durante l'uso vengono salvate nella memoria anche dopo lo spegnimento del misuratore.

# 2-4 Funzione di spegnimento automatico (OFF)

Per risparmiare la capacità della batteria, lo spettrometro si spegne automaticamente 5 minuti (impostazione predefinita) dopo l'ultimo azionamento di un pulsante.

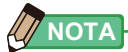

- Tutte le impostazioni e le misurazioni vengono salvate nella memoria anche dopo lo spegnimento automatico dell'esposimetro. Saranno visualizzate di nuovo all'accensione dell'alimentazione.
- Lo spegnimento automatico predefinito avviene dopo 5 minuti. Selezionare un lasso di tempo più lungo in "Custom Setting" (Impostazioni Personalizzate). (> P147)
- Se, durante il trasporto, il Pulsante Alimentazione (3) viene inavvertitamente e continuamente premuto, l'esposimetro si accenderà per 1 minuto e si spegnerà automaticamente per risparmiare la carica delle batterie.

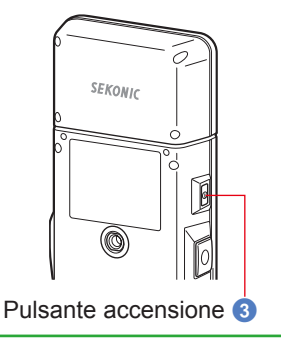

# 2-5 Verifica della carica delle batterie

Quando l'unità viene accesa, il display LCD visualizza l'indicazione di carica delle batterie.

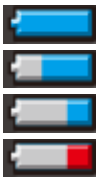

Durata residua delle batterie sufficiente. Durata residua delle batterie adeguata. Tenere da parte una batteria di riserva. Sostituire immediatamente la batteria.

| Indicazione |
|-------------|
| di carica   |
| delle       |
| batterie    |

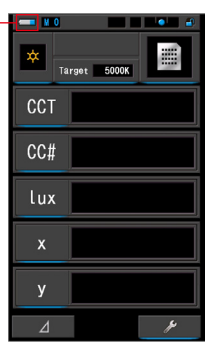

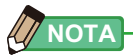

 Quando la potenza delle batterie è bassa e viene acceso il misuratore, il display LCD si accende e si spegne immediatamente. Questo indica che le batterie sono scariche e devono essere sostituite immediatamente.
Si spegmenza delle batterie di ricente

Si raccomanda di tenere a disposizione delle batterie di riserva.

• Se il misuratore viene utilizzato in modo continuo a temperatura ambiente, la durata della batteria è di 8 ore (secondo i metodi di collaudo Sekonic).

# 2-6 Sostituzione delle batterie

- Spegnere sempre l'alimentazione prima di sostituire le batterie. In caso di sostituzione delle batterie con l'alimentazione accesa, i valori misurati ottenuti durante le operazioni non verranno salvati. Inoltre, potrebbero verificarsi guasti.
- Se sul display LCD viene visualizzata una schermata non prevista durante la sostituzione delle batterie o durante la misurazione, ad esempio delle impostazioni diverse da quelle selezionate, o se il misuratore non risponde quando viene premuto un pulsante, rimuovere le batterie, attendere almeno 10 secondi e quindi riposizionarle.

# **3.** Funzionamento della schermata

# 3-1 Schermata e funzionamento

#### 3-1-1 Schermata e funzionamento di base

Attraverso il display touch-screen è possibile selezionare le modalità display e le impostazioni toccando con un dito.

#### Schermata di misurazione

Dopo che il misuratore viene acceso e la calibrazione del nero è completata viene visualizzata la schermata di misurazione.

Nella schermata di misurazione è possibile selezionare la modalità di misurazione o modificare le condizioni di misurazione. Per modificare le impostazioni, toccare le icone sottolineate in blu. Per cambiare modalità di visualizzazione, consultare la spiegazione relativa alla modalità specifica.

\* Premere il pulsante menu 6 rimanda alla schermata di selezione modalità display del misuratore.

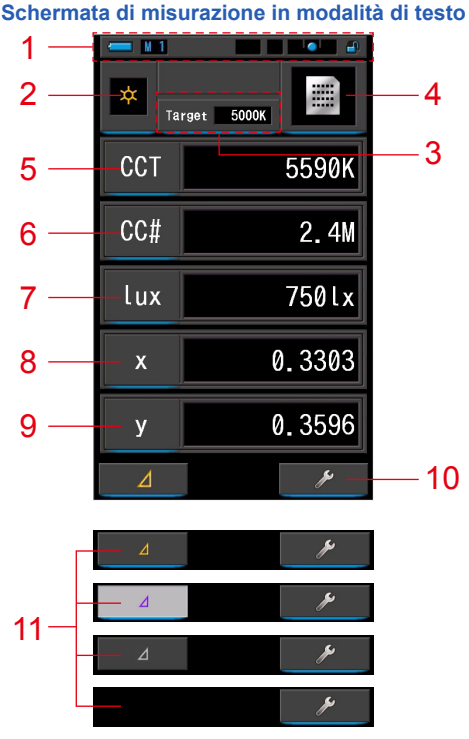

- \* La visualizzazione cambia a seconda della modalità di misurazione impostata.
- \* Per questa descrizione vengono visualizzati tutti i menu e le icone.

#### Elenco degli elementi

| N.  | Componente                                                          | Descrizione                                                                                                    |                                                                                                    |  |
|-----|---------------------------------------------------------------------|----------------------------------------------------------------------------------------------------|----------------------------------------------------------------------------------------------------|--|
| 1   | Barra di stato                                                      | Visualizza i contenuti delle impostazioni. (⇒ P14)                                                                                                    |                                                                                                    |  |
| 2   | lcona [modalità di<br>misurazione]                                  | Visualizza la<br>Passa alla sch                                                                                                    | Visualizza la modalità di misurazione. ( P22) Passa alla schermata di selezione della modalità di misurazione.                                                                                                    |  |
| 3   | Indicatore [Target<br>(obiettivo)]                                  | Visualizza la t<br>Passa alla sc<br>colore obiettiv                                                                                                    | Visualizza la temperatura di colore obiettivo. (➡ P26)<br>Passa alla schermata di inserimento della temperatura di<br>colore obiettivo.                                                                                                    |  |
| 4   | Icona [modalità display]                                            | Visualizza la schermata di                                                                                                    | modalità display. (➡ P30) Passa alla<br>selezione della modalità display.                                                                                                    |  |
| 5~9 | Indicazione [elemento<br>display]                                   | Passa alla schermata di selezione degli elementi.<br>(♦ P28)                                                                                                    |                                                                                                    |  |
| 10  | lcona [cassetta degli attrezzi]                                     | Passa alla sc                                                                                                    | hermata cassetta degli attrezzi. (⇒ P103)                                                                                                    |  |
|     | Icona [delta]<br>(Solo in Ambient Mode<br>(modalità luce ambiente)) | Δ                                                                                                    | Appare quando è possibile procedere al<br>confronto di misurazione.                                                                                                    |  |
|     |                                                                     | ⊿                                                                                                    | Quando non vi è un valore di misurazione<br>di riferimento, l'icona è disabilitata.                                                                                                    |  |
|     |                                                                     |                                                                                                    | Quando non è possibile procedere al<br>confronto di misurazione, l'icona (⊿) non è<br>visualizzata.                                                                                                    |  |
| 11  |                                                                     | Quando si too<br>viene memor<br>Tenendo prer<br>visualizzate la<br>memorizzati (<br>Quando viena<br>schermata to<br>(Un grafico vi<br>Toccando<br>vengono visu<br>spegne l'unită<br>Nota: Quando<br>Confronto, il | A       , la misurazione visualizzata         izzata e si attiva la funzione Confronto.         nuto il pulsante misurazione (5), vengono         e differenze di valore degli elementi         eccetto i nomi filtro) e la lettura corrente.         e rilasciato il pulsante misurazione (5), la         rna ai valori memorizzati nella prima lettura.         sualizza i valori di riferimento)         4       , l'icona ritorna a         1       , l'icona ritorna a         2       e alizzati gli ultimi valori misurati. Quando si         a la funzione contrasto viene annullata.         o viene visualizzata l'icona funzione         o viene di memoria (7) è disabilitato. |  |

## 

Se i valori sono al di fuori del range di misurazione o di visualizzazione, viene visualizzato [Under (sotto)], [Over (sopra)] o [Filter N/A (filtro N/A)].

 

 Under (sotto):
 Viene visualizzato se il valore è al di sotto del range di misurazione (troppo scuro) o il valore della temperatura di colore è troppo basso.

 Over (sopra):
 Viene visualizzato se il valore è al di sopra del range di misurazione (troppo luminoso) o il valore della temperatura di colore è troppo alto.

 Filter N/A (filtro N/A):
 Viene visualizzato se non vi sono altre combinazioni di nome e valore

di filtro.

# Barra di stato 1 2 3 4 5 6 P 2 ! N 0 1

\* Per questa descrizione vengono visualizzati tutti i menu e le icone.

| N. | Componente                                                       | Descrizione |                                                                                                    |  |
|----|------------------------------------------------------------------|-------------|----------------------------------------------------------------------------------------------------|--|
|    | Indicazione di<br>carica delle<br>batterie                       |             | Durata residua delle batterie sufficiente.                                                                                                    |  |
|    |                                                                  |             | Durata residua delle batterie adeguata.                                                                                                    |  |
| 1  |                                                                  |             | Tenere da parte una batteria di riserva.                                                                                                    |  |
|    |                                                                  |             | Sostituire immediatamente la batteria.                                                                                                    |  |
|    |                                                                  | •           | Viene visualizzato se alimentato da USB.                                                                                                    |  |
| 2  | Numero<br>memoria                                                | M           | Visualizza il numero di dati misurati salvati nella memoria.<br>Il numero di dati in memoria è visualizzato a destra del<br>simbolo, fino a 99.                                                    |  |
| 3  | Selezione<br>predefinita                                         | P 2         | Visualizza il numero predefinito quando è selezionata<br>una selezione predefinita.                                                                                                    |  |
| 4  | Avvertenza di<br>fluttuazione<br>della<br>temperatura            | !           | Quando il simbolo si illumina, il riferimento della<br>temperatura di colore è fluttuante e potrebbe non essere<br>possibile effettuare misurazioni precise. Eseguire la<br>calibrazione del nero. |  |
|    | Indicatore di<br>stato dell'anello<br>di selezione<br>della luce | M           | Viene visualizzato quando l'anello di selezione della luce<br>2 è impostato in posizione di calibrazione del nero.                                                                                 |  |
| 5  |                                                                  | 0           | Viene visualizzato quando l'anello di selezione della luce 2 è nel range "L".                                                                                                    |  |
|    |                                                                  | 0           | Viene visualizzato quando l'anello di selezione della luce 2 è nel range "H".                                                                                                    |  |
| 6  | Indicatore di<br>stato lucchetto                                 |             | Viene visualizzato quando la schermata è sbloccata.                                                                                                    |  |
|    |                                                                  | <u>a</u> )  | Viene visualizzato quando la schermata è bloccata.<br>Quando la schermata è bloccata, non è possibile<br>utilizzare il display touch-screen.                                                       |  |

#### Schermata cassetta degli attrezzi

Toccando l'icona [Tool Box (cassetta degli attrezzi) ( )] nella schermata di misurazione è possibile effettuare le seguenti impostazioni.

\* A scopo di spiegazione sono mostrate tutte le icone della schermata cassetta degli attrezzi. Questa non è l'impostazione predefinita.

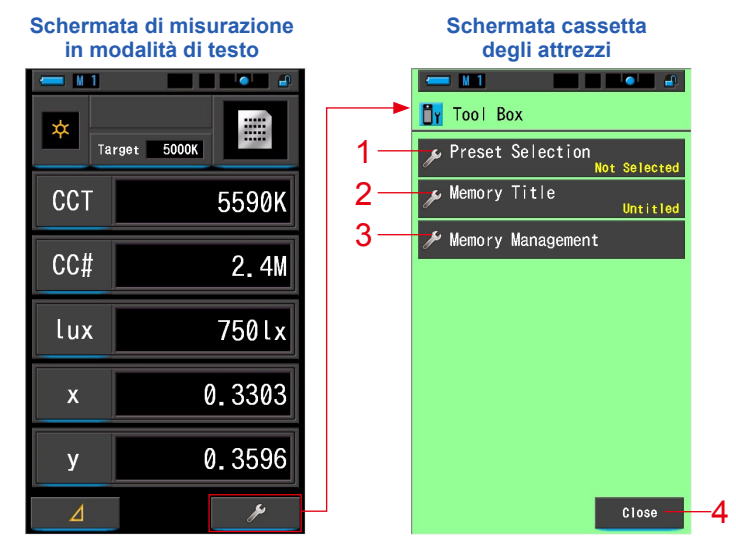

#### [Tool Box (cassetta degli attrezzi): Elenco degli elementi]

| N. | Componente                                  | Descrizione                                                                          |
|----|---------------------------------------------|--------------------------------------------------------------------------------------|
| 1  | Preset Selection<br>(selezione predefinita) | Passa alla schermata di selezione predefinita. (➡ P104)                              |
| 2  | Memory Title<br>(titolo memorizzato)        | Passa alla schermata di inserimento del titolo memorizzato. (➡ P108)                 |
| 3  | Memory Management<br>(gestione memorie)     | Passa alla Schermata di gestione memorie. (➡ P111)                                   |
| 4  | Pulsante [Close (Chiudi)]                   | Chiude la schermata cassetta degli attrezzi e ritorna alla schermata di misurazione. |

#### 3-1-2 Funzionamento delle icone

#### **Funzionamento touch**

Toccare le icone sulla schermata per eseguire diverse operazioni.

#### (Es.) Schermata di misurazione in modalità di testo

| 💳 V 1 |            |
|-------|------------|
| × Ta  | rget 5000K |
| CCT   | 5590K      |
| CC#   | 2.4M       |
| lux   | 750lx      |
| х     | 0.3303     |
| у     | 0.3596     |
| ⊿     | ×          |

#### Icone abilitate al tocco

Una luce blu sotto le icone indica il loro funzionamento.

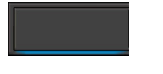

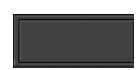

Icone abilitate al tocco

Icone disabilitate al tocco

#### Funzionamento a scorrimento

Scorrere verso l'alto o verso il basso con il dito per cambiare un valore. Scorrere il dito sulla barra di trascinamento per navigare velocemente nei menu più estesi.

#### (Es.) Schermata di selezione della velocità di scatto

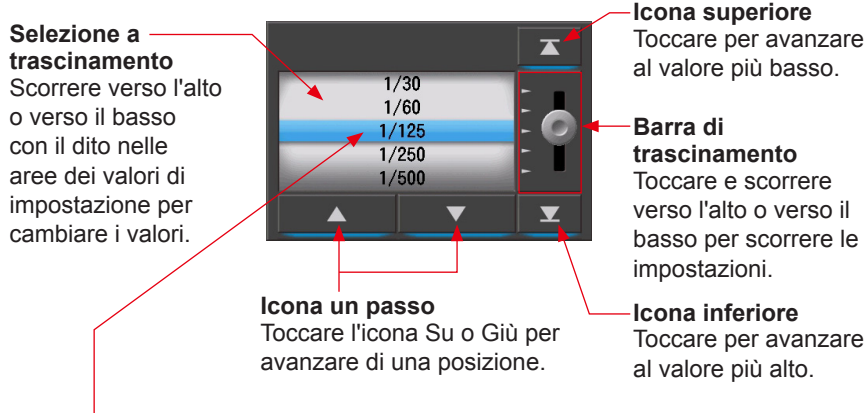

\* La barra blu indica il valore selezionato.

#### 3-1-3 Inserimento di numeri/caratteri

È possibile inserire numeri e caratteri.

#### Schermata per l'inserimento di cifre numeriche

(Es.) Schermata di inserimento della temperatura di colore obiettivo

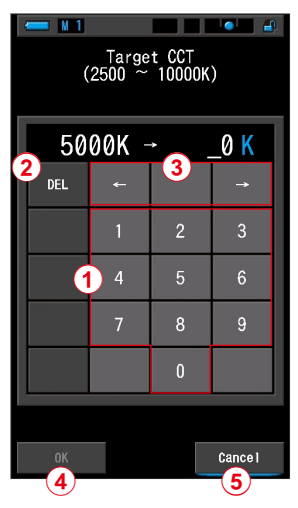

#### Metodo di inserimento cifre numeriche

| N. | Tasto                                                                      | Descrizione                                                        |  |  |
|----|----------------------------------------------------------------------------|--------------------------------------------------------------------|--|--|
| 1  | 0-9                                                                        | Valore visualizzato sulla schermata quando viene toccato il tasto. |  |  |
| 2  | Del (Cancella)                                                             | Cancella il valore inserito nella posizione indicata.              |  |  |
| 3  | $\leftarrow \rightarrow$                                                   | Cambia la posizione d'inserimento.                                 |  |  |
| 4  | <b>OK</b> Conferma il valore inserito e ritorna alla schermata precedente. |                                                                    |  |  |
| 5  | Cancel (Annulla)                                                           | Annulla l'inserimento e ritorna alla schermata precedente.         |  |  |

#### Schermata per l'inserimento di caratteri

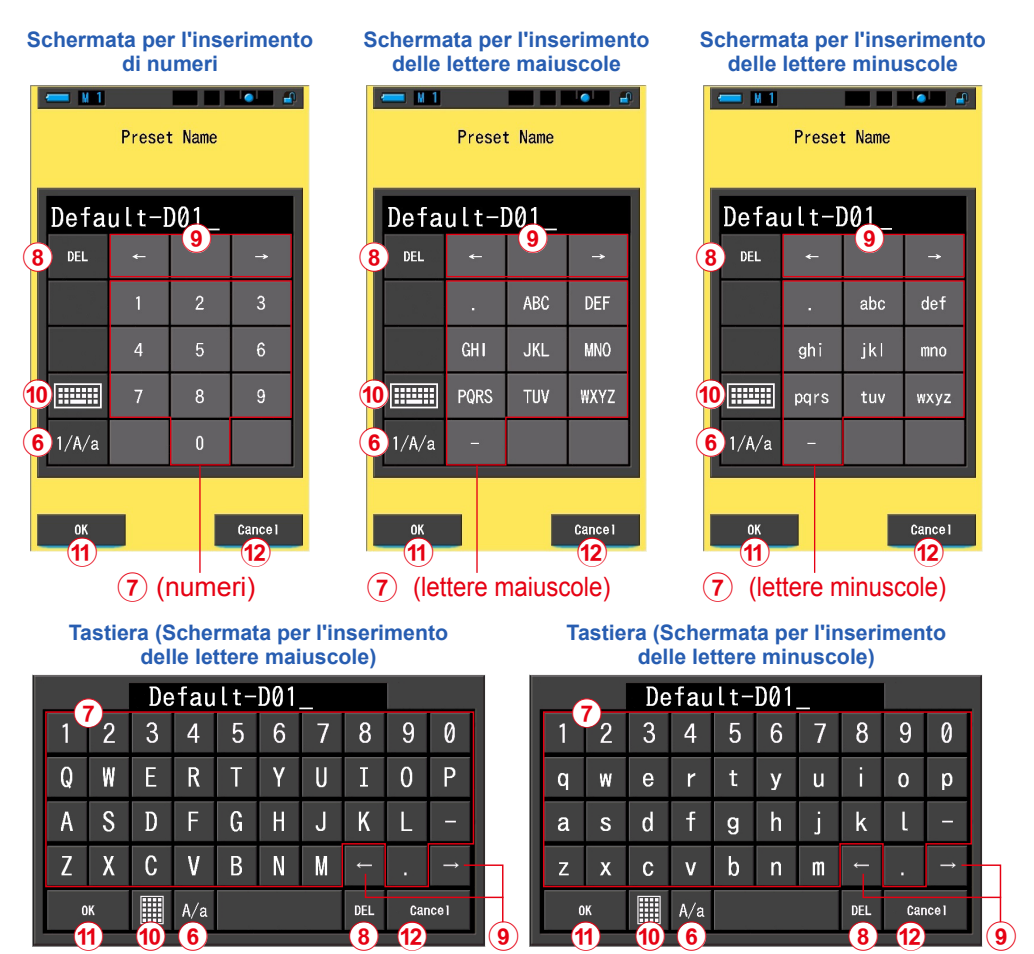

#### Metodo d'inserimento di caratteri e numeri

| N. | Tasto                                                                       | Descrizione                                                                                                    |  |  |
|----|-----------------------------------------------------------------------------|----------------------------------------------------------------------------------------------------|--|--|
| 6  | 1/A/a                                                                       | Ruota tra numeri/lettere maiuscole/lettere minuscole.                                                                                                    |  |  |
| 7  | 0-9, ABC, abc,<br>trattino, punto                                           | Valore visualizzato sulla schermata quando viene toccato il tasto.<br>Toccare lo stesso pulsante più volte (ABC/abc) cambia il carattere<br>seguendo l'ordine alfabetico. |  |  |
| 8  | Del (Cancella)                                                              | Cancella il carattere nella posizione indicata.                                                                                                    |  |  |
| 9  | $\leftarrow \rightarrow$                                                    | Cambia la posizione d'inserimento.                                                                                                    |  |  |
| 10 | Image: Tastiera         Commuta tra tastiera compatta e tastiera Qwerty.    |                                                                                                    |  |  |
| 1  | ОК                                                                          | <b>OK</b> Conferma il valore inserito e ritorna alla schermata precedente.                                                                                                |  |  |
| 12 | Cancel (Annulla) Annulla l'inserimento e ritorna alla schermata precedente. |                                                                                                    |  |  |

#### 3-1-4 Blocco e sblocco della schermata

È possibile bloccare la schermata per impedirne un funzionamento scorretto. Quando la schermata è bloccata, il funzionamento touch è disabilitato. Tuttavia, il pulsante di memoria 7, il pulsante misurazione 5 e il pulsante accensione 3 continuano a funzionare. La schermata rimane bloccata anche se si spegne e riaccende il dispositivo.

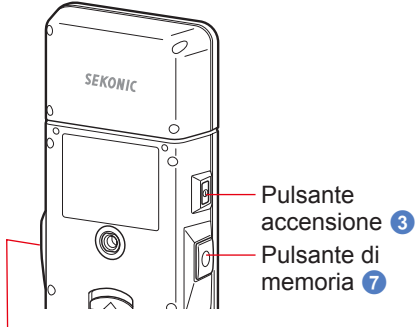

Pulsante misurazione 5

#### Per bloccare

Tenendo premuto il pulsante menu (6), viene bloccata la schermata e viene visualizzata l'icona [Bloccato ( )] in alto a desta nell'LCD. Quando la schermata è bloccata, le icone dell'LCD non possono essere attivate.

Se vengono toccate le icone in modalità bloccata, per circa 1 secondo viene visualizzata l'icona

È anche disabilitato il funzionamento delle funzioni del menu quando si preme il pulsante menu 6.

\* Questa funzione di blocco può essere impostata solo nelle schermate di misurazione.

# Pulsante menu 6

#### Per sbloccare

Tenendo premuto di nuovo il pulsante menu 6, la schermata viene sbloccata.

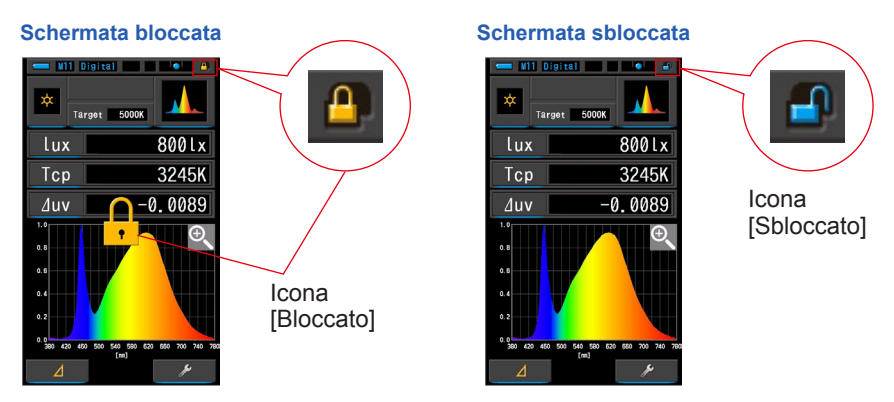

# **4.** Operazioni di base

# 4-1 Flusso del funzionamento di base

Le operazioni e le schermate di base sono le seguenti. Le misurazioni e le modifiche alle misurazioni vengono effettuate dalla schermata di misurazione.

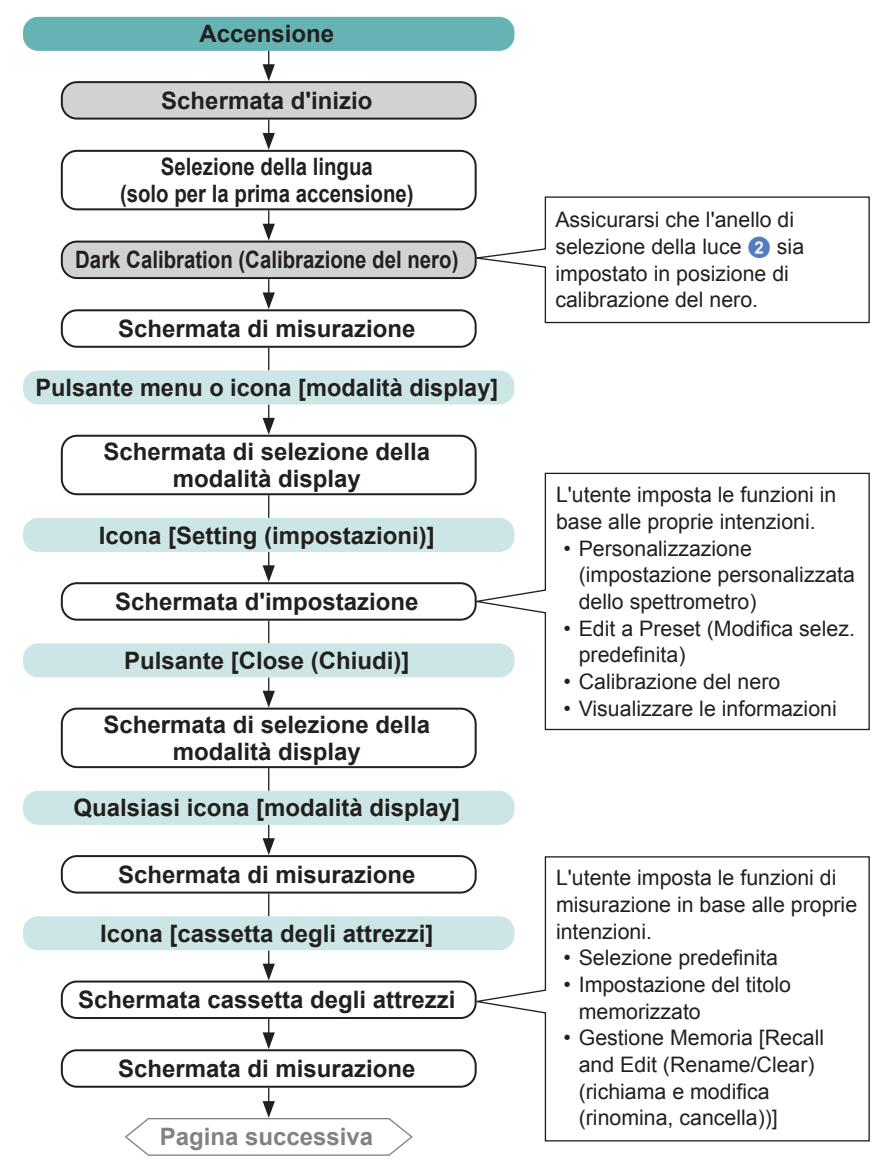

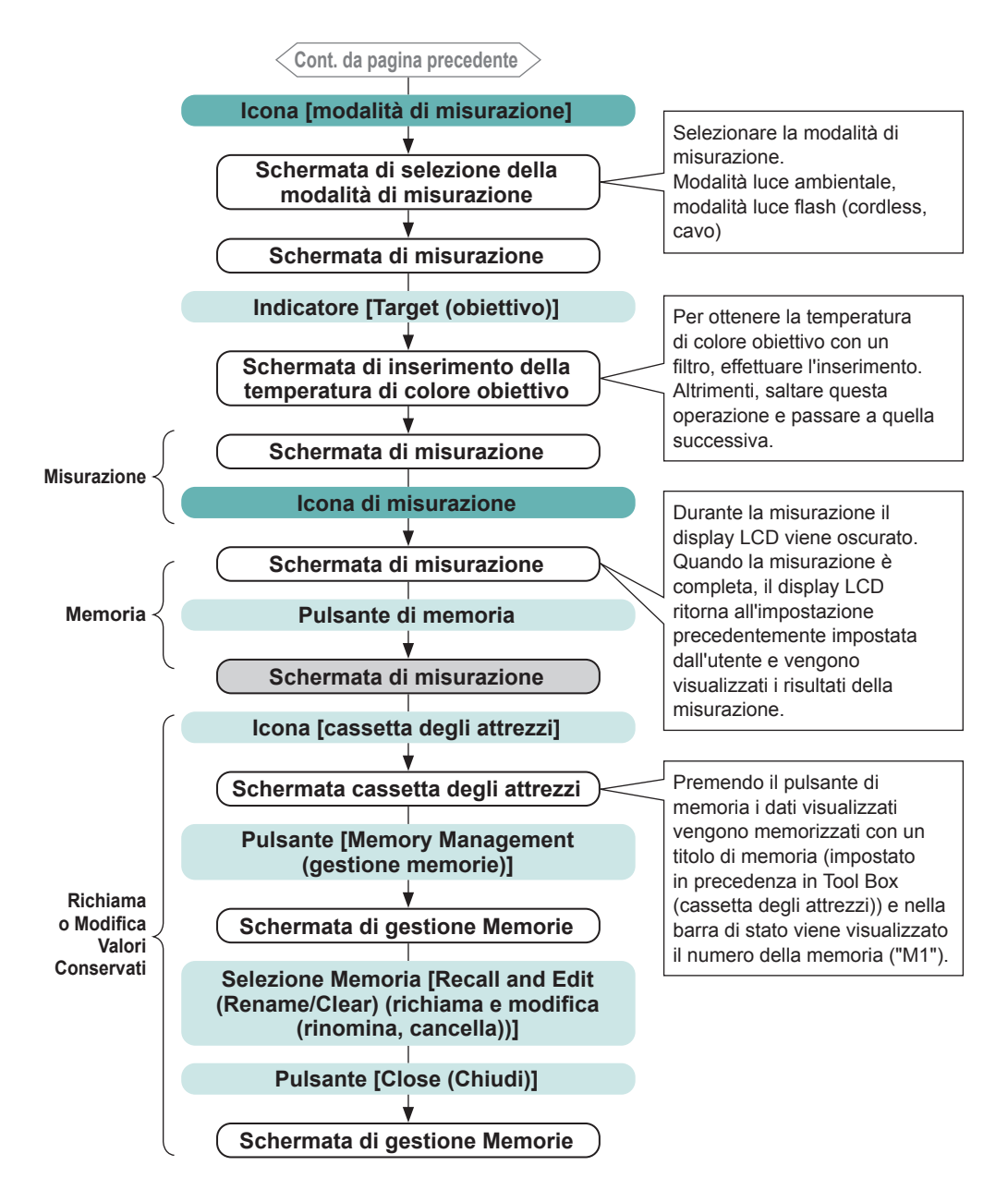

# 4-2 Selezione della modalità di misurazione 4-2-1 Corrispondenza della modalità di misurazione con le fonti luminose

Selezionare la modalità di misurazione da utilizzare.

#### AVVISO

Se si modificano le impostazioni della modalità di misurazione, i dati di misurazione vengono cancellati.

#### Schermata di selezione della modalità di misurazione

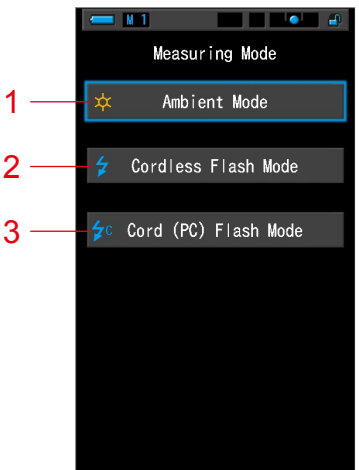

| N. | Modalità di misurazione                            | lcona | Descrizione                                                                                                    |
|----|----------------------------------------------------|-------|----------------------------------------------------------------------------------------------------|
| 1  | Modalità luce ambiente                             | *     | Misura luci continue come la luce solare, la luce al tungsteno, la luce fluorescente e le luci LED. (➡ P86)                                                                                                    |
| 2  | Modalità cordless flash                            | \$    | Individua la temperatura di colore del flash senza<br>connessione con cavo dopo aver premuto il pulsante<br>misurazione (entro 90 secondi) e aver emesso un<br>flash. Misurare usando un flash durante il tempo<br>d'attesa. (➡ P89) |
| 3  | Cord (PC) Flash Mode<br>(modalità cord (PC) flash) | ¢c    | Individua la temperatura di colore con una connessione flash-misuratore con cavo PC. ➡ P93)                                                                                                    |

#### **Funzionamento**

# 1. Toccare l'icona [modalità di misurazione] nell'angolo in alto a sinistra della schermata.

Viene visualizzata la schermata di selezione della modalità di misurazione.

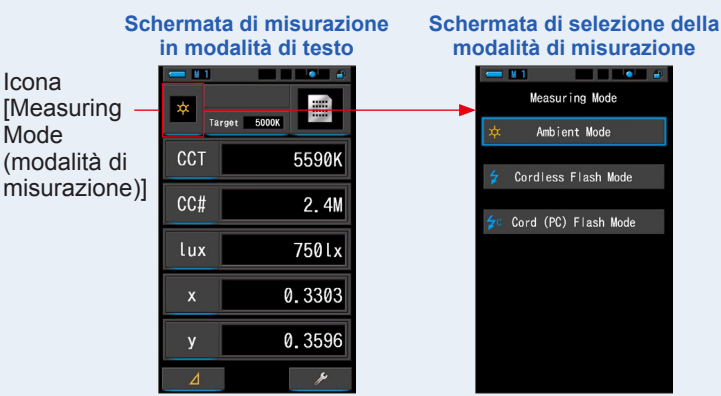

#### 2. Toccare un'icona per selezionare la modalità di misurazione.

Selezionare la modalità di misurazione desiderata.

Una volta effettuata la selezione la visualizzazione ritorna alla schermata di misurazione precedente con la modalità selezionata.

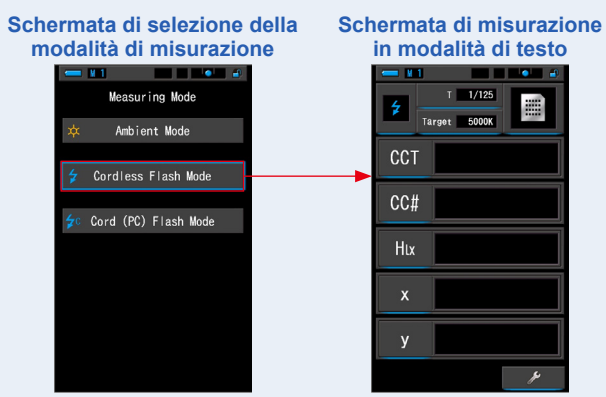

Es.) Modalità luce ambiente→Cordless Flash Mode (modalità cordless flash)

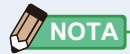

- La luce ambientale comprende fonti di luce continua come la luce naturale (luce solare), lampade al tungsteno, luci fluorescenti, etc.
- La luce flash comprende brevi e intense scariche di fonti luminose come flash elettronici o lampadine flash.

#### 4-2-2 Selezione della velocità di scatto (solo modalità flash)

Imposta una velocità di scatto appropriata per la misurazione flash e ambientale desiderata.

#### Funzionamento

1. Toccare l'indicatore [T (velocità di scatto)].

Schermata di misurazione in modalità di testo

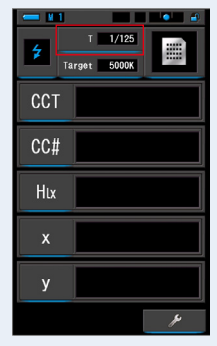

#### 2. Selezionare la velocità di scatto desiderata.

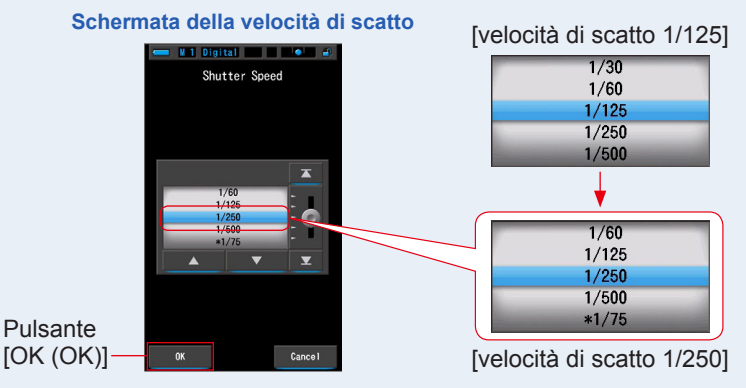

#### 3. Toccare il pulsante [OK (OK)].

#### Conferma le impostazioni e ritorna alla schermata di misurazione precedente.

Toccare [Cancel (Annulla)] per tornare alla schermata di misurazione precedente senza impostare la velocità di scatto.

#### La velocità di scatto è impostata.

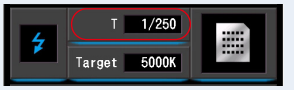
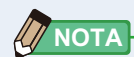

Le velocità di scatto possono essere selezionate dall'elemento [Shutter Speed Step (stop velocità di scatto)] a pagina 1 di "Customize (personalizza)" nella schermata Setting (impostazioni).

È possibile selezionare 1 step (1 stop), 1/3 step (1/3 di stop) e 1/2 step (1/2 di stop). (➡ P129)

| 1 stop<br>(impostazione<br>predefinita) | 1/3 di stop | 1/2 di stop |
|-----------------------------------------|-------------|-------------|
| 1s                                      | 1s          | 1s          |
| 1/2                                     | 0,8         | 0,7         |
| 1/4                                     | 0,6         | 1/2         |
| 1/8                                     | 0,5         | 1/3         |
| 1/15                                    | 0,4         | 1/4         |
| 1/30                                    | 0,3         | 1/6         |
| 1/60                                    | 1/4         | 1/8         |
| 1/125                                   | 1/5         | 1/10        |
| 1/250                                   | 1/6         | 1/15        |
| 1/500                                   | 1/8         | 1/20        |
| *1/75                                   | 1/10        | 1/30        |
| *1/80                                   | 1/13        | 1/45        |
| *1/90                                   | 1/15        | 1/60        |
| *1/100                                  | 1/20        | 1/90        |
| *1/200                                  | 1/25        | 1/125       |
| *1/400                                  | 1/30        | 1/180       |
|                                         | 1/40        | 1/250       |
|                                         | 1/50        | 1/350       |
|                                         | 1/60        | 1/500       |
|                                         | 1/80        | *1/75       |
|                                         | 1/100       | *1/80       |
|                                         | 1/125       | *1/90       |
|                                         | 1/160       | *1/100      |
|                                         | 1/200       | *1/200      |
|                                         | 1/250       | *1/400      |
|                                         | 1/320       |             |
|                                         | 1/400       |             |
|                                         | 1/500       |             |
|                                         | *1/75       |             |
|                                         | *1/80       |             |
|                                         | *1/90       |             |
|                                         | *1/100      |             |
|                                         | *1/200      |             |
|                                         | *1/400      |             |

#### Selezioni della velocità di scatto

\* Impostazione della velocità di scatto speciale.

### AVVISO

Se si modificano le impostazioni della velocità di scatto, i dati di misurazione vengono cancellati.

### 4-3 Impostazione delle indicazioni e degli elementi nella schermata di misurazione

### 4-3-1 Impostazione della temperatura di colore obiettivo

Utilizzare questa impostazione per stabilire una temperatura di colore "obiettivo" per la fotocamera e per la scelta del filtro per la fonte luminosa.

La temperatura di colore obiettivo è visualizzata nella parte in centro in alto nella schermata di misurazione.

#### Funzionamento

1. Toccare l'indicatore [Target (obiettivo)] nella schermata di misurazione.

(Es.) Schermata di misurazione in modalità di testo

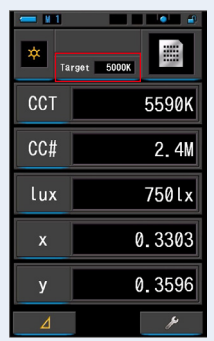

#### 2. Inserire il valore della temperatura di colore obiettivo.

Il valore della temperatura di colore obiettivo attuale è visualizzato a sinistra, mentre il valore della temperatura di colore inserito è visualizzato a destra.

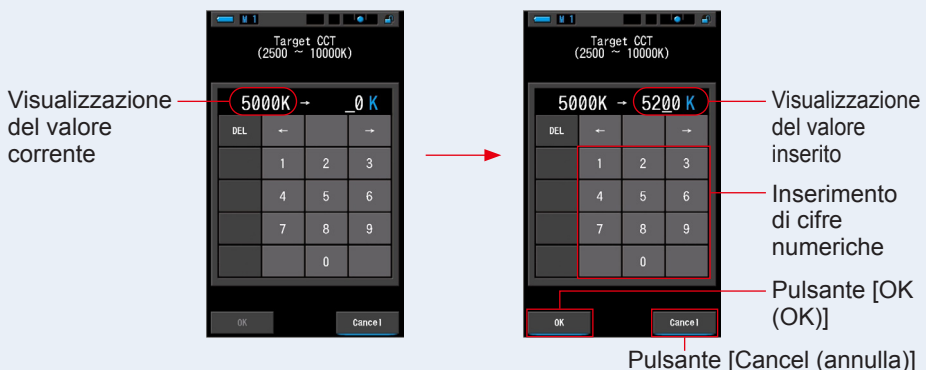

#### Schermata di inserimento CCT obiettivo

#### 3. Toccare il pulsante [OK (OK)].

Conferma il valore inserito e ritorna alla schermata di misurazione precedente.

Per annullare l'impostazione, toccare il pulsante [Cancel (annulla)].

È impostata la temperatura di colore obiettivo in modalità di testo.

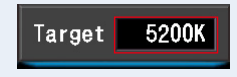

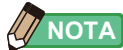

- Impostare la temperatura di colore obiettivo dello spettrometro alla stessa temperatura di colore impostata sulla fotocamera per il bilanciamento manuale del bianco. Alcune fotocamere digitali dispongono della temperatura di colore raccomandata per una riproduzione realmente fedele dei colori. Per ulteriori informazioni, si rimanda al manuale operativo della fotocamera digitale utilizzata.
- È possibile impostare la temperatura di colore da 2.500K a 10.000K a incrementi di 10K.
- Se si utilizzano spesso diverse temperature di colore di riferimento, conviene utilizzare selezioni predefinite. (
  P104)

### 4-3-2 Personalizzazione delle schermate di misurazione

È possibile personalizzare le informazioni visualizzate per vedere esattamente ciò di cui si ha bisogno in un'unica schermata.

#### Funzionamento

- 1. Toccare l'indicatore [elemento display] nella schermata di misurazione. Viene visualizzata la schermata della libreria degli elementi del display. (⇒ P35)
- 2. Selezionare gli elementi da visualizzare.

Verranno visualizzati gli elementi e i valori selezionati. Schermata di misurazione in Schermata di misurazione in Schermata di misurazione in visualizzazione spettro visualizzazione CRI visualizzazione di testo (⇒P34) 1 • 4 (⇒P37) ..... (⇒ P43) -CCT 5614K 85.3 5614K Ra /luv 0.0030 CC# 0.5M Ra 85.3 lux 216lx 0.3298 0.3447

#### Elenco degli elementi del display

| N.  | Indicazione                                                                       | Nome dell'elemento<br>display                  | Descrizione                                                                                                    |  |
|-----|-----------------------------------------------------------------------------------|------------------------------------------------|----------------------------------------------------------------------------------------------------|--|
| 1   | CCT                                                                               | Visualizzazione della<br>temperatura di colore | Visualizza la temperatura di colore correlata.                                                                                                    |  |
| 2   | ∆uv                                                                               | Deviazione della<br>temperatura di colore      | Visualizza la deviazione dalla radiazione del corpo nero.                                                                                                    |  |
| 3   | lux, fc                                                                           | Illuminamento *                                | Visualizza l'illuminamento in lux o in foot-candle.                                                                                                    |  |
| 4   | Hix, Hfc                                                                          | Esposizione *                                  | Visualizza l'esposizione in lux-secondo o foot-candle-secondo.                                                                                                    |  |
| 5   | CC i                                                                              | Correzione<br>dell'indice CC                   | Visualizza in valore di correzione CC in indice CC.                                                                                                    |  |
| 6   | CC#                                                                               | Valori di filtro<br>CC                         | Visualizza il valore CC corretto nel valore totale del numero filtro CC.                                                                                                    |  |
| 7   | CCcf                                                                              | Correzione filtro<br>fotocamera CC             | Visualizza il valore CC corretto nel nome del filtro di<br>compensazione. Il marchio del filtro viene selezionato nella<br>schermata di Misurazione e nella Modalità Impostazioni. |  |
|     | CClf                                                                              | Correzione filtro<br>luce CC                   |                                                                                                    |  |
| 8   | LBi                                                                               | Correzione<br>indice LB                        | Visualizza il valore LB corretto in indice LB.                                                                                                    |  |
| 9 - | LBcf                                                                              | Correzione filtro<br>fotocamera LB             | Visualizza il valore LB corretto nel nome del filtro di                                                                                                    |  |
|     | LBlf                                                                              | Correzione filtro<br>luce LB                   | schermata di Misurazione e nella Modalità Impostazioni.                                                                                                    |  |
|     | * Sui madalli vanduti in alguni Bagai l'illuminamenta a l'agnosiziona non vangena |                                                |                                                                                                    |  |

Sui modelli venduti in alcuni Paesi l'illuminamento e l'esposizione non vengono indicati in "fc (fc·s)" a causa di restrizioni legali.

| N. | Indicazione | Nome dell'elemento<br>display | Descrizione                                                                                                    |  |
|----|-------------|-------------------------------|----------------------------------------------------------------------------------------------------|--|
| 10 | Rf          | Indice di fedeltà             | Visualizza l'indice di fedeltà di TM-30 nel valore da 0 a 100.                                                          |  |
| 11 | Rg          | Indice Gamut                  | Visualizza l'indice Gamut di TM-30 nel valore da 0 a 200.                                                               |  |
| 12 | SSIt        | SSI Tungsteno                 | Visualizza l'indice SSI nel valore da 0 a 100 in rapporto al<br>CIE Tungsteno (3200 K).                                 |  |
| 13 | SSId        | SSI Luce diurna               | Visualizza l'indice SSI nel valore da 0 a 100 in rapporto a CIE<br>D55 (5500 K).                                        |  |
| 14 | SSI1        | SSI#1                         | Visualizza l'indice SSI nel valore da 0 a 100 in rapporto alla sorgente di luce #1 (grafico giallo) nella modalità SSI. |  |
| 15 | SS12        | SSI#2                         | Visualizza l'indice SSI nel valore da 0 a 100 in rapporto alla sorgente di luce #2 (grafico rosso) nella modalità SSI.  |  |
| 16 | TLCI        | TLCI                          | Visualizza l'indice TLCI nel valore da 0 a 100.                                                                         |  |
| 17 | TLMF        | TLMF                          | Visualizza l'indice TLMF nel valore da 0 a 100 in rapporto al valore memorizzato selezionato.                           |  |
| 18 | Х           | Coordinata<br>cromatica x     | CIE1931 Coordinata cromatica x                                                                                          |  |
| 19 | У           | Coordinata<br>cromatica y     | CIE1931 Coordinata cromatica y                                                                                          |  |
| 20 | Hue         | Tonalità                      | Visualizza il colore (ad es. rosso, verde, blu) nel valore da 0<br>a 359 gradi.                                         |  |
| 21 | Sat         | Saturazione                   | Visualizza la saturazione nel valore da 0 a 100.                                                                        |  |
| 22 | Ra          | CRI medio                     | Visualizza il valore medio di CRI da R1 a R8 nel valore da 0 a 100.                                                     |  |
| 23 | R1 ~ R15    | Numero CRI                    | Visualizza il numero CRI singolo da R1 a R15 nel valore da 0 a 100.                                                     |  |

#### Selezione della modalità display 4-4

Toccando sulle varie icone della schermata di selezione modalità display è possibile visualizzare le informazioni sull'illuminazione in vari modi a seconda delle necessità. \* Premendo il pulsante menu 🚯 sullo spettrometro, si torna alla schermata di selezione

della modalità di visualizzazione.

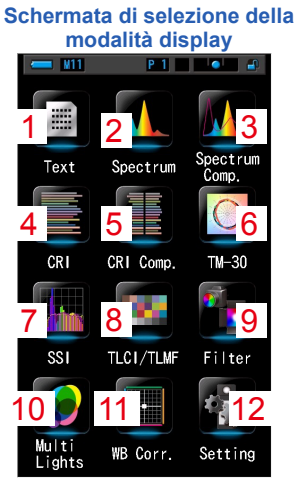

|                                                                                                    | 2 Spectrum                                                   |
|----------------------------------------------------------------------------------------------------|--------------------------------------------------------------|
| 1 Text (testo)                                                                                                    | (spettro)                                                    |
| ← 11 P1 ● 2<br>Tareet 5000K                                                                                                    | Target 5000K                                                 |
| CCT 5614K                                                                                                    | CCT 5614K                                                    |
| CC# 0.5M                                                                                                    | <u>⊿uv</u> 0.0030                                            |
| 0.5%                                                                                                    | Ra 85.3                                                      |
| lux 216Lx                                                                                                    | •                                                            |
| × 0.3298                                                                                                    |                                                              |
| у 0.3447                                                                                                    |                                                              |
| 4                                                                                                    | (w)<br><i>P</i>                                              |
|                                                                                                    | 5 CRI                                                        |
| 4 CRI                                                                                                    | Comparison                                                   |
| Ra 85.3                                                                                                    | Corrent Mediarement<br>CCT 46600, Ra 79, 8<br>LL6-40, 4 - 02 |
| R2 09.7<br>R3 79.3<br>R4 82.5                                                                                                    | CCT 4010K Ra 82.8                                            |
| 165 82.0<br>166 72.0<br>107 91.0                                                                                                    | 55 51 89<br>52 12 10<br>59 10 10<br>10 14 84                 |
| PE E3.3<br>PS 41.3<br>PTO 53.5                                                                                                    | 77 86 77<br>91 87 95<br>77 88 75<br>72 89 75                 |
| R12 97.3                                                                                                    | 50 F10 43<br>7 F11 65<br>54 F12 55                           |
| N15 53.4                                                                                                    | 22 194 72<br>54 195 50                                       |
| 7 SSI                                                                                                    | 8 TLCI/TLMF                                                  |
| 11         0           1         0           1         0           1         0           1         0           1         0           1         0           1         0           1         0           1         0           1         0           1         0           1         0           1         0           1         0           1         0           1         0 |                                                              |
|                                                                                                    |                                                              |
| 40 Multi Linkto                                                                                                    | 11 White Balance                                             |
| (luci multiple)                                                                                                    | (corr bil bianco)                                            |
|                                                                                                    |                                                              |
|                                                                                                    | Target 5000K                                                 |
| A # 0 LBi                                                                                                    | LB i 18MK-1                                                  |
| CCi 0.6M                                                                                                    | CC i 1.8G                                                    |
| B * • LBi                                                                                                    |                                                              |
| C # 0 18                                                                                                    | в                                                            |
| CCi O. 5M                                                                                                    |                                                              |
| D * • LBi                                                                                                    |                                                              |

3 Spectrum Comparison 4K

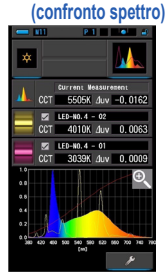

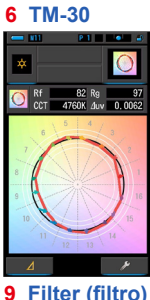

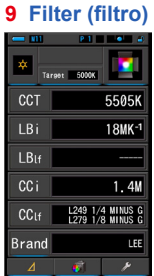

#### 12 Setting (impostazioni)

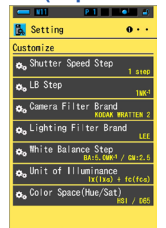

Close

#### Elenco delle icone della modalità display

| N. | Icona             | Nome della modalità display                             | Descrizione                                                                                                    |
|----|-------------------|---------------------------------------------------------|----------------------------------------------------------------------------------------------------|
| 1  | Text              | Icona [Text (testo)]                                    | Visualizza 5 elementi selezionati dall'utente in<br>valori numerici. (➡ P34)                                                                                                    |
| 2  | Spectrum          | Icona [Spectrum (spettro)]                              | Visualizza 3 elementi selezionati dall'utente<br>e il grafico di distribuzione dello spettro.<br>(✦P37)                                                                                                    |
| 3  | Spectrum<br>Comp. | Icona [Spectrum<br>Comparison (confronto<br>spettro)]   | Confronta il valore di misurazione corrente<br>e fino a 2 valori memorizzati nel grafico di<br>distribuzione dello spettro. (➡ P39)                                                                                    |
| 4  | CRI               | Icona [CRI (CRI)]                                       | Visualizza il CRI medio selezionato (Ra) o<br>singolo (da R1 a R15) in valori numerici.<br>Ogni CRI è visualizzato in un grafico a barre.<br>(✦P43)                                                                    |
| 5  | CRI Comp.         | Icona [CRI Comparison<br>(confronto CRI)]               | Confronta il valore di misurazione attuale a<br>quello memorizzato per indicare la temperatura<br>di colore ed il CRI medio (Ra). Viene inoltre<br>visualizzato in un grafico il CRI singolo (da R1 a<br>R15). (➡ P45) |
| 6  | TM-30             | Icona [TM-30]                                           | Visualizza quattro valori di misurazione attuali<br>(Rf, Rg, CCT, ⊿ uv) ed una grafica vettoriale<br>dei colori. (✦P49)                                                                                                |
| 7  | SSI               | Icona [SSI]                                             | Confronta il valore di misurazione attuale con<br>massimo 2 valori di riferimento (temperatura<br>di colore e $	riangleq$ uv), e visualizza l'indice SSI con<br>il grafico dello spettro SSI. ( $\Rightarrow$ P51)     |
| 8  | TLCI/TLMF         | Icona [TLCI/TLMF]                                       | Visualizza i valori di misurazione attuali ed i<br>valori memorizzati (in temperatura di colore e<br>⊿ uv), TLCI e TLMF con grafico dello spettro.<br>(♦ P62)                                                          |
| 9  | Filter            | Icona [Filter (filtro)]                                 | Visualizza i valori di correzione ed i nomi di filtro<br>della fotocamera o i nomi di filtro illuminazione<br>necessari a regolare la fonte luminosa misurata<br>alla temperatura di colore obiettivo. (➡ P66)         |
| 10 | Multi<br>Lights   | lcona [Multi Lights (luci<br>multiple)]                 | Visualizza e confronta fino a quattro valori<br>di misurazione sulla stessa schermata.<br>Visualizza il valore di correzione rispetto al<br>valore di misurazione selezionato. (✦ P74)                                 |
| 11 | WB Corr.          | Icona [White Balance<br>Correction (corr. bil. bianco)] | Visualizza i valori di correzione nell'indice LB e<br>l'indice CC tra il valore di misurazione attuale<br>e la temperatura di colore obiettivo in un<br>grafico di bilanciamento del bianco. (→ P81)                   |
| 12 | Setting           | Icona [Setting<br>(impostazioni)]                       | Visualizza la schermata d'impostazione.<br>(➡ P83)                                                                                                    |

\* Le schermate da 1 a 11 sono le schermate di misurazione.

#### **Funzionamento**

# 1. Toccare l'icona [modalità display] sulla schermata di misurazione o premere il pulsante menu 6 sul misuratore.

#### Viene visualizzata la schermata di selezione della modalità display. (+ P30)

Le modalità display dalla n. 1 alla n. 8 sono di misurazione. La modalità display n. 9 è per le impostazioni.

#### 2. Toccare un'icona display.

Sul display viene visualizzata la schermata di misurazione nella modalità display selezionata.

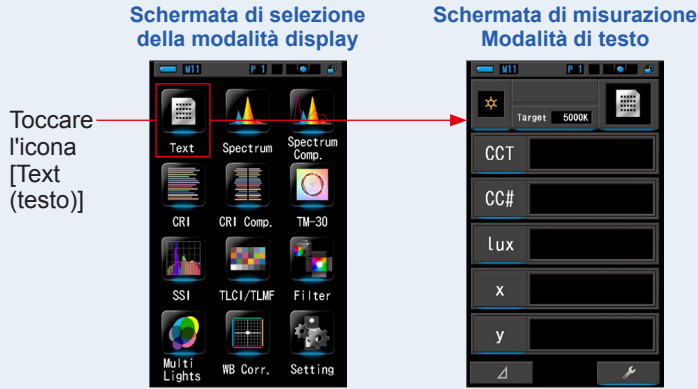

3. Premere il pulsante misurazione 5 per effettuare la misurazione.

Ruotare l'anello di selezione della luce 2 per selezionare il range.

Quando si misura la luce ambientale, assicurarsi di

selezionare il range L

Quando si misurano le unità flash, selezionare il range

( 🧿 ) o il range H 🗲 H ( 💽 ) a seconda della

luminosità del flash. (⇒ P100, ⇒ P102)

Le misurazioni vengono ora visualizzate.

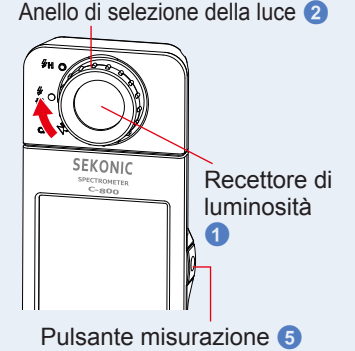

- Per misurare correttamente la temperatura di colore di una fonte luminosa, puntare il recettore di luminosità 1 direttamente sulla fonte luminosa durante la lettura.
- Le misurazioni e le visualizzazioni richiedono più tempo con livelli di luminosità inferiori a 30 lx. L'illuminazione dell'LCD normalmente si disattiva durante le misurazioni per evitare di influenzarle.

# 4. Il risultato della misurazione appare nella schermata di misurazione (modalità di testo).

|     | P 1 4 4 |  |
|-----|---------|--|
| ССТ | 5614K   |  |
| CC# | 0.5M    |  |
| lux | 216lx   |  |
| x   | 0.3298  |  |
| у   | 0.3447  |  |
| ⊿   | ×       |  |

Schermata di misurazione in modalità di testo

#### 5. Memorizzare i risultati di misurazione.

Per registrare le misurazioni, premere il pulsante di memoria 7. (⇒ P107)

### 4-4-1 Visualizzazione in modalità di testo [Text (testo)]

Visualizza in valori numerici cinque elementi selezionati dall'utente.

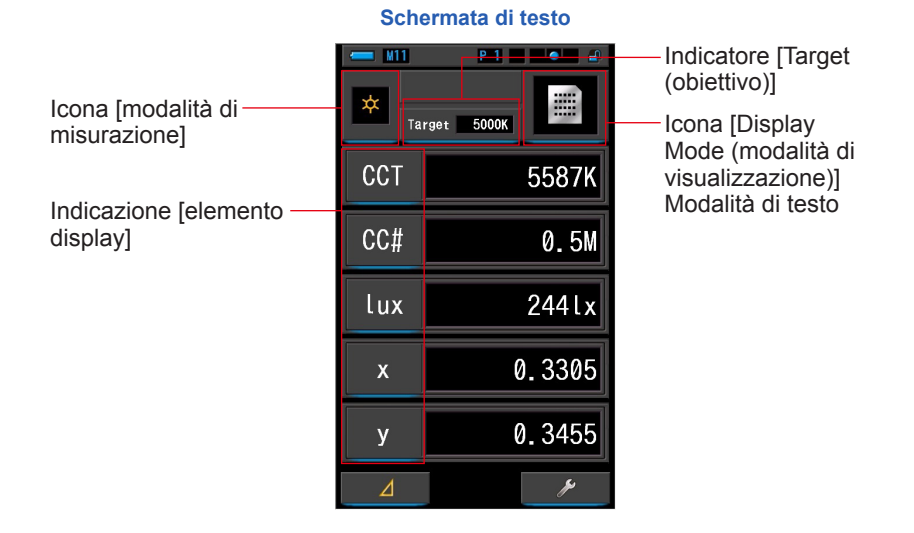

#### **Funzionamento**

1. Toccare l'icona [Text (testo)] sulla schermata della modalità display.

Viene visualizzata una schermata di testo. (⇒ P30)

#### 2. Toccare l'icona [modalità di misurazione].

Viene visualizzata la schermata di selezione della modalità di misurazione. Selezionare la modalità di misurazione che si desidera utilizzare. (➡ P22)

3. Toccare l'indicatore [Target (obiettivo)].

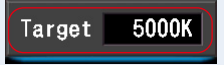

Viene visualizzata la schermata di inserimento CCT obiettivo. (⇒ P26) Impostare il valore di temperatura colore desiderato.

#### 4. Toccare l'indicatore [elemento display] da modificare.

#### Viene visualizzata la schermata della libreria degli elementi del display.

L'elemento display attualmente selezionato viene cerchiato in blu.

#### 5. Toccare l'indicatore dell'elemento display desiderato e il pulsante [OK (OK)]. L'elemento display attualmente selezionato viene cerchiato in blu.

Premendo il pulsante [OK (OK)] si confermano le impostazioni e si torna alla schermata di misurazione

Per annullare l'impostazione, toccare il pulsante [Cancel (annulla)].

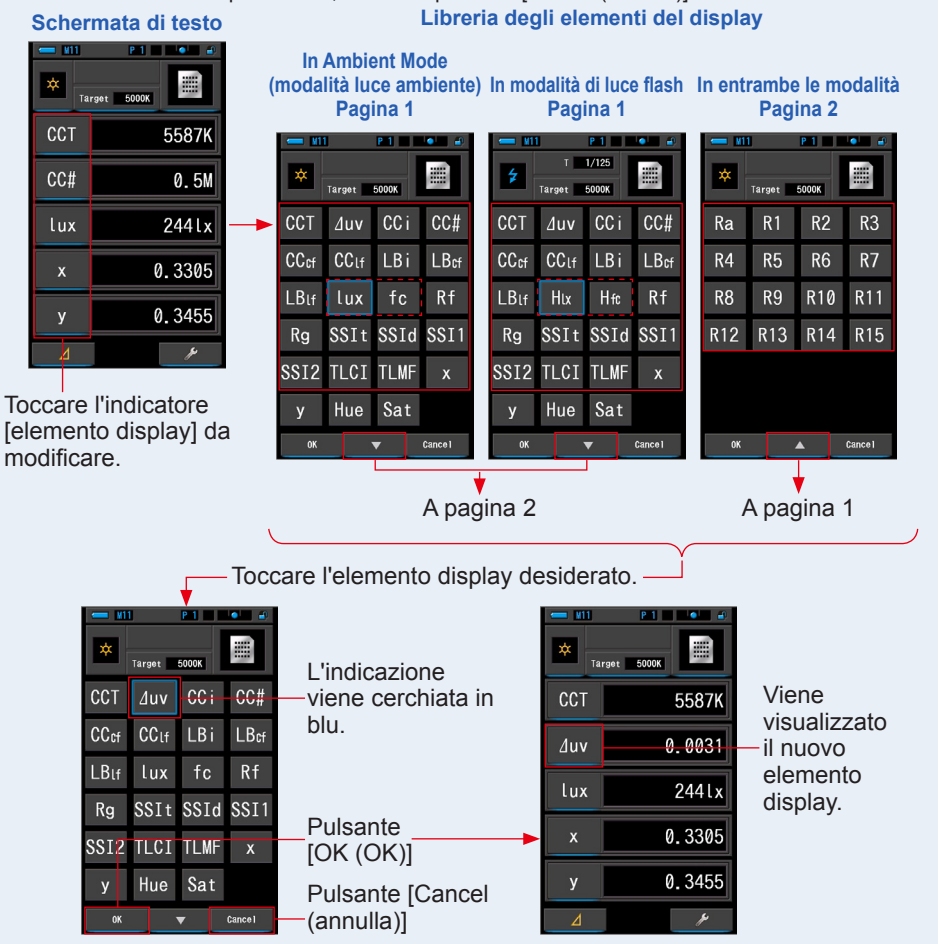

\* Sui modelli venduti in alcuni Paesi le misure riportate non sono in "fc (fc·s)" a causa di restrizioni legali.

# 6. Premere il pulsante misurazione 5 per Anello di selezione della luce 2 effettuare la misurazione.

Ruotare l'anello di selezione della luce 2 per selezionare il range.

Quando si misura la luce ambientale, assicurarsi di

selezionare il range L 💃 (

Quando si misurano le unità flash, selezionare il range

🥇 ( 🧑 ) o il range H 🗲 🛛 ( 💽 ) a seconda della

luminosità del flash. (→ P100, → P102)

#### Le misurazioni vengono ora visualizzate.

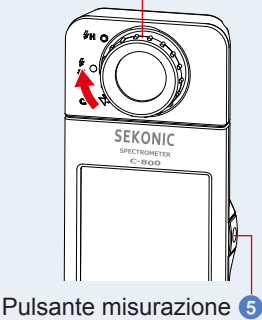

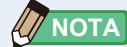

 Le misurazioni effettuate in condizioni di scarsa luminosità (meno di 30 lx) possono richiedere più tempo.

La retroilluminazione del display LCD si oscura durante le misurazioni; questo non è un difetto, ma avviene per evitare che influisca sulle misurazioni.

 Quando si utilizza la funzione Tinta e Saturazione (Hue & Saturation) è possibile che il valore di tinta cambi da bianco a rosso. Ciò indica che la saturazione della luce misurata è troppo bassa per una corretta lettura della tinta. Può accadere con luci che hanno una saturazione inferiore al 30%.

#### 7. Memorizzare i risultati di misurazione.

Per registrare le misurazioni, premere il pulsante di memoria 7. (+ P107)

# 4-4-2 Visualizzazione in modalità di grafico dello spettro [Spectrum (spettro)]

Visualizza tre elementi selezionati dall'utente e il grafico di distribuzione dello spettro.

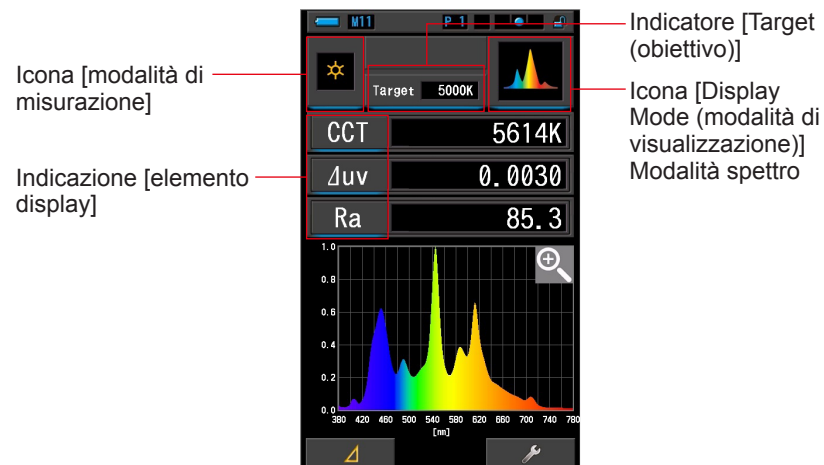

#### Schermata dello spettro

**Funzionamento** 

1. Toccare l'icona [Spectrum (spettro)] sulla schermata della modalità display.

Viene visualizzata una schermata con un grafico di distribuzione dello spettro. (+ P30)

#### 2. Toccare l'icona [modalità di misurazione].

Viene visualizzata la schermata di selezione della modalità di misurazione. Selezionare la modalità di misurazione che si desidera utilizzare. (➡ P22)

#### **3.** Toccare l'indicatore [Target (obiettivo)].

Viene visualizzata la schermata di inserimento CCT obiettivo. (⇒ P26) Impostare il numero della temperatura di colore desiderato.

#### 4. Toccare l'indicatore [elemento display] da modificare.

Viene visualizzata la schermata della libreria degli elementi del display. (> P35)

Toccare l'elemento display desiderato e il pulsante [OK (OK)].

#### 5. Premere il pulsante misurazione 5 per Anello di selezione della luce 2 effettuare la misurazione.

Ruotare l'anello di selezione della luce 2 per selezionare il range. Quando si misura la luce ambientale, assicurarsi di SEKONIC selezionare il range L Quando si misurano le unità flash, selezionare il range ) o il range H 🗲 🛛 ( 🌔 ) a seconda della luminosità del flash. (⇒ P100, ⇒ P102) Le misurazioni vengono ora visualizzate. Pulsante misurazione 5 NOTA

Le misurazioni e le visualizzazioni richiedono più tempo con livelli di luminosità inferiori a 30 lx. L'illuminazione dell'LCD normalmente si disattiva durante le misurazioni per evitare di influenzarle.

#### 6. Toccare l'icona [lente d'ingrandimento (+)] sulla schermata. Il grafico di distribuzione dello spettro viene ingrandito.

Il grafico viene visualizzato ingrandito su tutta la schermata (orizzontale).

Per tornare alla schermata dello spettro toccare l'icona [lente d'ingrandimento (-)] sul grafico di distribuzione dello spettro ingrandito.

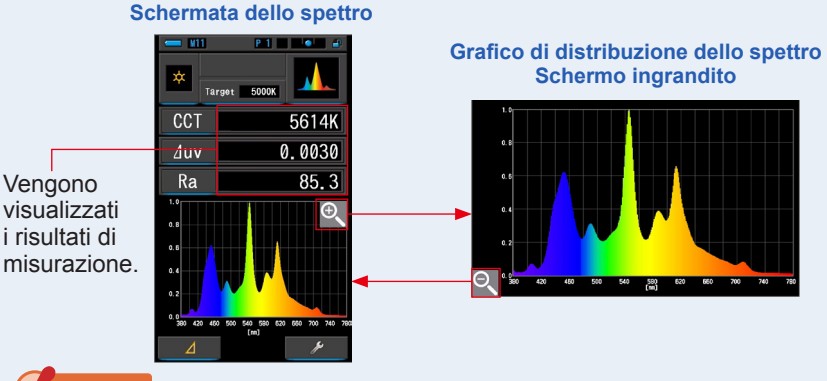

### AVVISO

Quando viene visualizzato il grafico ingrandito, non è possibile eseguire la misurazione.

### NOTA

Il valore di visualizzazione massimo dell'asse Y può essere selezionato dall'elemento [Spectrum Y-axis Scale (Scala asse Y dello spettro)] a pagina 2 di Setting (impostazioni). (
P144)

#### 7. Memorizzare i risultati di misurazione.

Per registrare le misurazioni, premere il pulsante di memoria 7. (+ P107)

# 4-4-3 Visualizzazione in modalità di confronto dello spettro [Spectrum Comp. (confronto spettro)]

Confronta il valore di misurazione attuale con massimo 2 valori memorizzati, mediante righe gialle e/o rosse nel grafico di distribuzione dello spettro.

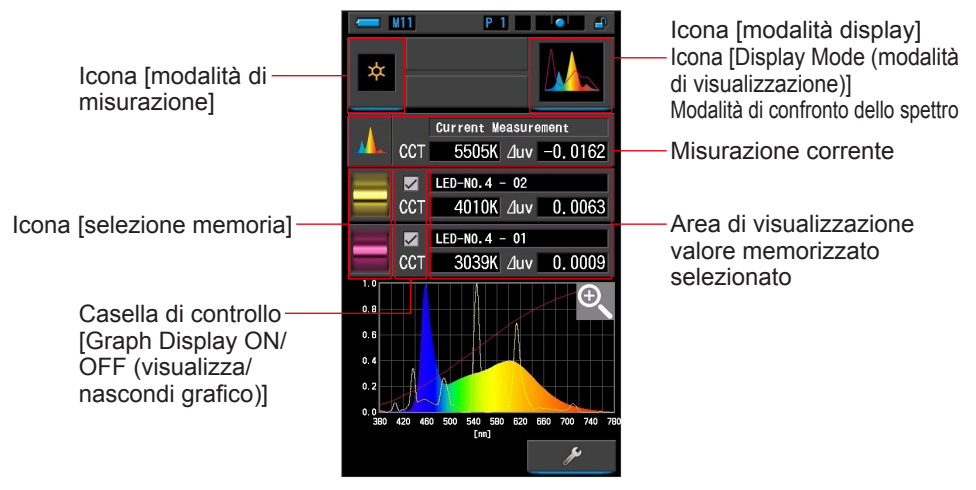

#### Schermata di confronto dello spettro

#### **Funzionamento**

1. Toccare l'icona [Spectrum Comp. (confronto spettro)] sulla schermata della modalità display.

Viene visualizzata la schermata di confronto dello spettro. (= P30)

2. Toccare l'icona [modalità di misurazione].

Viene visualizzata la schermata di selezione della modalità di misurazione. Selezionare la modalità di misurazione che si desidera utilizzare. (➡ P22)

3. Premere il pulsante misurazione 5 per Anello di selezione della luce 2 effettuare la misurazione.

Ruotare l'anello di selezione della luce 2 per selezionare il range.

Quando si misura la luce ambientale, assicurarsi di

selezionare il range L 🛴 (

Quando si misurano le unità flash, selezionare il range

🟅 ( 🔵 ) o il range H 🗲 🛛 ( 💽 ) a seconda della

luminosità del flash. (⇒ P100, ⇒ P102)

Le misurazioni vengono ora visualizzate.

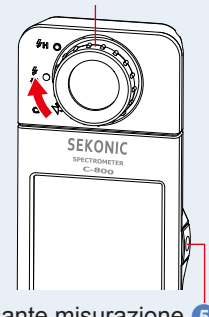

Pulsante misurazione 5

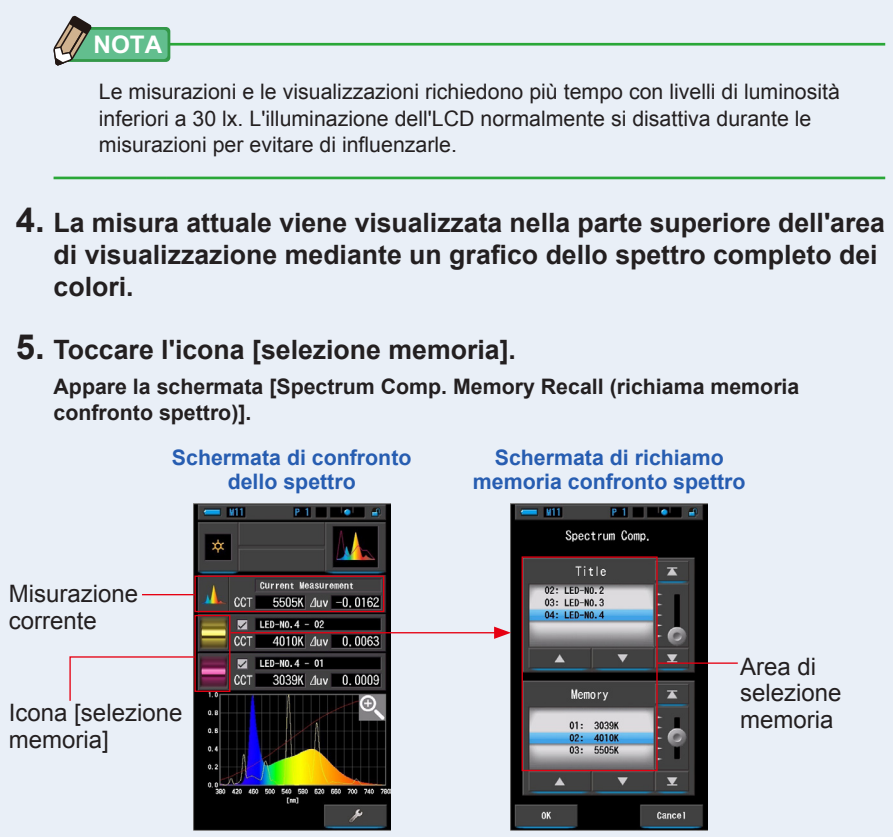

Se non è stata memorizzata nessuna misurazione, appare une schermata pop-up che indica l'assenza di valori memorizzati.

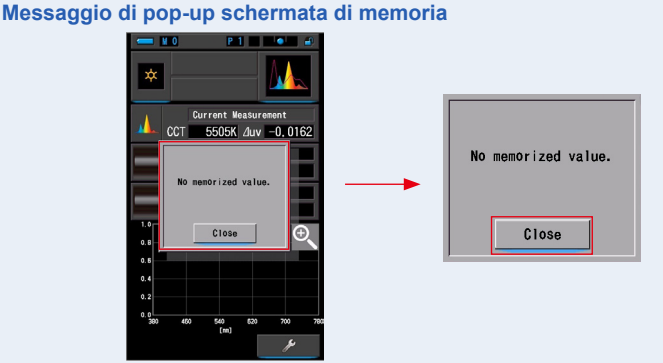

Dopo aver confermato il messaggio "No memorized value. (Nessun valore memorizzato.)", toccare il pulsante [Close (Chiudi)]. Dopo aver memorizzato più valori, selezionare di nuovo il valore memorizzato.

### 6. Selezionare i dati memorizzati desiderati per eseguire il confronto dello spettro.

Quando viene selezionato un titolo, viene visualizzata la memoria ad esso correlata. Selezionare le memorie da confrontare.

Per selezionare un titolo e una memoria, farli corrispondere con le posizioni a sfondo blu.

#### Schermata di richiamo memoria confronto spettro

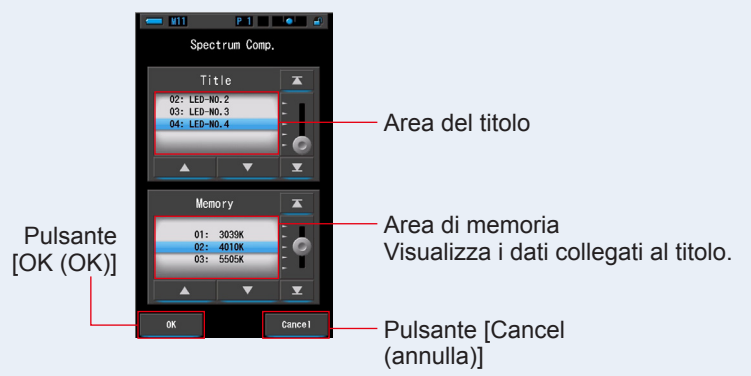

#### 7. Toccare il pulsante [OK (OK)].

**Conferma l'impostazione e ritorna alla schermata di confronto dello spettro.** Per annullare l'impostazione, toccare il pulsante [Cancel (annulla)].

8. I titoli e le misurazioni delle memorie selezionate vengono visualizzati nella schermata di confronto dello spettro.

Visualizzazione titolo memorizzato

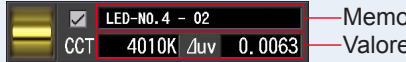

Memory Title (titolo memorizzato)Valore di misurazione memorizzato

### 9. Nel grafico dello spettro vengono visualizzati dei grafici a linee.

Toccare la casella di controllo [Graph Display ON/OFF (visualizza/nascondi grafico)] per visualizzare o nascondere un grafico a linee.

\* Selezionare la casella di controllo (☑) per visualizzare. Deselezionare la casella di controllo (□) per nascondere.

#### Schermata di confronto dello spettro

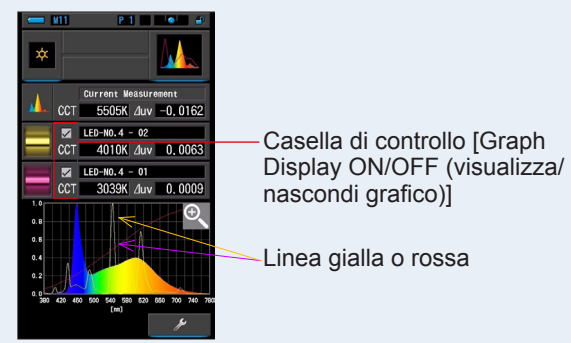

#### 10. Toccare l'icona [lente d'ingrandimento (+)].

#### Il grafico di confronto dello spettro viene ingrandito.

Il grafico viene visualizzato ingrandito su tutta la schermata (orizzontale).

Per tornare alla schermata di confronto dello spettro, toccare l'icona [lente d'ingrandimento (-)] sul grafico di confronto dello spettro ingrandito.

#### Schermata di confronto dello spettro

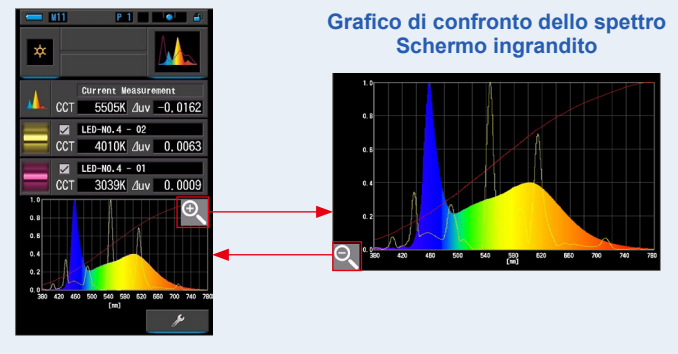

### AVVISO

Quando viene visualizzato il grafico ingrandito, non è possibile eseguire la misurazione.

### 

- Il valore di visualizzazione massimo dell'asse Y può essere selezionato dall'elemento [Spectrum Y-axis Scale (Scala asse Y dello spettro)] a pagina 2 di Setting (impostazioni). (+ P144)
- Durante lo Spectrum Comparison (confronto spettro) la Funzione Confronto non è disponibile e il pulsante [ 2 ] verrà nascosto

#### 11. Memorizzare i risultati di misurazione.

Per registrare le misurazioni, premere il pulsante di memoria 7. (+ P107)

# 4-4-4 Visualizzazione in modalità indice di resa cromatica [CRI (CRI)]

Visualizza il CRI medio selezionato (Ra) o singolo (da R1 a R15) in valori numerici. Ogni CRI è visualizzato in un grafico a barre.

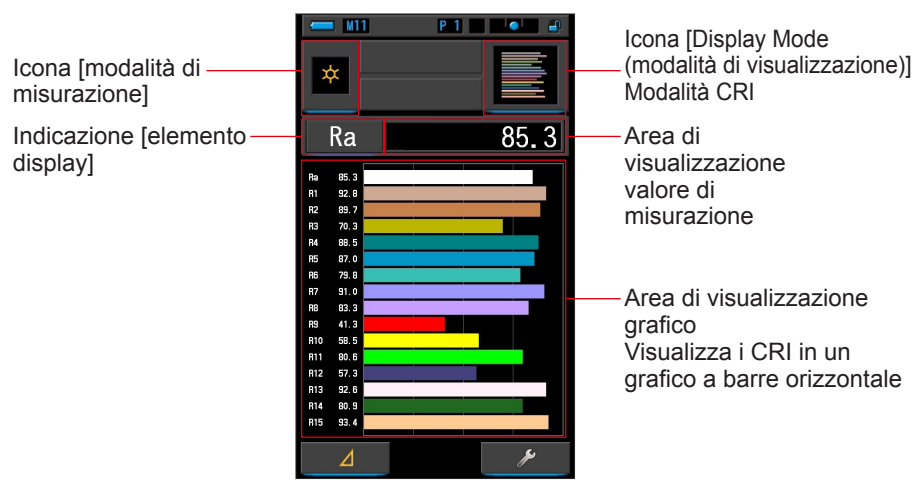

#### Schermata CRI

#### Funzionamento

- 1. Toccare l'icona [CRI (CRI)] sulla schermata della modalità display. Viene visualizzata la schermata CRI. (⇒ P30)
- 2. Toccare l'icona [modalità di misurazione].

Viene visualizzata la schermata di selezione della modalità di misurazione. Selezionare la modalità di misurazione che si desidera utilizzare. (➡ P22)

3. Premere il pulsante misurazione 5 per effettuare la misurazione.

Ruotare l'anello di selezione della luce 2 per selezionare il range.

Quando si misura la luce ambientale, assicurarsi di

selezionare il range L 🖌 (

Quando si misurano le unità flash, selezionare il range

↓ ( ) o il range H ≠ H ( ) a seconda della

luminosità del flash. (⇒ P100, ⇒ P102)

Le misurazioni vengono ora visualizzate.

Anello di selezione della luce 2

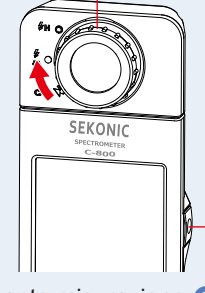

Pulsante misurazione 5

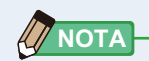

- Le aree del grafico Ra e da R1 a R15 sono sempre visualizzate.
- Le misurazioni e le visualizzazioni richiedono più tempo con livelli di luminosità inferiori a 30 lx. L'illuminazione dell'LCD normalmente si disattiva durante le misurazioni per evitare di influenzarle.
- Ra è il valore medio da R1 a R8 soltanto. Il Ra non include da R9 a R15

#### **4.** Toccare l'indicatore [elemento display] da modificare.

#### Viene visualizzata la schermata della libreria degli elementi del display.

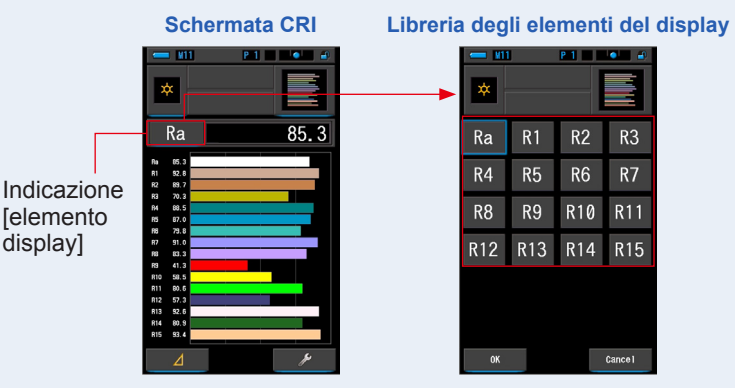

#### 5. Toccare l'elemento display desiderato.

Selezionare l'elemento da visualizzare sopra il grafico. L'indicazione viene cerchiata in blu.

#### 6. Toccare il pulsante [OK (OK)].

#### Ritorna alla schermata CRI tramite il pulsante [OK (OK)].

Toccando il pulsante [Cancel (Annulla)], si ritorna alla schermata CRI senza modificare l'elemento display.

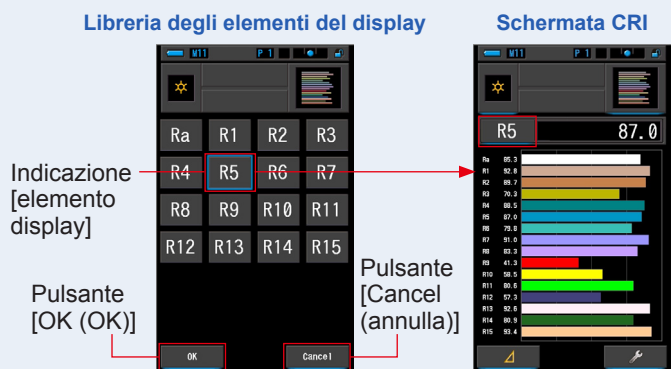

#### 7. Memorizzare i risultati di misurazione.

Per registrare le misurazioni, premere il pulsante di memoria 7. (+ P107)

# 4-4-5 Visualizzazione in modalità di confronto indici di resa cromatica [CRI Comp.] (confronto CRI)

Confronta il valore di misurazione attuale a quello memorizzato per indicare la temperatura di colore ed il CRI medio (Ra). In ciascun grafico viene inoltre visualizzato il CRI singolo (da R1 a R15).

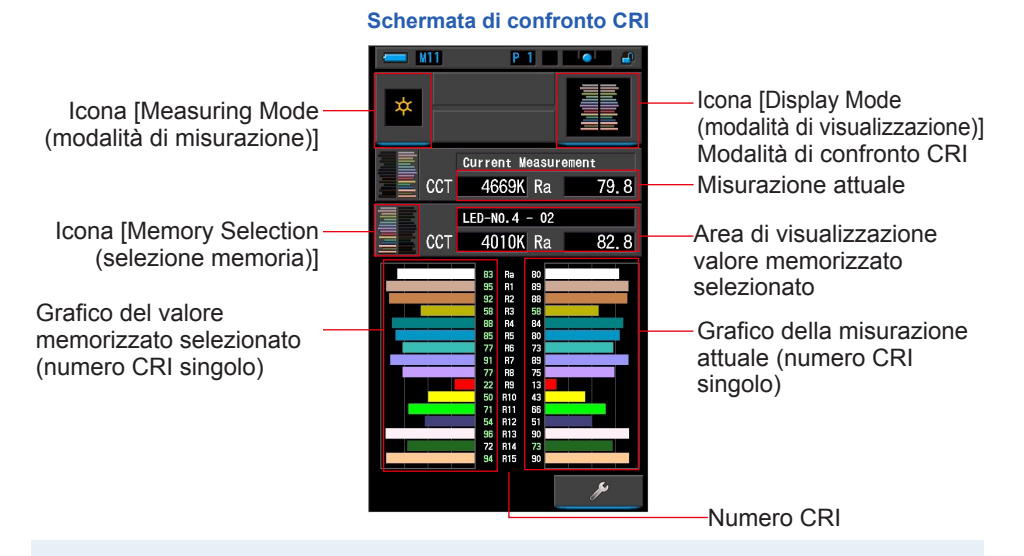

#### Funzionamento

1. Toccare l'icona [CRI Comp. (confronto CRI)] nella schermata di selezione della modalità di visualizzazione.

Appare la schermata di confronto CRI. (⇒ P30)

2. Toccare l'icona [Measuring Mode (modalità di misurazione)].

Appare la schermata di selezione della modalità di misurazione. Selezionare la modalità di misurazione che si desidera utilizzare. (➡ P22)

3. Premere il pulsante di misurazione 5 per procedere alla misurazione.

Quando si misura la luce ambiente, posizionare l'anello

di selezione della luce 2 su L (basso) 7

Quando si misurano le unità flash, selezionare il range

L (basso)  $\stackrel{7}{\clubsuit}$  ( ) o il range H (alto)  $\stackrel{7}{\clubsuit}$  ( ), in funzione della luminosità del flash. ( $\Rightarrow$  P100,  $\Rightarrow$  P102)

Le misurazioni vengono ora visualizzate.

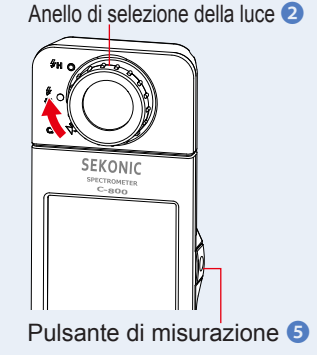

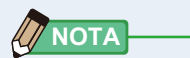

- Le aree del grafico Ra e da R1 a R15 sono sempre visualizzate.
- Le misurazioni e le visualizzazioni richiedono più tempo con livelli di luminosità inferiori a 30 lx. Di norma, durante le misurazioni, l'illuminazione dell'LCD si disattiva, in modo da non influire sui risultati.
- Ra è il valore medio da R1 a R8 soltanto. Il Ra non include da R9 a R15.
- 4. La misurazione attuale viene visualizzata con il grafico nella parte destra del display.
- 5. Toccare l'icona [Memory Selection (selezione memoria)].

Appare la schermata di selezione [CRI Comp. Memory (memoria confronto CRI)].

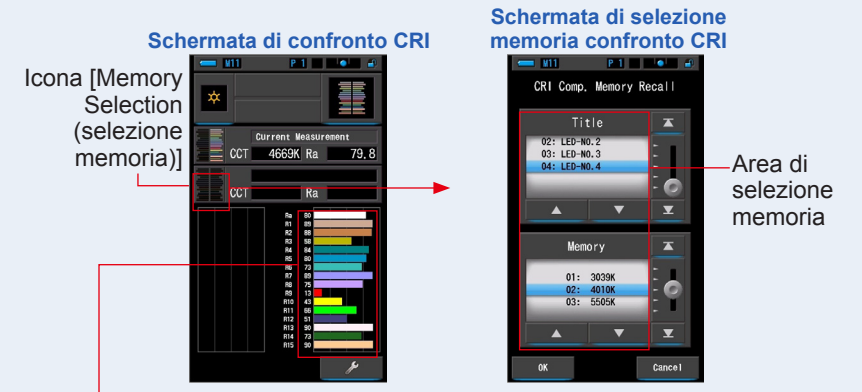

Grafico della misurazione attuale (numero CRI singolo)

Se non è stata memorizzata nessuna misurazione, appare une schermata pop-up che indica l'assenza di valori memorizzati.

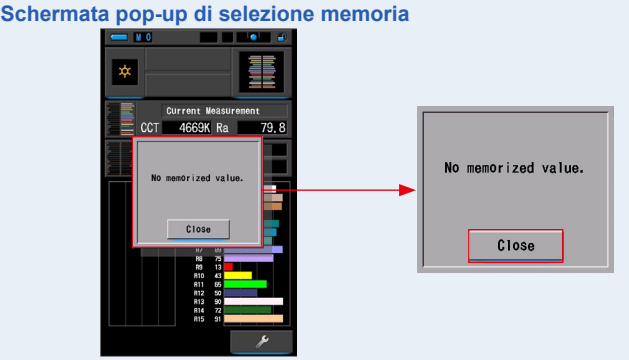

Dopo aver confermato il messaggio "No memorized value. (Nessun valore memorizzato.)", toccare il pulsante [Close (chiudi)]. Si torna alla schermata di confronto CRI.

Dopo aver memorizzato più valori, selezionare di nuovo il valore memorizzato.

### 6. Selezionare il valore memorizzato desiderato per il confronto del CRI.

### Quando viene selezionato un titolo, viene visualizzata la memoria ad esso correlata.

Selezionare le memorie da visualizzare e confrontare.

Per selezionare un titolo e una memoria, farli corrispondere con le posizioni a sfondo blu.

#### Schermata titolo/memoria confronto CRI

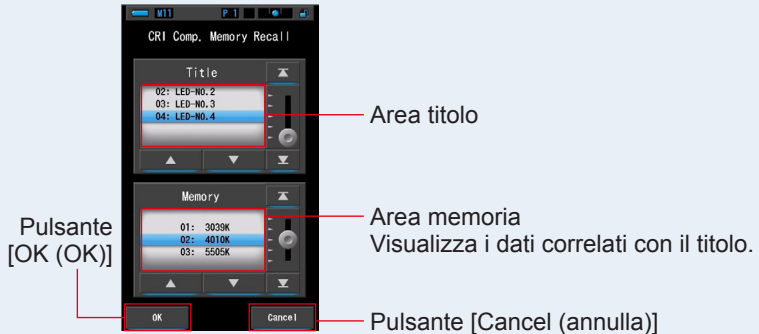

### 7. Toccare il pulsante [OK (OK)].

L'impostazione viene confermata e riappare la schermata di confronto CRI. Per annullare l'impostazione, toccare il pulsante [Cancel (annulla)].

# 8. I titoli e le misurazioni delle memorie selezionate vengono visualizzati nella schermata di confronto CRI.

Visualizzazione titolo memorizzato

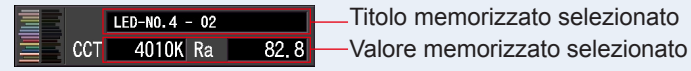

### **9.** Nella schermata di confronto CRI vengono visualizzati il valore memorizzato selezionato ed il grafico.

La misurazione attuale appare sul lato destro del grafico, mentre il valore memorizzato selezionato appare a sinistra.

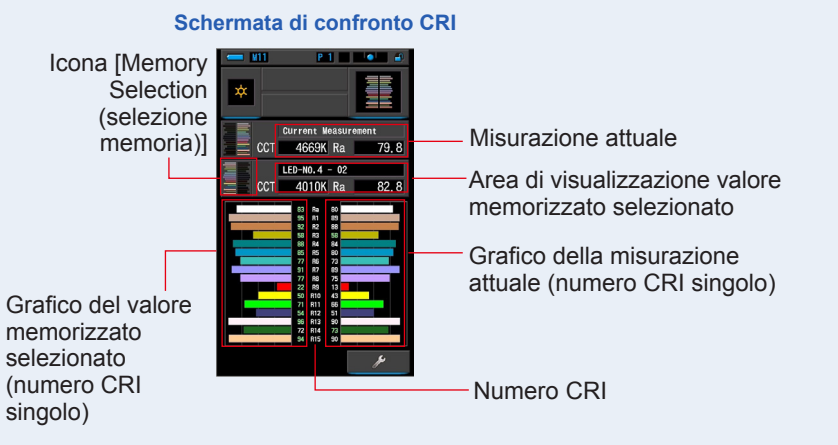

#### 10. Memorizzare i risultati di misurazione

Per registrare solo le misurazioni attuali, premere il pulsante di memoria 🥑 . (🕈 P107)

### 4-4-6 Visualizzazione in modalità TM-30 [TM-30]

Visualizza quattro valori di misurazione attuali (Rf, Rg, CCT,  $\triangle$  uv) ed una grafica vettoriale dei colori.(+ P188)

Schermata TM-30

Con il firmware più recente, C-800 visualizza il TM-30-18.

#### N11 P 1 🛛 🕘 🔮 Icona [Display Mode \* Icona [Measuring Mode (modalità di visualizzazione)] (modalità di misurazione)] Modalità TM-30 82 Ra Rf 97 Area di visualizzazione CCT 4760K duv 0.0062 valore di misurazione Area grafica vettoriale dei colori

#### **Funzionamento**

1. Toccare l'icona [TM-30] nella schermata di selezione della modalità di visualizzazione.

Appare una schermata con un grafico di distribuzione TM-30. (⇒ P30)

2. Toccare l'icona [Measuring Mode (modalità di misurazione)].

Appare la schermata di selezione della modalità di misurazione. Selezionare la modalità di misurazione che si desidera utilizzare. (⇒ P22)

3. Premere il pulsante di misurazione 5 per procedere alla misurazione.

Quando si misura la luce ambiente, posizionare l'anello

di selezione della luce 2 su L (basso) 🙀 (

Quando si misurano le unità flash, selezionare il range

L  $\clubsuit$  ( $\bigcirc$ ) o il range H  $\clubsuit$  ( $\bigcirc$ ), in funzione della luminosità del flash. ( $\Rightarrow$  P100,  $\Rightarrow$  P102)

Le misurazioni vengono ora visualizzate.

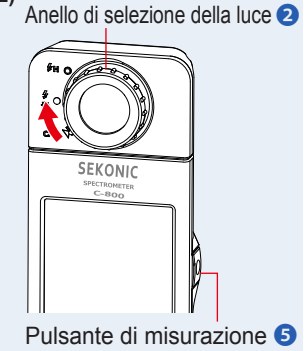

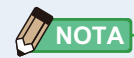

Le misurazioni e le visualizzazioni richiedono più tempo con livelli di luminosità inferiori a 30 lx. Di norma, durante le misurazioni, l'illuminazione dell'LCD si disattiva, in modo da non influire sui risultati.

### 4. Vengono visualizzate le misurazioni attuali e la grafica vettoriale dei colori.

#### Per impostazione predefinita, gli elementi visualizzati sono Rf, Rg ed CCT, ightarrow uv.

Lo spettroscopio (color vector graphic) è la rappresentazione visiva delle variazioni di tonalità (hue) e saturazione (chroma) sul grafico circolare della tonalità, diviso in 16 settori.

Lo spettroscopio (color vector graphic) visualizza la misurazione corrente con una linea rossa.

La sorgente di luce standard viene rappresentata da una linea nera continua mentre le frecce mostrano lo scostamento del valore misurato.

Le circonferenze bianche indicano i valori Rg80, 90, 110 e 120.

l numeri da 1 a 16 rappresentano i settori del grafico di tonalita, diviso in 16 parti da 22,5° ciascuno, con il numero 1 che si riferisce al rosso ed il 16 al violetto.

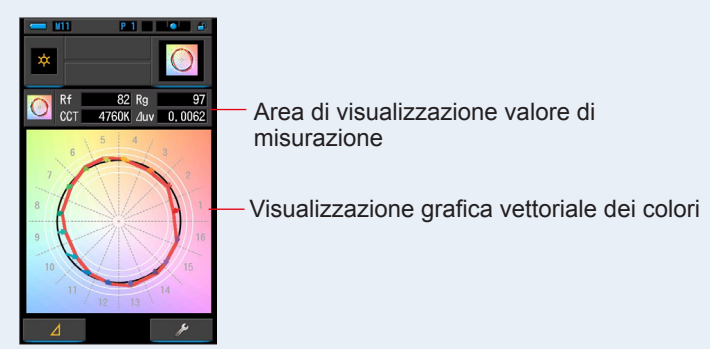

#### Schermata TM-30

#### 5. Memorizzare i risultati di misurazione

Per registrare le misurazioni, premere il pulsante di memoria 🥑 . (+ P107)

#### Visualizzazione in modalità Spectral Similarity 4-4-7 Index [SSI] (indice di similarità degli spettri)

Confronta il valore di misurazione attuale con massimo 2 valori di riferimento (temperatura di colore e  $\triangle$  uv), e visualizza l'indice SSI con il grafico dello spettro SSI. La fonte luminosa di riferimento può essere impostata in tre modi: illuminante standard, inserimento della temperatura di colore o richiamo memoria. (>P188)

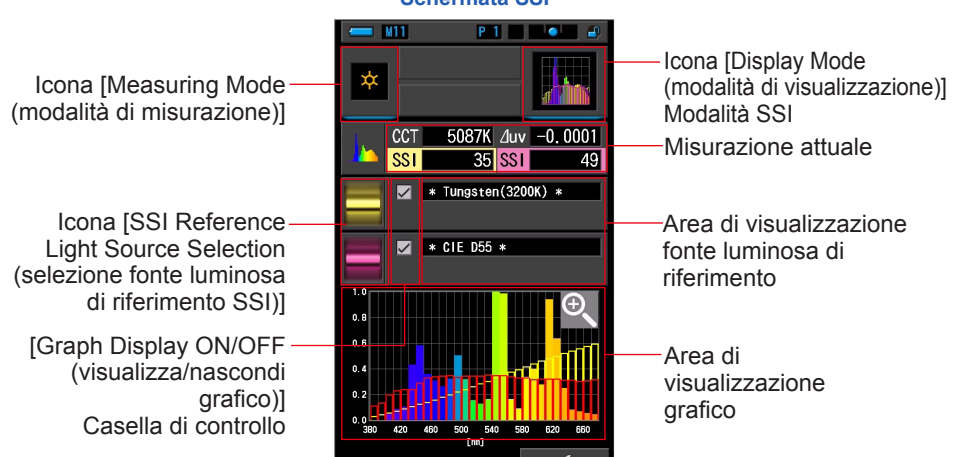

#### Schermata SSI

#### **Funzionamento**

1. Toccare l'icona [SSI] nella schermata di selezione della modalità di visualizzazione.

Appare la schermata SSI. (⇒ P30)

#### 2. Toccare l'icona [Measuring Mode (modalità di misurazione)]. Appare la schermata di selezione della modalità di misurazione. Selezionare la modalità di misurazione che si desidera utilizzare. (+ P22) Anello di selezione della luce 2

3. Premere il pulsante di misurazione 5 per procedere alla misurazione.

Quando si misura la luce ambiente, posizionare l'anello

di selezione della luce 2 su L

Υ<u>τ</u>

Quando si misurano le unità flash, selezionare il range L

) o il range H 🗲 H ( 🌔 ), in funzione della luminosità del flash. (⇒ P100, ⇒ P102)

Le misurazioni vengono ora visualizzate.

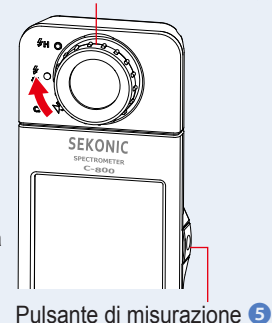

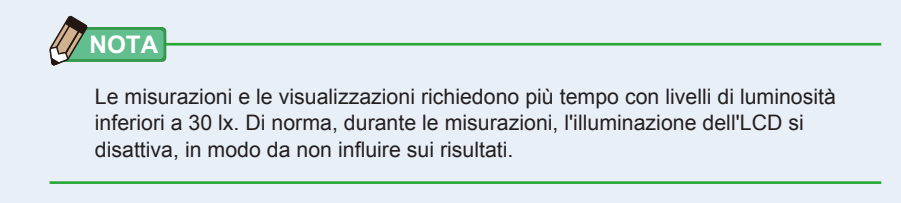

- **4.** La misurazione attuale appare nell'area di visualizzazione grafico.
- 5. Toccare l'icona [Select SSI Reference (selezione riferimento SSI)].

Appare la schermata [Select SSI Reference Light (Selezionare la luce di riferimento SSI)].

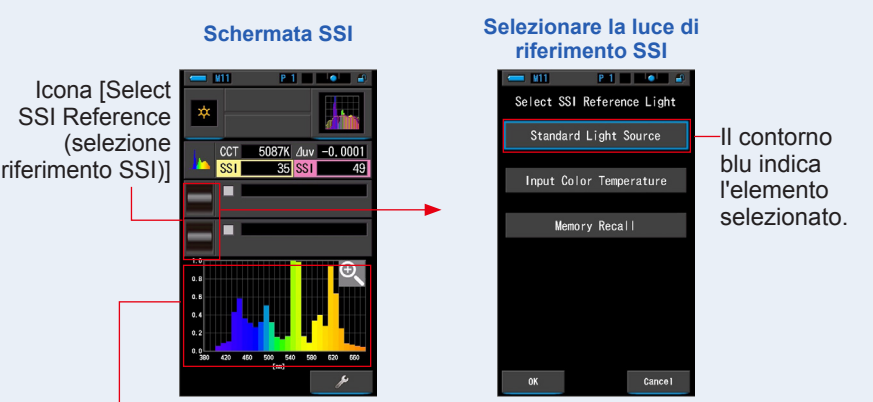

Grafico della misurazione attuale (SSI)

# 6. La funzione [Select SSI Reference Light (Selezionare la luce di riferimento SSI)] offre tre possibilità.

Per l'elemento da confrontare, è possibile scegliere tra tre opzioni: [Standard Light Source (fonte luminosa standard)], [Input SSI Color Temperature (inserire la temperatura di colore SSI)] e [SSI Memory Recall (Richiamare la memoria SSI)].

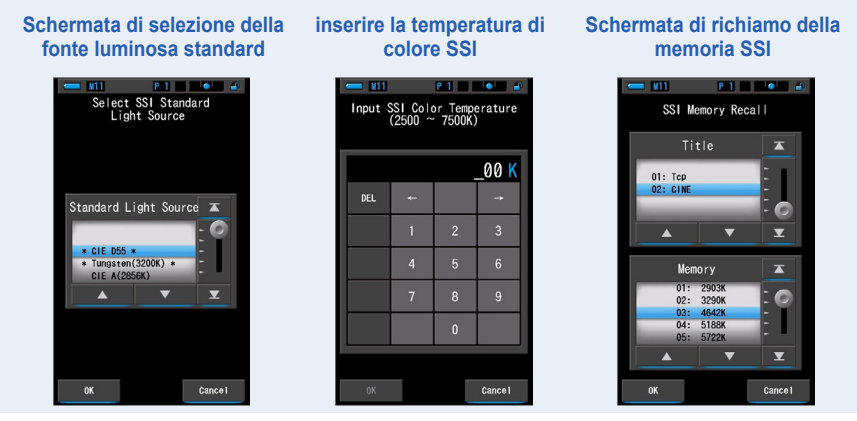

# [Standard Light Source Selection (selezione della fonte luminosa standard)]

È possibile selezionare la fonte luminosa di riferimento da illuminanti standard. Come fonte luminosa standard SSI vi sono [Tungsten 3200K (tungsteno 3.200 K)] e [supplementary standard illuminant CIE D55 (illuminante standard supplementare CIE D55)]; come illuminante standard CIE vi sono [CIE A(2856K)] e [CIE D65], mentre come illuminante standard supplementare CIE vi sono [CIE D50] e [CIE D75].

### 1. Selezionare dall'elenco l'illuminante standard (standard light source) desiderato.

Verrà visualizzata la schermata di Selezione dell'illuminante di riferimento SSI (SSI Reference Light)

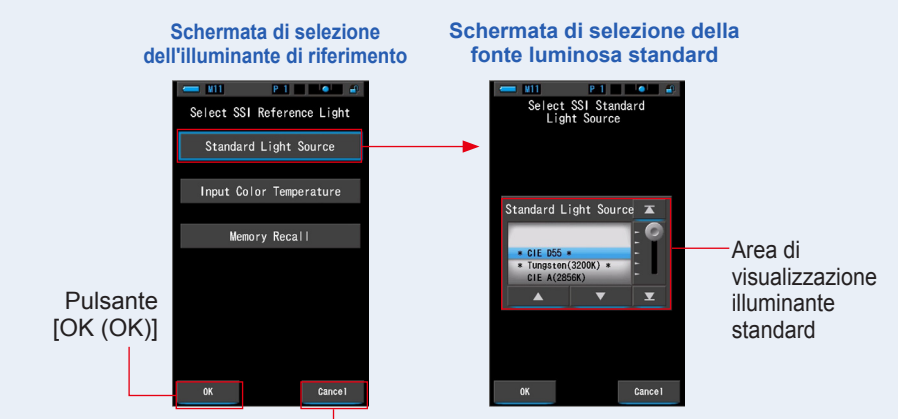

Pulsante [Cancel (annulla)]

#### 2. Selezionare l'illuminante standard desiderato da confrontare.

Per selezionare l'illuminante standard, farlo corrispondere con la posizione a sfondo blu.

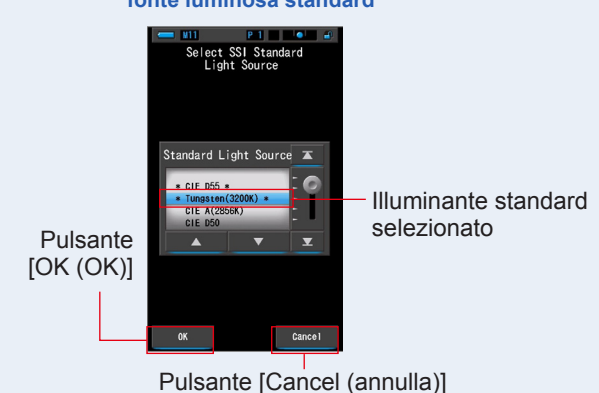

#### Schermata di selezione della fonte luminosa standard

#### 3. Toccare il pulsante [OK (OK)].

L'impostazione viene confermata e riappare la schermata SSI.

Per annullare l'impostazione, toccare il pulsante [Cancel (annulla)].

# 4. L'illuminante standard selezionato sarà visualizzato nell'area di visualizzazione fonte luminosa di riferimento nella schermata SSI.

È possibile selezionare massimo due fonti luminose di riferimento.

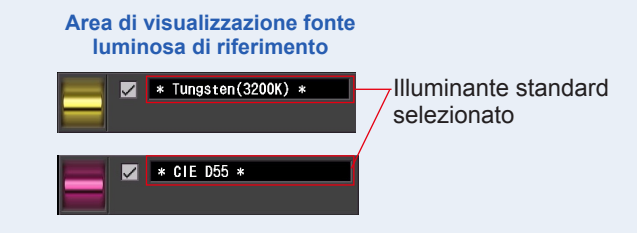

### 5. Sarà visualizzato il valore SSI della misurazione attuale da confrontare con la fonte luminosa di riferimento.

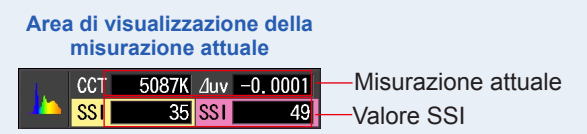

# 6. Nel grafico dello spettro SSI saranno visualizzati grafici con linee gialle e rosse.

Toccare la casella di controllo [Graph Display ON/OFF (visualizza/nascondi grafico)] per visualizzare o nascondere un grafico a linee.

\* [☑] visualizza linea. [□] nasconde linea.

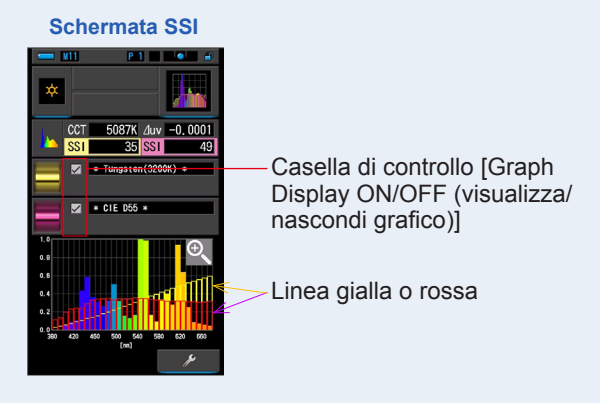

#### 7. Toccare l'icona [Magnifying Glass (+) (lente d'ingrandimento (+))]. Il grafico dello spettro SSI viene ingrandito.

Il grafico ingrandito viene visualizzato a tutto schermo (paesaggio).

Per tornare alla schermata SSI, toccare l'icona [Magnifying Glass (-) (lente d'ingrandimento (-))] sul grafico dello spettro SSI ingrandito.

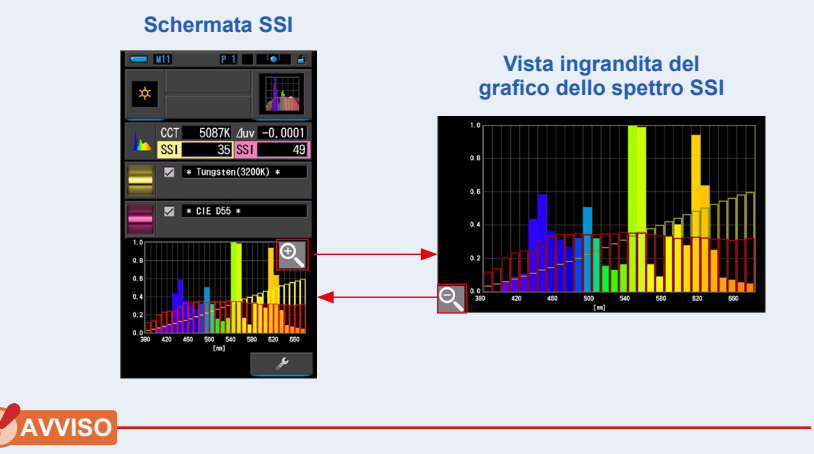

Quando è visualizzato il grafico ingrandito non è possibile eseguire misurazioni.

#### 8. Memorizzare i risultati di misurazione

Per registrare le misurazioni attuali, premere il pulsante di memoria 🥑 . (🕈 P107)

# [Input Color Temperature (inserimento temperatura di colore)]

Inserire la temperatura di colore in incrementi da 100 K, da 2.500 K a 7.500 K.

1. Toccare l'icona [Input Color Temperature (inserimento temperatura di colore)] nella schermata di selezione della fonte luminosa di riferimento.

Schermata di selezione inserire la temperatura di riferimento SSI colore SSI P 1 **U11** Select SSI Reference Light SSI Color Temperatur Standard Light Source 00 K Input Color Temperature Memory Recall Pulsante [OK (OK)] Cancel Cance

Appare la schermata di inserimento temperatura di colore.

Pulsante [Cancel (annulla)]

**2.** Inserire la temperatura di colore desiderata da confrontare.

Il valore inserito appare nell'area di visualizzazione della temperatura di colore.

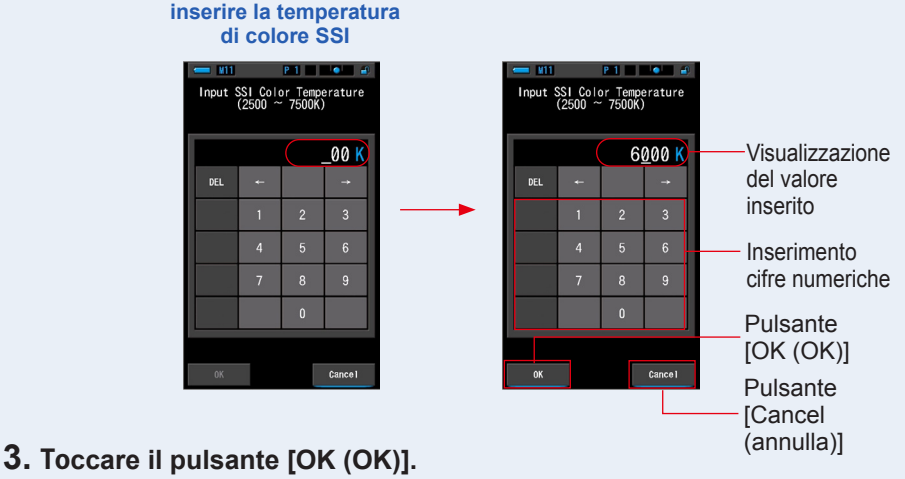

### L'impostazione viene confermata e riappare la schermata SSI.

Per annullare l'impostazione, toccare il pulsante [Cancel (annulla)].

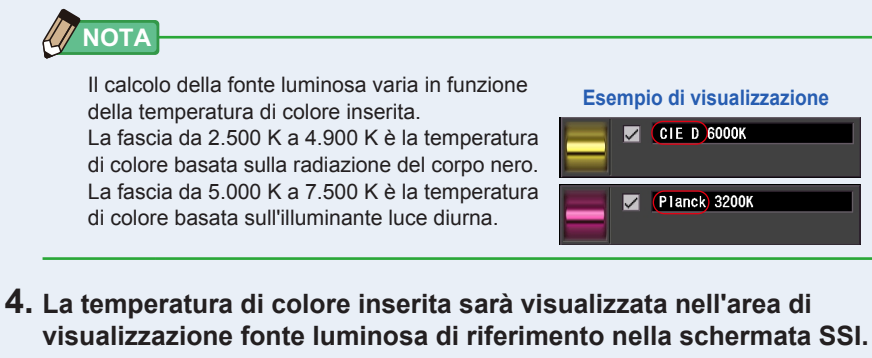

È possibile selezionare massimo due fonti luminose di riferimento.

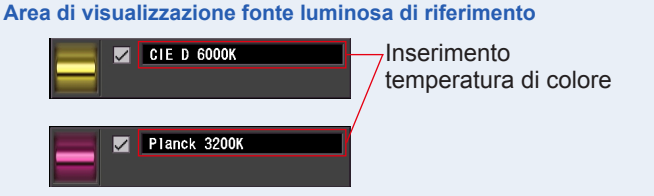

# 5. Sarà visualizzato il valore SSI della misurazione attuale da confrontare con la fonte luminosa di riferimento.

Area di visualizzazione della misurazione attuale

| ١. | CCT | 5087K | ∆uv | -0.0001 | — Misurazione attuale |
|----|-----|-------|-----|---------|-----------------------|
| 4  | SSI | 48    | SST | 37      |                       |

#### 6. Nel grafico dello spettro SSI saranno visualizzati grafici con linee gialle e rosse.

Toccare la casella di controllo [Graph Display ON/OFF (visualizza/nascondi grafico)] per visualizzare o nascondere un grafico a linee.

\* [☑] visualizza linea. [□] nasconde linea.

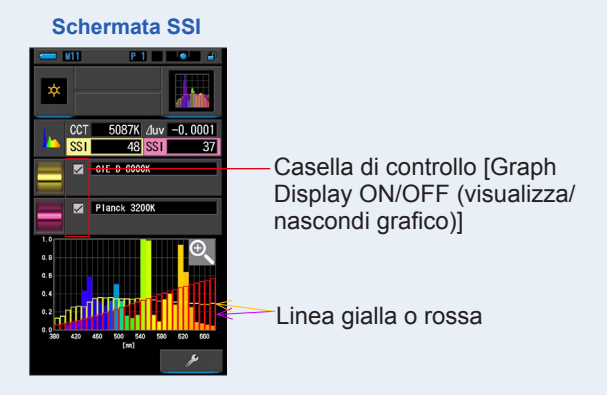

#### 7. Toccare l'icona [Magnifying Glass (+) (lente d'ingrandimento (+))]. Il grafico dello spettro SSI viene ingrandito.

Il grafico ingrandito viene visualizzato a tutto schermo (paesaggio).

Per tornare alla schermata SSI, toccare l'icona [Magnifying Glass (-) (lente d'ingrandimento (-))] sul grafico dello spettro SSI ingrandito.

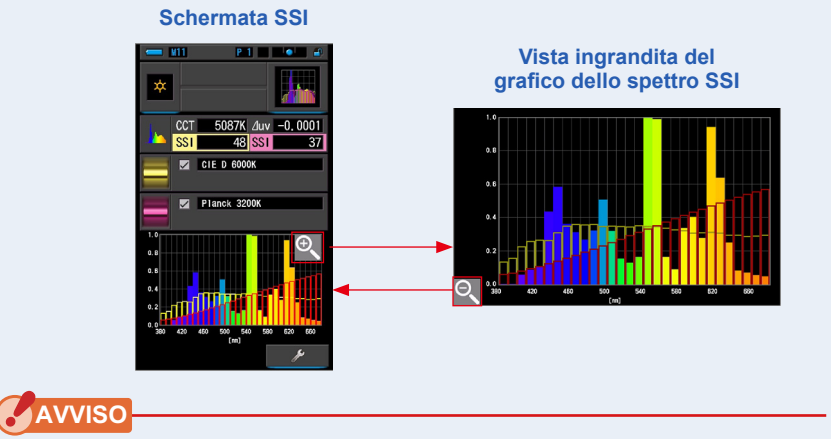

Quando è visualizzato il grafico ingrandito non è possibile eseguire misurazioni.

#### 8. Memorizzare i risultati di misurazione

Per registrare le misurazioni attuali, premere il pulsante di memoria 🕖 . (🕈 P107)

### [Memory Recall Selection (selezione richiamo memoria)]

È possibile selezionare la fonte luminosa di riferimento mediante richiamo da memoria. Memorizzare preventivamente le misurazioni da utilizzare come fonte luminosa di riferimento, quindi confrontare la misurazione attuale con la fonte luminosa memorizzata per vedere la differenza di qualità.

1. Toccare l'icona [Memory Recall (Richiama memoria)] nella schermata di selezione della fonte luminosa di riferimento.

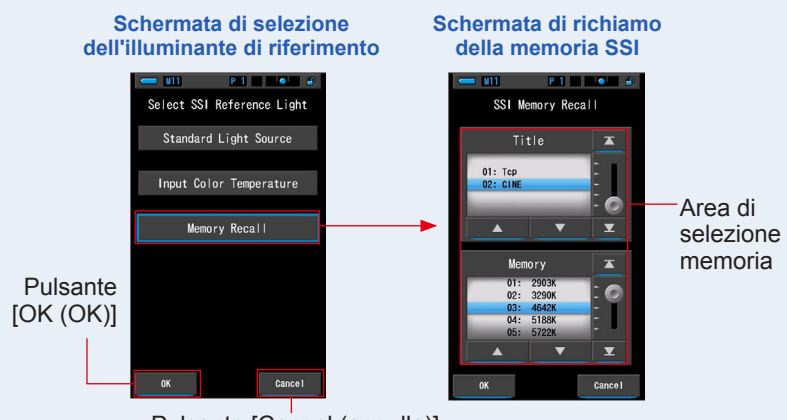

Appare la schermata di selezione dalla memoria SSI.

Pulsante [Cancel (annulla)]

2. Selezionare i dati della memoria desiderata per eseguire il confronto. Quando viene selezionato un titolo, viene visualizzata la memoria ad esso correlata. Selezionare le memorie da visualizzare e confrontare

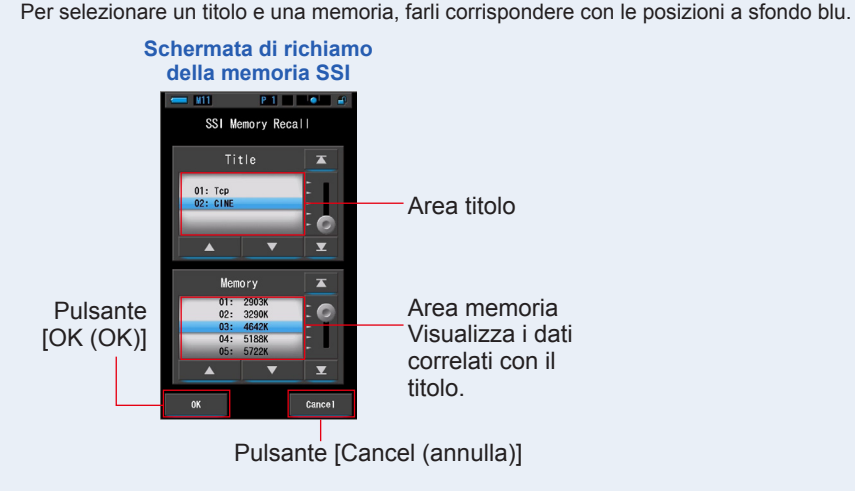

#### 3. Toccare il Pulsante [OK (OK)].

L'impostazione viene confermata e riappare la schermata SSI.

Per annullare l'impostazione, toccare il pulsante [Cancel (annulla)].

# 4. Il valore memorizzato selezionato sarà visualizzato nell'area di visualizzazione fonte luminosa di riferimento nella schermata SSI.

È possibile selezionare massimo due fonti luminose di riferimento.

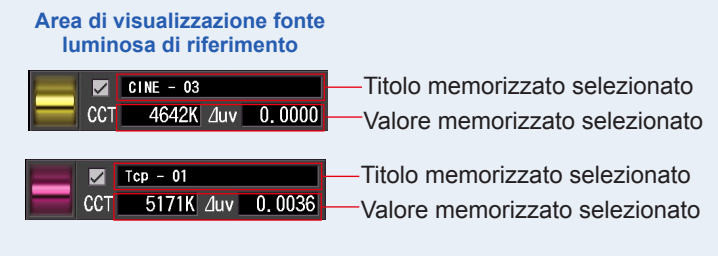

5. Sarà visualizzato il valore SSI della misurazione attuale da confrontare con la fonte luminosa di riferimento.

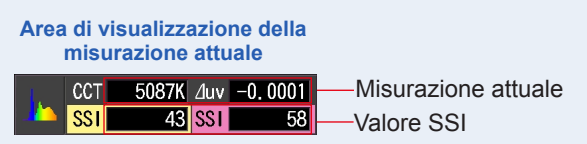

# 6. Nel grafico dello spettro SSI saranno visualizzati grafici con linee gialle e rosse.

Toccare la casella di controllo [Graph Display ON/OFF (visualizza/nascondi grafico)] per visualizzare o nascondere un grafico a linee.

\* [☑] visualizza linea. [□] nasconde linea.

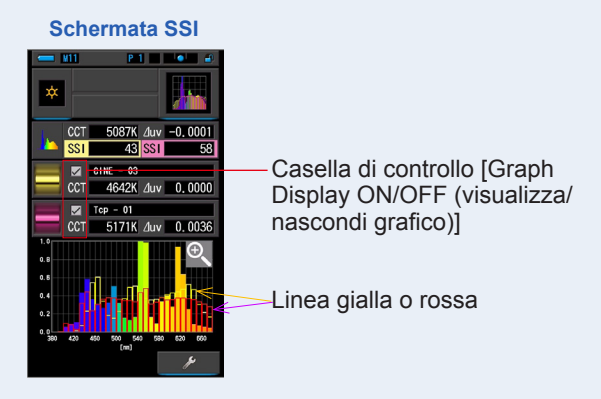
#### 7. Toccare l'icona [Magnifying Glass (+) (lente d'ingrandimento (+))]. Il grafico dello spettro SSI viene ingrandito.

Il grafico ingrandito viene visualizzato a tutto schermo (paesaggio).

Per tornare alla schermata SSI, toccare l'icona [Magnifying Glass (-) (lente d'ingrandimento (-))] sul grafico dello spettro SSI ingrandito.

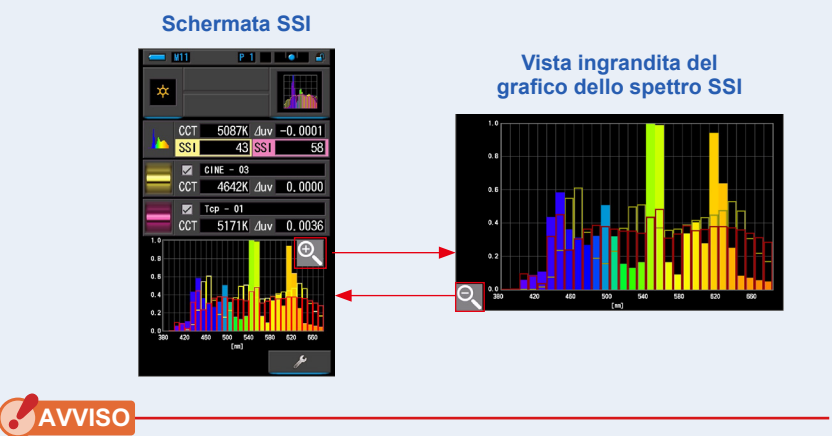

Quando è visualizzato il grafico ingrandito non è possibile eseguire misurazioni.

#### 8. Memorizzare i risultati di misurazione

Per registrare le misurazioni attuali, premere il pulsante di memoria 🥑 . (+ P107)

## 4-4-8 Visualizzazione nella modalità TLCI o TLMF [TLCI/TLMF]

Visualizza i valori di misurazione attuali ed i valori memorizzati (in temperatura di colore e  $\triangle$  uv), TLCI e TLMF con grafico dello spettro.

TLCI è l'acronimo di Television Lighting Consistency Index (indice di consistenza della luce tv). TLMF è l'acronimo di Television Luminaire Matching Factor (fattore di corrispondenza illuminazione tv). (+ P188)

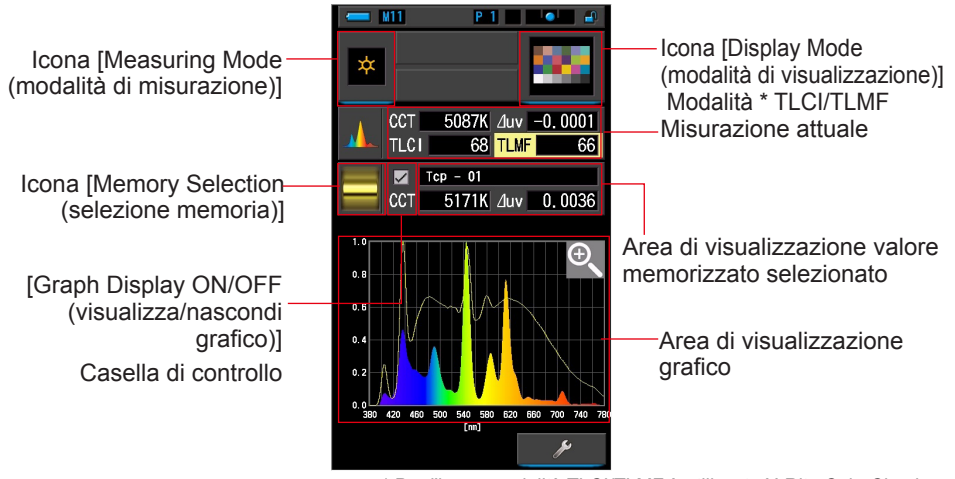

#### Schermata TLCI/TLMF

\* Per l'icona modalità TLCI/TLMF è utilizzato X-Rite ColorChecker

#### Funzionamento

1. Toccare l'icona [TLCI/TLMF] nella schermata di selezione della modalità di visualizzazione.

Appare la schermata TLCI/TLMF. (⇒ P30)

#### 2. Toccare l'icona [Measuring Mode (modalità di misurazione)]. Appare la schermata di selezione della modalità di misurazione. Selezionare la

modalità di misurazione che si desidera utilizzare. (🕈 P22) Anello di selezione della luce 2

3. Premere il pulsante di misurazione 5 per procedere alla misurazione.

Quando si misura la luce ambiente, posizionare l'anello

di selezione della luce 2 su L 🐈 (

Quando si misurano le unità flash, selezionare il range

L  $\underset{k}{\checkmark}$  ( ) o il range H  $\underset{k}{\checkmark}$  H ( ), in funzione della luminosità del flash. ( $\Rightarrow$  P100,  $\Rightarrow$  P102)

Le misurazioni vengono ora visualizzate.

Pulsante di misurazione (5)

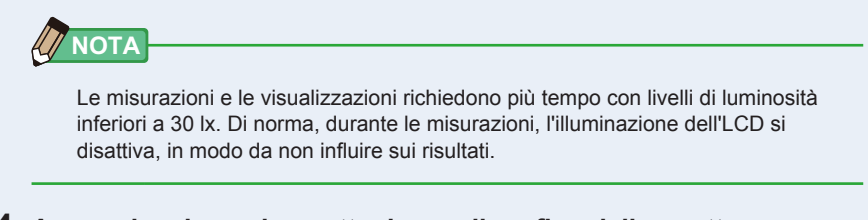

4. Appare la misurazione attuale con il grafico dello spettro.

#### 5. Toccare l'icona [Memory Selection (selezione memoria)].

Appare la schermata [TLMF Memory Selection (selezione memoria TLMF)].

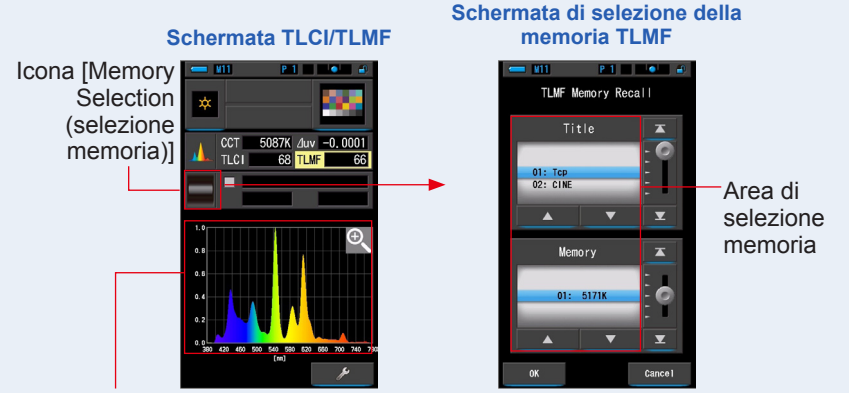

Grafico della misurazione attuale

Se non è stata memorizzata nessuna misurazione, appare une schermata pop-up che indica l'assenza di valori memorizzati.

Schermata pop-up di selezione memoria

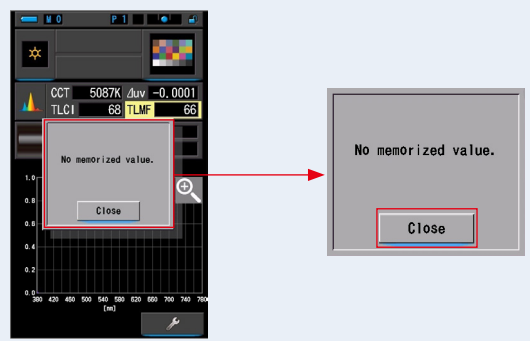

Dopo aver confermato il messaggio "No memorized value. (Nessun valore memorizzato.)", toccare il pulsante [Close (chiudi)]. Si torna alla schermata TLCI/TLMF. Dopo aver memorizzato più valori, selezionare di nuovo il valore memorizzato.

# 6. Selezionare il valore memorizzato desiderato per il confronto del TLCI/TLMF.

## Quando viene selezionato un titolo, viene visualizzata la memoria ad esso correlata.

Selezionare le memorie da visualizzare e confrontare.

Per selezionare un titolo e una memoria, farli corrispondere con le posizioni a sfondo blu.

#### Schermata titolo/memoria TLMF

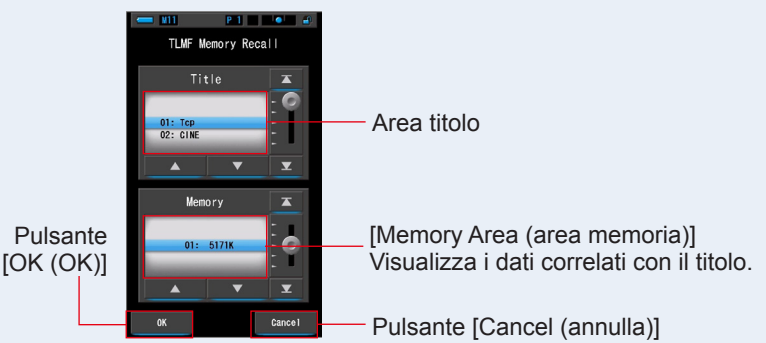

#### 7. Toccare il pulsante [OK (OK)].

#### L'impostazione viene confermata e riappare la schermata TLCI/TLMF.

Per annullare l'impostazione, toccare il pulsante [Cancel (annulla)].

# 8. Nella schermata TLCI/TLMF appare il titolo della memoria selezionata.

Visualizzazione titolo memorizzato

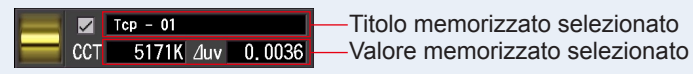

**9.** Viene visualizzato l'indice TLMF da confrontare con il valore memorizzato selezionato.

Area di visualizzazione della misurazione attuale

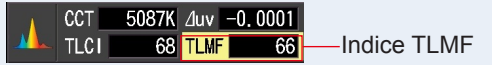

#### 10. Nel grafico TLCI/TLMF vengono visualizzati grafici a linee.

Toccare la casella di controllo [Graph Display ON/OFF (visualizza/nascondi grafico)] per visualizzare o nascondere un grafico a linee.

\* [☑] visualizza linea. [□] nasconde linea.

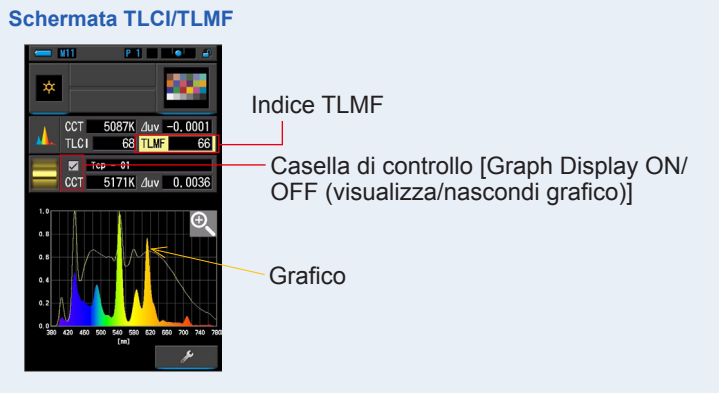

## 11. Toccare l'icona [Magnifying Glass (+) (lente d'ingrandimento (+))].

#### Il grafico di confronto dello spettro SSI viene ingrandito.

Il grafico ingrandito viene visualizzato a tutto schermo (paesaggio).

Per tornare alla schermata TLCI/TLMF, toccare l'icona [Magnifying Glass (-) (lente d'ingrandimento (-))] sul grafico di confronto dello spettro ingrandito.

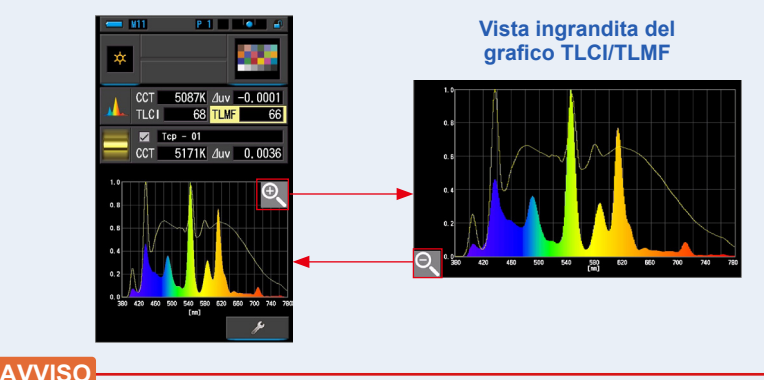

#### Schermata TLCI/TLMF

Quando è visualizzato il grafico ingrandito non è possibile eseguire misurazioni.

#### 12. Memorizzare i risultati di misurazione

Per registrare le misurazioni attuali, premere il pulsante di memoria 🥑 . (+ P107)

## 4-4-9 Visualizzazione in modalità filtro [Filter (filtro)]

Visualizza i valori di correzione ed i nomi di filtro della fotocamera o i nomi di filtro illuminazione necessari a regolare la fonte luminosa misurata alla temperatura di colore obiettivo.

È possibile selezionare [Lighting Filter (filtro illuminazione)] o [Camera Filter (filtro fotocamera)].

## [Lighting Filter (filtro illuminazione)]

Visualizza i valori di correzione e i nomi di filtro della fonte luminosa per regolare la fonte misurata alla temperatura di colore obiettivo. È possibile selezionare il marchio del filtro della fotocamera su questa schermata o nella schermata di [Setting] (impostazioni) (LEE, ROSCO E-COLOUR+ o CINEGEL).

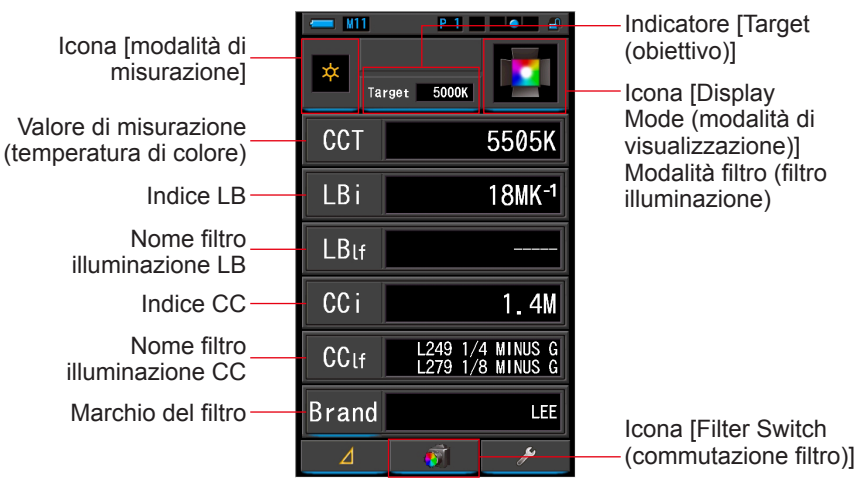

#### Schermata del filtro illuminazione

#### Funzionamento

1. Toccare l'icona [Filter (filtro)] nella schermata di selezione della modalità di visualizzazione.

Apparirà la schermata del filtro illuminazione o del filtro fotocamera. (= P30)

#### 2. Impostare la modalità filtro desiderata.

È possibile commutare tra la schermata del filtro fotocamera e quella del filtro illuminazione agendo sull'icona [Filter Switch (commutazione filtro)].

Se al momento è visualizzata la schermata del filtro fotocamera, toccare l'icona [Filter Switch (commutazione filtro)] per passare alla schermata del filtro illuminazione.

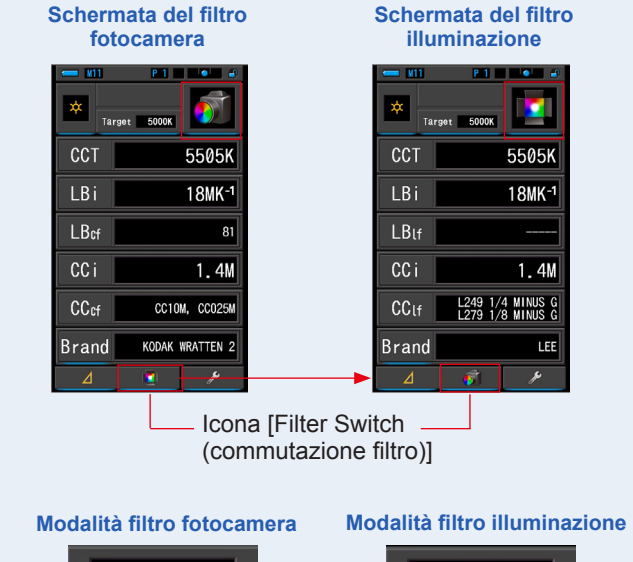

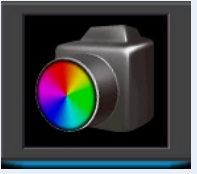

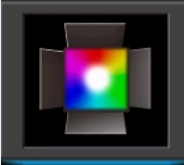

#### 3. Toccare l'icona [modalità di misurazione].

Viene visualizzata la schermata di selezione della modalità di misurazione. Selezionare la modalità di misurazione che si desidera utilizzare. (➡ P22)

#### 4. Toccare l'indicatore [Target (obiettivo)].

Viene visualizzata la schermata di inserimento CCT obiettivo. (⇒ P26) Impostare il valore della temperatura di colore desiderato.

#### 5. Toccare l'indicazione [Brand (marchio)].

#### Appare la schermata di selezione del marchio del filtro illuminazione.

Selezionare il marchio del filtro da utilizzare.

Sono disponibili filtri LEE, ROSCO CINEGEL o ROSCO E-COLOUR+. Il misuratore mostrerà il numero del marchio del filtro e il valore generico del filtro sia per LB (CTO, CTB) che per CC (PLUS / MINUS GREEN).

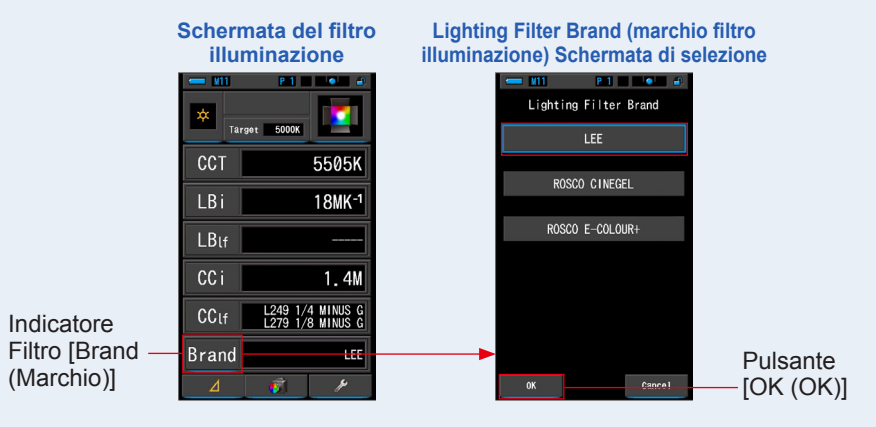

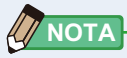

È inoltre possibile selezionare il marchio del filtro illuminazione da [Lighting Filter Brand (marchio filtro illuminazione)] in [Customize (personalizza)], nella modalità [Setting (impostazioni)] a pagina 1. (+ P136)

### 6. Toccare il pulsante [OK (OK)].

#### L'impostazione viene confermata e riappare la schermata del filtro illuminazione.

Per annullare l'impostazione, toccare il pulsante [Cancel (annulla)].

# 7. Premere il pulsante misurazione 5 per Anello di selezione della luce 2 effettuare la misurazione.

Ruotare l'anello di selezione della luce 2 per selezionare il range.

Quando si misura la luce ambientale, assicurarsi di

selezionare il range L 🧩 (

Quando si misurano le unità flash, selezionare il range

( 🔵 ) o il range H 🗲 H ( 🔘 ) a seconda della

luminosità del flash. (➡ P100, ➡ P102)

Ora è possibile effettuare le misurazioni.

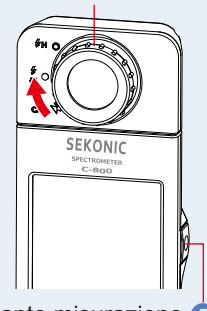

Pulsante misurazione (5)

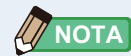

Le misurazioni e le visualizzazioni richiedono più tempo con livelli di luminosità inferiori a 30 lx. L'illuminazione dell'LCD normalmente si disattiva durante le misurazioni per evitare di influenzarle.

#### 8. Memorizzare i risultati di misurazione.

Per registrare le misurazioni, premere il pulsante di memoria 7. (+ P107)

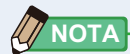

L'indice LBi (LB index) è il fattore di correzione fra la temperatura colore target e la temperatura colore misurata. Gli indici CCi (CC index) e CC# (CC filter number) sono i fattori per correggere la differenza dalla radiazione del corpo nero. In passato, quando era disponibile la modalità pellicola con strumenti quali il C-700 ed il C500, gli indici LBi, CCi e CC# potevano essere correlati con gli indici dei filtri luci o camera (LBIf, LBcf, CCIf o CCcf). Tuttavia con gli spettrometri industriali o in modalità digitale, LBi, CCi o CC# non hanno più correlazione con i filtri luci o camera (LBIf, LBcf, CCIf o CCcf). (>P189)

## [Camera Filter (filtro fotocamera)]

Visualizza i valori di correzione ed i nomi di filtro della fotocamera necessari per adattare la fonte luminosa misurata alla fonte luminosa obiettivo.

È possibile selezionare il marchio del filtro della fotocamera su questa schermata o nella schermata di [Setting] (impostazioni) (Kodak WRATTEN 2, FUJIFILM o LEE).

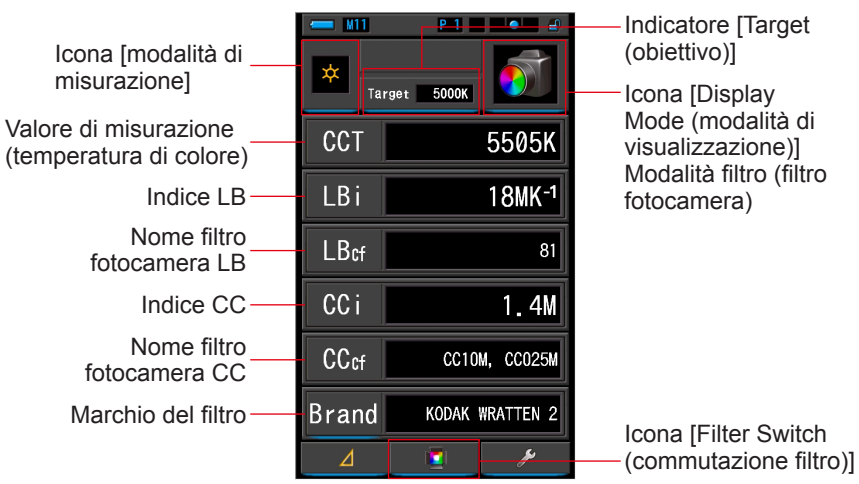

#### Schermata del filtro della fotocamera

#### Funzionamento

1. Toccare l'icona [Filter (filtro)] nella schermata di selezione della modalità di visualizzazione.

Apparirà la schermata del filtro fotocamera o del filtro illuminazione. (= P30)

#### 2. Impostare la modalità filtro desiderata.

È possibile commutare tra la schermata del filtro fotocamera e quella del filtro illuminazione agendo sull'icona [Filter Switch (commutazione filtro)].

Se al momento è visualizzata la schermata del filtro illuminazione, toccare l'icona [Filter Switch (commutazione filtro)] per passare alla schermata del filtro fotocamera.

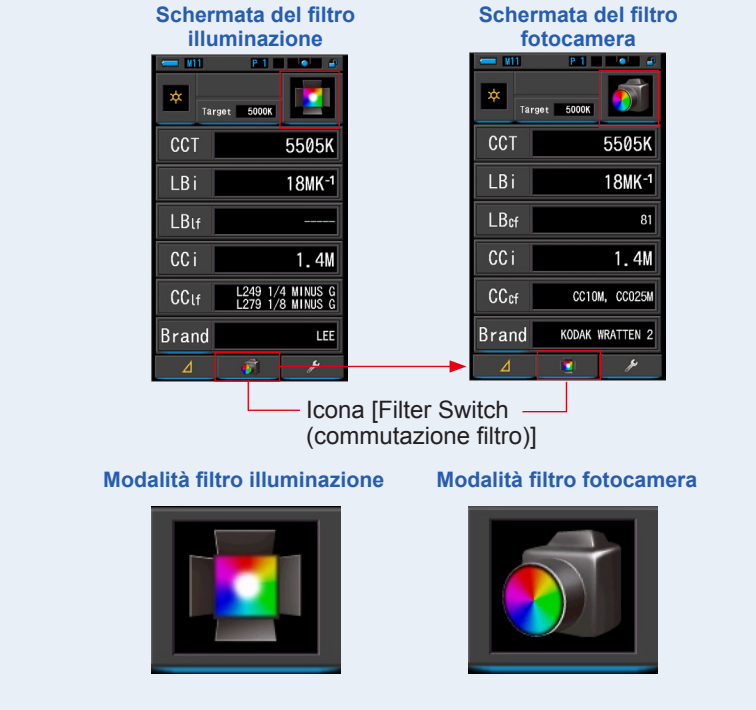

#### 3. Toccare l'icona [modalità di misurazione].

Viene visualizzata la schermata di selezione della modalità di misurazione. Selezionare la modalità di misurazione che si desidera utilizzare. (➡ P22)

#### 4. Toccare l'indicatore [Target (obiettivo)].

Viene visualizzata la schermata di inserimento CCT obiettivo. (⇒ P26) Impostare il numero della temperatura di colore desiderato.

#### 5. Toccare l'indicazione [Brand (marchio)].

## Appare la schermata di selezione del marchio del filtro fotocamera.Sono disponibili filtri

Selezionare il marchio del filtro da utilizzare.

#### KODAK WRATTEN 2, FUJIFILM o LEE.

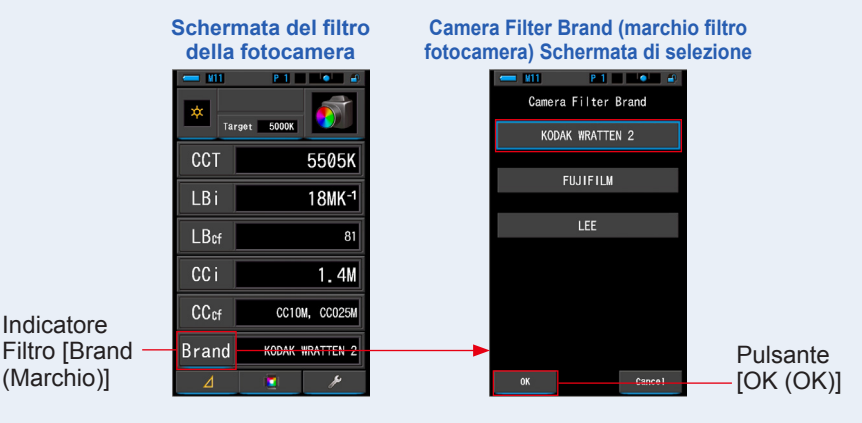

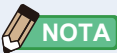

È inoltre possibile selezionare il marchio del filtro fotocamera da [Camera Filter Brand (marchio filtro fotocamera)] in [Customize (personalizza)], nella modalità [Setting (impostazioni)] a pagina 1. (+ P134)

## 6. Toccare il pulsante [OK (OK)].

#### L'impostazione viene confermata e riappare la schermata del filtro fotocamera.

Per annullare l'impostazione, toccare il pulsante [Cancel (annulla)].

# 7. Premere il pulsante misurazione 5 per Anello di selezione della luce 2 effettuare la misurazione.

Ruotare l'anello di selezione della luce 2 per selezionare il range.

Quando si misura la luce ambientale, assicurarsi di

selezionare il range L 🥇 (

Quando si misurano le unità flash, selezionare il range

) o il range H 🗲 🛛 ( 💽 ) a seconda della

luminosità del flash. (♦ P100, ♦ P102)

Ora è possibile effettuare le misurazioni.

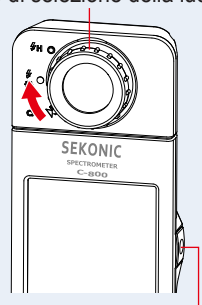

Pulsante misurazione 5

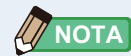

Le misurazioni e le visualizzazioni richiedono più tempo con livelli di luminosità inferiori a 30 lx. L'illuminazione dell'LCD normalmente si disattiva durante le misurazioni per evitare di influenzarle.

#### 8. Memorizzare i risultati di misurazione.

Per registrare le misurazioni, premere il pulsante di memoria 7. (+ P107)

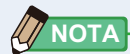

L'indice LBi (LB index) è il fattore di correzione fra la temperatura colore target e la temperatura colore misurata. Gli indici CCi (CC index) e CC# (CC filter number) sono i fattori per correggere la differenza dalla radiazione del corpo nero. In passato, quando era disponibile la modalità pellicola con strumenti quali il C-700 ed il C500, gli indici LBi, CCi e CC# potevano essere correlati con gli indici dei filtri luci o camera (LBIf, LBcf, CCIf o CCcf). Tuttavia con gli spettrometri industriali o in modalità digitale, LBi, CCi o CC# non hanno più correlazione con i filtri luci o camera (LBIf, LBcf, CCIf o CCcf). (>P189)

# 4-4-10 Visualizzazione per confrontare le fonti luminose, modalità [Multi Lights (luci multiple)]

Visualizza e confronta fino a quattro valori di misurazione sulla stessa schermata. Visualizza il valore di correzione rispetto al valore di misurazione selezionato.

| È possibile confrontare<br>fino a 4 fonti luminose<br>da A a D  | ■       ■       ■       ■       ■       ■       ■       ■       ■       ■       ■       ■       ■       ■       ■       ■       ■       ■       ■       ■       ■       ■       ■       ■       ■       ■       ■       ■       ■       ■       ■       ■       ■       ■       ■       ■       ■       ■       ■       ■       ■       ■       ■       ■       ■       ■       ■       ■       ■       ■       ■       ■       ■       ■       ■       ■       ■       ■       ■       ■       ■       ■       ■       ■       ■       ■       ■       ■       ■       ■       ■       ■       ■       ■       ■       ■       ■       ■       ■       ■       ■       ■       ■       ■       ■       ■       ■       ■       ■       ■       ■       ■       ■       ■       ■       ■       ■       ■       ■       ■       ■       ■       ■       ■       ■       ■       ■       ■       ■       ■       ■       ■       ■       ■       ■       ■       ■       ■       ■ | <ul> <li>Icona [Display<br/>Mode (modalità di<br/>visualizzazione)]<br/>Modalità di confronto tra<br/>fonti luminose</li> <li>Il valore di<br/>compensazione mostra<br/>la differenza rispetto alla<br/>temperatura di colore<br/>selezionata dal pulsante<br/>di onzione</li> </ul> |
|-----------------------------------------------------------------|----------------------------------------------------------------------------------------------------|----------------------------------------------------------------------------------------------------|
| Visualizza la modalità<br>usata al momento<br>della misurazione | D * • LBi                                                                                                    | Pulsante di opzione<br>— per selezione standard                                                                                                    |

#### Schermata di confronto tra fonti luminose

#### **Funzionamento**

**1.** Toccare l'icona [Multi Lights (luci multiple)] nella schermata di selezione della modalità di visualizzazione.

Viene visualizzata la schermata di confronto tra fonti luminose. (+ P30)

#### **2.** Toccare il pulsante [A].

Viene visualizzata la schermata di misurazione di [A].

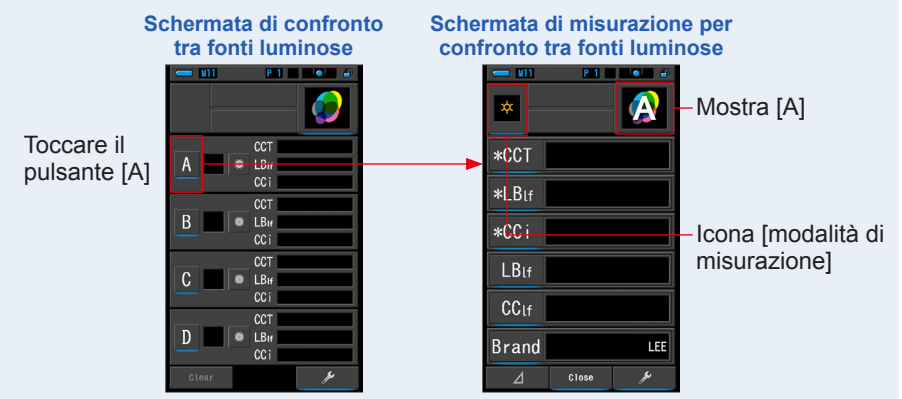

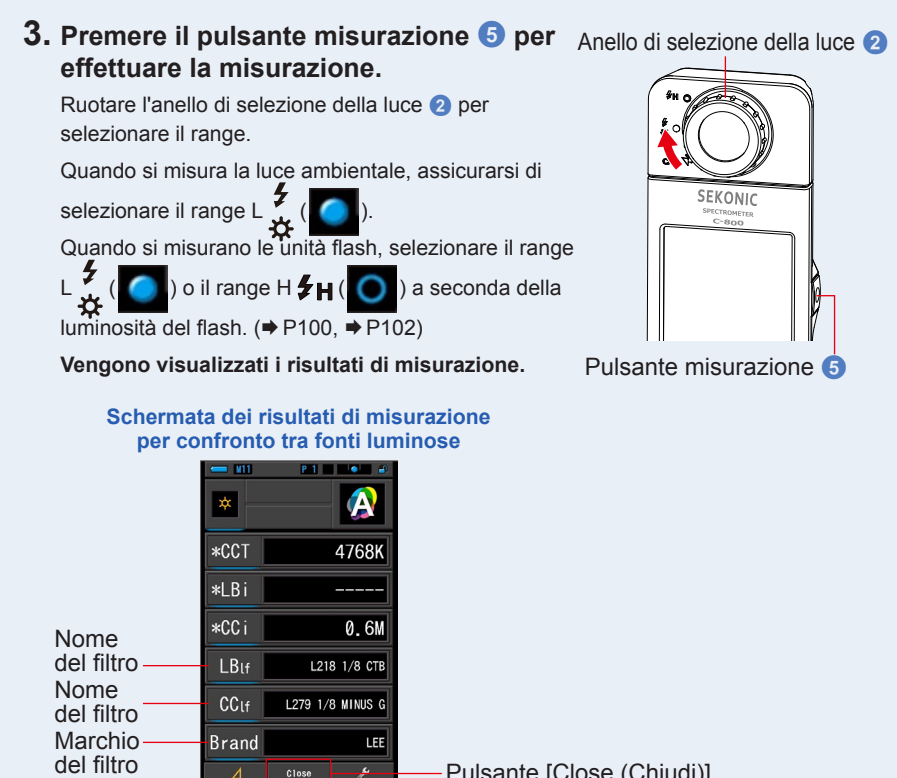

Pulsante [Close (Chiudi)]

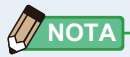

- Le misurazioni e le visualizzazioni richiedono più tempo con livelli di luminosità inferiori a 30 lx. L'illuminazione dell'LCD normalmente si disattiva durante le misurazioni per evitare di influenzarle.
- · Se il pulsante di memoria viene premuto nella Schermata di Risultato di Misurazione in Multi Lights (luci multiple), il valore può essere memorizzato.

#### 4. Tocca l'indicatore [elemento display] per cambiare.

Viene visualizzata la schermata della libreria degli elementi del display.

L'elemento display attualmente selezionato viene cerchiato in blu.

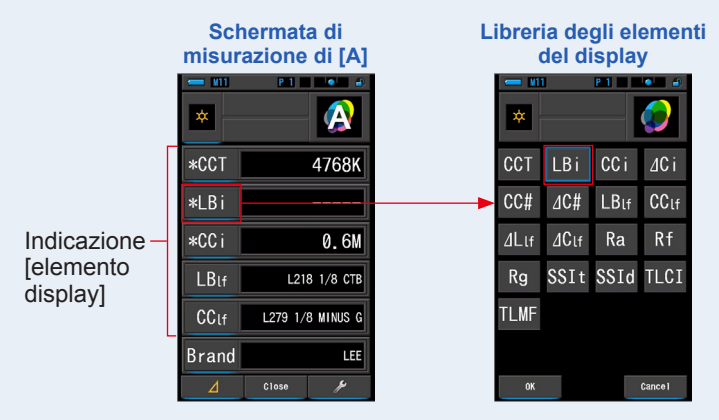

5. Toccare l'indicatore dell'Elemento Display desiderato e premere il pulsante [OK (OK)].

Confermare le impostazioni, e tornare alla schermata di Misurazione. Le prime tre selezioni, segnate come \*, verranno mostrate nella schermata Multi Lights (luci multiple) per questa misurazione e per le successive.

Per tornare alla schermata di Misurazione senza cambiamenti, toccare il pulsante [Cancel (annulla)].

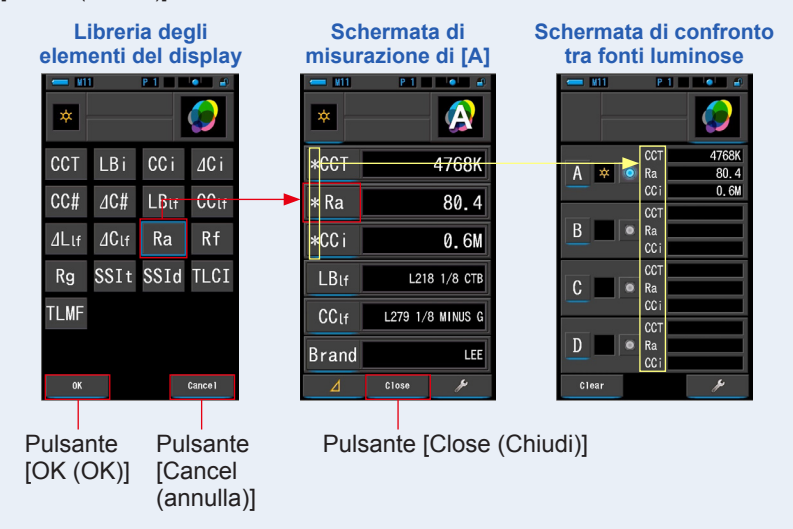

|             | ]                                                                                                    |
|-------------|----------------------------------------------------------------------------------------------------|
| CCi         | Il numero di indice CC compensa la deviazione dalla radiazione del corpo nero.                                                                                                    |
| ⊿Ci         | Il numero di indice ⊿ CC è la deviazione tra la fonte luminosa standard e<br>altre fonti luminose invece della deviazione dalla radiazione del corpo nero.                                                                                                    |
| CC#         | Il numero filtro CC è il valore di correzione CC dalla radiazione del<br>corpo nero nel valore totale del numero filtro CC.                                                                                                    |
| <u>⊿C</u> # | Il numero filtro ∠ CC è il valore di correzione CC nel nome filtro fotocamera<br>dal numero filtro CC della fonte luminosa di riferimento al numero filtro CC<br>della fonte luminosa misurata. È utile quando la fonte luminosa selezionata<br>come standard non può essere filtrata e corretta (come una lampada a<br>fluorescenza sul soffitto) ed è necessario armonizzare tutte le altre fonti<br>luminose alla fonte luminosa standard nel filtro CC.             |
| LBlf        | Il filtro illuminazione LB è il valore di correzione LB nel nome del filtro illuminazione rispetto alla temperatura di colore impostata (corpo nero).                                                                                                    |
| CClf        | Il filtro fotocamera CC è il valore di correzione CC nel nome filtro fotocamera CC rispetto alla radiazione del corpo nero.                                                                                                    |
| ⊿Lıf        | Il filtro illuminazione ∠LB è il valore di correzione LB nel nome filtro<br>illuminazione LB dal numero filtro LB della fonte luminosa di riferimento<br>al numero filtro LB della fonte luminosa misurata. È utile quando la fonte<br>luminosa selezionata come standard non può essere filtrata e corretta (come<br>una lampada a fluorescenza sul soffitto) ed è necessario armonizzare tutte<br>le altre fonti luminose alla fonte luminosa standard nel filtro LB. |
| ₫Ctf        | Il filtro illuminazione ∠ CC è il valore di correzione CC nel nome filtro<br>illuminazione CC dal numero filtro CC della fonte luminosa di riferimento<br>al numero filtro CC della fonte luminosa misurata. È utile quando la fonte<br>luminosa selezionata come standard non può essere filtrata correttamente<br>(come le luci fluorescenti sul soffitto) e c'è bisogno di far adeguare tutte le<br>altri fonti luminose alla fonte luminosa standard nel filtro CC. |

L'indice LBi (LB index) è il fattore di correzione fra la temperatura colore target e la temperatura colore misurata. Gli indici CCi (CC index) e CC# (CC filter number) sono i fattori per correggere la differenza dalla radiazione del corpo nero. In passato, quando era disponibile la modalità pellicola con strumenti quali il C-700 ed il C500, gli indici LBi, CCi e CC# potevano essere correlati con gli indici dei filtri luci o camera (LBIf, LBcf, CCIf o CCcf). Tuttavia con gli spettrometri industriali o in modalità digitale, LBi, CCi o CC# non hanno più correlazione con i filtri luci o camera (LBIf, LBcf, CCIf or CCcf). (+ P189)

#### 6. Toccare il pulsante [Close (Chiudi)].

Viene visualizzato il messaggio "Set the measured value. Are you sure? (Impostare il valore misurato. Continuare?)".

Schermata di conferma del messaggio

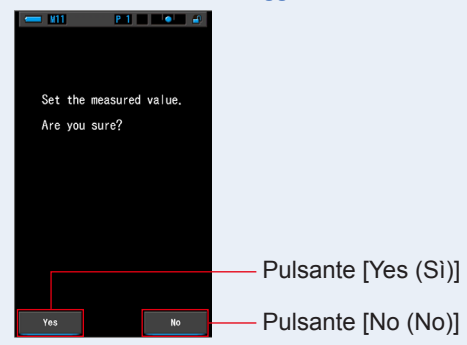

#### 7. Toccare il pulsante [Yes (Sì)].

Ritorna alla schermata di confronto tra fonti luminose. (I risultati di misurazione sono riportati nella fonte luminosa [A])

Per ritornare alla schermata di confronto tra fonti luminose senza modificare i risultati, toccare il pulsante [No (No)].

#### Schermata di confronto tra fonti luminose

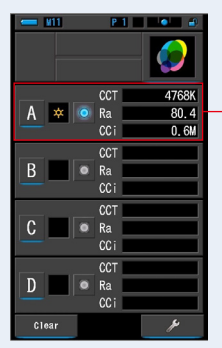

Vengono visualizzati i risultati di misurazione.

#### 8. Misurare altre fonti luminose per eseguire il confronto.

Ripetere i passi da 1 a 7 per le aree di visualizzazione B, C e D. È possibile confrontare fino a 4 fonti luminose.

## 

- Toccare i pulsanti A, B, C o D per confermare i valori misurati.
- Le misurazioni e le visualizzazioni richiedono più tempo con livelli di luminosità inferiori a 30 lx. L'illuminazione dell'LCD normalmente si disattiva durante le misurazioni per evitare di influenzarle.
- Se il pulsante di memoria viene premuto nella Schermata di Risultato di Misurazione in Multi Lights (luci multiple), il valore può essere memorizzato.

## 9. Tocca il pulsante di opzione per selezione della fonte luminosa per impostarlo come riferimento.

( Selezionato, : Non selezionato)

I valori di correzione per ogni altra fonte di luce (non selezionata come standard) vengono mostrati nel modo da te selezionato nella schermata Elemento Display.

Se l'indice LB/CC o il Filtro Luce LB/CC sono selezionati, l'area del valore di riferimento riporterà "-----".

Inoltre, se un qualunque valore indicativo selezionato in altre sorgenti di luce mostra "-----", significa che c'è poco valore da correggere.

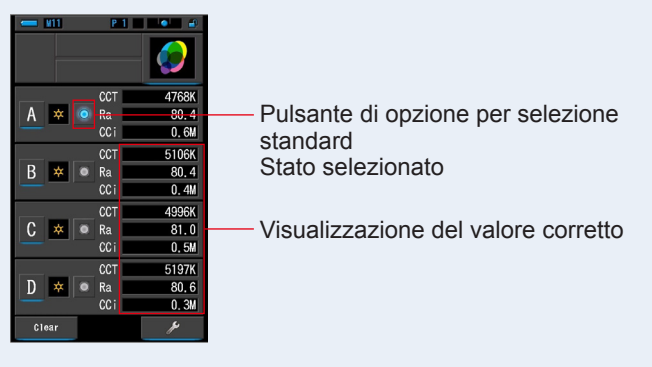

#### Schermata di confronto tra fonti luminose

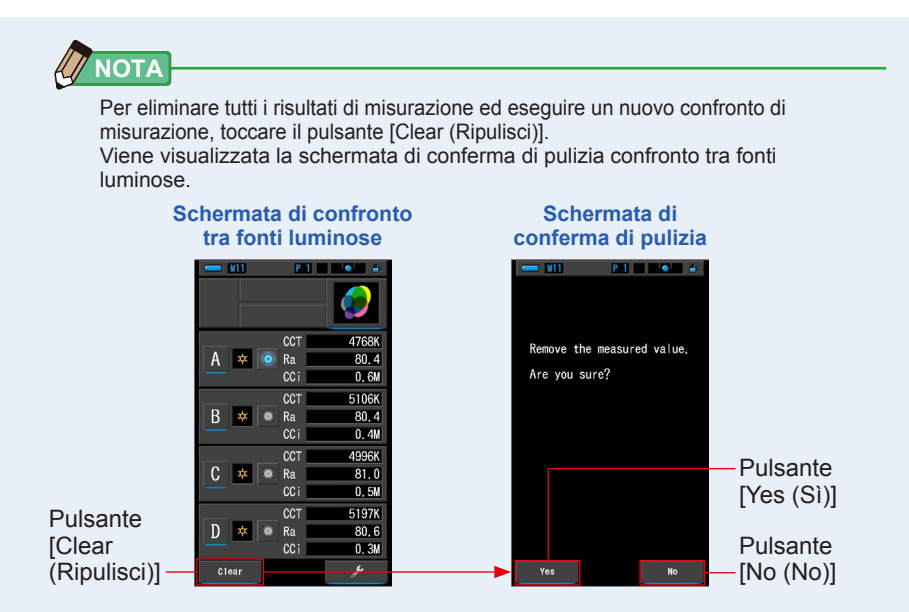

Toccare il pulsante [Yes (Sì)].

Vengono eliminati tutti i dati (da A a D) e si ritorna alla schermata di confronto tra fonti luminose.

Quando il pulsante [No (No)] viene toccato, si ritorna alla schermata Multi Lights (luci multiple) senza cancellare i valori.

#### 4-4-11 Visualizzazione in modalità grafico di correzione di bilanciamento del bianco [WB Corr. (corr. bil. bianco)]

Visualizza i valori di correzione nell'indice LB e l'indice CC tra il valore di misurazione attuale e la temperatura di colore obiettivo in un grafico di correzione del bilanciamento del bianco.

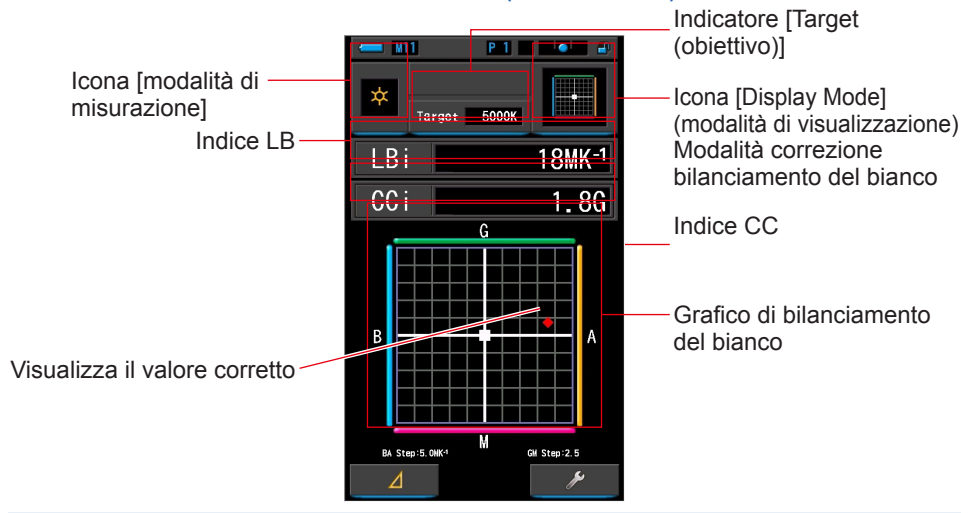

#### Schermata WB Corr. (corr. bil. bianco)

## 

È possibile modificare il valore della griglia da [White Balance Step (incremento bilanciamento bianco)] di "Customize (personalizza)" nella schermata di impostazione. Associare il valore alla fotocamera. (+ P138)

#### Funzionamento

1. Toccare l'icona [WB Corr. (corr. bil. bianco)] nella schermata di selezione della modalità di visualizzazione.

Viene visualizzata la schermata di correzione di bilanciamento del bianco. (> P30)

2. Toccare l'icona [modalità di misurazione].

Viene visualizzata la schermata di selezione della modalità di misurazione. Selezionare la modalità di misurazione che si desidera utilizzare. (➡ P22)

#### **3.** Toccare l'indicatore [Target (obiettivo)].

Viene visualizzata la schermata di inserimento CCT obiettivo. (⇒ P26) Impostare il numero della temperatura di colore desiderato.

# 4. Premere il pulsante misurazione 5 per effettuare la misurazione. Ruotare l'anello di selezione della luce 2 per selezionare il range. Quando si misura la luce ambientale, assicurarsi di selezionare il range L ( ( ( ) ). Quando si misurano le unità flash, selezionare il range L ( ( ) ) a seconda della luminosità del flash. (→ P100, → P102) Ora è possibile effettuare le misurazioni.

Le misurazioni e le visualizzazioni richiedono più tempo con livelli di luminosità inferiori a 30 lx. L'illuminazione dell'LCD normalmente si disattiva durante le misurazioni per evitare di influenzarle.

# 5. Il punto rosso indica il valore di correzione rispetto alla temperatura di colore obiettivo.

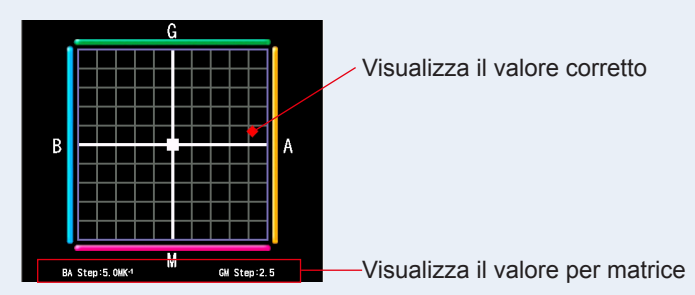

#### 6. Memorizzare i risultati di misurazione.

Per registrare le misurazioni, premere il pulsante di memoria 7. (⇒ P107)

# 4-4-12 Visualizzazione della schermata di impostazione [Setting (impostazioni)]

Visualizza le impostazioni. I contenuti possono essere modificati in base alle esigenze. Per ulteriori informazioni sulle impostazioni e sui dettagli delle specifiche, vedere "7-1-1 Elenco degli elementi". (➡ P126)

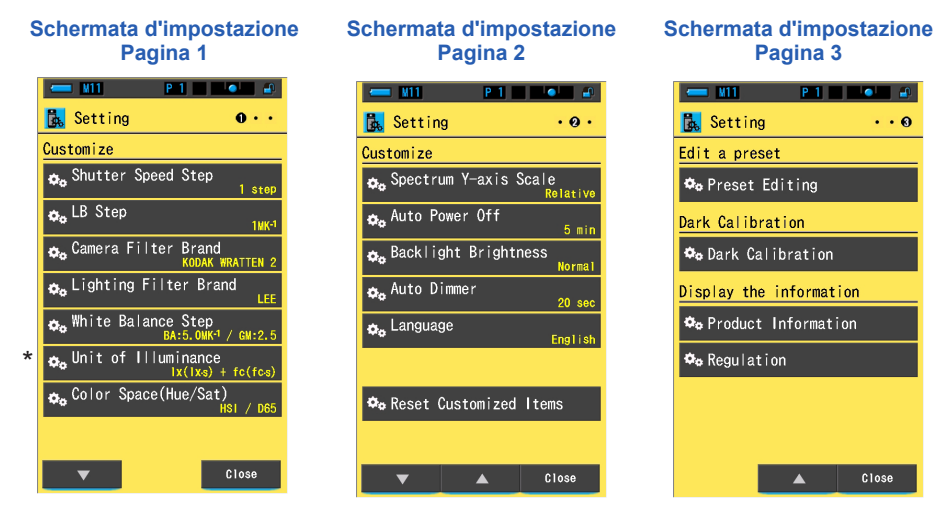

\* Sui modelli venduti in alcuni Paesi l'illuminamento e l'esposizione non vengono indicati in "fc (fc·s)" a causa di restrizioni legali. In questo caso, non è visualizzata l'unità d'illuminamento.

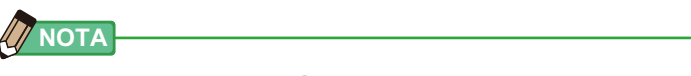

Premere il pulsante menu () interrompe le impostazioni e rimanda alla schermata di selezione modalità display.

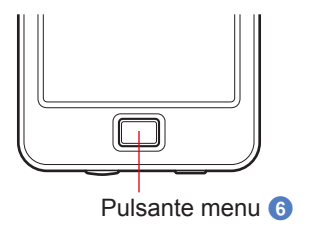

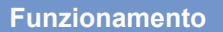

 Toccare l'icona [Setting (impostazioni)] sulla schermata di selezione della modalità display.

Viene visualizzata la schermata d'impostazione.

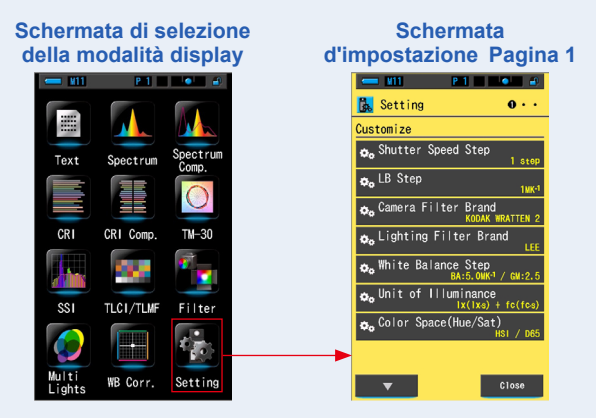

 Nelle impostazioni gli elementi sono in caratteri gialli e i contenuti delle impostazioni sono in caratteri bianchi. Toccare un elemento per cambiare l'impostazione.

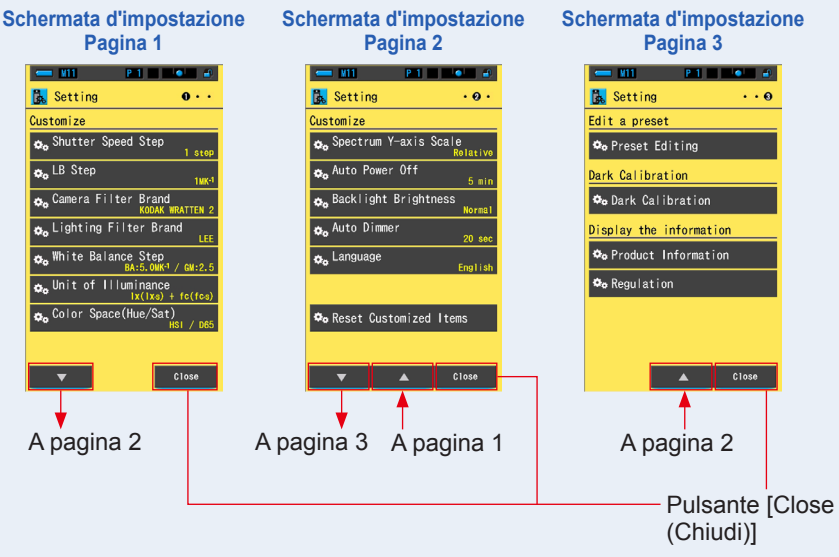

Quando viene toccato il pulsante [Close (Chiudi)], lo schermo ritorna alla schermata di selezione della modalità display. Per ulteriori informazioni sulle impostazioni e sui dettagli delle specifiche, vedere "7-1-1 Elenco degli elementi". (➡ P126)

## 5. Misurazione delle fonti luminose [Schermata di misurazione]

| 5-1   | Metodo di misurazione                                          |
|-------|----------------------------------------------------------------|
| 5-1-1 | Bilanciamento delle temperature di colore delle fonti luminose |

Se sono utilizzate diverse fonti luminose, è necessario misurare separatamente la temperatura di colore di ciascuna di esse. Se per una stessa immagine vengono impiegate fonti luminose con temperature di colore diverse, nelle ombre e nei rilievi il colore risulterà incoerente.

Effettuare una misurazione posizionando il recettore di luminosità **1** verso la fonte luminosa per misurare correttamente la temperatura di colore.

Recettore di Iuminosità 1

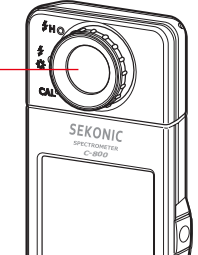

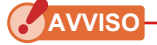

- Per ottenere un colore preciso da una fonte luminosa, fare attenzione ad evitare la luce riflessa da una superficie colorata, o altre luci.
- Danni e sporcizia sul recettore di luminosità ) possono compromettere la precisione della misurazione. In caso di sporcizia sul recettore di luminosità ), pulirlo con un panno morbido asciutto. Non utilizzare in nessun caso solventi come diluente o benzene.
- Raccomandiamo di essere cortesi con le persone che possono essere sensibili al flash o ad altre luci forti. Avvisarle prima di procedere ad una misurazione.

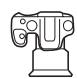

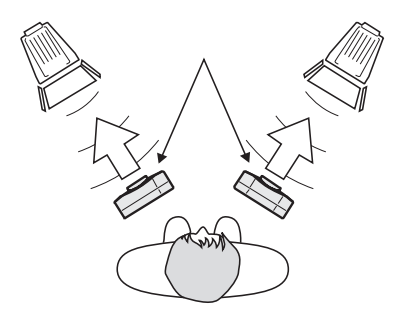

## 5-2 Misurazione in Ambient Mode (modalità luce ambiente)

Selezionare Ambient Mode (modalità luce ambiente) per effettuare misurazioni di luce naturale (luce solare) e fonti di luce continua come LED, lampade al tungsteno e luci fluorescenti.

## 

Non fissare direttamente la luce solare o altre luci forti durante la misurazione. Può provocare gravi lesioni agli occhi o addirittura la perdita della vista.

#### Funzionamento

 Nella schermata di misurazione, toccare l'icona [Measuring Mode (modalità di misurazione)] e selezionare l'icona [Ambient Light Mode (modalità luce ambiente)] nella schermata di selezione della modalità di misurazione.

Selezionare la modalità di misurazione. (= P22)

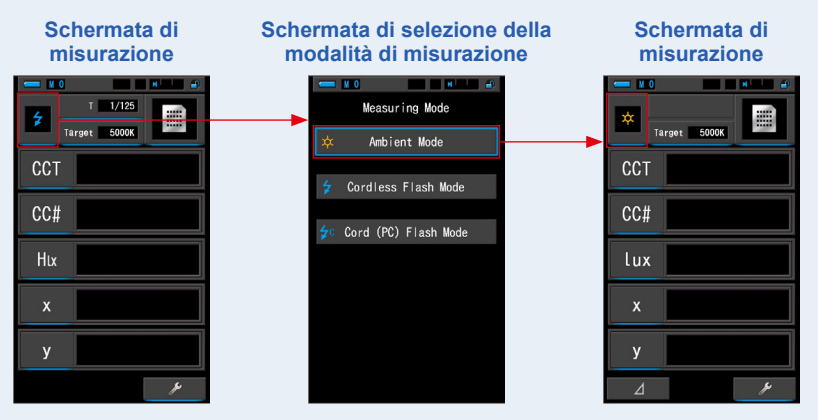

#### 2. Toccare l'indicatore [Target (obiettivo)].

Viene visualizzata la schermata Target CCT (CCT obiettivo). (⇒ P26) Impostare la temperatura di colore.

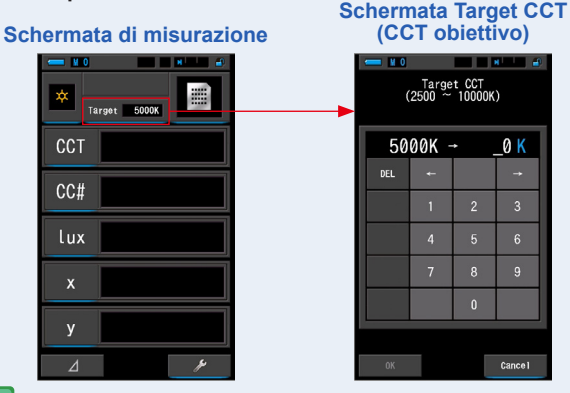

🖉 ΝΟΤΑ

Se non si utilizzano valori di filtro/indice LB e valori di filtro/indice CC, è possibile omettere questo passo.

Non è possibile impostare la temperatura di colore obiettivo nelle modalità "Spectrum Comp. (confronto spettro)", "CRI", "CRI Comp. (confronto CRI)", "SSI", "TLCI/TLMF" e "Multi Lights (luci multiple)".

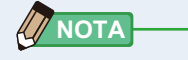

Se necessario, è possibile selezionare un valore predefinito creato in precedenza da una selezione predefinita in Tool Box (cassetta degli attrezzi). (➡ P156)

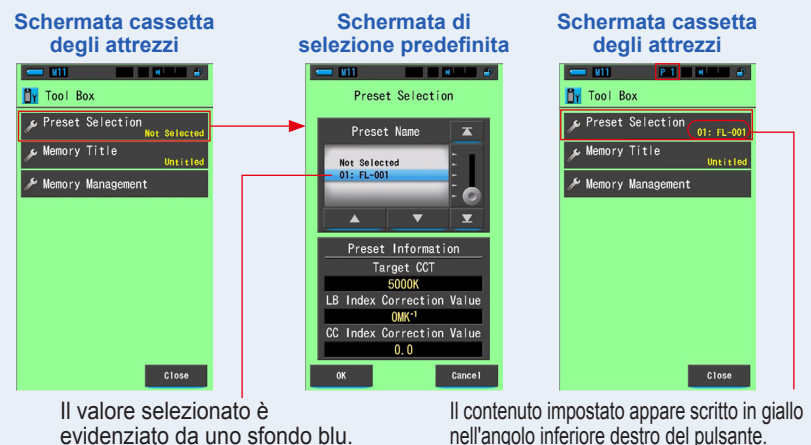

Se non sono state create selezioni predefinite, Preset Selection (selezione predefinita) viene disattivata, e se si tocca il pulsante questa non viene visualizzata. È possibile omettere questo passo se non è necessario.

# 3. Confermare il range di misurazione della luce.

Quando si ritorna alla schermata di misurazione,

assicurarsi di selezionare il range L  $\frac{4}{32}$  (  $\bigcirc$  ).

#### 4. Premere il pulsante misurazione 5.

Viene eseguita la misurazione e vengono visualizzati i valori della fonte luminosa. Tenendo premuto il pulsante, il misuratore continua la misurazione. Rilasciando il pulsante la misurazione si

interrompe e viene visualizzato il valore della fonte luminosa registrato in quel momento.

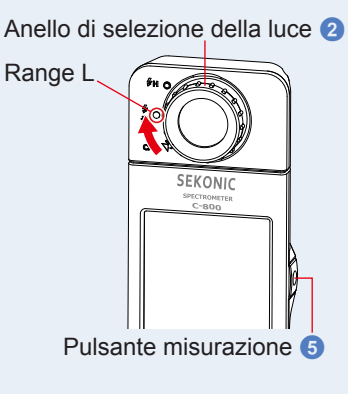

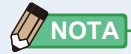

 Viene visualizzato [Over (sopra)] o [Under (sotto)] se l'illuminazione della fonte luminosa è troppo forte o troppo poco, o se la temperatura di colore è fuori dal range di misurazione quando viene premuto il pulsante misurazione.

In questo caso, regolare la luminosità o la temperatura di colore della fonte luminosa.

• Le misurazioni e le visualizzazioni richiedono più tempo con livelli di luminosità inferiori a 30 lx. L'illuminazione dell'LCD normalmente si disattiva durante le misurazioni per evitare di influenzarle.

# La misurazione in Ambient Mode (modalità luce ambiente) è completa.

# 5-3 Misurazione in Cordless Flash Mode (modalità cordless flash)

È preferibile utilizzare Cordless Flash Mode (modalità cordless flash) quando la distanza tra il flash e il soggetto è eccessiva per utilizzare un cavo di sincronizzazione o quando si desidera effettuare una misurazione wireless. In questa modalità di misurazione, il misuratore va in modalità di misurazione in standby (per 90 secondi) in attesa di misurare una scarica o un flash.

#### Funzionamento

 Nella schermata di misurazione, toccare l'icona [Measuring Mode (modalità di misurazione)] e selezionare l'icona [Cordless Flash Mode (modalità cordless flash)] nella schermata di selezione della modalità di misurazione. Selezionare la modalità di misurazione. (➡ P22)

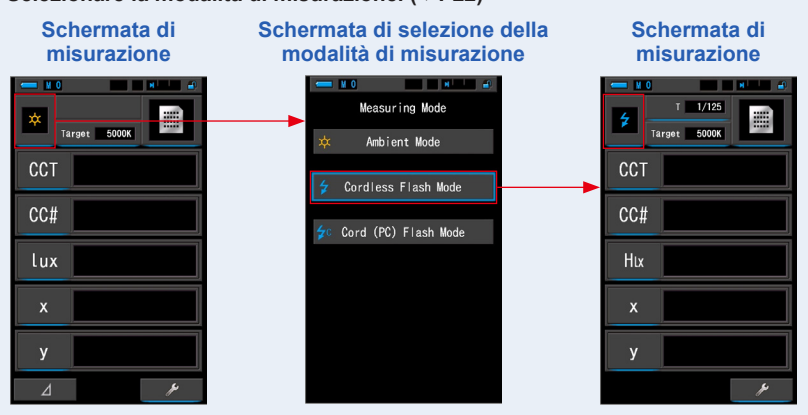

#### 2. Toccare l'indicatore [Target (obiettivo)].

Viene visualizzata la schermata Target CCT (CCT obiettivo). (⇒ P26) Impostare la temperatura di colore.

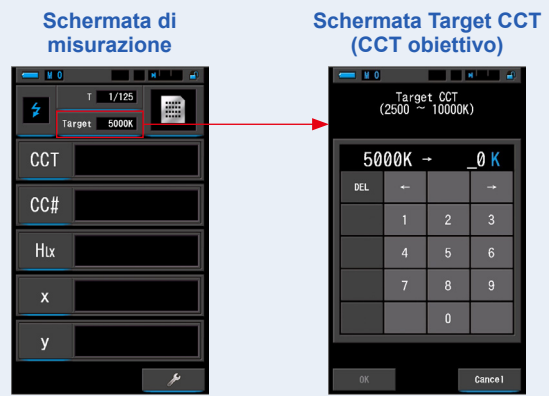

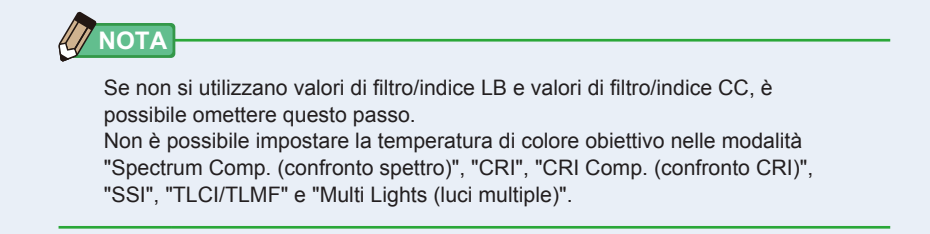

3. Toccare l'indicatore [T (velocità di scatto)] sulla schermata di misurazione. Impostare la velocità di scatto utilizzata per le misurazioni. (⇒ P24)

> Schermata di misurazione Schermata della velocità di scatto 1/125 T 1/125 Tarset 5000K 5000K Target CC# Schermata della Htx velocità di scatto M 0 N Shutter Speed Il valore selezionato è evidenziato da uno sfondo blu. Pulsante Pulsante [Cancel [OK (OK)]-(annulla)]

Associare lo sfondo blu alla velocità di scatto desiderata.

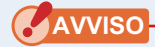

Selezionare un range di velocità di scatto che sincronizzi tra loro la fotocamera e il sistema del flash.

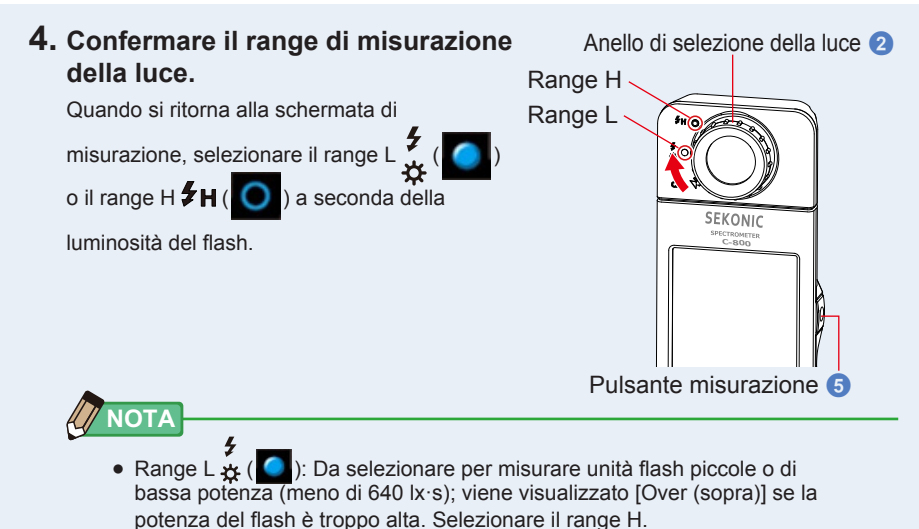

Range H #H (O): Da selezionare per misurare unità flash di elevata potenza (luminosità superiore a 580 lx·s); viene visualizzato [Under (sotto)] se la potenza del flash è troppo bassa. Selezionare il range L.

#### 5. Premere il pulsante misurazione 6.

Il misuratore entra in modalità di misurazione in standby. Quando l'icona lampeggia, attivare manualmente il flash. L'icona [modalità di misurazione] lampeggia per 90 secondi durante la misurazione.

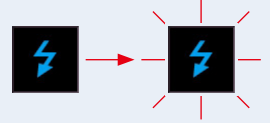

L'illuminazione dello schermo si oscura quando si preme il pulsante misurazione, poiché l'illuminazione dello schermo può influire sulla lettura. Questo è normale.

Quando viene emesso il flash, viene visualizzato il valore misurato per 3 secondi, quindi il display ritorna alla modalità di misurazione in standby.

Per annullare la modalità standby, toccare la schermata o premere il pulsante menu 6.

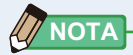

Se l'icona smette di lampeggiare prima dell'attivazione del flash, o se si desidera effettuare un'altra misurazione, premere di nuovo il pulsante misurazione (5).

La misurazione in Cordless Flash Mode (modalità cordless flash) è completa.

## 🔥 ATTENZIONE

- Non far scattare il flash se il tubo del flash è a contatto con la pelle o altri oggetti. Non toccare il tubo del flash dopo diversi lampeggi ripetuti. (Può provocare bruciature.)
- Non far scattare il flash vicino agli occhi delle persone o agli animali. (Può pregiudicare temporaneamente la vista.)
- Il flash potrebbe scattare in modo improvviso. Maneggiare il flash con cura, dal momento che può provocare bruciature o effetti negativi alla vista.

## AVVISO

- Quando si utilizza Cordless Flash Mode (modalità cordless flash), la retroilluminazione del display LCD si oscura durante la misurazione e si accende solo per 3 secondi dopo la misurazione. Per annullare la modalità standby, toccare la schermata o premere il pulsante menu 3.
- Nei casi seguenti, seguire le istruzioni del punto "5-4 Misurazione in Cord (PC) Flash Mode (modalità cord (PC) flash)". (⇒ P93)
  - Se la potenza di emissione del flash è troppo debole rispetto alla luce circostante, il misuratore potrebbe non rilevarla.
  - Le fonti luminose a impulsi, come luci fluorescenti o illuminazioni speciali, in rari casi possono richiedere che il misuratore effettui le misurazioni in modalità cordless flash.
  - Se il recettore di luminosità () rileva una modifica improvvisa e luminosa nell'intensità di illuminazione, il misuratore può effettuare una misurazione per errore.
  - Poiché la luce irradiata da una lampadina flash si genera gradualmente, il misuratore non rileva la luce se usato in Cordless Flash Mode (modalità cordless flash).

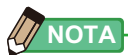

- Quando si utilizza il misuratore in Cordless Flash Mode (modalità cordless flash), è possibile montare il misuratore su un cavalletto, treppiedi o altro sostegno simile utilizzando l'incastro treppiedi <sup>(1)</sup>.
- Viene visualizzato [Over (sopra)] o [Under (sotto)] se l'illuminazione della fonte luminosa è troppo forte o troppo poco, o se la temperatura di colore è fuori dal range di misurazione quando viene premuto il pulsante misurazione. In questo caso, regolare la luminosità o la temperatura di colore della fonte luminosa o cambiare il range di luminosità. (➡ P100)

## 5-4 Misurazione in Cord (PC) Flash Mode (modalità cord (PC) flash)

È preferibile usare Cord (PC) Flash Mode (modalità cord (PC) flash) quando le condizioni d'illuminazione impediscono l'uso di misurazioni cordless o quando alcuni tipi di dispositivi richiedono una connessione di sincronizzazione fisica. In Cord (PC) Flash Mode (modalità cord (PC) flash), il misuratore e l'unità flash sono collegati con un cavo di sincronizzazione (venduto separatamente).

## ATTENZIONE

- Non maneggiare il prodotto con le mani bagnate, lasciarlo alla pioggia o in una posizione in cui possa entrare in contatto con acqua, venire sommerso o inumidirsi. In Cord (PC) Flash Mode (modalità cord (PC) flash) esiste il rischio di scossa elettrica. Questo può anche causare danni al prodotto.
- Se si utilizza il flash con alta tensione, esiste il rischio di scossa elettrica se si tocca l'uscita sync (2). Maneggiare il flash con cautela durante la misurazione.

#### Funzionamento

 Nella schermata di misurazione, toccare l'icona [Measuring Mode (modalità di misurazione)] e selezionare l'icona [Cord (PC) Flash Mode (modalità cord (PC) flash)] nella schermata di selezione della modalità di misurazione.

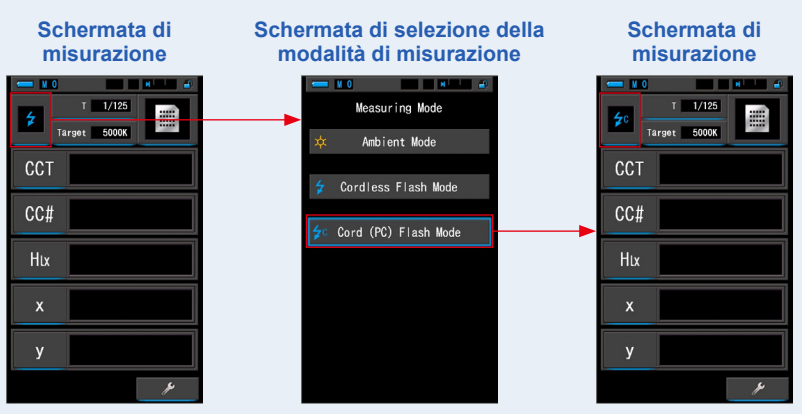

Selezionare la modalità di misurazione. (= P22)

#### 2. Toccare l'indicatore [Target (obiettivo)].

Viene visualizzata la schermata Target CCT (CCT obiettivo). (⇒ P26) Impostare la temperatura di colore.

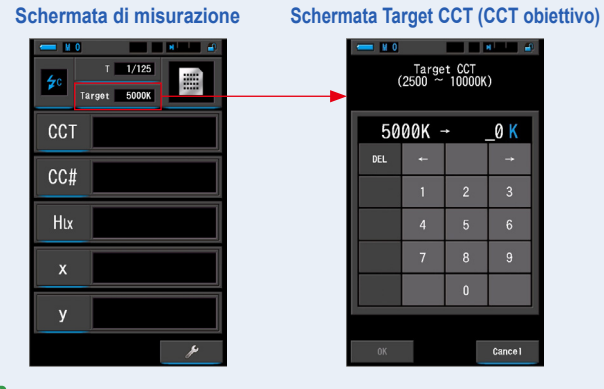

ΝΟΤΑ

Se non si utilizzano valori di filtro/indice LB e valori di filtro/indice CC, è possibile omettere questo passo. Non è possibile impostare la temperatura di colore obiettivo nelle modalità "Spectrum Comp. (confronto spettro)", "CRI", "CRI Comp. (confronto CRI)", "SSI", "TLCI/TLMF" e "Multi Lights (luci multiple)".

3. Collegare il cavo di sincronizzazione (venduto separatamente) all'uscita sync (2) del misuratore.

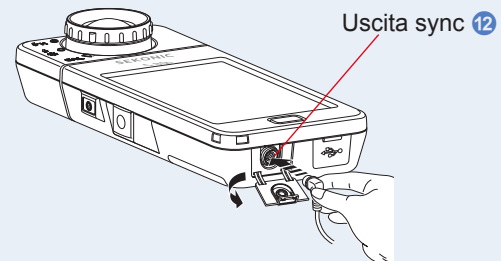

## 1 ATTENZIONE

 A seconda del dispositivo flash utilizzato, il flash può essere fatto scattare quando il cavo di sincronizzazione è collegato all'uscita sync
 o premendo il pulsante accensione 3.
 Maneggiare il flash con cura, dal momento che può provocare bruciature o effetti negativi alla vista.

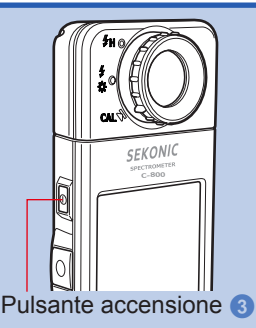

#### 4. Toccare l'indicatore [T (velocità di scatto)] sulla schermata di misurazione.

#### Impostare la velocità di scatto utilizzata per le misurazioni. (= P24)

Associare lo sfondo blu alla velocità di scatto desiderata.

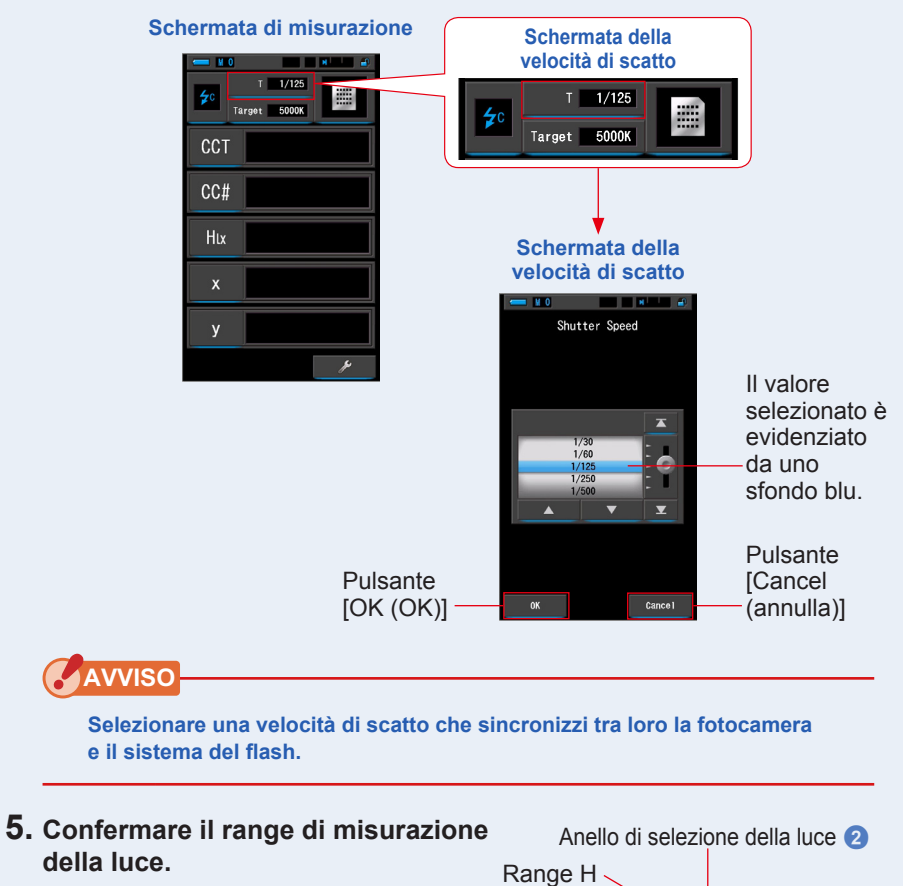

Range L

SEKONIC

Pulsante misurazione 5

Quando si ritorna alla schermata di

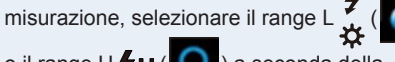

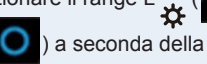

luminosità del flash

o il range H **7 H** (

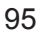

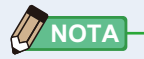

- Range L ( ): Da selezionare per misurare unità flash piccole o di bassa potenza (meno di 640 lx·s), viene visualizzato [Over (sopra)] se la potenza del flash è troppo alta. Selezionare il range H.
- Range H #H (O): Da selezionare per misurare unità flash di elevata potenza (luminosità superiore a 580 lx·s); viene visualizzato [Under (sotto)] se la potenza del flash è troppo bassa. Selezionare il range L.

#### 6. Premere il pulsante misurazione 5.

Viene eseguita la misurazione con il flash e vengono visualizzati i valori della fonte luminosa.

Dal momento che potrebbe influenzare la misurazione, la retroilluminazione del display LCD viene oscurata durante la misurazione. Non si tratta di un difetto.

# La misurazione in Cord (PC) Flash Mode (modalità cord (PC) flash) è completa.
# 🕂 ATTENZIONE

- A seconda del dispositivo flash utilizzato, il flash può essere fatto scattare quando il cavo di sincronizzazione è collegato all'uscita sync (2) o premendo il pulsante accensione (3). Maneggiare il flash con cura, dal momento che può provocare bruciature o effetti negativi alla vista.
- Non far scattare il flash se il tubo del flash è a contatto con la pelle o altri oggetti. Non toccare il tubo del flash dopo diversi lampeggi continui. (Può provocare bruciature.)
- Non far scattare il flash vicino agli occhi delle persone o agli animali. (Può pregiudicare temporaneamente la vista.)
- Il flash potrebbe scattare in modo improvviso. Maneggiare il flash con cura, dal momento che può provocare bruciature o effetti negativi alla vista.

### AVVISO

- Se la tensione di accensione del flash utilizzata è molto bassa, il flash potrebbe non scattare. In questo caso, usare "5-3Misurazione in Cordless Flash Mode (modalità cordless flash)". (➡ P89)
- Quando si misurano lampadine flash, assicurarsi che la velocità di sincronizzazione di scatto sia impostata nel range di sincronizzazione della fotocamera corretto.

### 

Viene visualizzato [Over (sopra)] o [Under (sotto)] se l'illuminazione della fonte luminosa è troppo forte o troppo poco, o se la temperatura di colore è fuori dal range di misurazione quando viene premuto il pulsante misurazione.

In questo caso, regolare la luminosità o la temperatura di colore della fonte luminosa o cambiare il range di luminosità. (> P100)

# 5-5 Funzione Confronto (solo in Ambient Mode (modalità luce ambiente))

La funzione di confronto è disponibile nelle seguenti modalità

di visualizzazione per tutte le voci del display (eccetto LB,

nome del filtro CC).

Testo, Spettro, CRI, TM-30, Filtro e WB Corr..

Quando si tocca l'icona [delta] ( \_\_\_\_\_), l'icona [delta] diventa ( \_\_\_\_\_).

In questa modalità, premendo il pulsante misurazione 5

viene visualizzata la differenza tra il valore standard e il valore

attualmente misurato.

Il valore di riferimento è il valore di misurazione ottenuto quando si tocca l'icona [delta]. fri o s o SEKONIC SEKONIC SECONERS C-BOO

Pulsante misurazione 5

Quando si rilascia il pulsante misurazione **5** viene visualizzato l'ultimo valore standard misurato.

Sui grafici delle modalità spettro, CRI, TM-30 e correzione del bilanciamento del bianco è indicato solo il valore standard, anche se è attivata la funzione di confronto.

### Funzionamento

1. Premere il pulsante misurazione 5 per avviare le misurazioni.

Vengono visualizzati i risultati di misurazione. Schermata di misurazione

x Target 5000K
 CCT 5614K
 CC# 0.5M
 Lux 2161x
 x 0.3298
 y 0.3447
 ▲

### 

Le misurazioni e le visualizzazioni richiedono più tempo con livelli di luminosità inferiori a 30 lx. L'illuminazione dell'LCD normalmente si disattiva durante le misurazioni per evitare di influenzarle.

Schermata di misurazione

5000

5614K

0.5M 216lx

0.3298 0.3447

CCT

CC#

lux

### 2. Toccare l'icona [delta] (

I risultati di misurazione presenti prima di toccare l'icona diventano i valori standard.

L'icona [delta] diventa (

| Schermata   | di | mi | s | ur | azi | ione |
|-------------|----|----|---|----|-----|------|
| <b>— 11</b> |    |    |   | ٠  | -   |      |
|             |    |    | Г |    |     |      |

| X Ta | rget 5000K |  |
|------|------------|--|
| ст   | 5614K      |  |
| C#   | 0.5M       |  |
| ux   | 216lx      |  |
| x    | 0.3298     |  |
| у    | 0.3447     |  |
|      |            |  |

Icona [delta]

### 3. Tenere il pulsante misurazione 5.

Quando l'icona [delta] attivato (\_\_\_\_\_), finché viene premuto il pulsante misurazione 5 viene visualizzata la differenza rispetto al valore standard.

| Schermata di misurazione |       |           |  |  |  |
|--------------------------|-------|-----------|--|--|--|
| I                        | - 11  |           |  |  |  |
|                          | × Tar | get 5000K |  |  |  |
|                          | CCT   | ⊿–648K    |  |  |  |
|                          | CC#   | ⊿+1.3M    |  |  |  |
|                          | lux   | ⊿+87.0lx  |  |  |  |
|                          | x     | ⊿+0.0176  |  |  |  |
|                          | У     | ⊿+0.0218  |  |  |  |
|                          | ⊿     | Je.       |  |  |  |

### 4. La funzione di controllo è completa.

Quando si rilascia il pulsante misurazione 5 viene visualizzato il valore standard.

5. Toccare l'icona [delta] (

L'icona [delta] viene disattivata (

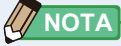

- Se viene toccata l'icona [delta] prima di effettuare la prima misurazione, non è possibile attivare la funzione di controllo.
- Quando si spegne l'unità, l'icona [delta] ( △ ) viene disattivata.
- Quando viene visualizzata l'icona [delta], il pulsante di memoria 7 è disabilitato.

### 5-6 Quando vengono visualizzate le indicazioni Sovra [over], Sotto [under], Filtro n/d [filter N/A] o delle lettere rosse

Quando viene visualizzato [Over (sopra)] o [Under (sotto)], non è possibile effettuare la misurazione.

Quando viene visualizzato [Filter N/A (Filtro N/A)], il valore indicato è al di fuori della visualizzazione, tuttavia è possibile effettuare la misurazione.

### Indicazioni Sovra [over], Sotto [under], Filtro n/d 5-6-1 [filter N/A] o lettere rosse

### Quando viene visualizzato [Over (sopra)]:

Se i valori indicati sono superiori al range di misurazione massimo, viene visualizzato [Over (sopra)].

Quando si misura la luce ambientale, diminuire la luminosità d'illuminazione.

Quando si misura la luce flash, ruotare l'anello di selezione

della luce 2 e cambiare il range da L 🧚 (

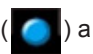

H 🗲 H ( 💽 ) o ridurre la potenza di emissione del flash.

### Quando viene visualizzato [Under (sotto)]:

Se i valori indicati sono inferiori al range di misurazione minimo, viene visualizzato [Under (sotto)].

Quando si misura la luce ambientale, aumentare la luminosità d'illuminazione.

Quando si misura la luce flash, ruotare l'anello di selezione

della luce 2 e cambiare il range da H 5 H ( L ∰ (

) o aumentare la potenza di emissione del flash.

### Quando viene visualizzato [Filter N/A (Filtro N/A)]:

Se nell'indicatore del valore di filtro viene visualizzato [Filter N/A (Filtro N/A)], la misurazione è fuori dal range di visualizzazione (combinazione) del valore di filtro. Effettuare una nuova misurazione dopo aver modificato la temperatura di colore obiettivo.

### Quando il valore della tinta viene visualizzato in caratteri rossi:

Quando si utilizza la funzione Tinta e Saturazione (Hue & Saturation) è possibile che il valore di tinta cambi da bianco a rosso. Ciò indica che la saturazione della luce misurata è troppo bassa per una corretta lettura della tinta. Può accadere con luci che hanno una saturazione inferiore al 30%.

# NOTA

Le misurazioni e le visualizzazioni richiedono più tempo con livelli di luminosità inferiori a 30 lx. L'illuminazione dell'LCD normalmente si disattiva durante le misurazioni per evitare di influenzarle.

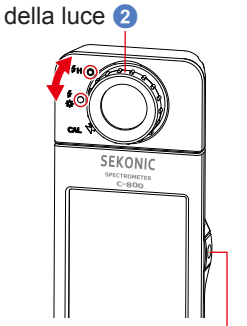

Anello di selezione

Pulsante misurazione 6

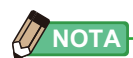

| Range di visualizzazione:<br>Temperatura di colore      | : 1.600K a 40.000K                                                                          |
|---------------------------------------------------------|---------------------------------------------------------------------------------------------|
| Indice LB                                               | : -Da 500 a +500MK <sup>-1</sup>                                                            |
| Valori di filtro LB<br>Camera Filter (filtro fotocamera | a)                                                                                          |
| Kodak WRATTEN 2/LEE                                     | : Da 80A+80B a 85B+85                                                                       |
| FUJIFILM LBA/LBB                                        | : Da LBB-20+LBB-16 a LBA-20+LBA-16                                                          |
| Lighting Filter (filtro illuminazio                     | ne)                                                                                         |
| LEE                                                     | : Da L287 DOUBLE CTO + L204 FULL CTO a L200<br>DOUBLE CTB + L283 1,5 CTB                    |
| ROSCO CINEGEL                                           | : Da R3420 DOUBLE CTO + R3407 FULL CTO a R3220<br>DOUBLE CTB + R3202 FULL CTB               |
| ROSCO E-COLOUR+                                         | : Da E287 DOUBLE CTO + E204 FULL CTO a E200<br>DOUBLE CTB + E283 1,5 CTB                    |
| Indice CC                                               | : Da 80G a 80M                                                                              |
| Valori di filtro CC                                     | : Da 200G a 200M                                                                            |
| Camera Filter (filtro fotocamera                        | a)                                                                                          |
| Kodak WRATTEN 2/LEE                                     | : Da CC50M + CC40M a CC50G + CC40G                                                          |
| FUJIFILM CC                                             | : Da CC-50M + CC-40M a CC-50G + CC-40G                                                      |
| Lighting Filter (filtro illuminazio                     | ne)                                                                                         |
| LEE                                                     | : Da L247 MINUS GREEN + L248 1/2 MINUS GREEN a<br>L244 PLUS GREEN + L245 1/2 PLUS GREEN     |
| ROSCO CINEGEL                                           | : Da R3308 MINUS GREEN + R3309 3/4 MINUS GREEN<br>a R3304 PLUS GREEN + R3315 1/2 PLUS GREEN |
| ROSCO E-COLOUR+                                         | : Da E247 MINUS GREEN + E248 1/2 MINUS GREEN a<br>E244 PLUS GREEN + E245 1/2 PLUS GREEN     |
| Illuminamento in lux                                    | : Da 1 lx a 200.000 lx                                                                      |
| Esposizione in lux-secondo                              | : Da 20 lx·s a 20.500 lx·s                                                                  |
| Illuminamento in foot-candle                            | : Da 0,1 fc a 18.600 fc                                                                     |
| Esposizione in foot-candle-secondo                      | : Da 1,86 fc·s a 1.900 fc·s                                                                 |

### 5-6-2 Modifica del range di luminosità

Cambiare e utilizzare il range di luminosità a seconda della luminosità del flash.

| Anello di selezione della luce<br>(visualizzazione della barra di stato) |   | luce<br>li stato) | Contenuto                                                                                                    |
|--------------------------------------------------------------------------|---|-------------------|----------------------------------------------------------------------------------------------------|
| Posizione di<br>calibrazione del<br>nero                                 | M | CAL               | Selezionare solo per la calibrazione del nero. In<br>questa posizione non è possibile eseguire la<br>misurazione.   |
| Range L                                                                  |   | ∳<br>☆            | Selezionare per TUTTE le misurazioni in luce<br>ambientale e con unità flash di bassa potenza (meno<br>di 640 lx·s) |
| Range H                                                                  | 0 | \$н               | Selezionare solo per le unità flash di elevata potenza<br>(luminosità superiore a 580 lx·s).                        |

Ruotare l'anello di selezione della luce 2 e selezionare il range desiderato. Nella barra di stato del display LCD viene visualizzato il range impostato.

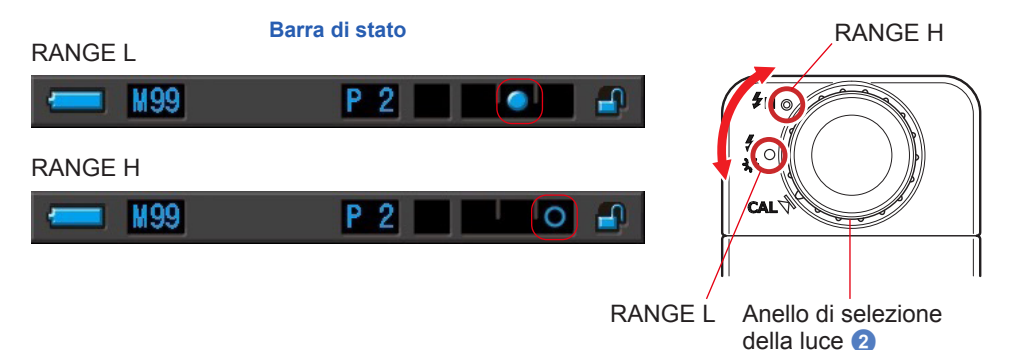

# 6. Schermata [Tool Box (cassetta degli attrezzi)] strumento di misurazione

### Selezione delle schermate da Tool Box (cassetta degli attrezzi)

Toccare l'icona [Tool Box (cassetta degli attrezzi) ( ) nella schermata di misurazione per visualizzare la schermata cassetta degli attrezzi. (
P15) È possibile selezionare le schermate da Tool Box (cassetta degli attrezzi) nel modo seguente.

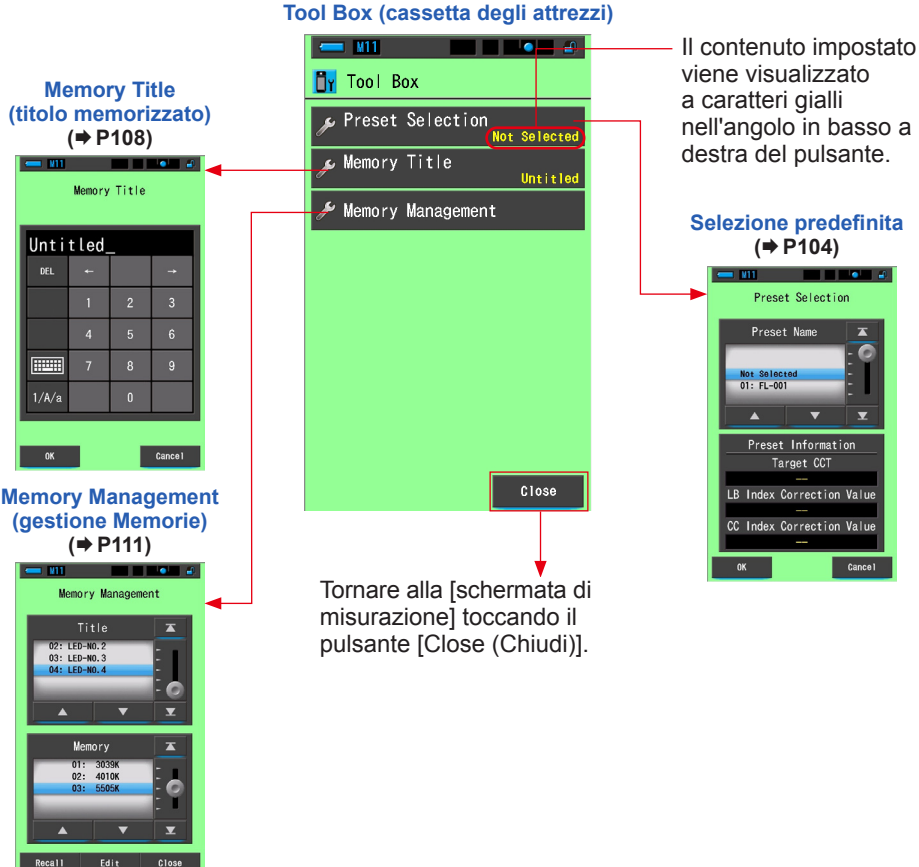

### 6-1 Impostazione della schermata di contenuti predefiniti [Preset Selection (selezione predefinita)]

Le selezioni predefinite sono un modo rapido per introdurre correzioni alle raccomandazioni relative ai filtri fotocamera/fonte luminosa.

È possibile creare e memorizzare selezioni predefinite per diverse condizioni d'illuminazione o effetti di colore da utilizzare per qualsiasi necessità. (➡ P156) Inoltre, quando si utilizzano diverse temperature di colore obiettivo, se si memorizzano in "Edit a Preset (Modifica selez. predefinita)" è possibile modificare facilmente le temperature di colore obiettivo richiamando una di quelle presenti in Tool Box (cassetta degli attrezzi), anche senza dover inserire ogni volta una temperatura di colore obiettivo.

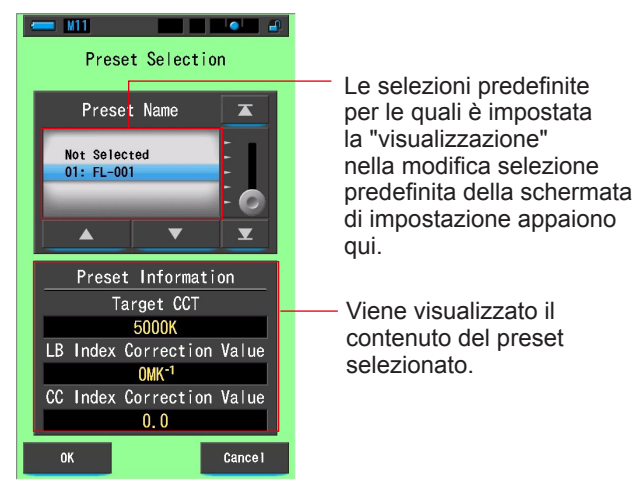

### Schermata di selezione predefinita

### Funzionamento

### 1. Toccare il pulsante [Preset Selection (selezione predefinita)] in Tool Box (cassetta degli attrezzi).

Viene visualizzata la schermata selezione predefinita.

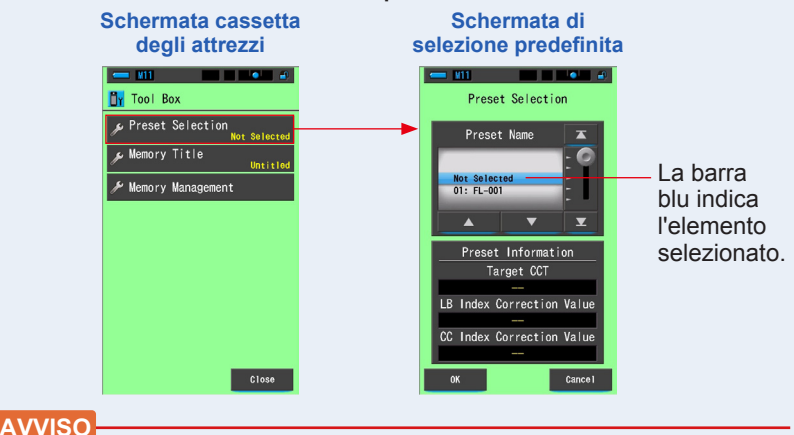

Prima di poter utilizzare il valore di una selezione predefinita, è necessario crearlo ed impostarne la visualizzazione nella funzione di modifica selezione predefinita, sotto l'icona "modalità impostazioni". (➡ P156) I pulsanti Preset Selection (selezione predefinita) rimangono inattivi finché le impostazioni non vengono create e ne viene impostata la visualizzazione.

### 2. Selezionare il numero predefinito desiderato (01 ~ 19).

Toccare i pulsanti su/giù o far scorrere la barra per evidenziare la selezione predefinita desiderata con una barra blu.

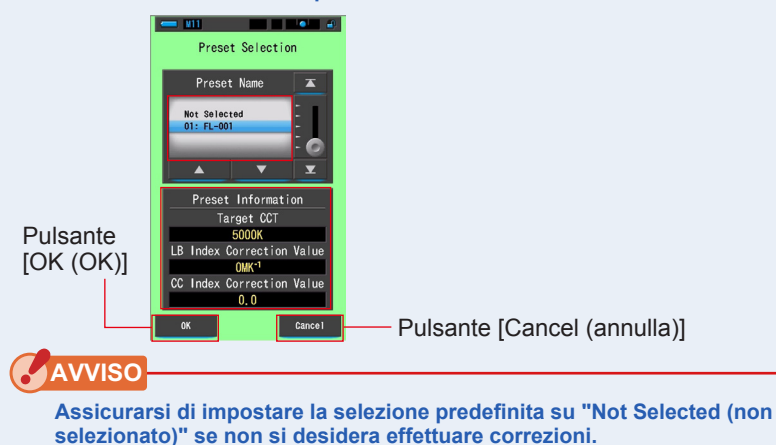

Schermata di selezione predefinita

### 3. Toccare il pulsante [OK (OK)].

### Confermare e ritornare alla schermata di misurazione.

Per tornare alla schermata di misurazione senza confermare le modifiche, toccare il pulsante [Cancel (annulla)].

Lo stato selezionato viene visualizzato sulla barra di stato.

- M11 (P1)

 Viene visualizzato il numero predefinito selezionato.

La selezione predefinita è impostata.

# AVVISO

Se selezionata, la temperatura di colore predefinita viene usata dal misuratore al posto della temperatura di colore obiettivo selezionata nella schermata di misurazione.

### 6-2 Utilizzo della funzione di memorizzazione

La funzione di memorizzazione consente di memorizzare i dati delle fonti luminose ordinati per singole fonti e per gruppi di fonti, in modo da poterli richiamare in qualsiasi momento. È possibile conservare fino a 99 misurazioni. La funzione di memorizzazione permette anche di nominare e rinominare il titolo della memoria e di cancellare i valori conservati.

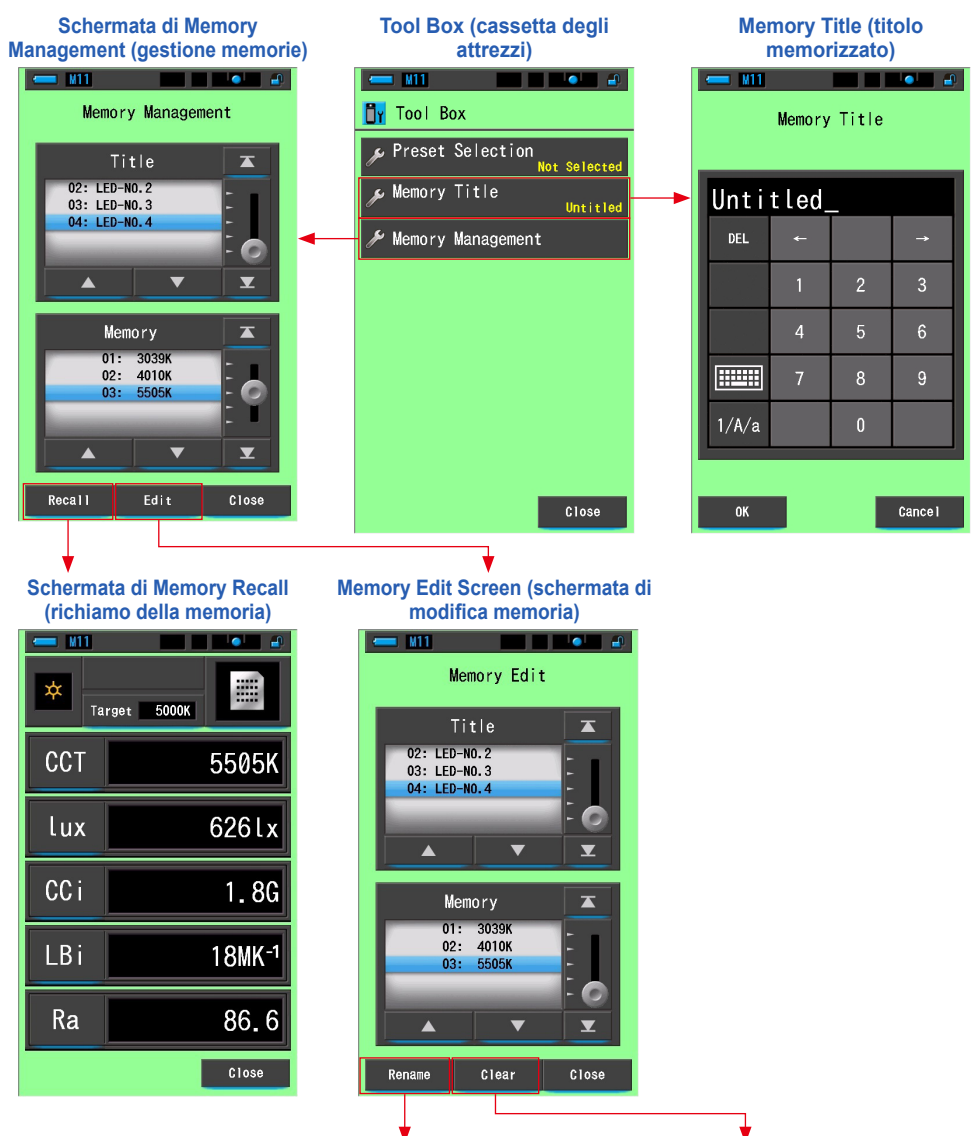

Rinomina Memory Title (titolo memorizzato) Cancella Valore Memorizzato

### 6-2-1 Dare un Nome alle Misurazioni Memorizzate Schermata [Memory Title (titolo memorizzato)]

È possibile creare titoli speciali per i valori memorizzati per poterli facilmente selezionare, visualizzare e utilizzare in seguito.

Per utilizzare questa funzione eseguire le seguenti operazioni:

- \* Creare un titolo memorizzato
- \* Misurare la fonte luminosa
- \* Premere il pulsante di memoria 7 per memorizzare

### Schermata del titolo memorizzato

| Unti  | tled |   |          | II nome predefin |
|-------|------|---|----------|------------------|
| DEL   | ←    | _ | <b>→</b> | "Untitled".      |
|       | 1    | 2 | 3        |                  |
|       | 4    | 5 | 6        |                  |
|       | 7    | 8 | 9        |                  |
| 1/A/a |      | 0 |          |                  |

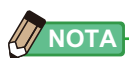

- Un titolo può contenere fino a 16 caratteri alfanumerici.
- In un titolo è possibile memorizzare più di una misurazione.
- È possibile creare fino a 99 titoli.

### Funzionamento

### 1. Toccare e selezionare il pulsante [Memory Title (titolo memorizzato)] in Tool Box (cassetta degli attrezzi). Viene visualizzata la schermata del titolo memorizzato.

Schermata cassetta Schermata del titolo degli attrezzi memorizzato - W11 Tool Box Memory Title 🔊 Preset Selectio Memory Title م Untitled Sezione di Memory Manager DEL immissione Close Cance

### 2. Inserire il titolo memorizzato. (⇒ P18)

Utilizzare la tastiera per creare un nome per la luce misurata.

# Schermata del titolo memorizzato

### 3. Toccare il pulsante [OK (OK)].

### Confermare e ritornare alla schermata di misurazione.

Per tornare alla schermata di misurazione senza confermare le modifiche, toccare il pulsante [Cancel (annulla)].

### Il titolo memorizzato è inserito.

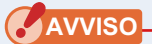

È necessario inserire il titolo memorizzato prima di memorizzare. Il titolo può essere cambiato dopo la memorizzazione con la funzione Gestione Memorie. (➡ P116)

### 4. Misurare la luce.

Premere il pulsante misurazione (5) per effettuare una misurazione.

Ruotare l'anello di selezione della luce (2) per selezionare il range.

Quando si misura la luce ambientale, assicurarsi di

selezionare il range L 🖕 ( 🥥

Quando si misurano le unità flash, selezionare il range

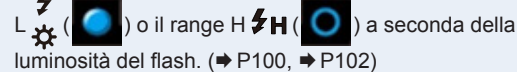

Anello di selezione della luce 2

Pulsante misurazione 5

### Schermata di misurazione

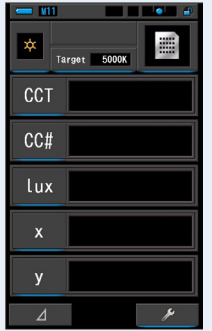

| - U11<br>* Ta | rget 5000K |
|---------------|------------|
| ССТ           | 5614K      |
| CC#           | 0.5M       |
| lux           | 216lx      |
| x             | 0.3298     |
| у             | 0.3447     |
| ⊿             | ع          |

5. Premere il pulsante di memoria 7 per memorizzare i valori della fonte luminosa e collegare i valori letti al nome del titolo creato.

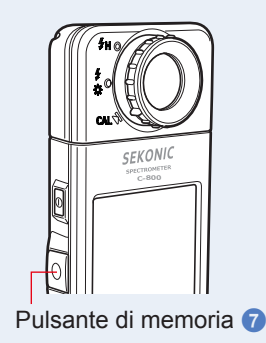

# Misurazione

### 6-2-2 Schermata di richiamo dei risultati di misurazione [Memory Recall (richiama la memoria)]

La schermata di richiamo della memoria permette di selezionare specifici titoli e misurazioni memorizzati in specifiche combinazioni.

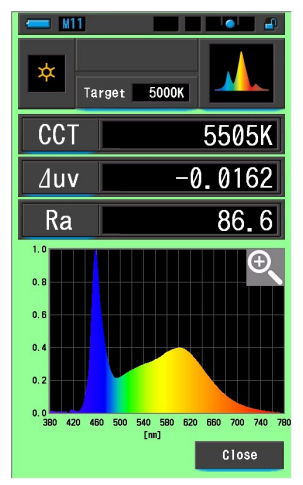

Memory Recall (richiama la memoria) Schermata dello Spettro

### **Funzionamento**

1. Toccare il pulsante [Memory Management (gestione memorie)] in Tool Box (cassetta degli attrezzi).

Verrà mostrata la Schermata di Gestione Memorie.

2. Selezionare "Title (titolo)" e "Memory (memoria)" da richiamare con le posizioni a sfondo blu.

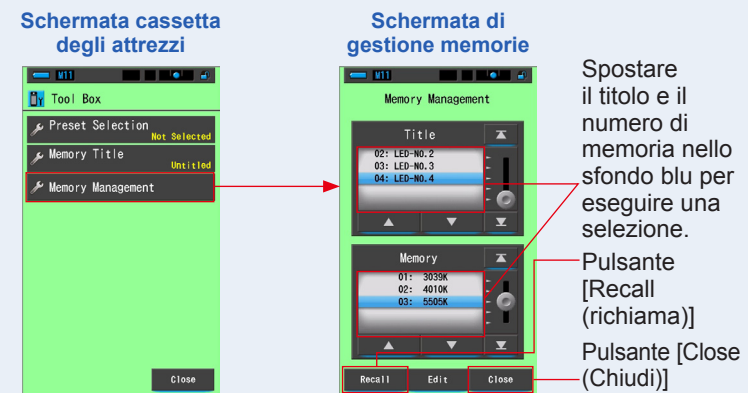

### 3. Toccare il pulsante [Recall (richiama)].

Il misuratore visualizza la modalità display visualizzata durante la misurazione della fonte luminosa.

Per tornare alla schermata di misurazione senza confermare le modifiche, toccare il pulsante [Close (Chiudi)].

### 4. Confermare i contenuti della memoria.

Viene visualizzata la modalità display al momento della misurazione. Nella modalità di richiamo della memoria, il colore dello sfondo diventa verde. Il Memory Title (titolo memorizzato) del valore richiamato appare ogni due secondi nella barra di stato.

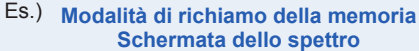

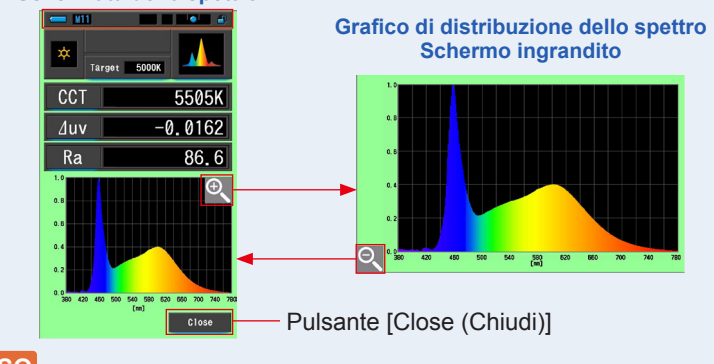

### AVVISO

- Nella modalità di confronto spettro è possibile memorizzare solo la lettura corrente. Se la schermata di confronto spettro viene visualizzata quando si preme il pulsante di memoria, i dati memorizzati verranno visualizzati nella schermata di visualizzazione spettro.
- Nella modalità di richiamo della memoria non è possibile eseguire la misurazione.

### 5. Toccare il pulsante [Close (Chiudi)].

Ritorna alla schermata di misurazione.

### Modifica della modalità display della modalità di richiamo della memoria

Toccare l'icona [modalità display] nella modalità di richiamo della memoria per visualizzare le modalità display disponibili per la modalità di richiamo della memoria. Toccare ogni icona per visualizzare una modalità display (modalità di richiamo della memoria) specificata.

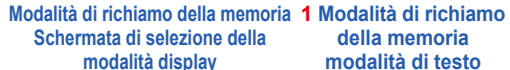

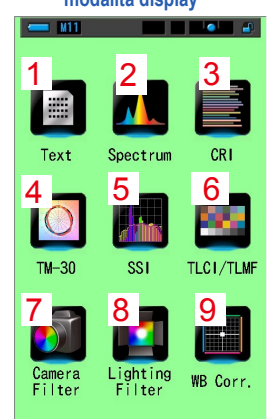

|     | rget 5000K         |
|-----|--------------------|
| CCT | 5505K              |
| lux | 626lx              |
| CCi | 1.8G               |
| LBi | 18MK <sup>-1</sup> |
| Ra  | 86.6               |
|     | Close              |

della memoria

modalità di testo

4 Modalità richiamo memoria Modalità TM-30

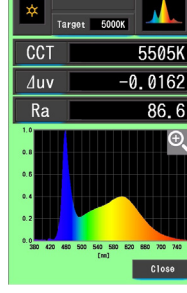

della memoria

modalità spettro

5 Modalità richiamo memoria Modalità SSI

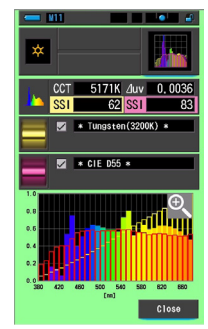

2 Modalità di richiamo 3 Modalità di richiamo della memoria modalità CRI

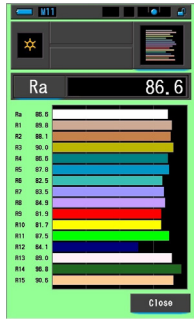

6 Modalità richiamo memoria Modalità TLCI/TLMF

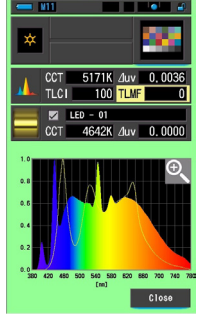

9 Modalità di richiamo della memoria Modalità di correzione del bilanciamento del bianco

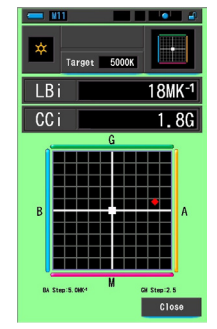

φ Rf 82 Rg 0.0030 5614K ∆uv Close

7 Modalità di richiamo della memoria Modalità filtro fotocamera

|   | 8 Modalità di richiamo |
|---|------------------------|
|   | della memoria modalità |
| l | filtro illuminazione   |

| Targ  | et 5000K           |
|-------|--------------------|
| ССТ   | 5505K              |
| LBi   | 18MK <sup>-1</sup> |
| LBcf  | 81A                |
| CCi   | 1.8G               |
| CCcf  | CC025G             |
| Brand | KODAK WRATTEN 2    |
|       | Close              |

|   | della memoria modalita |
|---|------------------------|
| l | filtro illuminazione   |
|   |                        |

| × Tar | got 5000K          |
|-------|--------------------|
| ССТ   | 5505K              |
| LBi   | 18MK <sup>-1</sup> |
| LBlf  |                    |
| CCi   | 1.8G               |
| CClf  | L278 1/8 PLUS G    |
| Brand | LEE                |
|       | Close              |

| N. | lcona della<br>modalità<br>display | Componente                                                                                       | Descrizione                                                                                                    |
|----|------------------------------------|--------------------------------------------------------------------------------------------------|----------------------------------------------------------------------------------------------------|
| 1  | Text                               | lcona [Text (testo)]<br>della modalità di<br>richiamo della<br>memoria                           | Visualizza 5 elementi selezionati dall'utente in valori numerici. (➡ P34)                                                                                                    |
| 2  | Spectrum                           | lcona [Spectrum<br>(spettro)] della<br>modalità di richiamo<br>della memoria                     | Visualizza 3 elementi selezionati dall'utente e il<br>grafico di distribuzione dello spettro. (✦P37)                                                                                                    |
| 3  | CRI                                | Icona [CRI (CRI)]<br>della modalità di<br>richiamo della<br>memoria                              | Visualizza il CRI medio selezionato (Ra) o CRI<br>singolo (da R1 a R15) in valori numerici. Ogni CRI<br>è visualizzato in un grafico a barre. (➡ P43)                                                       |
| 4  | <b>TM-30</b>                       | lcona modalità<br>richiamo memoria<br>[TM-30]                                                    | Visualizza quattro valori di misurazione attuali<br>(Rf, Rg, CCT, ⊿ uv) ed una grafica vettoriale dei<br>colori. (♦ P49)                                                                                    |
| 5  | SSI                                | Icona Modalità<br>richiamo memoria<br>[SSI]                                                      | Confronta il valore di misurazione attuale con<br>massimo 2 valori di riferimento (temperatura di<br>colore e $ auv$ ), e visualizza l'indice SSI con il<br>grafico dello spettro SSI. ( $\Rightarrow$ P51) |
| 6  | TLC1/TLMF                          | Modalità richiamo<br>memoria Icona<br>[TLCI/TLMF]                                                | Visualizza i valori di misurazione attuali ed i valori<br>memorizzati (in temperatura di colore e ⊿ uv),<br>TLCI e TLMF con grafico dello spettro (➡ P62)                                                   |
| 7  | Camera<br>Filter                   | lcona [Camera Filter<br>(filtro fotocamera)]<br>della modalità di<br>richiamo della memoria      | Visualizza i valori di correzione e i nomi di filtro<br>della fotocamera per regolare la fonte misurata<br>alla temperatura di colore obiettivo. (➡ P70)                                                    |
| 8  | Lighting<br>Filter                 | lcona [Lighting Filter<br>(filtro illuminazione)]<br>della modalità di<br>richiamo della memoria | Visualizza i valori di correzione e i nomi di filtro<br>della fonte luminosa per regolare la fonte misurata<br>alla temperatura di colore obiettivo. (➡ P66)                                                |
| 9  | WB Corr.                           | Icona [WB Corr. (corr.<br>bil. bianco)] della<br>modalità di richiamo<br>della memoria           | Visualizza la differenza tra il valore di misurazione<br>corrente e la temperatura di colore di riferimento in<br>un grafico di bilanciamento del bianco. (→ P81)                                           |

### ΝΟΤΑ

I contenuti della modalità di richiamo della memoria mostrano gli elementi display selezionati nella schermata di misurazione corrente invece che gli elementi display presenti al momento della memorizzazione.

### Funzionamento

1. Toccare l'icona [modalità display] nella modalità di richiamo della memoria.

Vengono visualizzate le modalità display della modalità di richiamo della memoria. Il Memory Title (titolo memorizzato) del valore richiamato appare ogni due secondi nella barra di stato.

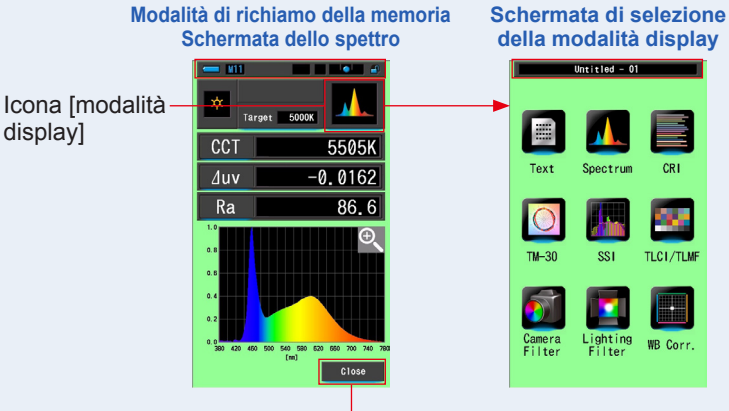

Pulsante [Close (Chiudi)]

- 2. Toccare l'icona [modalità display] che si desidera visualizzare. Passa a ogni schermata della modalità display.
- 3. Toccare il pulsante [Close (Chiudi)].

Ritorna alla schermata di misurazione.

### 6-2-3 Rinomina Memory Title (titolo memorizzato) Schermata [Memory Rename (rinomina memoria)]

Il titolo delle misurazioni memorizzate può essere cambiato.

| Schermata | rinomina | a memoria |
|-----------|----------|-----------|
|-----------|----------|-----------|

|                    | 📛 M11         |      |   |          |                             |
|--------------------|---------------|------|---|----------|-----------------------------|
|                    | Memory Rename |      |   |          |                             |
|                    |               |      |   |          |                             |
|                    | LED-          | NO.4 |   |          |                             |
|                    | DEL           |      |   | <b>→</b> |                             |
|                    |               | 1    | 2 | 3        |                             |
|                    |               | 4    | 5 | 6        |                             |
|                    |               | 7    | 8 | 9        |                             |
|                    | 1/A/a         |      | 0 |          |                             |
|                    |               |      |   |          |                             |
| Pulsante [OK (OK)] | ОК            |      |   | Cance I  | Pulsante [Cancel (annulla)] |
|                    |               |      |   |          |                             |

### Funzionamento

1. Toccare il pulsante [Memory Management (gestione memorie)] in Tool Box (cassetta degli attrezzi).

Verrà mostrata la Schermata di Gestione Memorie.

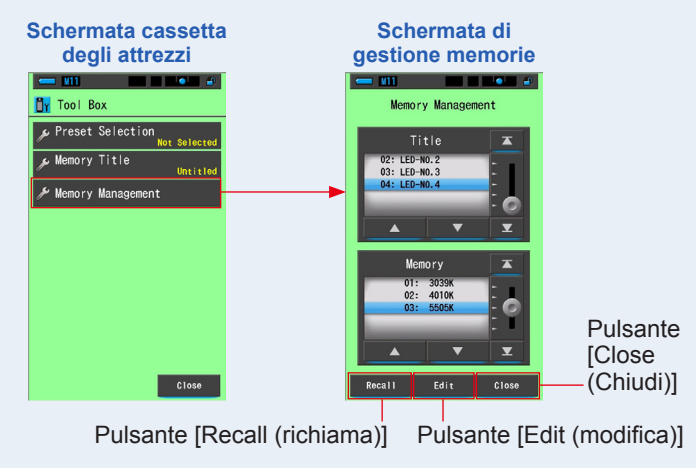

### 2. Tocca il pulsante [Edit (modifica)].

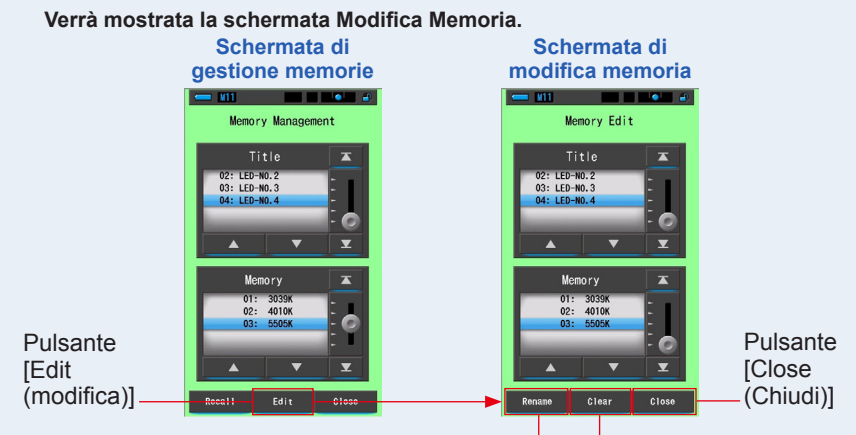

Pulsante [Rename (rinomina)] Pulsante [Clear (ripulisci)]

- **3.** Selezionare "Title (titolo)" e "Memory (memoria)" da cancellare con le posizioni a sfondo blu.
- 4. Tocca il pulsante [Rename (rinomina)].

Verrà mostrata la schermata Rinomina Memoria.

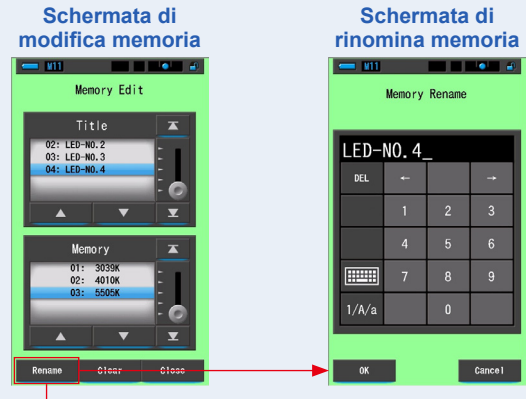

Pulsante [Rename (rinomina)]

### 5. Inserire il Memory Title (titolo memorizzato) da rinominare. (\* P18)

Usare la tastiera per creare il nome del valore memorizzato.

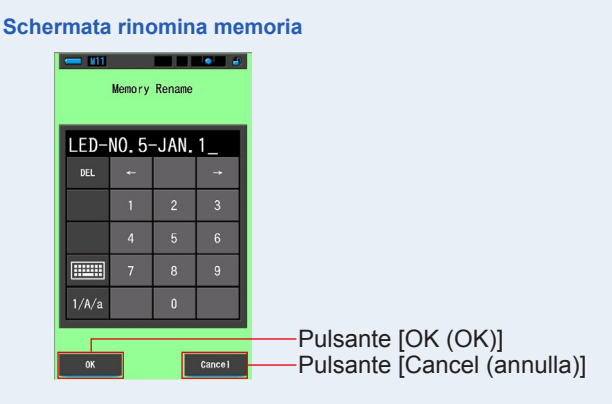

### 6. Tocca il pulsante [OK (OK)].

Confermare e tornare alla schermata modifica memoria.

Per tornare alla schermata modifica memoria senza confermare, toccare il pulsante [Cancel (annulla)].

Il Memory Title (titolo memorizzato) è stato inserito.

### 7. Toccare il pulsante [Close (Chiudi)].

Chiudere e tornare alla schermata "Gestione Memorie". Toccare il pulsante [Close (Chiudi)] per tornare alla schermata di Misurazione.

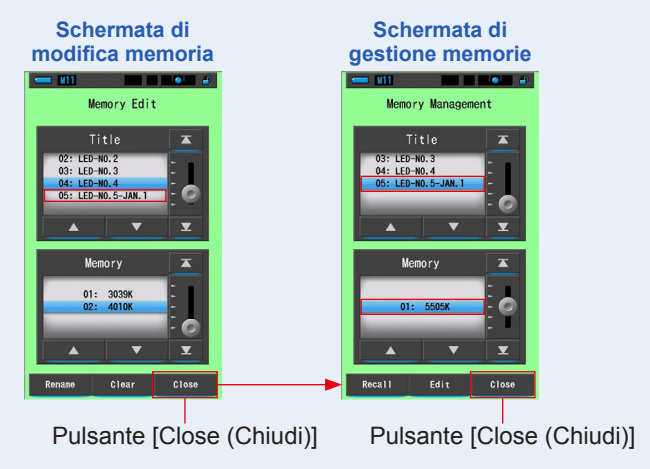

### 6-2-4 Eliminazione dei risultati di misurazione salvati [Memory Clear (ripulisci la memoria)]

È possibile eliminare i valori di misurazione memorizzati singolarmente oppure eliminare in una sola operazione tutti i titoli di memoria.

In Memory Clear (ripulisci la memoria), i titoli e i contenuti di memorizzazione (numeri di memoria e valori di misurazione) sono visualizzati nell'ordine in cui vengono registrati.

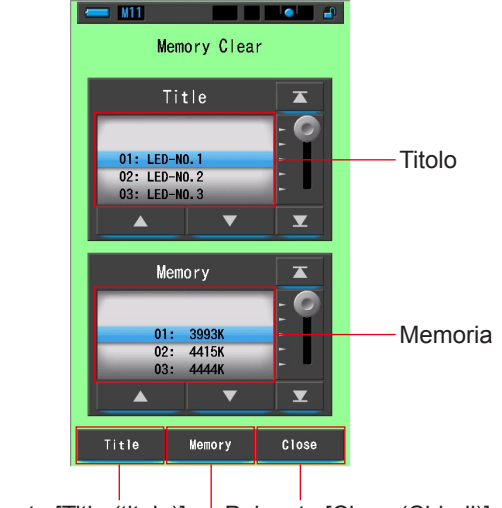

Schermata di pulizia memoria

Pulsante [Title (titolo)] Pulsante [Close (Chiudi)] Pulsante [Memory (memoria)]

### Funzionamento

1. Toccare e selezionare il pulsante [Memory Management (Gestione Memorie)] in Tool Box (cassetta degli attrezzi).

Verrà mostrata la Schermata di Gestione Memorie.

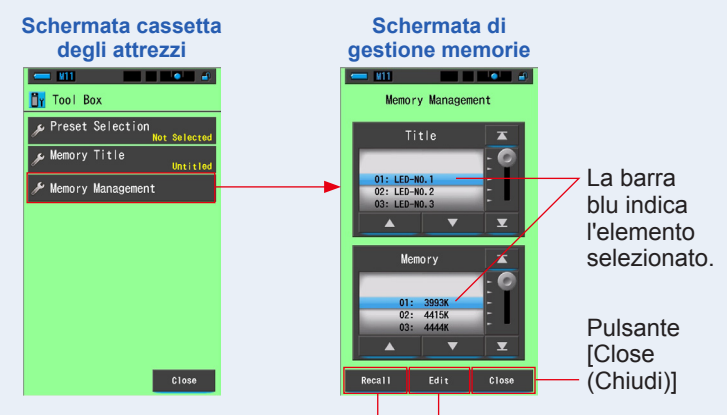

Pulsante [Recall (richiama)] Pulsante [Edit (modifica)]

### 2. Tocca il pulsante [Edit (modifica)].

Verrà mostrata la schermata Modifica Memoria.

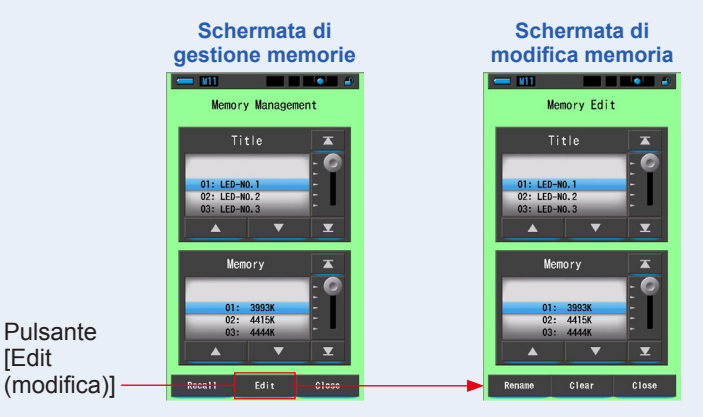

3. Selezionare "Title (titolo)" e "Memory (memoria)" da rinominare con le posizioni a sfondo blu.

### 4. Tocca il pulsante [Clear (ripulisci)].

Verrà mostrata la schermata ripulisci la memoria.

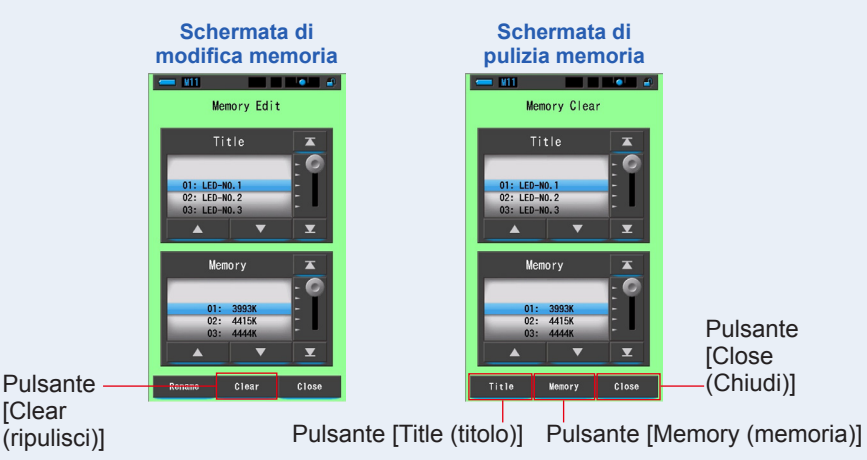

### [cancellare i valori personalizzati]

[Clear

1. Selezionare il titolo per visualizzare il valore memorizzato che si desidera eliminare. Quindi selezionare il valore specifico della fonte luminosa sotto tale titolo, se vi sono più valori memorizzati.

### 2. Toccare il pulsante [Memory (memoria)].

Viene visualizzata la schermata di conferma di pulizia memoria. Viene visualizzato "Remove the selected memory data. Are you sure? (Rimuovere i dati memorizzati selezionati. Continuare?)".

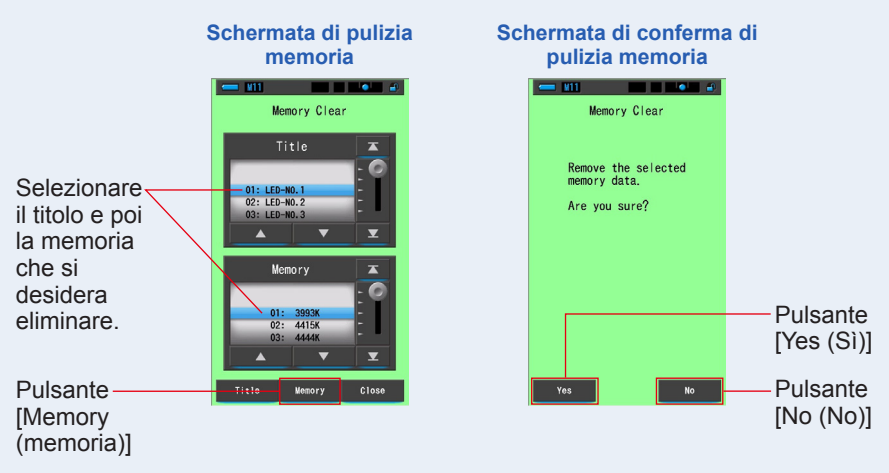

### 3. Toccare il pulsante [Yes (Sì)].

# Eliminazione della memoria. appare il messaggio "Deleting Memory. Please wait. (Cancellazione memoria in corso. Attendere.)".

### Dopo la cancellazione della memoria, riappare la schermata di pulizia memoria.

Mentre la barra di avanzamento è in esecuzione, l'eliminazione è in corso. Il tempo richiesto dal processo varia in base al numero di memorie da eliminare. Non eseguire altre operazioni.

Per cancellare (eliminare) altre memorie, ripetere le operazioni dalla 1 alla 3. Se si decide di non eliminare una memoria, toccare il pulsante [No (No)] per tornare alla schermata di pulizia memoria.

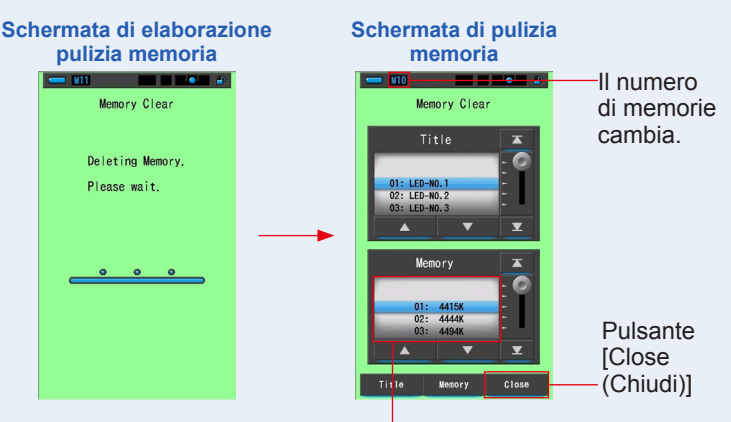

La memoria selezionata viene cancellata e i numeri dopo il numero selezionato diminuiscono di uno.

### 4. Toccare il pulsante [Close (Chiudi)].

### Ritorna alla schermata di modifica memoria.

Toccare il pulsante [Close (chiudi)] finché non riappare la schermata di misurazione.

### [cancellare tutto]

# 1. Far corrispondere il "Title (titolo)" da cancellare con le posizioni a sfondo blu.

Selezionare il "Title (titolo)" da cancellare.

### 2. Toccare il pulsante [Title (titolo)].

In questo modo si cancella il titolo. Vengono cancellati tutti i dati memorizzati collegati al titolo.

Viene visualizzata la schermata di conferma di pulizia memoria. Viene visualizzato "Remove the selected memory title. Are you sure? (Rimuovere il titolo memorizzato selezionato. Continuare?)".

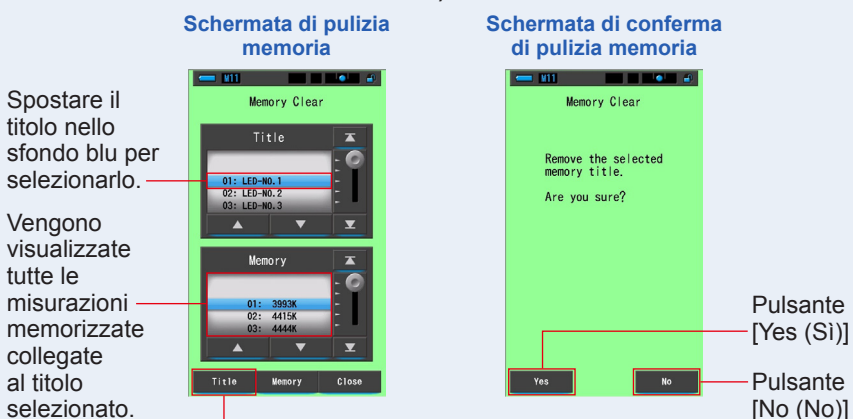

Pulsante [Title (titolo)]

### 3. Toccare il pulsante [Yes (Sì)].

# Viene visualizzato "Deleting Memory. Please wait. (Cancellazione memoria in corso. Attendere.)". Dopo la cancellazione ritorna alla schermata di pulizia memoria.

Mentre la barra di avanzamento è in esecuzione, l'eliminazione è in corso. Il tempo richiesto dal processo varia in base al numero di memorie da cancellare. Non eseguire altre operazioni.

Se non si desidera eliminare i valori memorizzati, toccare il pulsante [No (No)]. Si torna alla schermata di pulizia memoria.

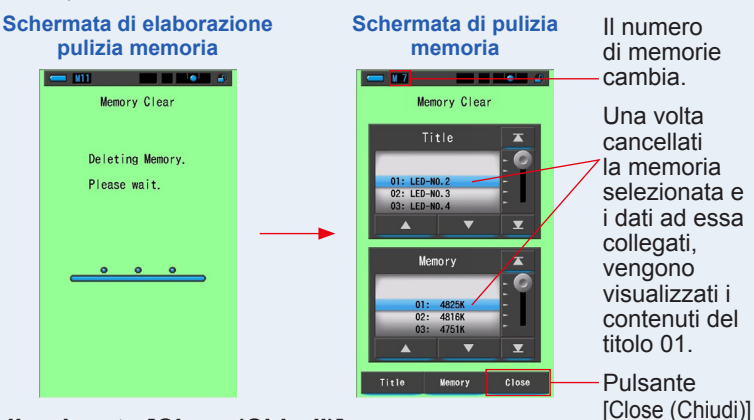

### 4. Toccare il pulsante [Close (Chiudi)].

Ritorna alla schermata di modifica memoria. Toccare il pulsante [Close (Chiudi)] per tornare alla schermata di misurazione.

# 7. Schermata misuratore Impostazioni [impostazione]

# 7-1 Elementi dell'impostazione

Da qui è possibile personalizzare in precedenza il misuratore in base alle preferenze.

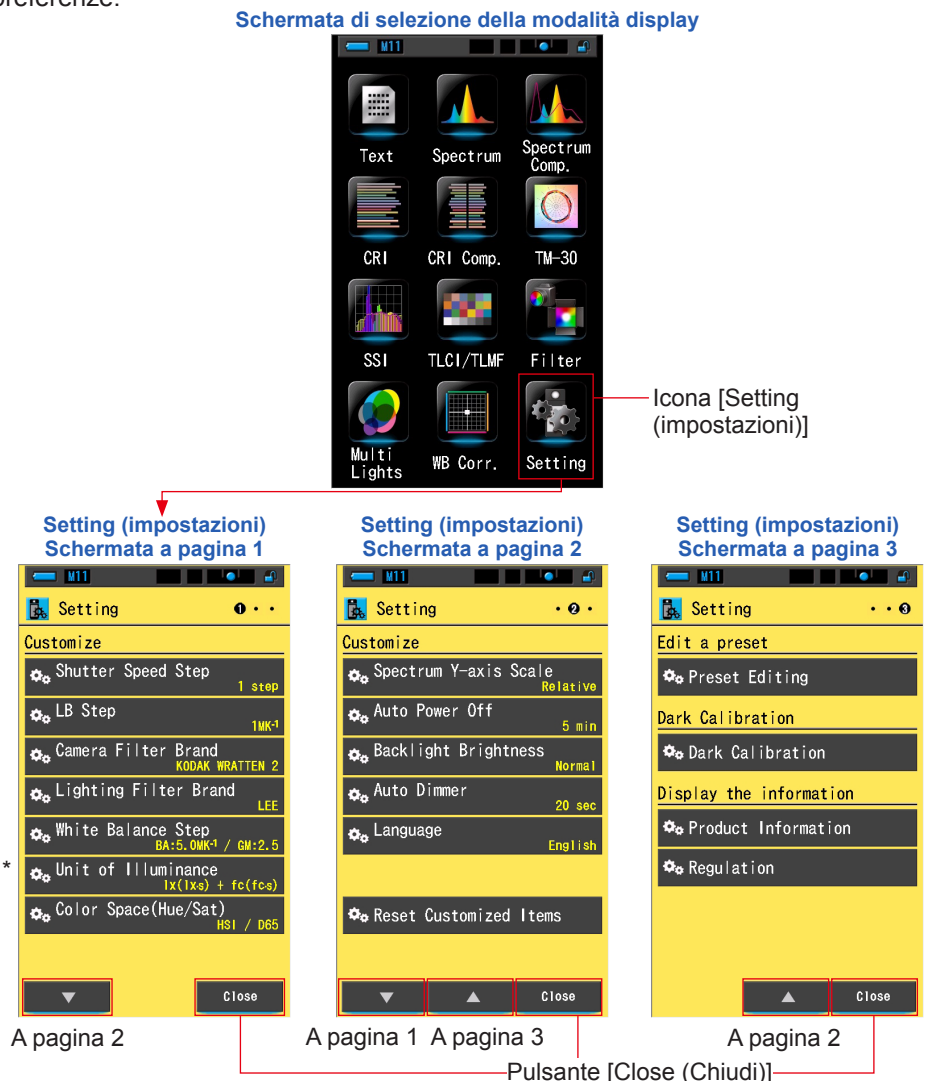

\* Sui modelli venduti in alcuni Paesi l'illuminamento e l'esposizione non vengono indicati in "fc (fc s)"a causa di restrizioni legali. In questo caso non viene visualizzato il pulsante "Unit of Illuminance (unità d'illuminamento)".

### Funzionamento

1. Toccare l'icona [Setting (impostazioni)] nella schermata di selezione della modalità di visualizzazione.

Viene visualizzato Setting (impostazioni).

2. Toccare le icone un passo [▲][▼] per visualizzare la pagina desiderata.

### **3.** Toccare il nome dell'impostazione desiderata.

### Viene visualizzata la schermata d'impostazione dell'elemento selezionato.

Quando viene toccato il pulsante [Close (Chiudi)], lo schermo ritorna alla schermata di selezione della modalità display.

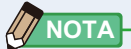

Premere il pulsante menu () interrompe le impostazioni e rimanda alla schermata di selezione modalità display.

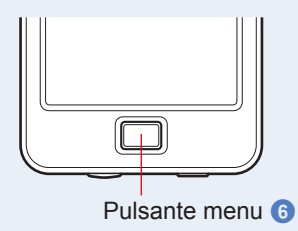

### 7-1-1 Elenco degli elementi

Gli elementi della schermata d'impostazione sono i seguenti.

| Nome dell'elemento                                                | Descrizione                                                                                                    |  |  |  |
|-------------------------------------------------------------------|----------------------------------------------------------------------------------------------------|--|--|--|
| Customize (personalizza)                                          |                                                                                                    |  |  |  |
| Shutter Speed Step<br>(stop velocità di scatto)                   | Selezionare la velocità di scatto tra 1 step (1 stop), 1/3 step (1/3 di stop) e 1/2 step (1/2 di stop). (✦ P129)                                                                                                    |  |  |  |
| LB Step (incremento LB)                                           | Selezionare l'incremento di visualizzazione dell'indice LB tra<br>incrementi da 1 MK <sup>-1</sup> , incrementi da 1 daMK <sup>-1</sup> (senza cifra decimale)<br>e incrementi da 0,1 daMK <sup>-1</sup> (con cifra decimale). (♦ P132)                                                                                                   |  |  |  |
| Camera Filter Brand<br>(marchio filtro fotocamera)                | Seleziona Kodak WRATTEN 2, FUJIFILM o LEE come marchio del<br>filtro fotocamera. (➡ P134)                                                                                                    |  |  |  |
| Lighting Filter Brand<br>(marchio filtro per l'illuminazione)     | Seleziona LEE, ROSCO CINEGEL o ROSCO E-COLOUR+ come<br>[Lighting Filter Brand (marchio filtro illuminazione)]. (♦ P136)                                                                                                    |  |  |  |
| White Balance<br>Step (incremento<br>bilanciamento bianco)        | Impostare l'incremento per 1 quadrato della griglia nella schermata<br>di bilanciamento bianco tra i seguenti intervalli.<br>BA: 0,5 ~ 100,0 MK <sup>-1</sup><br>GM: 0,5 ~ 20,0. (➡ P138)                                                                                                    |  |  |  |
| Unit of Illuminance<br>(unità d'illuminamento)*                   | Seleziona l'unità tra lx(lx⋅s), fc(fc⋅s) o entrambe per misurare<br>l'illuminamento. (♦ P140)                                                                                                    |  |  |  |
| Spazio colore (tonalità/<br>saturazione)                          | Tra gli intervalli indicati di seguito, impostare lo spazio colore ed il<br>punto bianco da utilizzare per la misurazione della tonalità/saturazione.<br>(➡ P142)<br>Spazio colore: HSV, HSI<br>Punto bianco: D65, D55, D50, 3.200 K, 2.800 K                                                                                             |  |  |  |
| Spectrum Y-axis Scale<br>(scala asse Y dello spettro)             | Seleziona un'intensità radiante relativa, automatica o spettrale.<br>(♦ P144)                                                                                                    |  |  |  |
| Auto Power Off<br>(spegnimento<br>automatico)                     | Seleziona l'intervallo di tempo prima dello spegnimento automatico<br>dopo l'ultimo uso (5min (5 min), 10min (10 min), 20min (20 min),<br>No Auto Power Off (nessun spegnimento automatico)). Quando si<br>imposta No Auto Power Off (nessuno spegnimento automatico), la<br>funzione spegnimento automatico non viene attivata. (➡ P147) |  |  |  |
| Backlight Brightness (luminosità<br>della retroilluminazione)     | Seleziona la luminosità della retroilluminazione del display LCD tra dark (scuro), normal (normale) o bright (luminoso). (➡ P149)                                                                                                    |  |  |  |
| Auto Dimmer<br>(oscuramento automatico)                           | Seleziona l'intervallo di tempo prima che la retroilluminazione venga<br>oscurata dopo l'ultimo uso per risparmiare energia o per regolare la<br>visibilità in base alla luminosità circostante. (20sec (20 sec), 40sec (40<br>sec), 60sec (60 sec), No Dimmer (nessun oscuramento)) ( P151)                                              |  |  |  |
| Language (lingua)                                                 | Seleziona la lingua di visualizzazione sul display touch-screen tra English (inglese), Japanese (giapponese) o Chinese (cinese). (♦ P153)                                                                                                    |  |  |  |
| Reset Customized Items<br>(ripristina elementi<br>personalizzati) | Inizializza (ripristina) solo i contenuti dell'elemento "Customize<br>(personalizza)" in Setting (impostazioni) ai valori predefiniti di fabbrica<br>(12 elementi). (+ P155)                                                                                                    |  |  |  |
| Edit a Preset (Modifica selez. predefinita)                       |                                                                                                    |  |  |  |
| Preset Editing (modifica<br>selezione predefinita)                | Modificare separatamente una selezione predefinita. (⇒ P156)                                                                                                    |  |  |  |
| Dark Calibration (Calibrazione del nero)                          |                                                                                                    |  |  |  |
| Dark Calibration<br>(Calibrazione del nero)                       | Esegue una calibrazione del nero. (➡ P170)                                                                                                    |  |  |  |
| Visualizzare le informazioni                                      |                                                                                                    |  |  |  |
| Product Information<br>(informazioni sul prodotto)                | Visualizza le informazioni sul prodotto. (➡ P173)                                                                                                    |  |  |  |
| Regulation (normative)                                            | Visualizza quali normative o certificazioni vengono rispettate. (> P175)                                                                                                    |  |  |  |

\* Sui modelli venduti in alcuni Paesi l'illuminamento e l'esposizione non vengono indicati in "fc (fc·s)" a causa di restrizioni legali.

## 7-2 Customize (personalizza)

Per personalizzare lo spettrometro in base alle preferenze, è possibile impostare i contenuti visualizzati per i 12 elementi presenti in Customize (personalizza) (da P1 a 2 di Setting (impostazioni)).

L'impostazione corrente di ogni elemento è visualizzata in caratteri gialli.

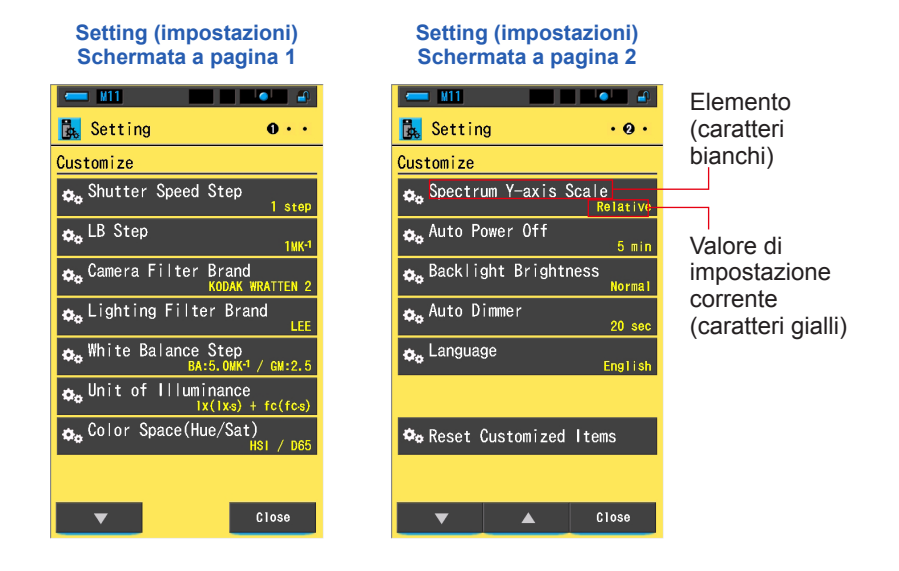

### Funzionamento

1. Toccare l'icona [Setting (impostazioni)] nella schermata di selezione della modalità di visualizzazione.

Viene visualizzato Setting (impostazioni).

2. Toccare le icone un passo [▲][▼] per visualizzare la pagina desiderata.

### **3.** Toccare l'elemento desiderato.

### Viene visualizzata la schermata dell'elemento.

Quando viene toccato il pulsante [Close (Chiudi)], lo schermo ritorna alla schermata di selezione della modalità display.

### 7-2-1 Specifiche dell'elemento

Qui di seguito sono elencate le specifiche di ogni elemento di "Customize (personalizza)".

| N. | Nome dell'impostazione                                            | Elemento                                                                                                    |                                       |                                         | (predefinito)                                           |                                                |
|----|-------------------------------------------------------------------|----------------------------------------------------------------------------------------------------|---------------------------------------|-----------------------------------------|---------------------------------------------------------|------------------------------------------------|
| 1  | Shutter Speed Step<br>(stop velocità di scatto)                   | 1 stop                                                                                                    | 1/3 di stop                           | 1/2 di stop                             | -                                                       | 1 stop                                         |
| 2  | LB Step (incremento LB)                                           | Incremento<br>di 1 MK <sup>-1</sup>                                                                                         | Incremento<br>di 1 daMK <sup>-1</sup> | Incremento<br>di 0,1 daMK <sup>-1</sup> | -                                                       | Incremento<br>di 1 MK <sup>-1</sup>            |
| 3  | Camera Filter Brand<br>(marchio filtro<br>fotocamera)             | KODAK<br>WRATTEN 2                                                                                                    | FUJIFILM                              | LEE                                     | -                                                       | KODAK<br>WRATTEN 2                             |
| 4  | Lighting Filter Brand<br>(marchio filtro per<br>I'illuminazione)  | LEE                                                                                                    | ROSCO<br>CINEGEL                      | ROSCO<br>E-COLOUR+                      | -                                                       | LEE                                            |
| 5  | White Balance Step<br>(incremento<br>bilanciamento bianco)        | BA: da 0,5 a 100,0 MK <sup>-1</sup><br>GM: da 0,5 a 20,0                                                                    |                                       |                                         | BA: 5 MK <sup>-1</sup><br>GM: 2,5                       |                                                |
| 6  | Unit of Illuminance<br>(unità d'illuminamento)*                   | lx(lx⋅s)+<br>fc(fc⋅s)                                                                                                    | lx(lx·s)                              | fc(fc⋅s)                                | -                                                       | lx(lx⋅s)+<br>fc(fc⋅s)                          |
| 7  | Spazio colore<br>(tonalità/saturazione)                           | Spazio colore: HSV, HSI<br>Punto bianco: D65, D55, D50, 3.200 K, 2.800 K                                                    |                                       |                                         | Spazio colore:<br>HSI<br>Punto<br>bianco: D65           |                                                |
| 8  | Spectrum Y-axis Scale<br>(scala asse Y dello<br>spettro)          | Relativa         Auto         Intensità radiante spettrale<br>da 1,0 μW a 100 W·m²·nm¹                                      |                                       |                                         | Relativa                                                |                                                |
| 9  | Auto Power Off<br>(spegnimento<br>automatico)                     | 5 min                                                                                                    | 10 min                                | 20 min                                  | Nessun Auto<br>Power Off<br>(spegnimento<br>automatico) | 5 min                                          |
| 10 | Backlight Brightness<br>(luminosità della<br>retroilluminazione)  | Scuro                                                                                                    | Normale                               | Luminoso                                | -                                                       | Normale                                        |
| 11 | Auto Dimmer<br>(oscuramento<br>automatico)                        | 20 sec                                                                                                    | 40 sec                                | 60 sec                                  | No Dimmer<br>(nessun<br>oscuramento)                    | 20 sec                                         |
| 12 | Language (lingua)                                                 | Inglese                                                                                                    | Giapponese                            | Cinese                                  | -                                                       | Selezionata per<br>impostazione<br>predefinita |
| 13 | Reset Customized Items<br>(ripristina elementi<br>personalizzati) | Toccando il pulsante [OK (OK)], i contenuti<br>dell'impostazione vengono ripristinati ai valori predefiniti di<br>fabbrica. |                                       | -                                       |                                                         |                                                |

\* Sui modelli venduti in alcuni Paesi l'illuminamento e l'esposizione non vengono indicati in "fc (fc·s)" a causa di restrizioni legali.

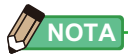

- 1 MK<sup>-1</sup> equivale a 1 Mired.
- Adesso, al posto dell'unità tradizionale "Mired", viene usata l'unità "MK<sup>-1</sup>" basata sul Sistema internazionale di unità di misura (SI). Spectrometer adotta l'ultima unità.

### 7-2-2 Selezione dell'incremento della velocità di scatto

Selezionare la velocità di scatto tra 1 step (1 stop), 1/3 step (1/3 di stop) e 1/2 step (1/2 di stop).

### Schermata Shutter Speed Step (incremento velocità di scatto)

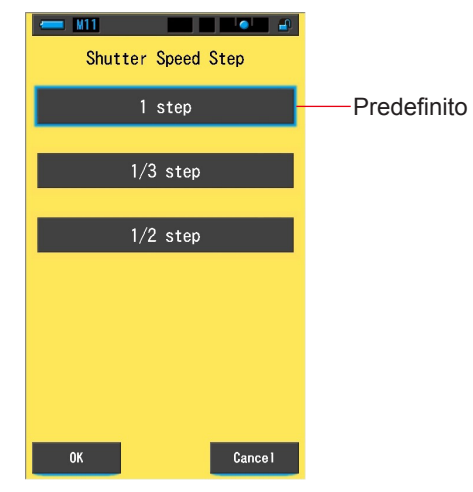

### Velocità di scatto selezionabili (in secondi)

| 1 stop<br>(predefinito) | 1, 1/2, 1/4, 1/8, 1/15, 1/30, 1/60, 1/125, 1/250, 1/500, 1/75, 1/80, 1/90, 1/100, 1/200, 1/400                                                                                                    |  |  |  |  |
|-------------------------|----------------------------------------------------------------------------------------------------|--|--|--|--|
| 1/3 di stop             | 1, 0,8, 0,6, 0,5, 0,4, 0,3, 1/4, 1/5, 1/6, 1/8, 1/10, 1/13, 1/15, 1/20, 1/25, 1/30, 1/40, 1/50, 1/60, 1/80, 1/100, 1/125, 1/160, 1/200, 1/250, 1/320, 1/400, 1/500, 1/75, 1/80, 1/90, 1/100, 1/200, 1/400 |  |  |  |  |
| 1/2 di stop             | 1, 0,7, 1/2, 1/3, 1/4, 1/6, 1/8, 1/10, 1/15, 1/20, 1/30, 1/45, 1/60, 1/90, 1/125, 1/180, 1/250, 1/350, 1/500, 1/75, 1/80, 1/90, 1/100, 1/200, 1/400                                                       |  |  |  |  |

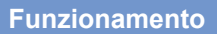

1. Toccare il pulsante dell'elemento [Shutter Speed Step (incremento velocità di scatto)] a pagina 1 di Setting (impostazioni).

Viene visualizzato lo stop della velocità di scatto.

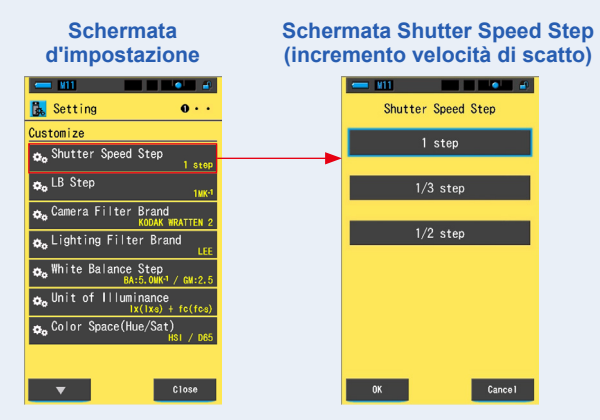

2. Toccare l'incremento della velocità di scatto che si desidera usare.

Selezionare tra 1 step (1 stop), 1/3 step (1/3 di stop) o 1/2 step (1/2 di stop).

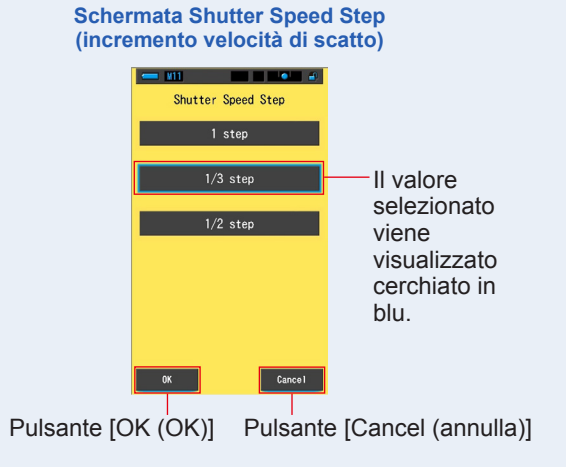

### 3. Toccare il pulsante [OK (OK)].

Conferma le impostazioni e ritorna a Setting (impostazioni).

Per tornare a Setting (impostazioni) senza confermare, toccare il pulsante [Cancel (annulla)].

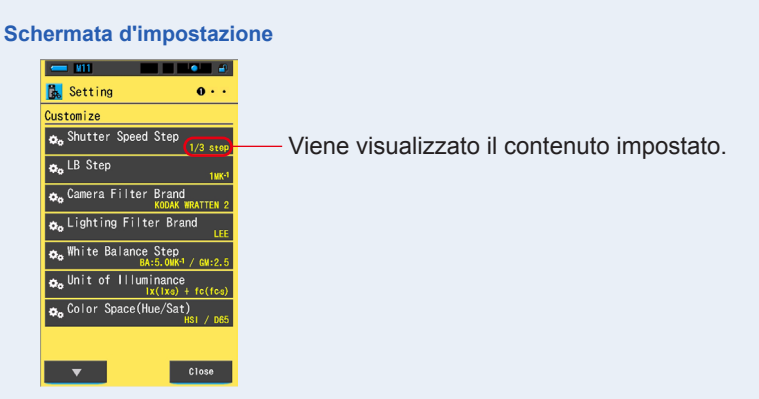

L'incremento della velocità di scatto è impostato.

### 7-2-3 Selezione dell'incremento LB

Selezionare l'incremento di visualizzazione dell'indice LB tra incrementi da 1 MK<sup>-1</sup>, incrementi da 1 daMK<sup>-1</sup> (senza cifra decimale) e incrementi da 0,1 daMK<sup>-1</sup> (con cifra decimale).

Es.) 38 MK<sup>-1</sup> viene visualizzato come 38 MK<sup>-1</sup> usando incrementi da 1 MK<sup>-1</sup>, 4 MK<sup>-1</sup> usando incrementi da 1 daMK<sup>-1</sup> e 3,8 MK<sup>-1</sup> usando incrementi da 0,1 daMK<sup>-1</sup>.

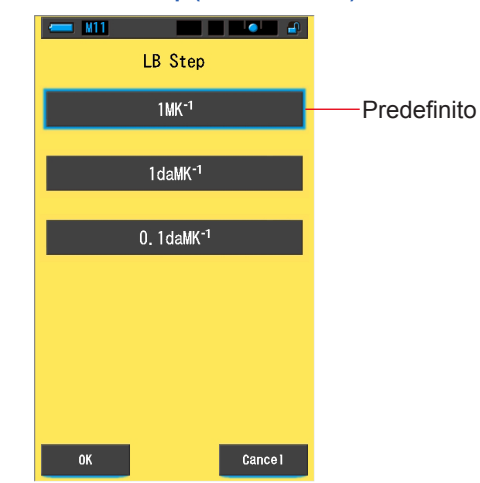

### Schermata LB Step (incremento LB)

### **Funzionamento**

1. Toccare il pulsante dell'elemento [LB Step (incremento LB)] a pagina 1 di Setting (impostazioni).

Viene visualizzato l'incremento LB.

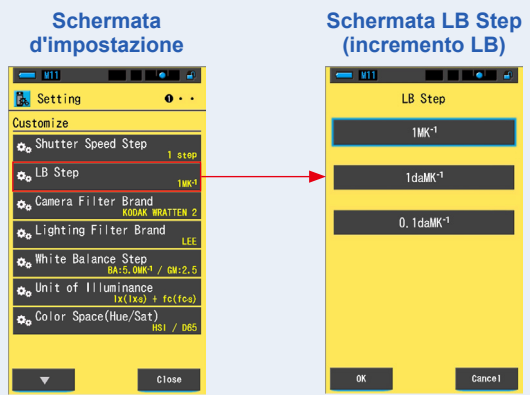
#### 2. Toccare il valore dell'incremento LB che si desidera usare. Selezionare il valore dell'incremento LB.

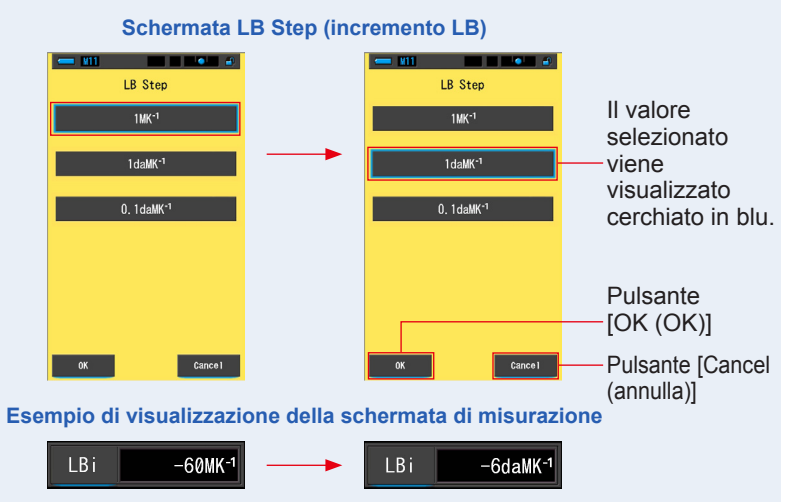

# 3. Toccare il pulsante [OK (OK)].

#### Conferma le impostazioni e ritorna a Setting (impostazioni).

Per tornare a Setting (impostazioni) senza confermare, toccare il pulsante [Cancel (annulla)].

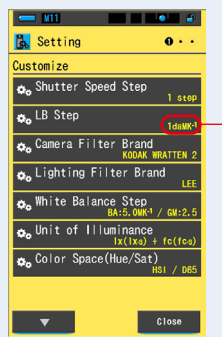

#### Schermata d'impostazione

- Viene visualizzato il contenuto impostato.

#### L'incremento LB è impostato.

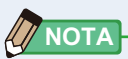

- 1 MK<sup>-1</sup> equivale a 1 Mired.
- Adesso, al posto dell'unità tradizionale "Mired", viene usata l'unità "MK<sup>-1</sup>" basata sul Sistema internazionale di unità di misura (SI). Spectrometer adotta l'ultima unità.

# 7-2-4 Selezione del marchio filtro fotocamera

Seleziona Kodak WRATTEN 2, FUJIFILM o LEE come marchio del filtro fotocamera.

# Camera Filter Brand KODAK WRATTEN 2 FUJIFILM LEE

#### Schermata Camera Filter Brand (marchio filtro fotocamera)

#### **Funzionamento**

1. Toccare il pulsante dell'elemento [Camera Filter Brand (marchio filtro fotocamera)] a pagina 1 di Setting (impostazioni).

Viene visualizzato il marchio del filtro della fotocamera.

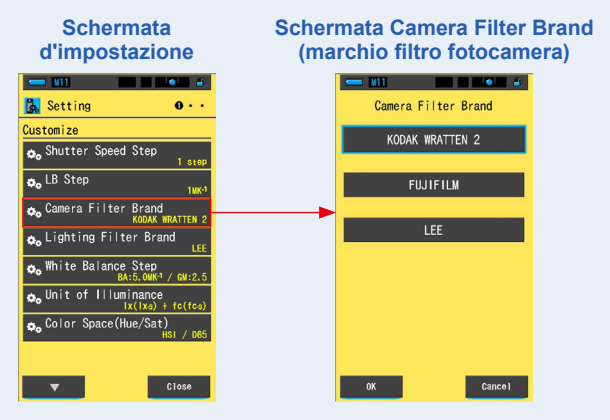

# 2. Toccare il marchio del filtro della fotocamera che si desidera usare.

Selezionare il marchio del filtro della fotocamera utilizzato.

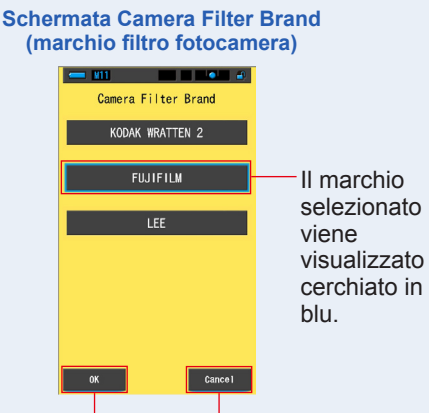

Pulsante [OK (OK)] Pulsante [Cancel (annulla)]

# 3. Toccare il pulsante [OK (OK)].

#### Conferma le impostazioni e ritorna a Setting (impostazioni).

Per tornare a Setting (impostazioni) senza confermare, toccare il pulsante [Cancel (annulla)].

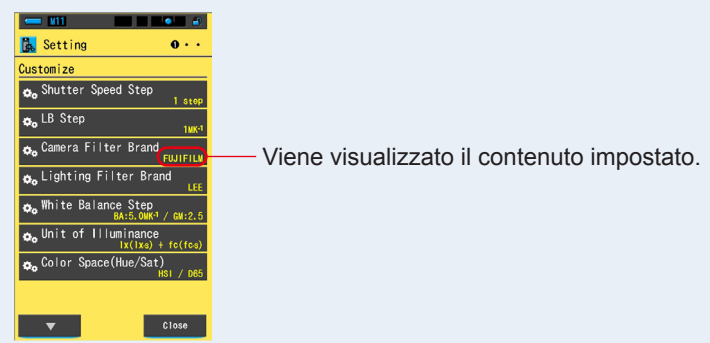

#### Schermata d'impostazione

Il marchio del filtro della fotocamera è impostato.

# 7-2-5 Selezione del marchio del filtro dell'illuminazione

Come marchio del filtro illuminazione selezionare LEE, ROSCO CINEGEL o ROSCO E-COLOUR+.

#### Schermata Lighting Filter Brand (marchio filtro illuminazione)

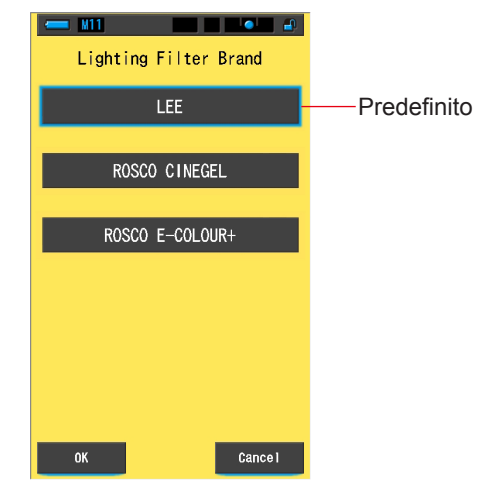

#### Funzionamento

1. Toccare il pulsante [Lighting Filter Brand (marchio filtro illuminazione)] a pagina 1 di Setting (impostazioni).

Viene visualizzato il marchio del filtro del illuminazione.

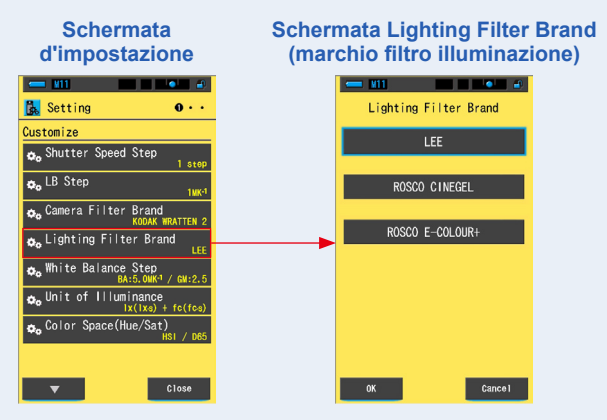

#### 2. Toccare il marchio del filtro che si desidera usare. Selezionare il marchio del filtro del illuminazione utilizzato.

Schermata Lighting Filter Brand (marchio filtro illuminazione)

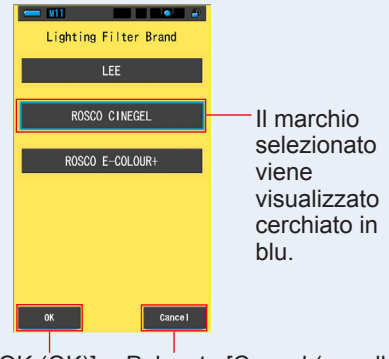

Pulsante [OK (OK)] Pulsante [Cancel (annulla)]

# **3.** Toccare il pulsante [OK (OK)].

#### Conferma le impostazioni e ritorna a Setting (impostazioni).

Per tornare a Setting (impostazioni) senza confermare, toccare il pulsante [Cancel (annulla)].

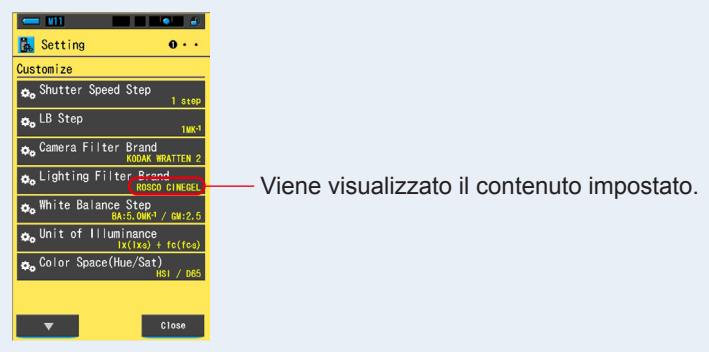

#### Schermata d'impostazione

#### Il marchio del filtro del ll'illuminazione è impostato.

# 7-2-6 Selezione dell'incremento bilanciamento bianco

Selezionare l'unità di passo visualizzata per una cella della griglia nella schermata di misurazione della modalità bilanciamento bianco per un range di BA: da 0,5 a 100,0 MK<sup>-1</sup> e di GM: da 0,5 a 20,0. Alcune fotocamere dispongono della funzione di bilanciamento del bianco; tuttavia, l'impostazione della cella della griglia varia in funzione della fotocamera utilizzata. Adattare l'impostazione alla fotocamera.

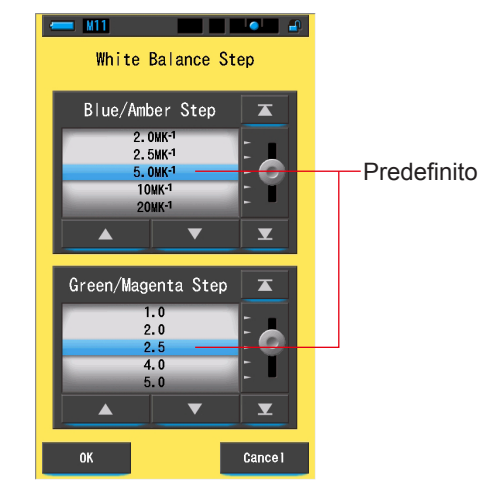

#### Schermata White Balance Step (incremento bilanciamento bianco)

#### Funzionamento

1. Toccare il pulsante dell'elemento [White Balance Step (incremento bilanciamento bianco)] a pagina 1 di Setting (impostazioni).

Viene visualizzato l'incremento di bilanciamento del bianco.

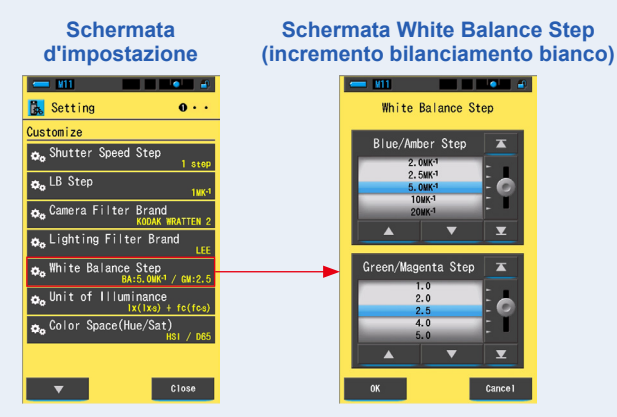

# 2. Selezionare l'incremento di bilanciamento del bianco che si desidera usare.

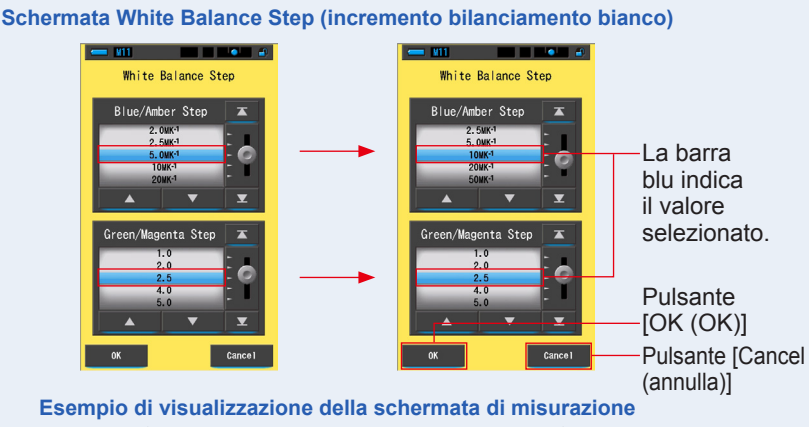

BA5,0 MK<sup>-1</sup> GM 2,5 (predefinito) Indice LB: 30 MK<sup>-1</sup> Indice CC: 6 Indice CC: 6

# 3. Toccare il pulsante [OK (OK)].

#### Conferma le impostazioni e ritorna a Setting (impostazioni).

Per tornare a Setting (impostazioni) senza confermare, toccare il pulsante [Cancel (annulla)].

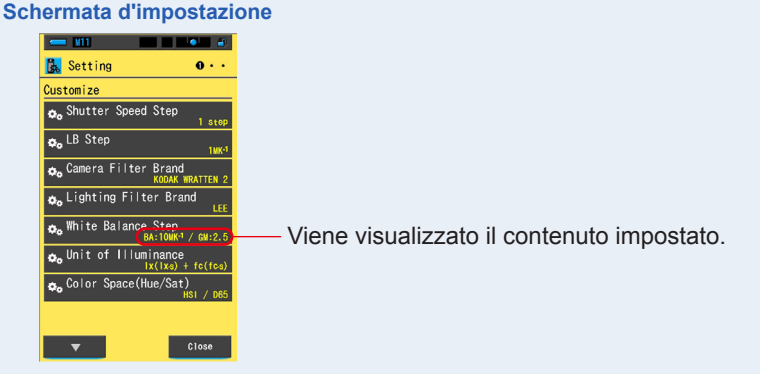

L'incremento di bilanciamento del bianco è impostato.

# 7-2-7 Selezione dell'unità di illuminamento

Selezionare l'unità utilizzata per misurare l'illuminamento.

\* Sui modelli venduti in alcuni Paesi l'illuminamento e l'esposizione non vengono indicati in "fc (fc·s)" a causa di restrizioni legali. In questo caso nella schermata Setting (impostazioni) non viene visualizzato il pulsante "Unit of Illuminance (unità d'illuminamento)".

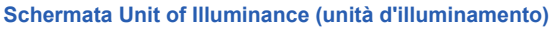

| Unit of Illuminance |             |
|---------------------|-------------|
| x( xs) + fc(fcs)    | Predefinito |
| x( xs)              |             |
| fc(fcs)             |             |
|                     |             |
|                     |             |
| OK Capcel           |             |
| Cancer              |             |

#### Funzionamento

1. Tocca il pulsante dell'elemento [Unit of Illuminance (unità d'illuminamento)] a pagina 1 della Schermata d'Impostazione.

Viene visualizzata l'unità dell'illuminamento.

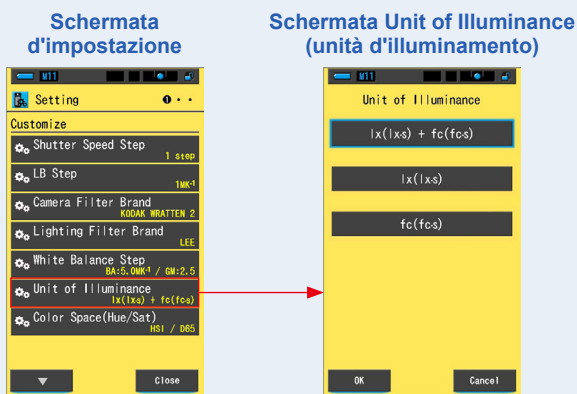

#### 2. Toccare l'unità che si desidera usare.

Selezionare l'unità di illuminamento.

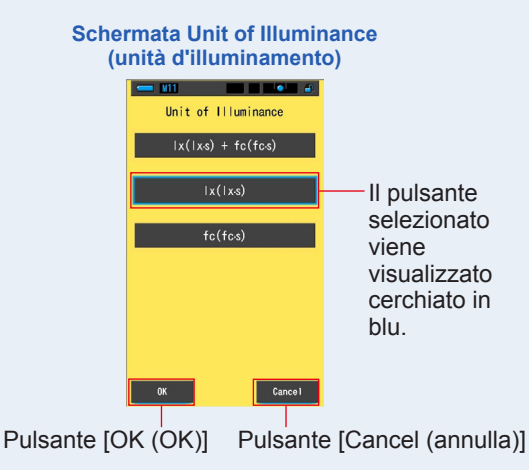

# 3. Toccare il pulsante [OK (OK)].

#### Conferma le impostazioni e torna alla Schermata d'Impostazione.

Per tornare alla Schermata d'Impostazione senza confermare, toccare il pulsante [Cancel (annulla)].

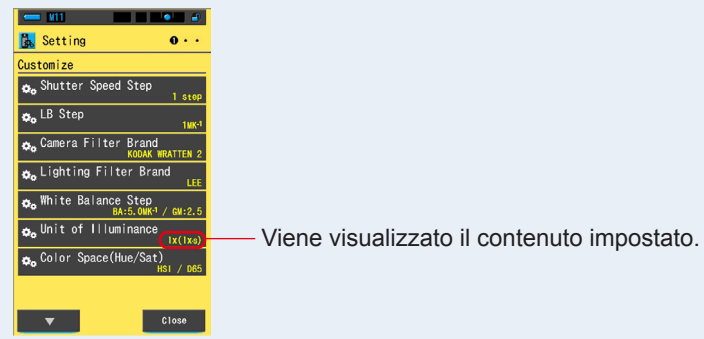

#### Schermata d'impostazione

#### L'unità di illuminamento è impostata.

# 7-2-8 Selezione dello spazio colore (tonalità/saturazione)

Impostare lo spazio colore (HSV, HSI) ed il punto bianco (D65, D55, D50, 3.200 K, 2.800 K) da utilizzare per la misura della tonalità/saturazione.

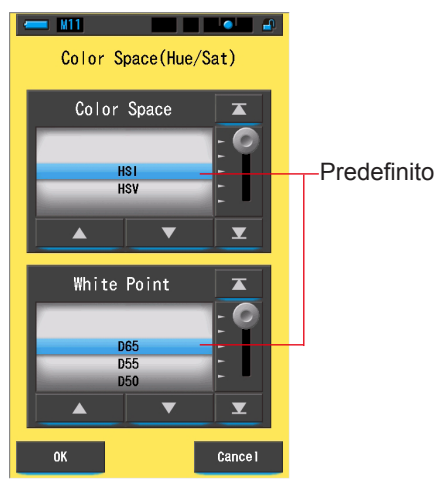

#### Schermata dello spazio colore (tonalità/saturazione)

#### Operation

1. Toccare il pulsante [Color Space (Hue/Sat) (spazio colore (tonalità/ saturazione))] alla pagina 1 della schermata di impostazione.

Viene visualizzato lo spazio colore (tonalità/saturazione).

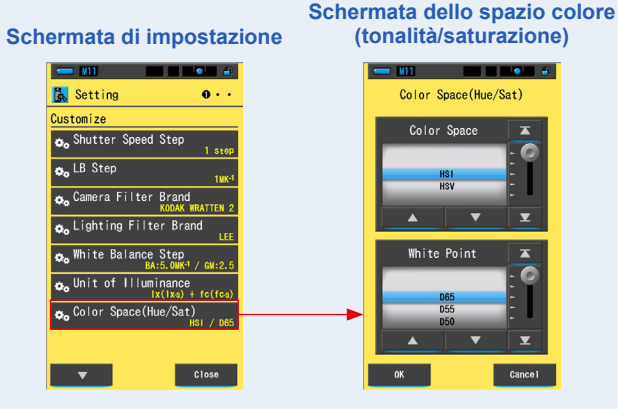

2. Selezionare lo spazio colore da utilizzare (HSI o HSV) ed il punto bianco (da D65 a 2.800 K).

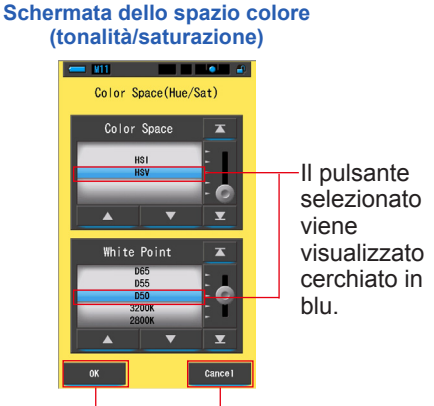

Pulsante [OK (OK)] Pulsante [Cancel (annulla)]

# 3. Toccare il pulsante [OK (OK)].

#### Conferma le impostazioni e torna alla Schermata d'Impostazione.

Per tornare alla Schermata d'Impostazione senza confermare, toccare il pulsante [Cancel (annulla)].

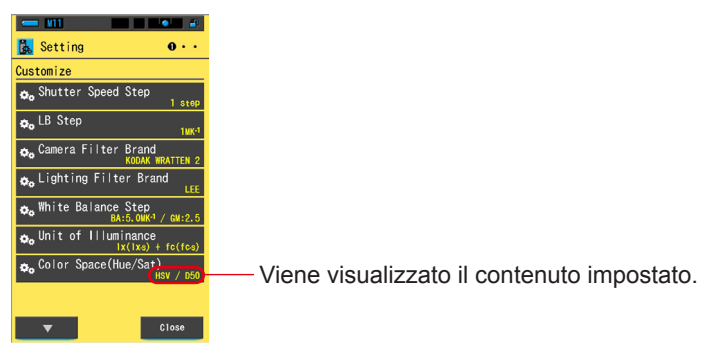

#### Schermata d'impostazione

# Lo spazio colore (tonalità/saturazione) è stato impostato.

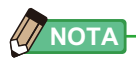

I tre colori primari R/G/B utilizzati per il calcolo dello spazio colore sono valori specifici di Sekonic. Inoltre, in funzione del punto bianco impostato, il valore prestabilito del dispositivo di illuminazione in uso può scostarsi dal valore misurato dallo spettrometro.

# 7-2-9 Selezione della scala asse Y dello spettro

Selezionare un'intensità radiante relativa, automatica o spettrale (un qualunque valore specifico) come valore di visualizzazione massimo per l'asse Y dello spettro.

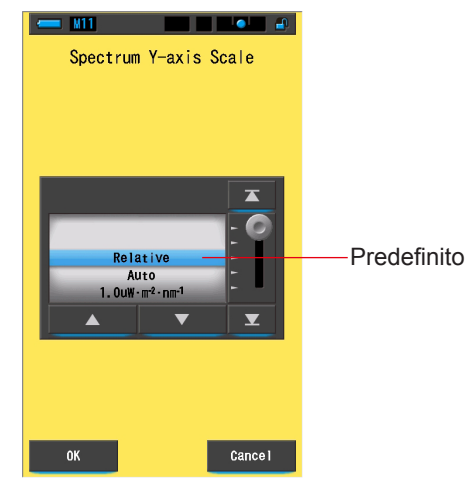

#### Schermata Spectrum Y-axis Scale (scala asse Y dello spettro)

#### **Funzionamento**

1. Toccare il pulsante dell'elemento [Spectrum Y-axis Scale (scala asse Y dello spettro)] a pagina 2 di Setting (impostazioni).

Viene visualizzato il valore di visualizzazione massimo della scala dell'asse Y dello spettro.

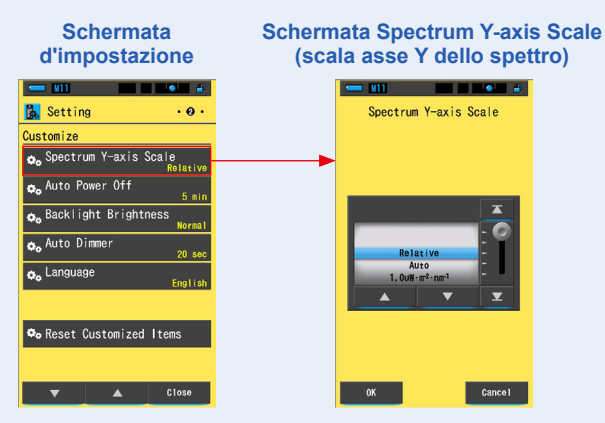

#### 2. Selezionare la scala dell'asse Y dello spettro desiderata.

Selezionare un'intensità radiante relativa, automatica o spettrale.

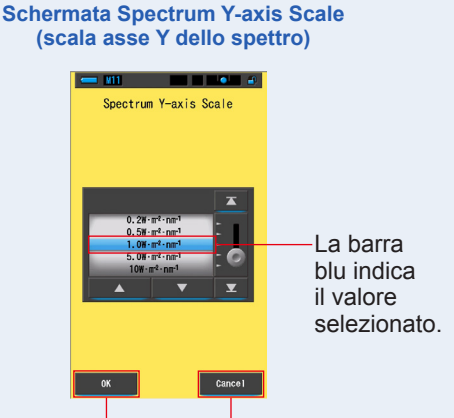

Pulsante [OK (OK)] Pulsante [Cancel (annulla)]

# 3. Toccare il pulsante [OK (OK)].

Conferma le impostazioni e torna alla Schermata d'Impostazione.

Per tornare alla Schermata d'Impostazione senza confermare, toccare il pulsante [Cancel (annulla)].

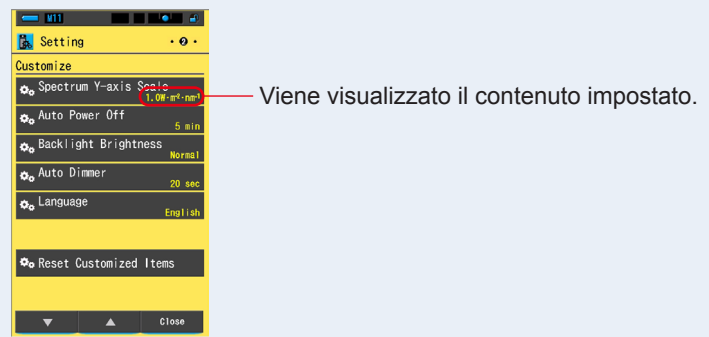

#### Schermata d'impostazione

La scala dell'asse Y dello spettro è impostata.

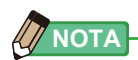

| Relativa                     | Indipendentemente dalla luminosità della fonte luminosa,<br>l'apice di luminosità in ogni misurazione e valore memorizzato<br>è considerato come 1.0 per confrontare le fonti luminose sotto<br>forma di grafico dello spettro |                                                  |  |
|------------------------------|----------------------------------------------------------------------------------------------------|--------------------------------------------------|--|
| Auto                         | Il valore dell'asse Y appropriato<br>automaticamente e l'intensità ra<br>confrontata.                                                                                                    | viene selezionato<br>diante spettrale può essere |  |
| Intensità Radiante Spettrale | nsità Radiante Spettrale Il valore specifico può venire selezionato da 1.0u fir<br>100 W⋅m <sup>-2</sup> ⋅nm <sup>-1</sup> .                                                                                                   |                                                  |  |
| Relativa                     | Auto                                                                                                    | Intensità Radiante Spettrale                     |  |

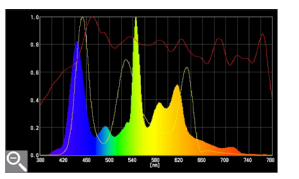

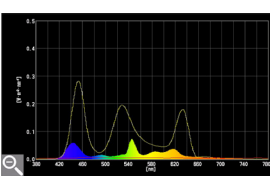

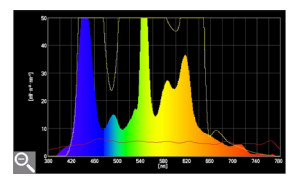

# 7-2-10 Selezione dell'intervallo di tempo dello spegnimento automatico

Seleziona l'intervallo di tempo prima dello spegnimento automatico dopo l'ultimo uso (5min (5 min), 10min (10 min), 20min (20 min), No Auto Power Off (nessun spegnimento automatico)). Quando si imposta No Auto Power Off (nessuno spegnimento automatico), la funzione spegnimento automatico non viene attivata.

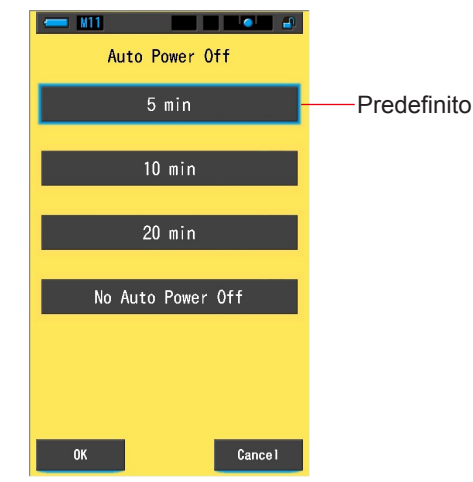

#### Schermata Auto Power Off (spegnimento automatico)

#### **Funzionamento**

1. Toccare il pulsante dell'elemento [Auto Power Off (spegnimento automatico)] a pagina 2 di Setting (impostazioni).

Viene visualizzato l'intervallo di tempo dello spegnimento automatico.

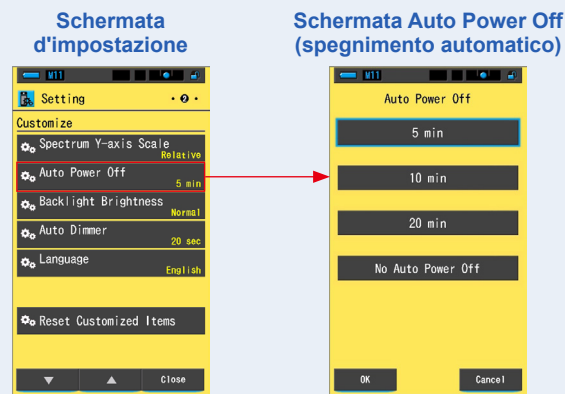

#### 2. Toccare l'intervallo di tempo desiderato nella schermata Auto Power Off (spegnimento automatico).

Selezionare 5min (5 min), 10min (10 min), 20min (20 min) o No Auto Power Off (nessun spegnimento automatico).

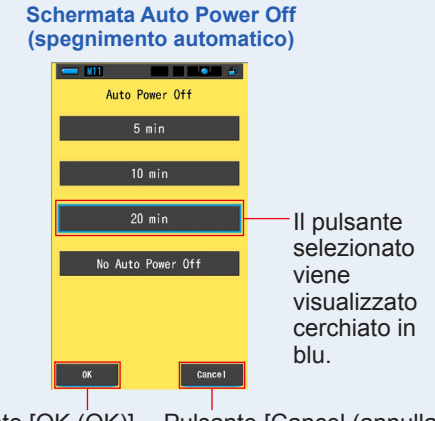

Pulsante [OK (OK)] Pulsante [Cancel (annulla)]

# 3. Toccare il pulsante [OK (OK)].

#### Conferma le impostazioni e ritorna a Setting (impostazioni).

Per tornare a Setting (impostazioni) senza confermare, toccare il pulsante [Cancel (annulla)].

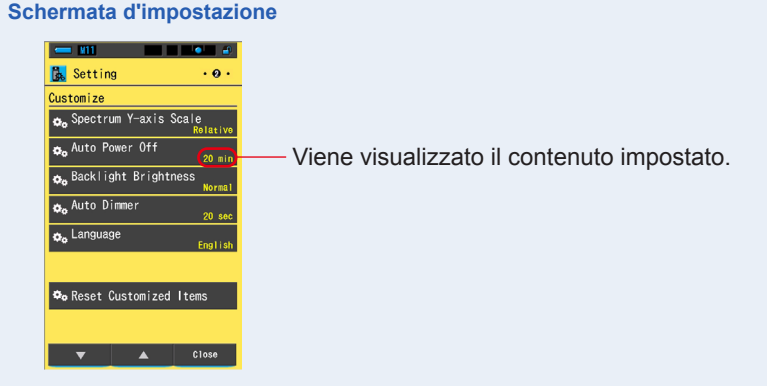

#### L'intervallo del tempo di spegnimento automatico è impostato.

# 7-2-11 Selezione della luminosità della retroilluminazione

Selezionare la luminosità della retroilluminazione dell'LCD tra Dark (scuro), Normal (normale) o Bright (luminoso) per risparmiare energia o per regolare la visibilità in base alla luminosità circostante.

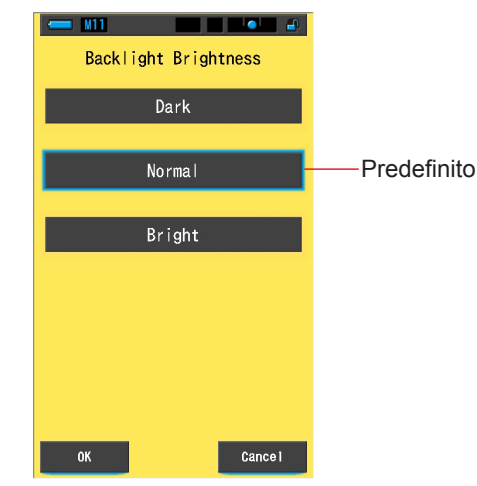

#### Schermata Backlight Brightness (luminosità della retroilluminazione)

#### **Funzionamento**

1. Toccare il pulsante dell'elemento [Backlight Brightness (luminosità della retroilluminazione)] a pagina 2 di Setting (impostazioni).

Viene visualizzata la luminosità della retroilluminazione.

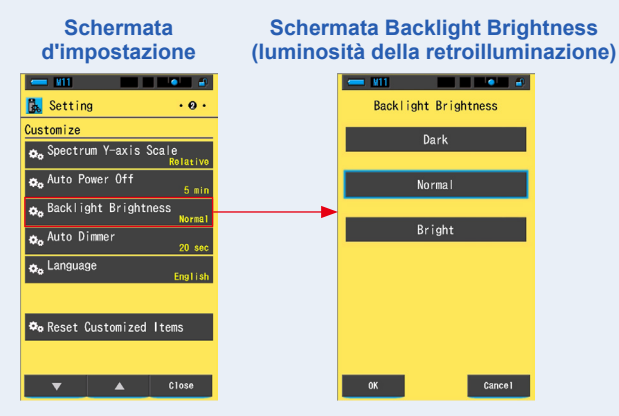

#### 2. Toccare la luminosità desiderata sulla schermata Backlight Brightness (luminosità della retroilluminazione).

Selezionare dark (scuro), normal (normale) o bright (luminoso).

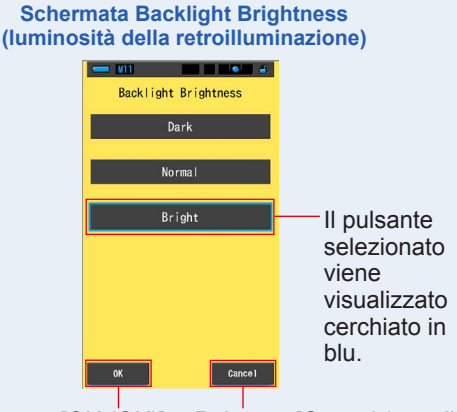

Pulsante [OK (OK)] Pulsante [Cancel (annulla)]

# **3.** Toccare il pulsante [OK (OK)].

#### Conferma le impostazioni e ritorna a Setting (impostazioni).

Per tornare a Setting (impostazioni) senza confermare, toccare il pulsante [Cancel (annulla)].

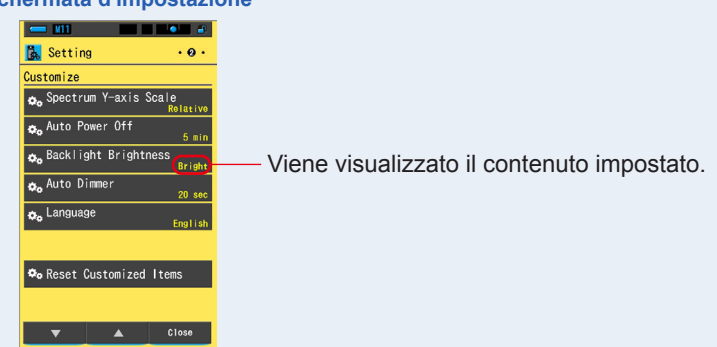

#### Schermata d'impostazione

La luminosità della retroilluminazione è impostata.

# 7-2-12 Selezione dell'intervallo di tempo per l'oscuramento automatico

Selezionare l'intervallo di tempo prima che la retroilluminazione venga oscurata dopo l'ultimo uso per risparmiare energia.

(20 sec (20 sec), 40 sec (40 sec), 60 sec (60 sec), No Dimmer (nessun oscuramento))

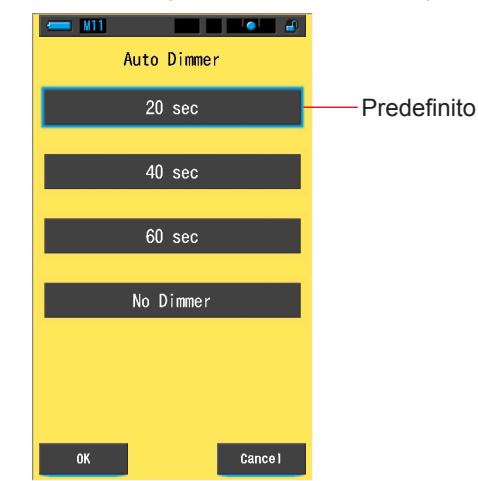

#### Schermata Auto Dimmer (oscuramento automatico)

#### **Funzionamento**

1. Toccare il pulsante [Auto Dimmer (oscuramento automatico)] a pagina 2 di Setting (impostazioni).

Viene visualizzato l'intervallo di tempo per l'oscuramento automatico.

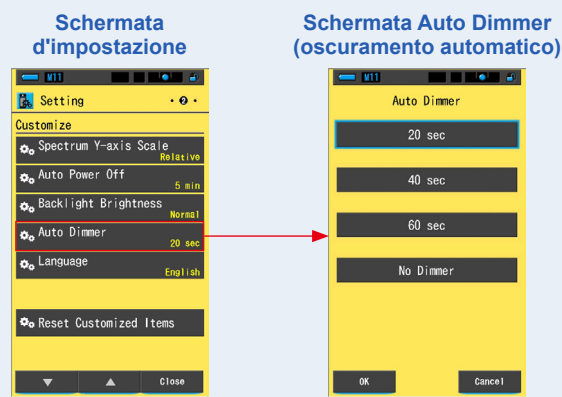

2. Toccare l'intervallo di tempo desiderato nella schermata Auto Dimmer (oscuramento automatico).

Selezionare 20sec (20 sec), 40sec (40 sec), 60sec (60 sec) o No Dimmer (nessun oscuramento).

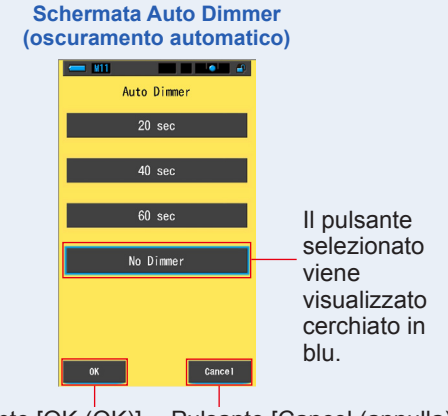

Pulsante [OK (OK)] Pulsante [Cancel (annulla)]

# **3.** Toccare il pulsante [OK (OK)].

#### Conferma le impostazioni e ritorna a Setting (impostazioni).

Per tornare a Setting (impostazioni) senza confermare, toccare il pulsante [Cancel (annulla)].

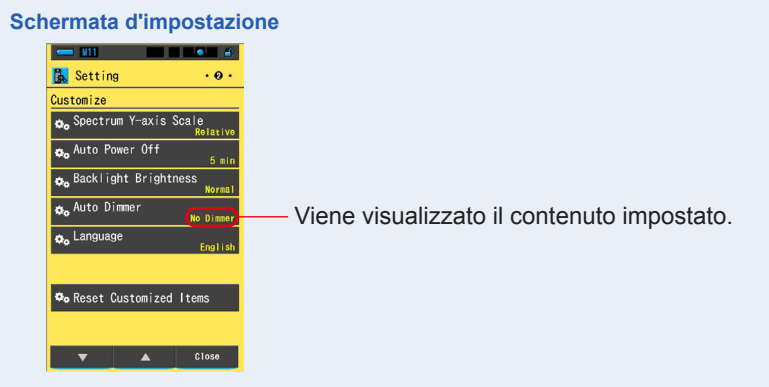

L'intervallo di tempo per l'oscuramento automatico è impostato.

# 7-2-13 Selezione della lingua

Selezionare la lingua visualizzata sullo spettrometro tra English (inglese), Japanese (giapponese) o Chinese (cinese).

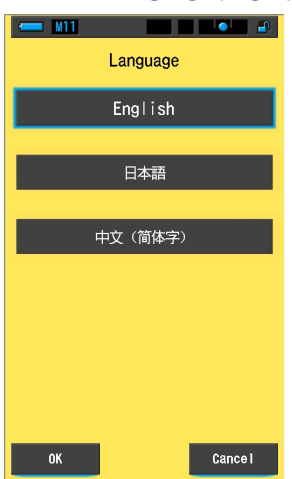

#### Schermata Language (lingua)

#### **Funzionamento**

1. Toccare il pulsante dell'elemento [Language (lingua)] a pagina 2 di Setting (impostazioni).

#### Viene visualizzata la lingua.

\* È possibile cambiare la lingua impostata alla prima accensione.

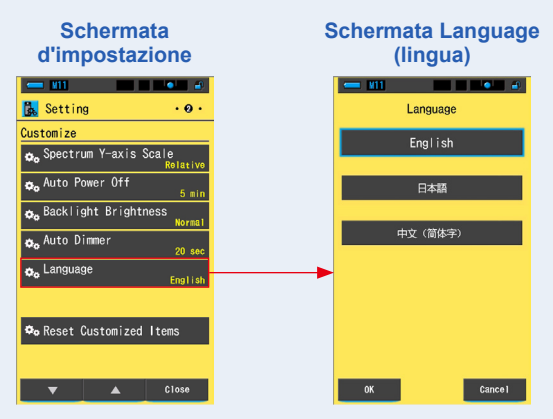

#### 2. Toccare la lingua che si desidera usare.

Selezionare English (inglese), Japanese (giapponese) o Chinese (cinese).

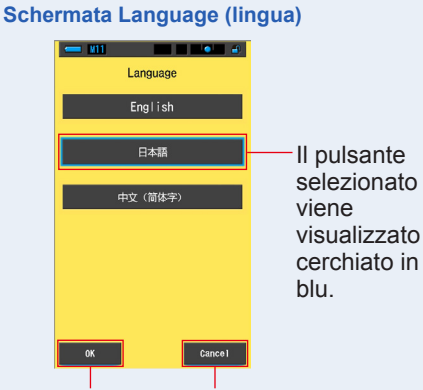

Pulsante [OK (OK)] Pulsante [Cancel (annulla)]

# 3. Toccare il pulsante [OK (OK)].

#### Conferma le impostazioni e ritorna a Setting (impostazioni).

Per tornare a Setting (impostazioni) senza confermare, toccare il pulsante [Cancel (annulla)].

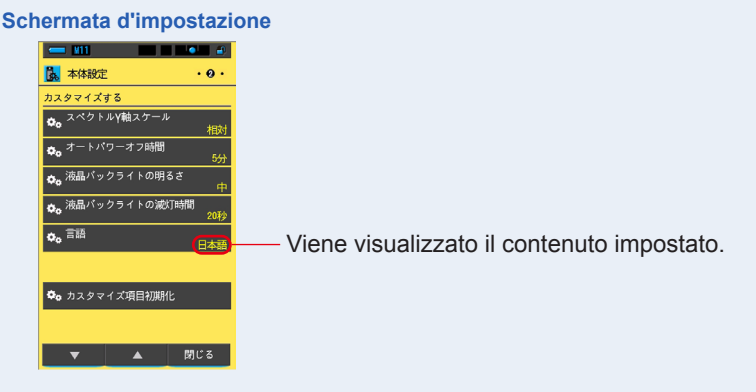

La lingua è impostata.

# 7-2-14 Reset Customized Items (Ripristino degli elementi personalizzati)

Inizializzare (ripristinare) solo i contenuti di "Customize (personalizza)" in Setting (impostazioni) ai valori predefiniti di fabbrica.

Schermata Reset Customized Items (ripristina elementi personalizzati)

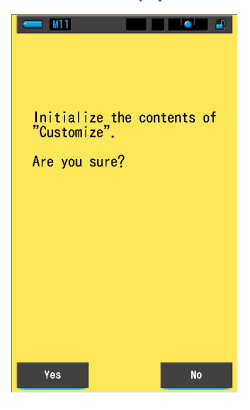

#### Funzionamento

1. Toccare il pulsante dell'elemento [Reset Customized Items (ripristina elementi personalizzati)] a pagina 2 di Setting (impostazioni). Viene visualizzato "Initialize the contents of "Customize". Are you sure? (Inizializzare i contenuti di "Personalizza". Continuare?)".

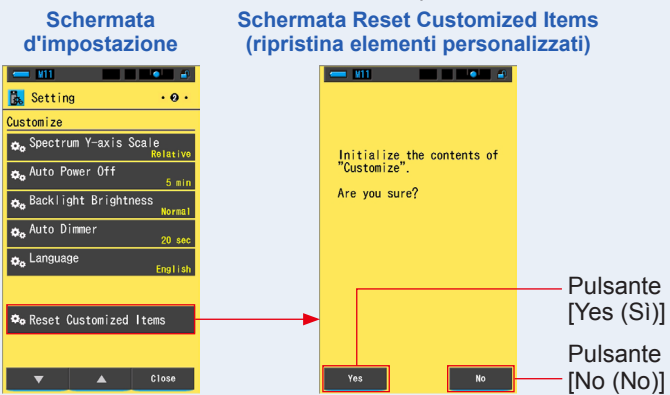

# 2. Toccare il pulsante [Yes (Sì)].

Le impostazioni personalizzate vengono ripristinate. Al termine dell'inizializzazione ritorna a Setting (impostazioni).

Per tornare alla schermata di impostazione senza inizializzare, toccare il pulsante [No].

# 7-3 Modifica della selezione predefinita

Le selezioni predefinite sono un modo rapido per introdurre correzioni alle raccomandazioni relative ai filtri fotocamera/fonte luminosa.

È possibile creare e memorizzare selezioni predefinite per diverse condizioni d'illuminazione o effetti di colore da utilizzare per qualsiasi necessità.

Spectrometer è stato calibrato secondo gli standard Sekonic. Tuttavia, se i valori di compensazione indicati non producono la riproduzione del colore desiderata o prevista, sarà necessario modificare i valori di compensazione del filtro. In questo caso, se si salvano i valori di compensazione in memoria come un numero predefinito e poi si effettuano le misurazioni, è possibile visualizzare i risultati con i valori compensati.

Inoltre, quando si utilizzano diverse temperature di colore obiettivo è possibile impostare facilmente la temperatura di colore obiettivo richiamando una di quelle presenti in Tool Box (cassetta degli attrezzi), anche senza dover inserire ogni volta una temperatura di colore obiettivo.

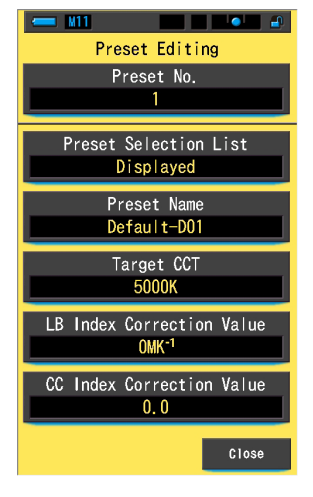

#### Schermata Preset Editing (Digital) (modifica selezione predefinita (digitale))

È possibile registrare un massimo di 19 selezioni predefinite.

#### **Funzionamento**

1. Toccare il pulsante [Preset Editing (modifica selezione predefinita)] alla pagina 3 della schermata di impostazione.

Viene visualizzata la schermata Preset Editing (modifica selezione predefinita) di Setting (impostazioni).

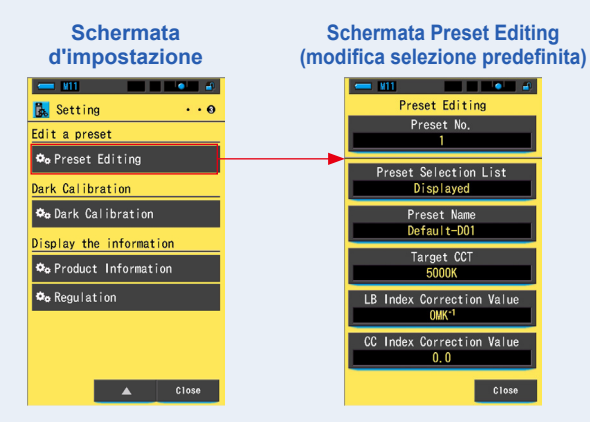

# 2. Toccare il pulsante [Preset No. (n. predefinito)].

Viene visualizzato il numero predefinito.

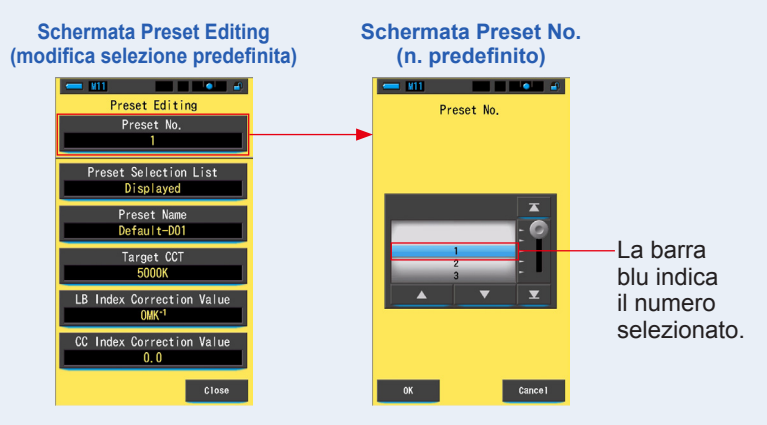

# 3. Selezionare il numero predefinito (1 ~ 19) che si desidera modificare.

Schermata Preset No. (n. predefinito)

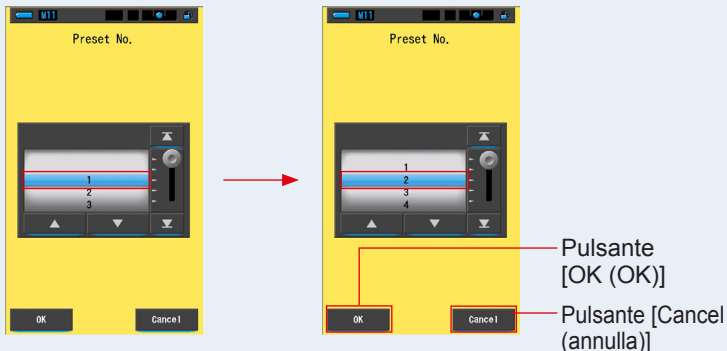

# 4. Toccare il pulsante [OK (OK)].

Il numero viene fissato e ritorna alla schermata Preset Editing (modifica selezione predefinita). Viene visualizzato il numero predefinito che si desidera modificare.

Per tornare alla schermata Preset Editing (modifica selezione predefinita) senza confermare, toccare il pulsante [Cancel (annulla)].

# Schermata Preset Editing (modifica selezione predefinita)

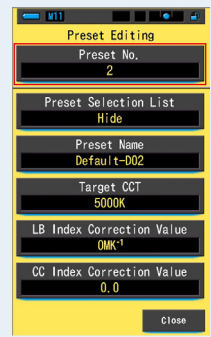

# 5. Modificare ogni elemento dell'impostazione.

Consultare le seguenti pagine di riferimento per modificare ogni elemento dell'impostazione.

- Preset Selection List (elenco selezioni predefinite) (⇒ P159)
- Preset Name (nome selezione predefinita) (⇒ P161)
- Target CCT (CCT obiettivo) (⇒ P163)
- LB Index Correction Value (valore di correzione indice LB) (⇒ P166)
- CC Index Correction Value (valore di correzione indice CC) (⇒ P168)

# 6. Toccare il pulsante [Close (Chiudi)].

Riappare la schermata di impostazione.

#### La modifica della selezione predefinita è completa.

# 7-3-1 Visualizzazione dell'elenco delle selezioni predefinite

Schermata Display in the Preset Selection List

Selezionare per visualizzare o meno Preset Selection List (elenco selezioni predefinite) in Tool Box (cassetta degli attrezzi).

# (visualizza nell'elenco selezioni predefinite)

# Funzionamento

1. Toccare il pulsante [Preset Selection List (elenco selezioni predefinite)]. Viene visualizzato Display in the Preset Selection List (visualizza nell'elenco selezioni predefinite).

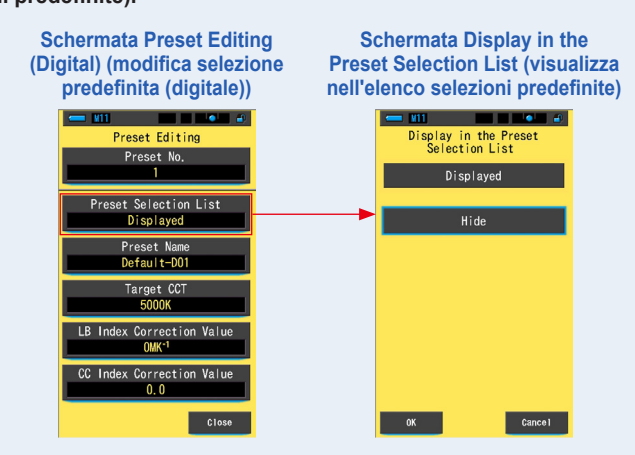

# 2. Selezionare [Displayed (visualizzato)] per effettuare l'impostazione.

L'icona selezionata viene visualizzata cerchiata in blu.

# Schermata Display in the Preset Selection List (visualizza nell'elenco selezioni predefinite)

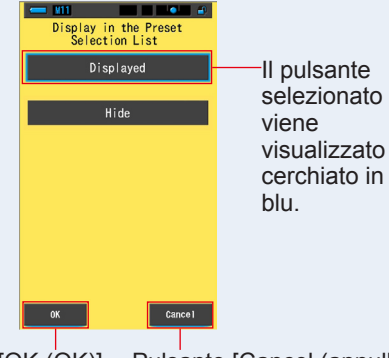

Pulsante [OK (OK)] Pulsante [Cancel (annulla)]

# 3. Toccare il pulsante [OK (OK)].

# L'elemento impostato viene fissato e ritorna alla schermata Preset Editing (modifica selezione predefinita).

Per tornare alla schermata Preset Editing (modifica selezione predefinita) senza confermare, toccare il pulsante [Cancel (annulla)].

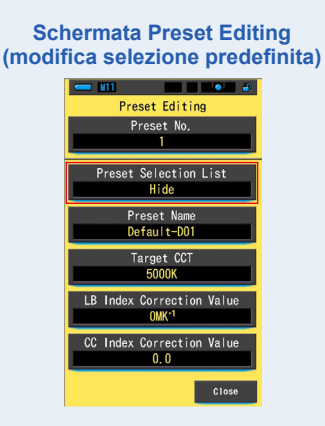

#### L'elenco delle selezioni predefinite è impostato.

# 7-3-2 Impostazione del nome predefinito

Modificare il nome della selezione predefinita.

#### Schermata Preset Name (nome selezione predefinita)

| 💳 M11       |              |   | •        |  |  |
|-------------|--------------|---|----------|--|--|
| Preset Name |              |   |          |  |  |
|             |              |   |          |  |  |
| Defa        | Default-D01_ |   |          |  |  |
| DEL         | Ļ            |   | <b>→</b> |  |  |
|             | 1            | 2 | 3        |  |  |
|             | 4            | 5 | 6        |  |  |
|             | 7            | 8 | 9        |  |  |
| 1/A/a       |              | 0 |          |  |  |
|             |              |   |          |  |  |
| ОК          |              |   | Cance I  |  |  |

Per il nome della selezione predefinita si possono utilizzare fino a 16 caratteri alfanumerici.

#### Funzionamento

1. Toccare il pulsante [Preset Name (nome selezione predefinita)].

Viene visualizzata la schermata per l'inserimento del nome della selezione predefinita.

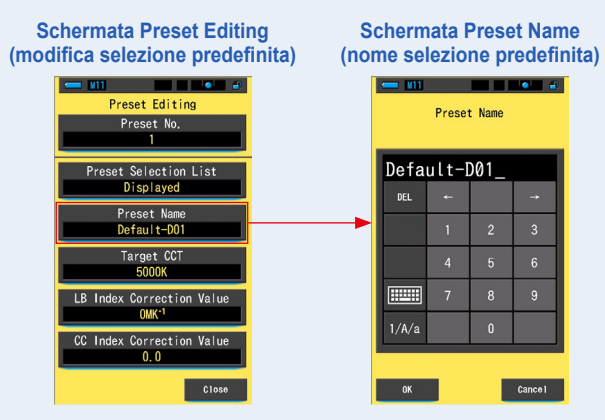

# 2. Utilizzare la tastiera per creare un nome per la selezione predefinita. (⇒ P18)

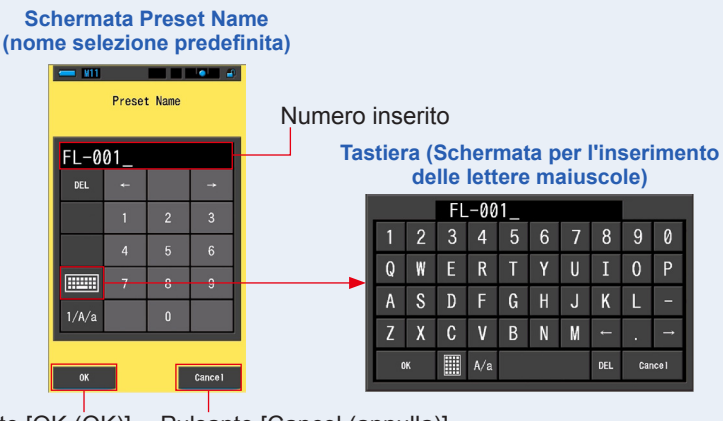

Pulsante [OK (OK)] Pulsante [Cancel (annulla)]

# 3. Toccare il pulsante [OK (OK)].

Il nome della selezione predefinita viene fissato e ritorna alla schermata Preset Editing (modifica selezione predefinita).

Per tornare alla schermata Preset Editing (modifica selezione predefinita) senza confermare (registrare/modificare), toccare il pulsante [Cancel (annulla)].

#### Schermata Preset Editing (Digital) (modifica selezione predefinita (digitale))

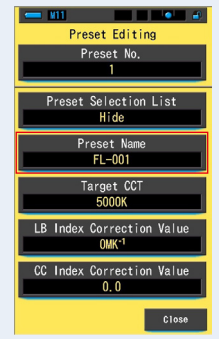

Il nome della selezione predefinita è impostato.

# 7-3-3 Impostazione della temperatura di colore obiettivo predefinita

Immettere la temperatura di colore obiettivo per la selezione predefinita.

| Target CCT<br>(2500 ~ 10000K) |         |   |          |  |
|-------------------------------|---------|---|----------|--|
| 50                            | 5000K → |   |          |  |
| DEL                           | ÷       |   | <b>→</b> |  |
|                               | 1       | 2 | 3        |  |
|                               | 4       | 5 | 6        |  |
|                               | 7       | 8 | 9        |  |
|                               |         | 0 |          |  |
|                               |         |   |          |  |
| OK Cance I                    |         |   |          |  |

Schermata della temperatura di colore di riferimento

**Funzionamento** 

**1.** Toccare il pulsante [Target CCT (CCT obiettivo)]. Viene visualizzata la schermata Target CCT (CCT obiettivo).

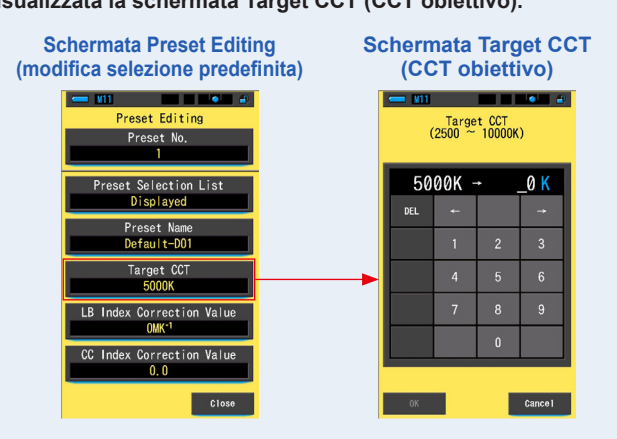

#### 2. Inserire il valore della temperatura di colore obiettivo. (> P17)

\* Il posto delle unità è fisso su 0.

#### Schermata Target CCT (CCT obiettivo)

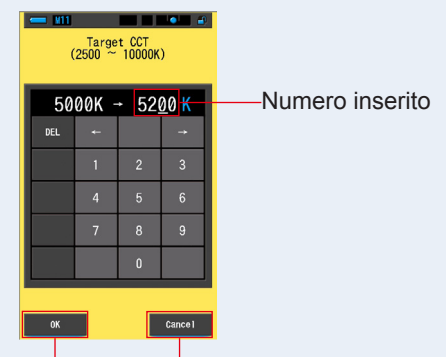

Pulsante [OK (OK)] Pulsante [Cancel (annulla)]

# 3. Toccare il pulsante [OK (OK)].

Il numero viene fissato e ritorna alla schermata Preset Editing (modifica selezione predefinita).

Per tornare alla schermata Preset Editing (modifica selezione predefinita) senza confermare, toccare il pulsante [Cancel (annulla)].

#### Schermata Preset Editing (Digital) (modifica selezione predefinita (digitale))

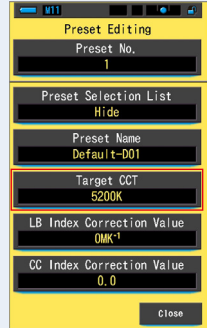

#### La temperatura di colore obiettivo di riferimento è modificata.

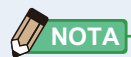

• Impostare il misuratore alla stessa temperatura di colore selezionata nella fotocamera.

Tenere presente che molte fotocamere digitali riproducono i colori meglio a determinate impostazioni della temperatura di colore. Se si vuole ottenere un'ottima riproduzione e un'alta fedeltà del colore, selezionare la temperatura di colore raccomandata dal costruttore della macchina per riprodurre il colore in modo ottimale. Fare riferimento al manuale operativo della fotocamera digitale.

- È possibile impostare la temperatura di colore tra 2.500K e 10.000K.
- Se si utilizzano spesso diverse temperature di colore obiettivo, conviene utilizzare selezioni predefinite.

# 7-3-4 Impostazione del valore di correzione dell'indice LB

Imposta il valore di correzione predefinito dell'indice LB.

#### Schermata LB Index Correction Value (valore di correzione indice LB)

| - M11                                                       |         |   | <u> </u> |  |
|-------------------------------------------------------------|---------|---|----------|--|
| LB Index Correction Value<br>(-100 ~ +100MK <sup>-1</sup> ) |         |   |          |  |
| 0                                                           | 0MK-1 → |   |          |  |
| DEL                                                         | ÷       |   | <b>→</b> |  |
|                                                             | 1       | 2 | 3        |  |
|                                                             | 4       | 5 | 6        |  |
|                                                             | 7       | 8 | 9        |  |
|                                                             | +/-     | 0 |          |  |
|                                                             |         |   |          |  |
| OK                                                          |         |   | Cance I  |  |

#### **Funzionamento**

1. Toccare il pulsante [LB Index Correction Value (valore di correzione indice LB)].

Viene visualizzato il valore di correzione dell'indice LB.

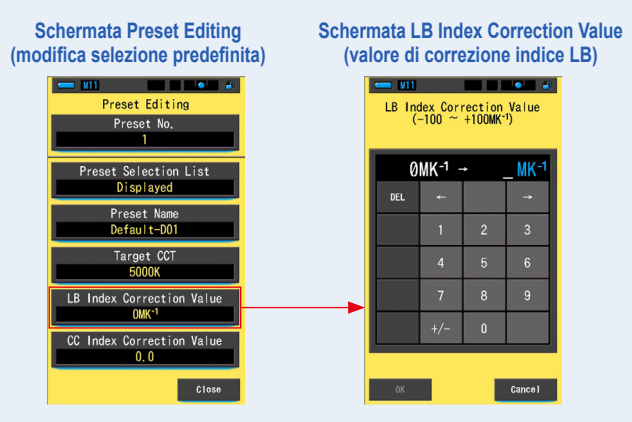

#### 2. Impostare il valore di correzione entro un campo di ±100 MK<sup>-1</sup>. (➡ P17)

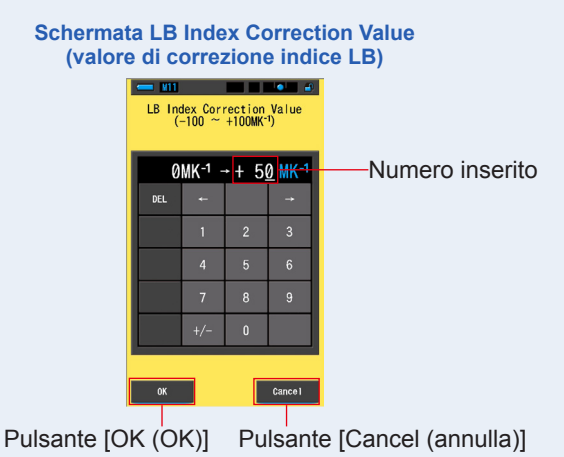

# 3. Toccare il pulsante [OK (OK)].

Il numero viene fissato e ritorna alla schermata Preset Editing (modifica selezione predefinita).

Per tornare alla schermata Preset Editing (modifica selezione predefinita) senza confermare, toccare il pulsante [Cancel (annulla)].

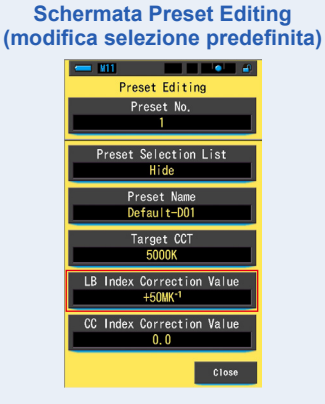

Il valore di correzione dell'indice LB è modificato.

# 7-3-5 Impostazione del valore di correzione dell'indice CC

Imposta il valore di correzione predefinito dell'indice CC.

#### Schermata CC Index Correction Value (valore di correzione indice CC)

| CC Index Correction Value<br>(40.0G ~ 40.0M) |     |   |          |  |
|----------------------------------------------|-----|---|----------|--|
| 0.0 → _                                      |     |   |          |  |
| DEL                                          | ÷   |   | <b>-</b> |  |
|                                              | 1   | 2 | 3        |  |
|                                              | 4   | 5 | 6        |  |
|                                              | 7   | 8 | 9        |  |
|                                              | G/M | 0 |          |  |
|                                              |     |   |          |  |
| ОК                                           |     |   | Cancel   |  |

#### Funzionamento

1. Toccare il pulsante [CC Index Correction Value (valore di correzione indice CC)].

Schermata Preset Editing Schermata CC Index Correction Value (modifica selezione predefinita) (valore di correzione indice CC) Preset Editing CC Index Correction Value (40.0G ~ 40.0M) Preset No. 0.0 eset Selection List Displayed DEL Preset Name Default-D01 Target CCT 5000K LB Index Correction Value OMK-CC Index Correction Value 0.0

Viene visualizzato il valore di correzione dell'indice CC.
## 2. Impostare il valore di correzione dell'indice CC entro un campo di 40,0G ~ 40,0M. (⇒ P17)

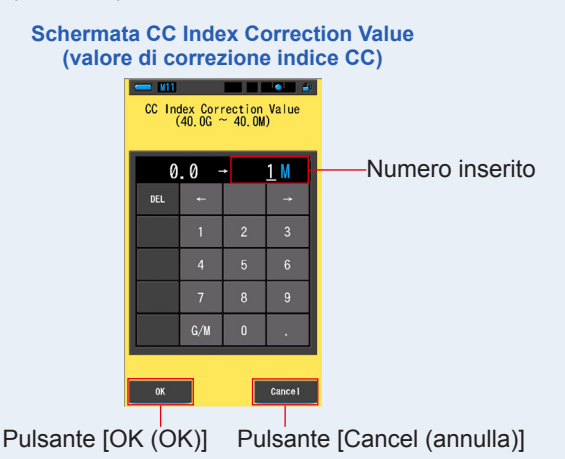

### 3. Toccare il pulsante [OK (OK)].

Il numero viene fissato e ritorna alla schermata Preset Editing (modifica selezione predefinita).

Per tornare alla schermata Preset Editing (modifica selezione predefinita) senza confermare, toccare il pulsante [Cancel (annulla)].

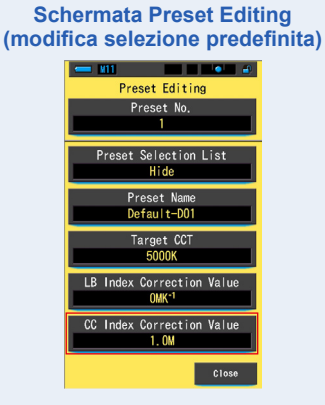

### Il valore di correzione dell'indice CC è modificato.

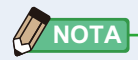

Dato che l'unità del valore di correzione dell'indice CC è un indice, 1 dell'indice CC equivale al valore di filtro 2.5CC.

### 7-4 Dark Calibration (Calibrazione del nero)

La calibrazione del nero viene effettuata quando si verificano sbalzi di temperatura fra lo spegnimento e la riaccensione.

Al di là dei casi elencati, la calibrazione del nero dopo l'accensione viene saltata. Di conseguenza, se si desidera effettuare manualmente la calibrazione del nero, farlo da questa schermata.

| Schermata per la conferma   | della luce |              |                                                                                                    |  |
|-----------------------------|------------|--------------|----------------------------------------------------------------------------------------------------|--|
| della calibrazione del nero | lcona      |              | Contenuto                                                                                                    |  |
| Perform Dark Calibration?   |            | ≠н<br>≠<br>☆ | Se vengono visualizzate<br>entrambe le icone, impostare<br>l'anello di selezione della luce 2<br>nella posizione di calibrazione del<br>nero.                                   |  |
|                             |            | CAL          | Questa icona rappresenta la<br>posizione di calibrazione del<br>nero.<br>Eseguire la calibrazione del nero<br>dopo essersi assicurati che sia<br>impostata in questa posizione. |  |
| Yes No                      | i          |              |                                                                                                    |  |

### Grafico indicatore dello stato dell'anello di selezione della luce

### Funzionamento

1. Toccare il pulsante dell'elemento [Dark Calibration (calibrazione del nero)] a pagina 3 di Setting (impostazioni).

Viene visualizzato "Perform Dark Calibration? (Eseguire calibrazione del nero?)".

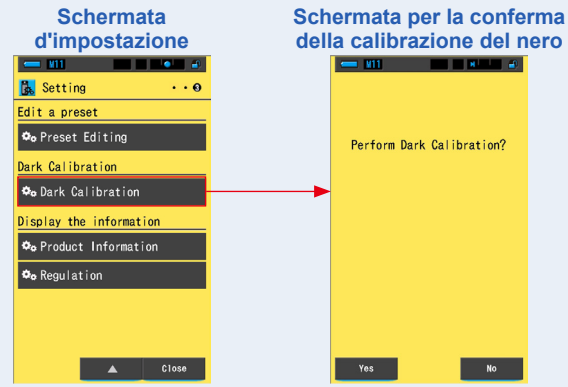

# 2. Ruotare l'anello di selezione della luce 2 per impostare la posizione di calibrazione del nero CAL (

La barra di stato visualizza l'icona della calibrazione del nero.

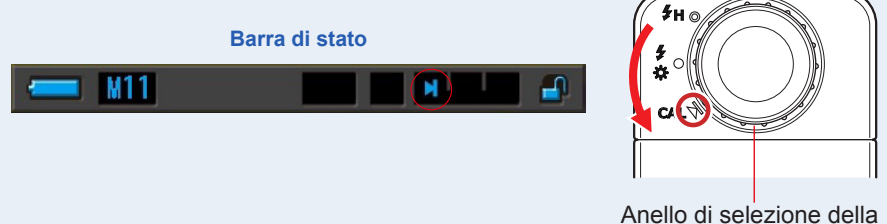

luce 2

### 3. Toccare il pulsante [Yes (Sì)].

Viene visualizzato "Dark calibration in progress. Please wait. (Calibrazione del nero in corso. Attendere.)" e viene visualizzata la barra di stato durante la calibrazione.

Per tornare alla schermata di impostazione senza effettuare la calibrazione del nero, toccare il pulsante [No (No)].

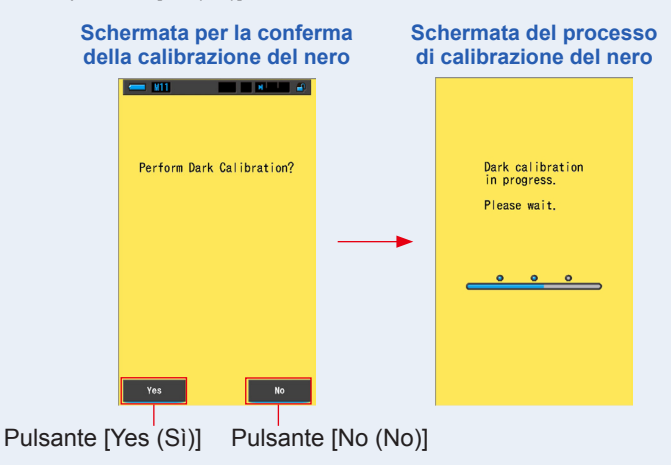

### AVVISO-

Mentre viene visualizzato il messaggio "Dark calibration in progress. Please wait. (Calibrazione del nero in corso. Attendere.)" o viene visualizzata la barra di avanzamento, non disattivare l'unità. In caso contrario, il misuratore potrebbe danneggiarsi.

### La calibrazione del nero è stata completata.

### Quando viene visualizzata la seguente schermata

### Schermata per la conferma della posizione di calibratura scura

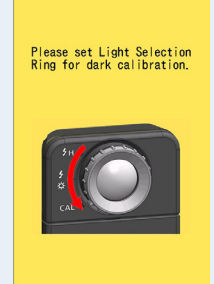

L'anello di selezione della luce 2 è impostato su range H  $f_{H}$  ( ) o su range L  $f_{K}$  ( ) e non è stato possibile effettuare la calibrazione del nero. Impostare l'anello di selezione della luce 2 nella posizione di calibrazione del nero **CAL** ( ) ed eseguire la calibrazione del nero.

### Schermata di fallimento della calibrazione del nero

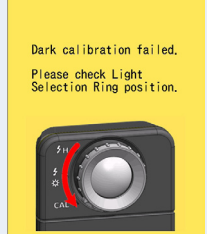

La calibrazione del nero è stata eseguita, ma non è stato possibile completarla normalmente. Impostare nuovamente l'anello di selezione della luce 2 nella posizione di calibrazione del nero CAL ( ) ed eseguire la calibrazione del nero ancora una volta.

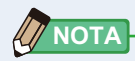

- La calibrazione del nero può venire eseguita ruotando l'Anello di Selezione della Luce (2) per adattarlo alla posizione della calibrazione del nero **CAL** ( ) in Misurazione.
- La calibrazione del nero viene effettuata quando si verificano sbalzi di temperatura fra lo spegnimento e la riaccensione.
   Al di là dei casi elencati, la calibrazione del nero dopo l'accensione viene saltata.

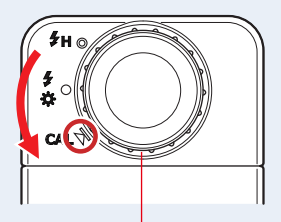

Anello di selezione della luce 2

### 7-5 Visualizzazione delle informazioni sul prodotto

La schermata Product Information (informazioni sul prodotto) visualizza informazioni dettagliate non riportate nella schermata di misurazione.

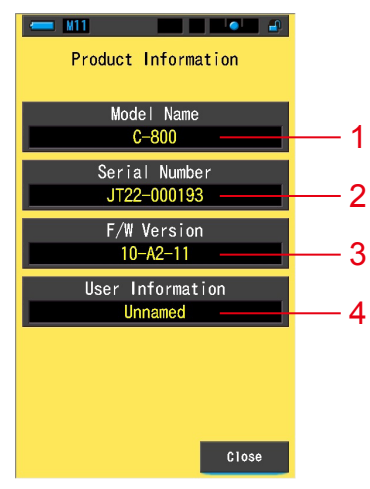

#### Schermata Product Information (informazioni sul prodotto)

\* I contenuti della schermata variano da modello a modello.

| N. | Nome dell'elemento                        | Descrizione                                                                                                    |
|----|-------------------------------------------|----------------------------------------------------------------------------------------------------|
| 1  | Model Name<br>(nome del modello)          | Visualizza il numero del modello del misuratore.                                                                                                    |
| 2  | Serial Number<br>(numero di serie)        | Visualizza il numero di serie del misuratore.                                                                                                    |
| 3  | F/W Version<br>(versione F/W)             | Visualizza la versione del firmware.                                                                                                    |
| 4  | User Information<br>(informazioni utente) | Visualizza le informazioni sull'utente. In "Hardware Setting<br>(impostazioni hardware)" è possibile inserire le informazioni<br>dell'utente da visualizzare. (➡ P176) |

#### **Funzionamento**

1. Toccare il pulsante dell'elemento [Product Information (informazioni sul prodotto)] a pagina 3 di Setting (impostazioni). Viene visualizzata la schermata Product Information (informazioni sul prodotto).

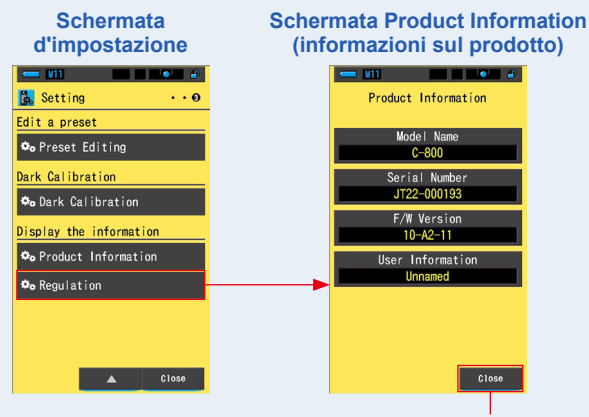

Pulsante [Close (Chiudi)]

2. Toccare il pulsante [Close (Chiudi)].

Riappare la schermata di impostazione.

### 7-5-1 Visualizzazione delle normative

La schermata Regulation (normative) visualizza i simboli, il numero approvato, i nomi delle normative, ecc. con cui il misuratore è conforme.

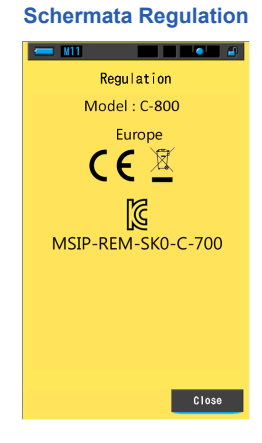

#### **Funzionamento**

1. Toccare il pulsante dell'elemento [Regulation (normative)] a pagina 3 di Setting (impostazioni).

#### Viene visualizzata la schermata Regulation (Normative).

I contenuti visualizzati variano a seconda del prodotto acquistato.

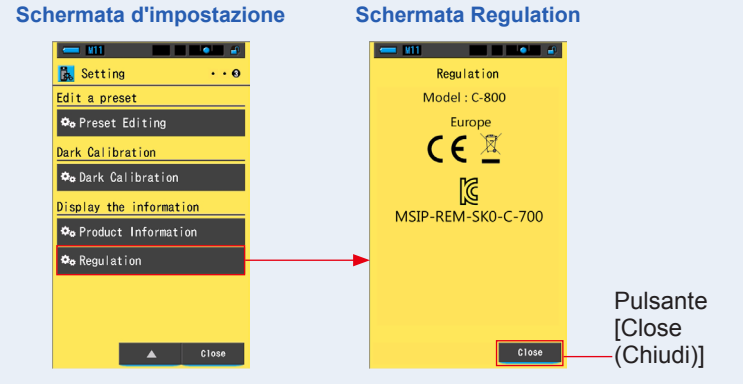

2. Toccare il pulsante [Close (Chiudi)].

Riappare la schermata di impostazione.

# 8. Schermata delle impostazioni hardware

Nella schermata Hardware Setting (Impostazioni hardware) è possibile impostare quanto segue.

- Adjust Touch Panel (Regolazione del display touch-screen)
- Edit User Information (modifica informazioni utente)
- Factory Setting (Impostazione predefinita)

#### Schermata delle impostazioni hardware

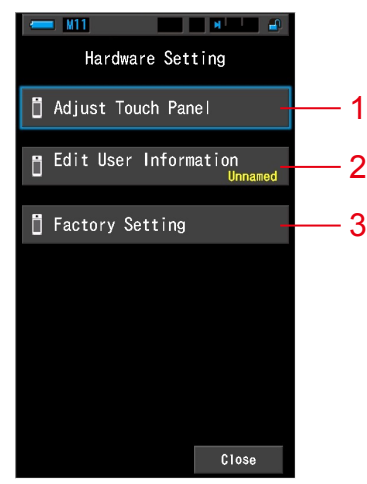

| N. | Nome dell'elemento                                              | Descrizione                                                                                                    |
|----|-----------------------------------------------------------------|----------------------------------------------------------------------------------------------------|
| 1  | Adjust Touch Panel<br>(Regolazione del<br>display touch-screen) | Regolare la posizione del display touch-screen. (➡ P178)                                                                                        |
| 2  | Edit User Information<br>(modifica<br>informazioni utente)      | Modificare le informazioni sull'utente per visualizzare la schermata User Information (informazioni utente) in Setting (impostazioni). (➡ P181) |
| 3  | Factory Setting<br>(Impostazione<br>predefinita)                | Riporta tutti i contenuti delle visualizzazioni e delle impostazioni<br>ai valori predefiniti di fabbrica. (➡ P183)                             |

#### **Funzionamento**

# 1. Mentre si tiene premuto il pulsante menu 6, premere il pulsante accensione 3.

\* Non rilasciare il pulsante menu (i) e il pulsante accensione (i) fino a quando non compare la schermata Hardware Setting (impostazioni hardware).
 Se si rilascia il pulsante prima che la schermata Hardware Setting (impostazioni hardware) venga visualizzata, viene visualizzata la schermata di misurazione.

Viene visualizzata la schermata Hardware Setting (impostazioni hardware).

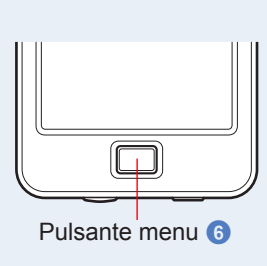

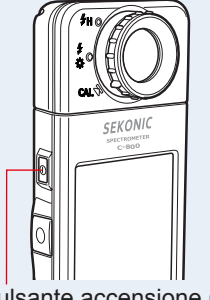

Pulsante accensione 3

### 2. Toccare la voce di menu desiderata.

Viene visualizzata la schermata d'impostazione dell'elemento selezionato. Vedere le spiegazioni sull'impostazione di ogni elemento nelle pagine seguenti.

### 3. Una volta finito, toccare il pulsante [Close (Chiudi)].

Si tornerà così alla schermata di misurazione.

### 8-1 Regolazione del display touch-screen

Regolare la posizione del display touch-screen.

#### Schermata Adjust Touch Panel (regola display touch-screen)

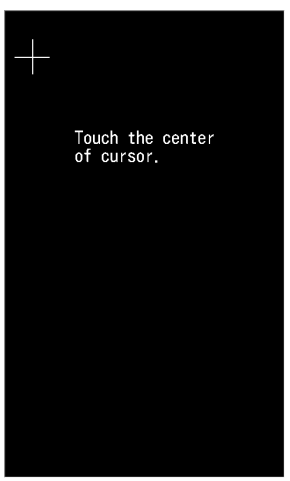

**Funzionamento** 

1. Toccare il pulsante [Adjust Touch Panel (regola display touchscreen)] nella schermata Hardware Setting (impostazioni hardware).

Viene visualizzato "Touch the center of cursor (Tocca il centro del cursore).".

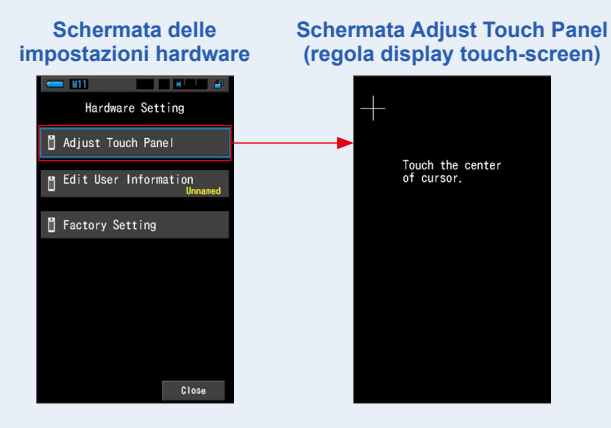

## 2. Toccare il centro della croce bianca nell'angolo in alto a sinistra della schermata.

La posizione in cui toccare viene indicata da un cursore a croce rosso e il cursore a croce bianco si sposta nella posizione successiva.

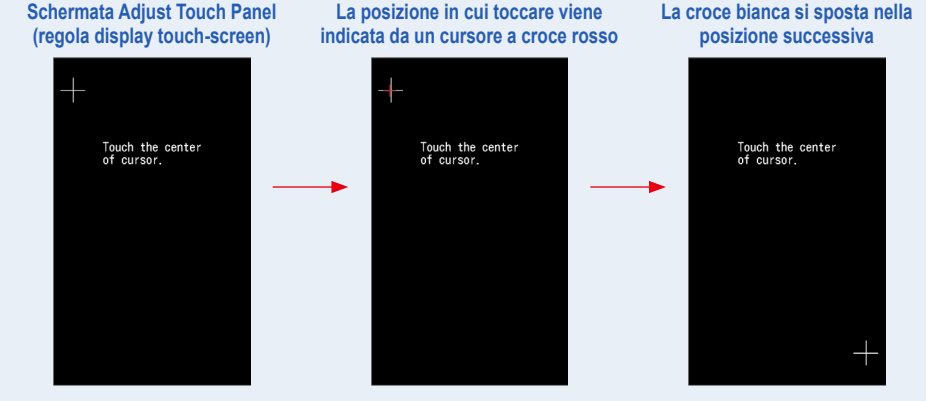

### 3. Ripetere la procedura in 7 posti.

Continuare e ripetere la procedura in 7 posti.

Viene visualizzata la schermata "Press the "OK" to determine the touch panel adjustment. (Premere "OK" per determinare la regolazione del display touch-screen.)".

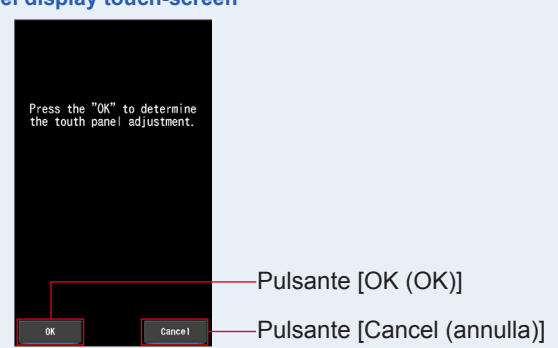

### Schermata di conferma regolazione del display touch-screen

### 4. Toccare il pulsante [OK (OK)].

#### La regolazione del display touch-screen è completata e ritorna alla schermata Hardware Setting (impostazioni hardware).

Per tornare alla schermata Hardware Setting (impostazioni hardware) senza regolare le impostazioni, toccare il pulsante [Cancel (annulla)].

### La regolazione del display touch-screen è completata.

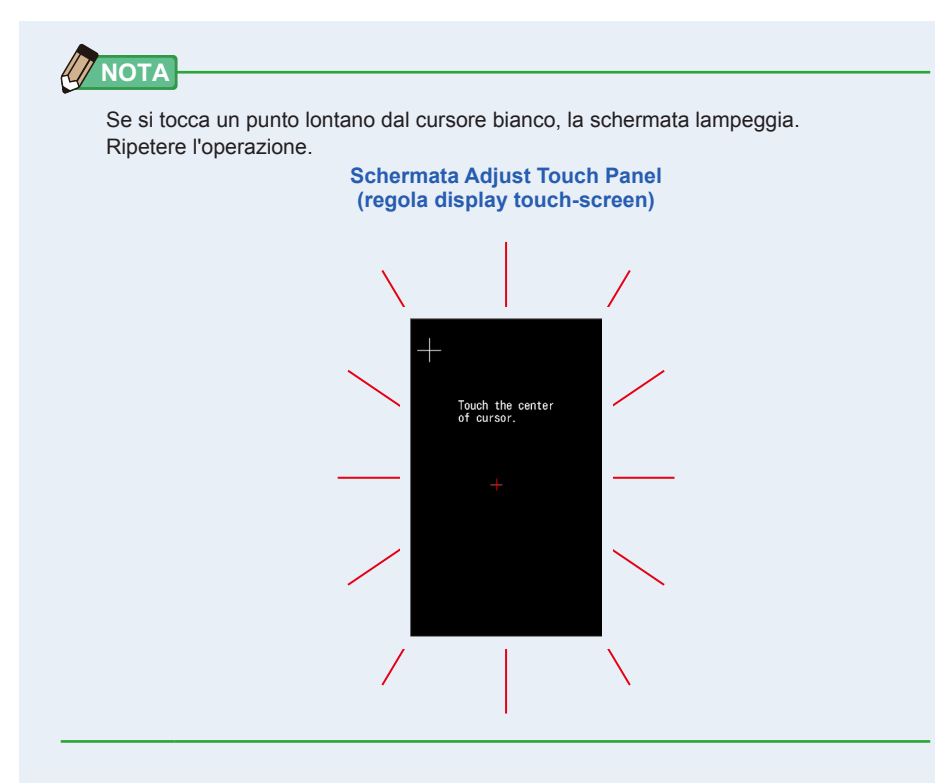

### 8-2 Edit User Information (Modifica delle informazioni utente)

In questa schermata è possibile inserire le informazioni sull'utente.

Schermata User Information (informazioni utente)

| Edit User Information |      |   |          |  |
|-----------------------|------|---|----------|--|
| Unna                  | med_ |   |          |  |
| DEL                   |      |   | <b>→</b> |  |
|                       | 1    | 2 | 3        |  |
|                       | 4    | 5 | 6        |  |
|                       | 7    | 8 | 9        |  |
| 1/A/a                 |      | 0 |          |  |
|                       |      |   |          |  |
| OK Cancel             |      |   |          |  |

Si possono inserire fino a 16 caratteri alfanumerici.

### Funzionamento

1. Toccare il pulsante [Edit User Information (modifica informazioni utente)] nella schermata Hardware Setting (impostazioni hardware).

Viene visualizzata la schermata per l'inserimento delle modifiche alle informazioni utente.

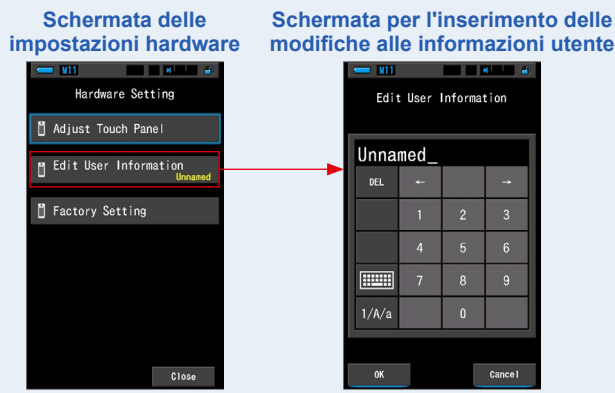

### 2. Modificare le informazioni sull'utente. (⇒ P18)

Schermata per l'inserimento delle modifiche alle informazioni utente

| - ¥11 - • • |       |         |      |  |
|-------------|-------|---------|------|--|
| Edit        | User  | Informa | tion |  |
|             |       |         |      |  |
| Stud        | io-1_ | _       |      |  |
| DEL         |       |         | -    |  |
|             | 1     | 2       | 3    |  |
|             | 4     | 5       | 6    |  |
|             | 7     | 8       | 9    |  |
| 1/A/a       |       | 0       |      |  |
|             |       |         |      |  |
| OK Cance I  |       |         |      |  |

Pulsante [OK (OK)] Pulsante [Cancel (annulla)]

### 3. Toccare il pulsante [OK (OK)].

### Registra le informazioni sull'utente e ritorna alla schermata Hardware Setting (impostazioni hardware).

Per tornare alla schermata Hardware Setting (impostazioni hardware) senza registrare le informazioni sull'utente, toccare il pulsante [Cancel (annulla)].

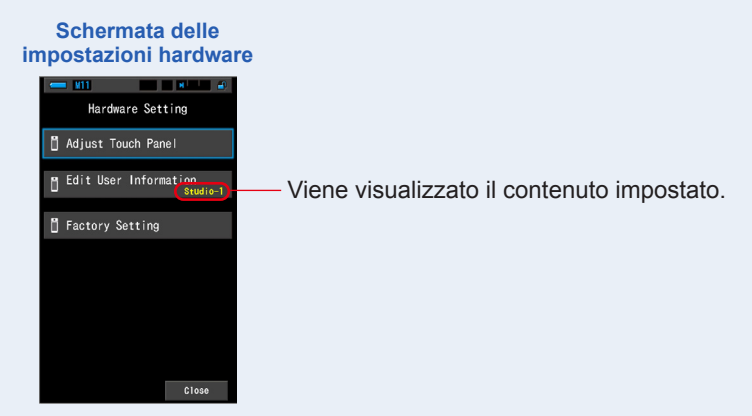

Le informazioni sull'utente sono inserite.

### 8-3 **Factory Setting (Impostazione predefinita)**

Riporta tutti i contenuti delle visualizzazioni e delle impostazioni del misuratore ai valori predefiniti di fabbrica.

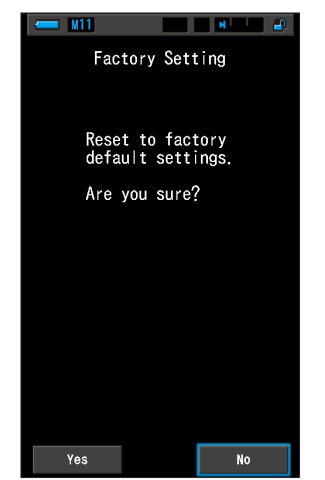

#### Schermata Factory Setting (impostazione predefinita)

#### **Funzionamento**

**1.** Toccare il pulsante [Factory Setting (impostazione predefinita)] nella schermata Hardware Setting (impostazioni hardware).

Appare la schermata di impostazione di fabbrica "Reset to factory default settings. Are you sure? (Ripristina le impostazioni predefinite di fabbrica. Continuare?)".

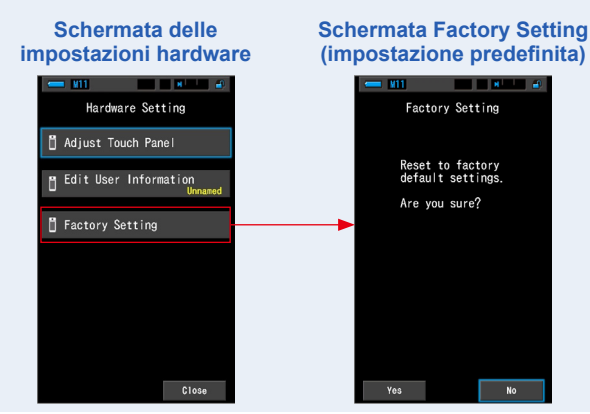

### 2. Toccare il pulsante [Yes (Sì)].

Viene visualizzato il messaggio di conferma delle impostazioni di fabbrica "All measurements will be lost when you perform this operation. Are you sure? (Tutte le misurazioni saranno perse dopo aver eseguito questa operazione. Continuare?)".

Confermare nuovamente.

Per tornare alla schermata Hardware Setting (impostazioni hardware) senza ripristinare le impostazioni predefinite di fabbrica, toccare il pulsante [No (No)].

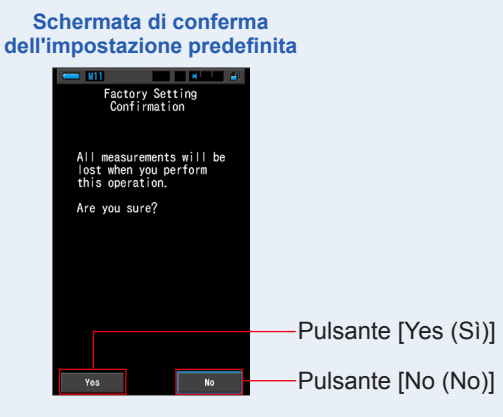

### 3. Toccare il pulsante [Yes (Sì)].

### AVVISO

Quando viene visualizzato il messaggio "Deleting Memory. Please wait. (Cancellazione memoria in corso. Attendere.)" o viene visualizzata la barra di avanzamento, non disattivare l'unità.

Tutti i valori di misurazione vengono eliminati e ritorna alla schermata Hardware Setting (impostazioni hardware). (L'impostazione predefinita di fabbrica è la visualizzazione in inglese.)

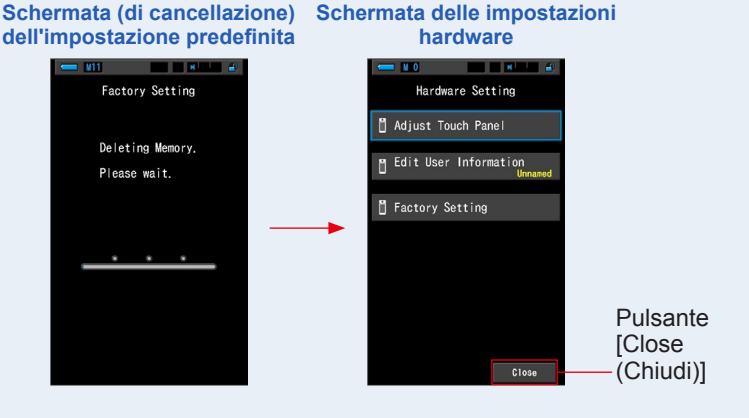

### 4. Toccare il pulsante [Close (Chiudi)].

Viene visualizzata la schermata di selezione della lingua. Selezionare la lingua da utilizzare. (➡ P6)

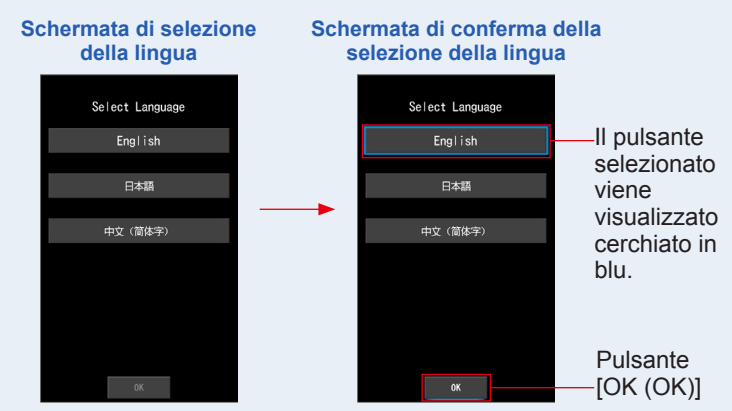

### 5. Toccare il pulsante [OK (OK)].

La schermata di Misurazione apparirà.

| Schermata di<br>misurazione |  |  |  |  |
|-----------------------------|--|--|--|--|
| - ¥0 * *                    |  |  |  |  |
| Target 5000K                |  |  |  |  |
| ССТ                         |  |  |  |  |
| CC#                         |  |  |  |  |
| lux                         |  |  |  |  |
| x                           |  |  |  |  |
| У                           |  |  |  |  |
| ⊿ &                         |  |  |  |  |

L'impostazione predefinita è completata.

# 9. Appendice

### 9-1 Glossario

| Termine                                 | Descrizione                                                                                                    |
|-----------------------------------------|----------------------------------------------------------------------------------------------------|
| Temperatura<br>di colore                | La temperatura di colore indica la cromaticità di un oggetto riscaldato<br>(comunemente indicato come corpo nero) che varia in base alla sua<br>temperatura. La temperatura di colore viene misurata in unità di Kelvin (K) e<br>indica la temperatura di un oggetto riscaldato a un dato colore o cromaticità.<br>Più la temperatura di colore è alta, più la luce sarà blu e più elevato sarà il<br>valore in Kelvin. Più la temperatura di colore è bassa, più la luce sarà rossa e<br>più basso sarà il valore in Kelvin.<br>Una figura che tracci i cambiamenti delle temperature di colore su un<br>diagramma di cromaticità xy è detta punto di radiazione del corpo nero. |
| Temperatura<br>di colore<br>correlata   | Quando vengono misurate, non tutte le fonti luminose corrispondono al punto<br>di radiazione del corpo nero.<br>In questo caso, viene utilizzata la temperatura di colore correlata. La<br>temperatura di colore correlata è una temperatura di colore ottenuta tracciando<br>una linea di isotemperatura dal punto di radiazione del corpo nero che<br>corrisponde al valore misurato.                                                                                                    |
| Temperatura<br>di colore<br>fotografica | Temperatura di colore calcolata utilizzando il rapporto delle caratteristiche R, G e B ottenute dalla misurazione in modo da farla corrispondere alla caratteristica della pellicola.                                                                                                    |
| Luce                                    | Si riferisce alla lunghezza d'onda elettromagnetica compresa tra 380 nm e 780 nm che può essere percepita dall'occhio umano.                                                                                                    |
| Corpo nero                              | Teoricamente si tratta di un oggetto che assorbe tutte le lunghezze d'onda<br>ed emette, se riscaldato, una quantità di luce equivalente alla temperatura di<br>colore applicata.                                                                                                    |
| Radiazione<br>corpo nero                | Si riferisce alla luce emessa da un corpo nero.<br>La quantità di energia rilasciata per ogni lunghezza d'onda varia a seconda<br>della temperatura di colore applicata, con conseguenti variazioni visibili nel<br>colore.                                                                                                    |
| к                                       | Espressa come temperatura assoluta in unità di Kelvin "K". 0 (zero) K equivale a -273,15 $^\circ\text{C}$ o -459,67 $^\circ\text{F}.$                                                                                                    |
| ⊿uv                                     | La deviazione tra la temperatura di colore correlata e il punto di radiazione del corpo nero.<br>Se la temperatura di colore correlata si trova al di sopra del punto di radiazione del corpo nero, viene assegnato un segno "+"; se si trova al di sotto, viene assegnato un segno "-".                                                                                                    |

| Termine                       | Descrizione                                                                                                    |
|-------------------------------|----------------------------------------------------------------------------------------------------|
| MK⁻¹                          | Letta come "per mega Kelvin", questa unità si basa sul Sistema internazionale<br>di unità di misura e corrisponde all'unità tradizionale MIRED (mrd). Esprime<br>l'inverso della temperatura di colore. L'inverso della temperatura di colore<br>corrisponde a 1.000.000 diviso per la temperatura di colore.<br>Temperatura di colore inversa = 1.000.000/Temperatura di colore<br>La temperatura di colore inversa diminuisce all'aumentare della temperatura di<br>colore.<br>Es.) 10.000 K=100 MK <sup>-1</sup> , 3200 K=312,5 MK <sup>-1</sup><br>Se si applica una modifica pari a 100 K a entrambi i valori, 10.000 K e 3.200<br>K, l'occhio umano percepisce la modifica applicata a 3.200 K come maggiore.<br>In altre parole la stessa modifica alla temperatura di colore viene percepita in<br>modo diverso a seconda del valore numerico della temperatura di colore.<br>Quando si utilizza la temperatura di colore inversa, l'occhio umano percepisce<br>un dato cambiamento, come per qualsiasi temperatura di colore. |
| daMK <sup>-1</sup>            | MK <sup>-1</sup> diviso 10. Dato che l'unità MK <sup>-1</sup> è estremamente piccola rispetto al livello di cambiamento nella temperatura di colore che l'occhio umano è in grado di percepire e che è difficile effettuare delle correzioni, per scopi pratici viene utilizzata l'unità daMK <sup>-1</sup> (decina per Mega Kelvin). Questa unità viene utilizzata anche nei filtri convenzionali che cambiano la temperatura di colore.                                                                                                    |
| Indice LB                     | La differenza tra il reciproco della temperatura di colore selezionata e il reciproco della temperatura di colore misurata. È espresso nelle unità MK <sup>-1</sup> (equivalente dell'unità MIRED) o daMK <sup>-1</sup> .                                                                                                    |
| Filtro LB                     | Significa "filtro di bilanciamento della luce" e si riferisce al filtro usato per<br>correggere la temperatura di colore in fotografia. Un filtro blu viene utilizzato<br>per aumentare la temperatura di colore della fonte luminosa, mentre un filtro<br>ambra viene usato per abbassarla.<br>Utilizzando le impostazioni personalizzate nel C-800, è possibile cambiare<br>visualizzazione per vedere il marchio del filtro in uso.                                                                                                    |
| Indice CC                     | Numero che esprime il livello di differenza tra la componente G (Green range, range verde) della fonte luminosa misurata e la radiazione di base del corpo nero della temperatura di colore. 1CC equivale al valore di filtro 2.5CC.                                                                                                    |
| CC#<br>(Valore filtro<br>CC ) | Numero che indica la differenza fra la componente G (verde) della sorgente di luce misurata e la radiazione base del corpo nero della temperatura colore. 1 CC# è equivalente a 0.4 valori CC. In passato, quando veniva usata la pellicola, i valori filtro CC corrispondevano agli attuali valori CC. Tuttavia il sensore del C-800 replica il comportamento dell'occhio umano e vede la luce in un modo diverso dalla pellicola, pertanto CC# non ha più una relazione diretta con i valori filtro CC.                                                                                                    |
| Filtro CC                     | Significa "Filtro di compensazione del colore" e si riferisce al filtro usato per<br>correggere il colore in illuminazione.<br>Vi sono 6 tipi diversi di filtro Y (yellow/giallo), M (magenta/magenta), C (cyan/<br>ciano), B (blue/blu), G (green/verde) e R (red/rosso), tuttavia il C-800 utilizza<br>solo i tipi M (magenta/magenta) e G (green/verde).                                                                                                    |

| Termine              | Descrizione                                                                                                    |
|----------------------|----------------------------------------------------------------------------------------------------|
| CRI                  | L'indice di resa cromatica (Colour Rendering Index, CRI), definito nella pubblicazione 13.3 della CIE (International Commission on Illumination, Commissione Internazionale sull'Illuminazione) è largamente utilizzato per valutare le caratteristiche di resa cromatica (l'aspetto dei colori degli oggetti) delle fonti luminose. I valori CRI sono basati sull'aspetto dei colori degli oggetti in rapporto all'aspetto assunto sotto l'illuminante di riferimento definito. Nel CRI vi sono indici di resa cromatica specifici (da R1 a R14, e R15) e un indice di resa cromatica generale (Ra), che è la media dei valori da R1 a R8. La prima pubblicazione risale al 1965, dopo l'apparizione delle lampade fluorescenti, mentre l'ultimo aggiornamento risale al 1974. |
| ТМ-30                | Il Technical Memorandum TM-30 (nota tecnica) pubblicato dall'Illuminating<br>Engineering Society (IES), è il metodo di valutazione della resa cromatica delle<br>fonti luminose, ivi comprese le luci a LED.<br>Con il firmware più recente, C-800 visualizza il TM-30-18 il cui Rf corrisponde a<br>quello di CIE 224:2017.<br>I valori sono basati sull'aspetto dei colori degli oggetti, con 99 campioni di<br>colori, in rapporto al loro aspetto sotto l'illuminante di riferimento definito. Il<br>TM-30 integra l'indice di fedeltà (Rf), che serve ad esprimere la precisione<br>della resa cromatica, e l'indice Gumut (Rg), che esprime il livello medio di<br>saturazione.                                                                                           |
| SSI                  | L'SSI (Spectral Similarity Index, indice di similarità degli spettri), definito dall'Academy of Motion Picture Arts and Sciences, Science and Technical Council, è il metodo che consente di esprimere il grado di similarità tra uno spettro test ed uno spettro di riferimento. È l'indice (SSI) che consente di valutare la similarità di spettro tra due fonti luminose.                                                                                                    |
| TLCI-2012            | L'indice TLCI (Television Lighting Consistency Index, indice di coerenza di illuminazione televisiva), elaborato dall'EBU (Unione europea di radiodiffusione) è un metodo che consente di valutare la resa cromatica (l'aspetto dei colori degli oggetti) sotto la fonte luminosa di riferimento con l'ausilio di 24 campioni di colore ed un modello matematico di una telecamera per telediffusione per "vedere" i colori. TLCI è l'indice adatto a valutare le attrezzature televisive di illuminazione.                                                                                                    |
| TLMF-2013            | Il TLMF (Television Luminaire Matching Factor, fattore di mantenimento dell'apparecchio di illuminazione televisiva), sviluppato dall'EBU (Unione europea di radiodiffusione), è uno strumento simile al TLCI, ma il TLMF consente di confrontare l'una con l'altra due diverse luci, piuttosto che confrontare una luce con un riferimento ideale, in modo da stabilirne la compatibilità. TLMF è l'indice adatto a valutare le attrezzature televisive di illuminazione.                                                                                                    |
| Tonalità             | La tonalità esprime il colore, come il rosso, il giallo, il verde, l'azzurro, il blu, ecc. L'unità di misura della tonalità è il grado.                                                                                                    |
| Sat<br>(saturazione) | La saturazione è l'indice che esprime l'intensità del valore cromatico.<br>La saturazione si esprime in valore percentuale: 0% indica l'assenza di<br>saturazione, mentre 100% indica la saturazione massima.                                                                                                    |

| Termine              | Descrizione                                                                                                    |
|----------------------|----------------------------------------------------------------------------------------------------|
| Spazio colore<br>HSI | HSI è l'abbreviazione di Hue (tonalità), Saturation (saturazione) e Intensity (intensità), le componenti dello spazio colore. Poiché C-800 misura la fonte luminosa, indica la tonalità e la saturazione al 50% dell'intensità. |
| Spazio colore<br>HSV | HSV è l'abbreviazione di Hue (tonalità), Saturation (saturazione) e Value (valore), le componenti dello spazio colore. Poiché C-800 misura la fonte luminosa, indica la tonalità e la saturazione al 100% del valore.           |
| Punto bianco         | Sono le coordinate del "colore bianco", e cioè lo standard dello spazio colore sul diagramma colorimetrico.                                                                                                    |

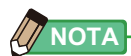

L'indice LBi (LB index) è il fattore di correzione fra la temperatura colore target e la temperatura colore misurata. Gli indici CCi (CC index) e CC# (CC filter number) sono i fattori per correggere la differenza dalla radiazione del corpo nero. In passato, quando era disponibile la modalità pellicola con strumenti quali il C-700 ed il C500, gli indici LBi, CCi e CC# potevano essere correlati con gli indici dei filtri luci o camera (LBIf: LB filtro luci, LBcf:LB filtro camera, CClf: CC filtro luci o CCcf: CC filtro camera). Tuttavia con gli spettrometri industriali o in modalità digitale, LBi, CCi o CC# non hanno più correlazione con i filtri luci o camera (LBIf, LBcf, CClf or CCcf). Ciò accade perché queste tipologie di filtri erano studiate per la pellicola e la loro sensibilità spettrale era calcolata per corrispondere a quella della pellicola, con i picchi di Blu, Verde e Rosso nettamente separati. In tal modo gli indici LB o CC (Valori filtro CC) possono essere calcolati semplicemente con una formula. Tuttavia la modalità digitale ricalca le caratteristiche dell'occhio umano ed ha una sensibilità più ravvicinata tra il picco del Verde e del Rosso. Ciò consente di utilizzare contemporaneamente sia il filtro LB che il filtro CC per raggiungere la temperatura colore desiderata, e gli indici LB/CC o CC# non hanno più correlazione con i filtri luci o camera.

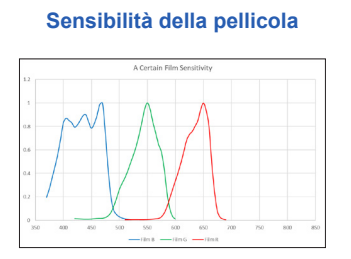

#### sensibilità dell'occhio umano

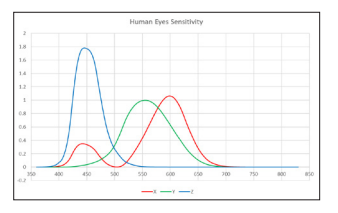

### 9-2 Tipi di filtro

Quando si utilizzano i filtri LB/CC della fotocamera basati sulla compensazione consigliata visualizzata sul misuratore (C-800), tenere presente che i filtri obiettivo della fotocamera bloccano o assorbono la luce per produrre il loro effetto e che quindi la quantità di luce che li attraversa per l'esposizione risulta ridotta. Se la fotocamera non dispone di un sistema di esposizione attraverso le lenti e si sta usando un esposimetro palmare per determinare le impostazioni della fotocamera, consultare la seguente tabella per scoprire di quanto si deve aumentare l'esposizione per compensare la luce assorbita dal filtro obiettivo. Se si utilizza un filtro illuminazione, non è necessario compensare l'esposizione perché l'intensità della luce viene già diminuita.

### Filtro Kodak WRATTEN 2/LEE [Filtro fotocamera]

| Tipo ambra       |                                               | Tipo blu         |                                               |
|------------------|-----------------------------------------------|------------------|-----------------------------------------------|
| Valore di filtro | Esposizione<br>Aumento<br>Incremento<br>(+EV) | Valore di filtro | Esposizione<br>Aumento<br>Incremento<br>(+EV) |
| 81               | 1/3                                           | 82               | 1/3                                           |
| 81A              | 1/3                                           | 82A              | 1/3                                           |
| 81B              | 1/3                                           | 82B              | 2/3                                           |
| 81C              | 1/3                                           | 82C              | 2/3                                           |
| 81D              | 2/3                                           | 80D              | 2/3                                           |
| 81EF             | 2/3                                           | 80C              | 1                                             |
| 85C              | 1/3                                           | 80B              | 1 <sup>2</sup> /3                             |
| 85               | 2/3                                           | 80A              | 2                                             |
| 85B              | 2/3                                           |                  |                                               |

| Tipo magenta     |                                               | Tipo verde       |                                               |
|------------------|-----------------------------------------------|------------------|-----------------------------------------------|
| Valore di filtro | Esposizione<br>Aumento<br>Incremento<br>(+EV) | Valore di filtro | Esposizione<br>Aumento<br>Incremento<br>(+EV) |
| CC025M           | 0                                             | CC025G           | 0                                             |
| CC05M            | 1/3                                           | CC05G            | 1/3                                           |
| CC10M            | 1/3                                           | CC10G            | 1/3                                           |
| CC20M            | 1/3                                           | CC20G            | 1/3                                           |
| CC30M            | 2/3                                           | CC30G            | 2 <sub>/3</sub>                               |
| CC40M            | 2/3                                           | CC40G            | 2/3                                           |
| CC50M            | 1                                             | CC50G            | 2/3                                           |

### Filtro FUJIFILM [Filtro fotocamera]

| Tipo ambra       |                                               | Tipo blu         |                                               |
|------------------|-----------------------------------------------|------------------|-----------------------------------------------|
| Valore di filtro | Esposizione<br>Aumento<br>Incremento<br>(+EV) | Valore di filtro | Esposizione<br>Aumento<br>Incremento<br>(+EV) |
| LBA-1            | 0                                             | LBB-1            | 0                                             |
| LBA-2            | 1/3                                           | LBB-2            | 1/3                                           |
| LBA-3            | 1/3                                           | LBB-3            | 1/2                                           |
| LBA-4            | 1/3                                           | LBB-4            | 2/3                                           |
| LBA-6            | 2/3                                           | LBB-6            | 2 <sub>/3</sub>                               |
| LBA-8            | 2/3                                           | LBB-8            | 1                                             |
| LBA-12           | 2/3                                           | LBB-12           | 1 <sup>2</sup> /3                             |
| LBA-16           | 1                                             | LBB-16           | 2                                             |
| LBA-20           | 1                                             | LBB-20           | 2 <sup>1</sup> /3                             |

| Tipo magenta     |                                               | Tipo verde       |                                               |
|------------------|-----------------------------------------------|------------------|-----------------------------------------------|
| Valore di filtro | Esposizione<br>Aumento<br>Incremento<br>(+EV) | Valore di filtro | Esposizione<br>Aumento<br>Incremento<br>(+EV) |
| CC-1.25M         | 0                                             | CC-1.25G         | 0                                             |
| CC-2.5M          | 0                                             | CC-2.5G          | 0                                             |
| CC-5M            | 1/4                                           | CC-5G            | 1/3                                           |
| CC-7.5M          | 1/3                                           | CC-7.5G          | 1/3                                           |
| CC-10M           | 1/3                                           | CC-10G           | 1/2                                           |
| CC-20M           | 1/2                                           | CC-20G           | 2/3                                           |
| CC-30M           | 2/3                                           | CC-30G           | 2/3                                           |
| CC-40M           | 2/3                                           | CC-40G           | 1                                             |
| CC-50M           | 1                                             | CC-50G           | 1 <sup>1</sup> / <sub>3</sub>                 |

### LEE [Filtro illuminazione]

| Filtro n. | Nome del filtro           | Conversione CCT(K) |
|-----------|---------------------------|--------------------|
| L218      | 1/8 CTB                   | Da 3200 a 3400     |
| L203      | 1/4 CTB                   | Da 3200 a 3600     |
| L202      | 1/2 CTB                   | Da 3200 a 4300     |
| L281      | 3/4 CTB                   | Da 3200 a 5000     |
| L201      | FULL CTB                  | Da 3200 a 5700     |
| L283      | ONE AND 1/2 CTB (1.5 CTB) | Da 3200 a 8888     |
| L200      | DOUBLE CTB                | Da 3200 a 26000    |
| L223      | 1/8 CTO                   | Da 6500 a 5550     |
| L206      | 1/4 CTO                   | Da 6500 a 4600     |
| L205      | 1/2 CTO                   | Da 6500 a 3800     |
| L285      | 3/4 CTO                   | Da 6500 a 3600     |
| L204      | FULL CTO                  | Da 6500 a 3200     |
| L286      | ONE AND 1/2 CTO (1.5 CTO) | Da 6500 a 2507     |
| L287      | DOUBLE CTO                | Da 6500 a 2147     |

| Filtro n. | Nome del filtro              | Equivalente del filtro CC |
|-----------|------------------------------|---------------------------|
| L278      | 1/8 PLUS GREEN (1/8 PLUS G)  | CC 035 Green              |
| L246      | 1/4 PLUS GREEN (1/4 PLUS G)  | CC 075 Green              |
| L245      | 1/2 PLUS GREEN (1/2 PLUS G)  | CC 15 Green               |
| L244      | FULL PLUS GREEN (PLUS GREEN) | CC 30 Green               |
| L279      | 1/8 MINUS GREEN              | CC 035 Magenta            |
| L249      | 1/4 MINUS GREEN              | CC 075 Magenta            |
| L248      | 1/2 MINUS GREEN              | CC 15 Magenta             |
| L247      | FULL MINUS GREEN             | CC 30 Magenta             |

( ) Visualizzato in C-800

### ROSCO CINEGEL [Filtro illuminazione]

| Filtro n. | Nome del filtro | Conversione CCT(K) |
|-----------|-----------------|--------------------|
| R3216     | 1/8 CTB         | Da 3200 a 3300     |
| R3208     | 1/4 CTB         | Da 3200 a 3500     |
| R3206     | 1/3 CTB         | Da 3200 a 3800     |
| R3204     | 1/2 CTB         | Da 3200 a 4100     |
| R3203     | 3/4 CTB         | Da 3200 a 4700     |
| R3202     | FULL CTB        | Da 3200 a 5500     |
| R3220     | DOUBLE CTB      | Da 2800 a 10000    |
| R3410     | 1/8 CTO         | Da 5500 a 4900     |
| R3409     | 1/4 CTO         | Da 5500 a 4500     |
| R3408     | 1/2 CTO         | Da 5500 a 3800     |
| R3411     | 3/4 CTO         | Da 5500 a 3200     |
| R3407     | FULL CTO        | Da 5500 a 2900     |
| R3420     | DOUBLE CTO      | Da 10000 a 2400    |

| Filtro n. | Nome del filtro               | Equivalente del filtro CC |
|-----------|-------------------------------|---------------------------|
| R3317     | 1/8 PLUS GREEN (1/8 PLUS G)   | CC 035 Green              |
| R3316     | 1/4 PLUS GREEN (1/4 PLUS G)   | CC 075 Green              |
| R3315     | 1/2 PLUS GREEN (1/2 PLUS G)   | CC 15 Green               |
| R3304     | PLUS GREEN                    | CC 30 Green               |
| R3318     | 1/8 MINUS GREEN (1/8 MINUS G) | CC 035 Magenta            |
| R3314     | 1/4 MINUS GREEN (1/4 MINUS G) | CC 075 Magenta            |
| R3313     | 1/2 MINUS GREEN (1/2 MINUS G) | CC 15 Magenta             |
| R3309     | 3/4 MINUS GREEN (3/4 MINUS G) | CC 22,5 Magenta           |
| R3308     | MINUS GREEN                   | CC 30 Magenta             |

( ) Visualizzato in C-800

### ROSCO E-COLOUR+ [Filtro illuminazione]

| Filtro n. | Nome del filtro           | Conversione CCT(K)    |  |
|-----------|---------------------------|-----------------------|--|
| E218      | 1/8 CTB                   | Da 3200 a 3400        |  |
| E203      | 1/4 CTB                   | Da 3200 a 3600        |  |
| E202      | 1/2 CTB                   | Da 3200 a 4300        |  |
| E281      | 3/4 СТВ                   | Da 3200 a 5000        |  |
| E201      | FULL CTB                  | Da 3200 a 5700        |  |
| E283      | ONE AND 1/2 CTB (1.5 CTB) | Da 3200 a 8900        |  |
| E200      | DOUBLE CTB                | Da 2800 a 10000       |  |
| E223      | 1/8 CTO                   | Da luce diurna a 5300 |  |
| E206      | 1/4 CTO                   | Da luce diurna a 4600 |  |
| E205      | 1/2 CTO                   | Da luce diurna a 3800 |  |
| E285      | 3/4 CTO                   | Da luce diurna a 3500 |  |
| E204      | FULL CTO                  | Da luce diurna a 3200 |  |
| E286      | ONE AND 1/2 CTO (1.5 CTO) | Da luce diurna a 2507 |  |
| E287      | DOUBLE CTO                | Da luce diurna a 2120 |  |

| Filtro n. | Nome del filtro  | Equivalente del filtro CC |
|-----------|------------------|---------------------------|
| E278      | 1/8 PLUS GREEN   | CC 035 Green              |
| E246      | 1/4 PLUS GREEN   | CC 075 Green              |
| E245      | 1/2 PLUS GREEN   | CC 15 Green               |
| E244      | FULL PLUS GREEN  | CC 30 Green               |
| E279      | 1/8 MINUS GREEN  | CC 035 Magenta            |
| E249      | 1/4 MINUS GREEN  | CC 075 Magenta            |
| E248      | 1/2 MINUS GREEN  | CC 15 Magenta             |
| E247      | FULL MINUS GREEN | CC 30 Magenta             |

( ) Visualizzato in C-800

### 9-3 Specifiche

### Tipo

• Spettrometro con sensore di immagine lineare CMOS per fotocamere digitali o film

#### **Classe illuminometro**

• Conforme alla JIS C1609-1:2006 generale Classe A Illuminometri

#### Metodo di ricezione della luce

Luce incidente

#### Recettore di luminosità

• Diffusore bianco (tipo fisso)

#### Distanza di misurazione

• Da 0,5 m a ∞ = Da 1,64 ft a ∞

#### Elemento del recettore di luminosità

• Sensore di immagine lineare CMOS 128 pixel

#### Range di lunghezza d'onda spettrale

• Da 380 nm a 780 nm

#### Larghezza di banda spettrale

• Circa 11 nm (larghezza di banda dimezzata)

#### Sistema di misurazione

| <ul> <li>Modalità di<br/>misurazione</li> </ul> | <ul> <li>Luce ambientale</li> <li>Luce flash</li> </ul> | Modalità luce ambiente<br>Modalità cord flash con cavo di sincronizzazione<br>Modalità cordless flash                                                                                                    |
|-------------------------------------------------|---------------------------------------------------------|----------------------------------------------------------------------------------------------------|
| <ul> <li>Tipo di<br/>misurazione</li> </ul>     | Misurazione del<br>colore                               | Misurazione della temperatura di colore in<br>base alla funzione di corrispondenza dei colori<br>(temperatura di colore correlata)                                                                                                    |
|                                                 | Illuminamento                                           | Illuminometro conforme alla JIS C1609-1:2006 generale Classe A                                                                                                    |
| <ul> <li>Modalità display</li> </ul>            | • Digital/Film<br>(digitale/film)                       | Modalità di testo, modalità spettro<br>Modalità di confronto spettro, modalità<br>CRI, modalità CRI Comp. (confronto CRI),<br>modalità TM-30, modalità SSI, modalità TLCI/<br>TLMF, modalità Filter (Camera/Lighting) (filtro<br>(fotocamera/illuminazione)), modalità luci<br>multiple, modalità bilanciamento bianco |

| Range di misurazione                                                                        |                                                         |                                                                                                    |                                                                                                    |
|---------------------------------------------------------------------------------------------|---------------------------------------------------------|----------------------------------------------------------------------------------------------------|----------------------------------------------------------------------------------------------------|
| <ul> <li>Illuminamento<br/>nella misurazione<br/>della temperatura<br/>di colore</li> </ul> | Luce ambientale     Luce flash                          | Da 5 lx a 200.<br>Da 0,46 fc a 1<br>Da 20 lx·s a 2<br>Da 1,86 fc·s a                                                            | 000 lx<br>8.600 fc<br>0.500 lx⋅s<br>1.900 fc⋅s                                                                                                    |
| Illuminamento                                                                               | Luce ambientale                                         | Da 1 lx a 200.<br>Da 0,09 fc a 1                                                                                                | 000 lx<br>8.600 fc                                                                                                    |
| Esposizione                                                                                 | Luce flash                                              | Alta portata:<br>Bassa portata                                                                                                  | Da 20 lx·s a 640 lx·s<br>(da f/2.8 a f/16)<br>Da 1,86 fc·s a 59,5 fc·s<br>: Da 580 lx·s a 20.500 lx·s<br>(da f/11.9 a f/90)<br>Da 53,9 fc·s a 1.900 fc·s |
| • Temperatura di                                                                            | Luce ambientale                                         | Da 1.600 K a 4                                                                                                    | 40.000 K                                                                                                    |
| colore correlata                                                                            | Luce flash                                              | Da 4.000 K a<br>(da 20 lx s a 20<br>da 380 nm a 78<br>Da 2.500 K a<br>(da 20 lx s a 10<br>da 400 nm a 7                         | 10.000 K<br>0.500 lx⋅s = da 1,86 fc⋅s a 1.900 fc⋅s<br>30 nm)<br>4.000 K, da 10.000 K a 40.000 K<br>0.200 lx⋅s = da 1,86 fc⋅s a 947 fc⋅s<br>00 nm)        |
| <ul> <li>Proprietà di resa<br/>cromatica</li> </ul>                                         | • CRI<br>• TM-30<br>• SSI<br>• TLCI-2012<br>• TLMF-2013 | Ra, da R1 a R<br>Rf da 0 a 100<br>Rg da 0 a 200<br>SSI da 0 a 100<br>Qa da 0 a 100<br>triangle Qa da 0 a 100<br>(da 5 lx a 200. | 215 da -100,0 a 100,0<br>0<br>0<br>00<br>000 lx = da 0,46 fc a 18.600 fc)                                                                                |
| Coordinate<br>cromatiche x, y                                                               | • CIE1931                                               | Da 0,0000 a 1<br>(da 5 lx a 200.                                                                                                | ,0000<br>000 lx = da 0,46 fc a 18.600 fc)                                                                                                    |
| • Tonalità                                                                                  | • HSV<br>• HSI                                          | Da 0°a 359°<br>Da 0°a 359°<br>(da 5 lx a 200.                                                                                   | .000 lx = da 0,46 fc a 18.600 fc)                                                                                                    |
| Saturazione                                                                                 | • HSV<br>• HSI                                          | Da 0% a 100%<br>Da 0% a 100%<br>(da 5 lx a 200.                                                                                 | %<br>%<br>000 lx = da 0,46 fc a 18.600 fc)                                                                                                    |
| Precisione                                                                                  |                                                         |                                                                                                    |                                                                                                    |
| Illuminamento                                                                               |                                                         | ±5% ±1 cifra d<br>(illuminometro<br>generale Class                                                                              | lel valore indicato<br>conforme alla JIS C1609-1:2006<br>se A)                                                                                           |
| Temperatura di colore                                                                       |                                                         | $\pm 4$ MK <sup>-1</sup> (fonte luminosa A, 800 lx = 74,3 fc)                                                                   |                                                                                                    |

| Ripetibilità (2σ)                   |                                                             |                                                                                                    |
|-------------------------------------|-------------------------------------------------------------|----------------------------------------------------------------------------------------------------|
| Illuminamento                       |                                                             | 1% + 1 cifra (Fonte luminosa A,<br>30 lx ~ 200.000 lx da 2,79 fc a 18.600 fc)<br>5% + 1 cifra (Fonte luminosa A,<br>1 lx ~ 30 lx da 0,09 fc a 2,79 fc)                                                                                                    |
| Temperatura di                      | colore                                                      | 2 MK-1 (Fonte luminosa A,<br>500 lx ~ 200.000 lx da 46,5 fc a 18.600 fc)<br>4 MK-1 (Fonte luminosa A,<br>100 lx ~ 500 lx da 9,29 fc a 46,5 fc)<br>8 MK-1 (Fonte luminosa A,<br>30 lx ~ 100 lx da 2,79 fc a 9,29 fc)<br>17 MK-1 (Fonte luminosa A,<br>5 lx ~ 30 lx da 0,46 fc a 2,79 fc) |
| Commutazione                        | range A/B                                                   |                                                                                                    |
| • Tolleranza della                  | temperatura di colore                                       | ±8 MK <sup>-1</sup>                                                                                                    |
| Caratteristiche o                   | della risposta spettra                                      | le                                                                                                    |
| • f1'                               |                                                             | 9% o inferiore (illuminometro conforme alla JIS<br>C1609-1:2006 generale Classe A)                                                                                                    |
| Caratteristiche o                   | della luce incidente o                                      | bliqua                                                                                                    |
| • f2                                |                                                             | 6% o inferiore (illuminometro conforme alla JIS<br>C1609-1:2006 generale Classe A)                                                                                                    |
| Caratteristiche o                   | della temperatura                                           |                                                                                                    |
| Illuminamento                       |                                                             | ±5% del valore indicato (illuminometro conforme<br>alla JIS C1609-1:2006 generale Classe A)                                                                                                    |
| Temperatura di colore               |                                                             | ±12 MK <sup>-1</sup> (fonte luminosa A, 1000 lx =92,9 fc)                                                                                                    |
| Caratteristiche o                   | dell'umidità                                                |                                                                                                    |
| Illuminamento                       |                                                             | ±3% del valore indicato (illuminometro conforme alla JIS C1609-1:2006 generale Classe A)                                                                                                    |
| • Temperatura di                    | colore                                                      | ±12 MK <sup>-1</sup> (fonte luminosa A, 1000 lx =92,9 fc)                                                                                                    |
| Range di visuali                    | zzazione                                                    |                                                                                                    |
| Impostazioni de<br>colore obiettivo | Ila temperatura di                                          | Da 2.500K a 10.000K                                                                                                    |
| Indice LB                           | <ul> <li>Incremento di<br/>1 MK<sup>-1</sup></li> </ul>     | Da -500 MK <sup>-1</sup> a +500 MK <sup>-1</sup>                                                                                                    |
|                                     | <ul> <li>Incremento di<br/>1 daMK<sup>-1</sup></li> </ul>   | Senza cifra decimale: Da -50 daMK <sup>-1</sup> a +50 daMK <sup>-1</sup>                                                                                                    |
|                                     | <ul> <li>Incremento di<br/>0,1 daMK<sup>-1</sup></li> </ul> | Con cifra decimale: Da -50,0 daMK <sup>-1</sup> a +50,0 daMK <sup>-1</sup>                                                                                                    |
| Indice CC                           | • 80G ~ 80M                                                 |                                                                                                    |

| Illuminamento                                                            | Luce ambientale                                         | Da 1 lx a 200.000 lx (3 cifre significative)<br>Da 0,09 fc a 18.600 fc (3 cifre significative)                                                                               |
|--------------------------------------------------------------------------|---------------------------------------------------------|----------------------------------------------------------------------------------------------------|
| Esposizione                                                              | Luce flash                                              | Alta portata: Da 20 lx·s a 640 lx·s<br>Da 1,86 fc·s a 59,5 fc·s<br>Bassa portata: Da 580 lx·s a 20.500 lx·s<br>Da 53,9 fc·s a 1.900 fc·s                                     |
| Velocità di scatto                                                       | • Luce flash                                            | Da 1 secondo a 1/500 di secondo (1 stop, 1/2<br>di stop, 1/3 di stop)<br>più: 1/75, 1/80, 1/90, 1/100, 1/200, 1/400 al<br>secondo                                            |
| <ul> <li>Proprietà di resa<br/>cromatica</li> </ul>                      | • CRI<br>• TM-30<br>• SSI<br>• TLCI-2012<br>• TLMF-2013 | Ra, da R1 a R15 da -100,0 a 100,0<br>Rf da 0 a 100<br>Rg da 0 a 200<br>SSI da 0 a 100<br>Qa da 0 a 100<br>⊿ Qa da 0 a 100<br>(da 5 Ix a 200.000 Ix = da 0,46 fc a 18.600 fc) |
| • Coordinate cromatiche x, y                                             | • CIE1931                                               | Da 0,0000 a 1,0000<br>(da 5 lx a 200.000 lx = da 0,46 fc a 18.600 fc)                                                                                                    |
| • Tonalità                                                               | • HSV<br>• HSI                                          | Da 0°a 359°<br>Da 0°a 359°<br>(da 5 lx a 200.000 lx = da 0,46 fc a 18.600 fc)                                                                                                |
| Saturazione                                                              | • HSV<br>• HSI                                          | Da 0% a 100%<br>Da 0% a 100%<br>(da 5 lx a 200.000 lx = da 0,46 fc a 18.600 fc)                                                                                              |
| Funzioni aggiunti                                                        | ve                                                      |                                                                                                    |
| <ul> <li>Impostazione salt</li> </ul>                                    | ata • Impo<br>mod                                       | ostazioni di 1 ~ 19 selezioni predefinite per ogni<br>alità digitale o analogica                                                                                             |
| Impostazione per                                                         | sonalizzata • 12 e                                      | lementi                                                                                                    |
| Funzione di mem                                                          | orizzazione • Fino                                      | a 99 misurazioni o titoli                                                                                                    |
| • Funzione di cance                                                      | ellazione/richiamo r                                    | nemoria                                                                                                    |
| <ul> <li>Range fuori misur<br/>range fuori visual</li> </ul>             | razione o • Mes<br>izzazione N/A                        | saggi di avviso [Under (sotto)]/[Over (sopra)]/[Filte<br>(Filtro N/A)]                                                                                                    |
| <ul> <li>Visualizzazione<br/>dell'indicazione ca<br/>batterie</li> </ul> | • Icon<br>arica delle                                   | a con 4 indicazioni dello stato del livello                                                                                                    |
| Funzione di speg<br>automatico (OFF)                                     | nimento • Sele<br>utiliz                                | zioni possibili: 20 min., 10 min., 5 min. dall'ultimo zo, o disattivazione spegnimento automatico.                                                                           |
|                                                                          |                                                         |                                                                                                    |

| <ul> <li>Retroilluminazione del<br/>display LCD</li> </ul>                                                                              | <ul> <li>La luminosità può essere selezionata tra luminoso,<br/>normale o scuro</li> <li>Per l'oscuramento, è possibile selezionare un intervallo<br/>di 20, 40 o 60 secondi dall'ultimo utilizzo, oppure<br/>l'opzione "nessun oscuramento".</li> </ul> |  |  |  |
|----------------------------------------------------------------------------------------------------|----------------------------------------------------------------------------------------------------|--|--|--|
| <ul> <li>Funzione di blocco del<br/>display touch-screen</li> </ul>                                                                     | <ul> <li>Per bloccare o sbloccare, premere il pulsante menu<br/>per 3 secondi.</li> </ul>                                                                                                    |  |  |  |
| <ul> <li>Incastro treppiedi</li> </ul>                                                                                                  | • Filettatura 1/4", 20                                                                                                    |  |  |  |
| Schermo                                                                                                    |                                                                                                    |  |  |  |
| Risoluzione del display LCD                                                                                                    | • 4,3 pollici QVGA 480×800 DPI                                                                                                    |  |  |  |
| Batterie raccomandate                                                                                                    |                                                                                                    |  |  |  |
| Batterie AA                                                                                                    | • 2 da 1,5V alcaline/manganese                                                                                                    |  |  |  |
| Alimentazione da bus USB                                                                                                    | <ul> <li>5 V/500 mA o inferiore (tramite cavo USB quando<br/>collegato al computer)</li> </ul>                                                                                                    |  |  |  |
| Temperatura di funzionamento                                                                                                    |                                                                                                    |  |  |  |
| <ul> <li>-10 °C ~ 40 °C (senza condensazione)</li> </ul>                                                                                |                                                                                                    |  |  |  |
| Umidità operativa                                                                                                    |                                                                                                    |  |  |  |
| • UR 85% o inferiore (a 35 °C) (senza condensazione)                                                                                    |                                                                                                    |  |  |  |
| Condizioni di trasporto e conservazione                                                                                                 |                                                                                                    |  |  |  |
| <ul> <li>-10 °C ~ 60 °C (senza condensazione)</li> </ul>                                                                                |                                                                                                    |  |  |  |
| Dimensioni                                                                                                    |                                                                                                    |  |  |  |
| • Circa 73 (larghezza) × 183 (altezza) × 27 (profondità) mm (esclusa la parte sporgente del ricettore della luce) (spessore max. 40 mm) |                                                                                                    |  |  |  |

Peso

• circa 230 g (senza le batterie)

#### Accessori in dotazione

- Custodia morbida, cordino, guida all'accensione, misure di sicurezza
- \* Sui modelli venduti in alcuni Paesi l'illuminamento e l'esposizione non vengono indicati in "fc (fc·s)" a causa di restrizioni legali. In questo caso, non è visualizzata l'unità d'illuminamento.
- \* Le specifiche e l'aspetto descritti nel presente manuale operativo possono variare senza preavviso a causa di miglioramenti.

9-4 Requisito di legge

### Requisito di legge

Questo prodotto soddisfa i seguenti requisiti di legge.

| Destinazione     | St                       | tandard    | Dettagli                                                                                                    |  |
|------------------|--------------------------|------------|----------------------------------------------------------------------------------------------------|--|
| Europa           | <sup>се</sup> <b>С Е</b> | SICUREZZA  | EN 60950-1<br>EN 62368-1                                                                                                    |  |
|                  |                          | EMC        | EMS: EN 55024<br>EMI : EN 55032                                                                                                    |  |
|                  |                          | Ambientale | WEEE                                                                                                    |  |
|                  |                          |            | RoHS                                                                                                    |  |
|                  |                          |            | REACH                                                                                                    |  |
| Nord<br>America  | FCC<br>(US)              | EMC        | FCC Part15 SubpartB ClassB                                                                                                    |  |
|                  | FC                       |            |                                                                                                    |  |
|                  | IC<br>(Canada)           | EMC        | ICES-003                                                                                                    |  |
| Giappone         | Ambientale               |            | Legge sul riciclaggio degli imballaggi                                                                                                    |  |
| Cina             | Ambientale               |            | China RoHS (GB 189455)                                                                                                    |  |
| Corea del<br>Sud | KC                       | EMC        | KN 11,<br>KN 61000-6-1                                                                                                    |  |
|                  |                          |            | 1. 기자재의명칭(모델명)<br>:COLOR METER (C-800)<br>2. 식별부호: MSIP-REM-SKO-C-700<br>3. 상호명: SEKONIC CORPORATION<br>4. 제조자: SEKONIC CORPORATION<br>5. 제조국가: 일본 |  |

# **10.** Accessori aggiuntivi

### Cavo di sincronizzazione

È un cavo lungo 5 metri con tre prese. Un esposimetro, una fotocamera e un flash possono essere collegati contemporaneamente senza staccare il cavo durante il servizio. Inoltre, il terminale di connessione (maschio) del lato dell'esposimetro sul cavo sincro ha un meccanismo di blocco per assicurare il collegamento.

(1 terminale maschio sul lato dell'esposimetro, 1 terminale maschio e 1 terminale femmina)

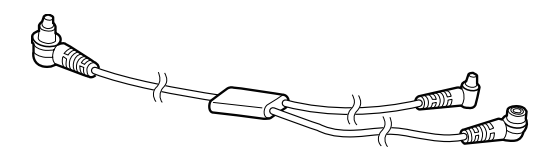

# 11. Risoluzione dei problemi

I seguenti casi potrebbero non implicare dei guasti. Controllare nuovamente prima di richiedere una riparazione. Se dopo aver controllato quanto segue il misuratore non funziona normalmente potrebbe essere danneggiato. Rimuovere le batterie e contattare il rivenditore o Sekonic per la riparazione.

| Stato                                                                              | Elemento del controllo                                                                                                    | Misura                                                                                                    |  |
|------------------------------------------------------------------------------------|----------------------------------------------------------------------------------------------------|----------------------------------------------------------------------------------------------------|--|
| Non si accende<br>(Non compare alcuna<br>visualizzazione)                          | Il pulsante di accensione viene<br>premuto e tenuto premuto per<br>uno o più secondi?                                                                                                    | Premere e tenere premuto il<br>pulsante di accensione per uno<br>o più secondi.                                                                                                    |  |
|                                                                                    | I poli ⊕ e ⊝ delle batterie sono<br>orientati correttamente?                                                                                                    | Controllare i segni ⊕ e ⊝.<br>(➡ P4)                                                                                                    |  |
|                                                                                    | La batteria è sufficientemente carica?                                                                                                    | Sostituire la batteria. (➡P10)                                                                                                    |  |
|                                                                                    | I terminali della batteria sono sporchi?                                                                                                    | Pulirli con un panno asciutto.                                                                                                    |  |
|                                                                                    | Si stanno utilizzando le batterie specificate?                                                                                                    | Controllare le batterie. (⇒ P4)                                                                                                    |  |
| II display LCD non risponde                                                        | La schermata è bloccata?                                                                                                    | Premere e tenere premuto il<br>pulsante menu 6 per sbloccare<br>la schermata. (➡ P19)                                                                                                    |  |
| A volte, non è<br>possibile procedere<br>alla misurazione con<br>alimentazione USB | L'utility C-800 comunica con lo<br>spettrometro?                                                                                                    | Se sul display di C-800 è visibile<br>l'icona USB, lo spettrometro è<br>in comunicazione con la utility.<br>Attendere che la comunicazione<br>sia terminata. Inoltre, se si apre<br>la schermata [Memory Data (dati<br>memoria)] della utility, questa è<br>sempre in comunicazione con lo<br>spettrometro.<br>Per utilizzare lo spettrometro con<br>l'alimentazione USB, chiudere la<br>schermata [Memory Data (dati<br>memoria)]. |  |
| I valori misurati sono<br>errati                                                   | L'anello di selezione della<br>luce 2 si trova in posizione<br>intermedia? Le caratteristiche<br>della distribuzione della luce<br>sono cambiate e non è possibile<br>eseguire misurazioni appropriate. | Ruotare l'anello di selezione<br>della luce 2 fino ad avvertire un<br>clic.                                                                                                    |  |
|                                                                                    | Sono impostate regolazioni<br>o correzioni del filtro non<br>necessarie?                                                                                                    | Controllare la temperatura<br>obiettivo (temperatura di colore<br>di riferimento) per vedere se<br>l'impostazione è errata. (➡ P26)                                                                                                    |  |
|                                                                                    |                                                                                                    | Controllare la temperatura di<br>colore obiettivo predefinita e<br>confermare che l'impostazione è<br>corretta. (➡ P163)                                                                                                    |  |

| Stato                                                                                                    | Elemento del controllo                                                                                                    | Misura                                                                                                    |
|----------------------------------------------------------------------------------------------------|----------------------------------------------------------------------------------------------------|----------------------------------------------------------------------------------------------------|
| l valori misurati sono<br>errati                                                                                                    | La modalità di misurazione è errata?<br>(Tipo misurare in modalità luce<br>ambiente con luce del flash)                                  | Controllare se la modalità di<br>misurazione è corretta. (➡ P22)                                                                                                    |
|                                                                                                    | Si sta utilizzando la funzione<br>pre-flash durante la misurazione<br>in modalità cordless flash?                                        | In modalità cordless flash, il<br>valore di misurazione del flash<br>principale non può essere<br>visualizzato perché il pre-flash<br>viene misurato per primo.<br>Disattivare la funzione pre-flash.                                                                                                    |
| l valori di impostazione<br>e i valori di misurazione<br>dello spettrometro<br>non corrispondono<br>alle impostazioni della<br>fotocamera | Gli stop di regolazione<br>della velocità di scatto e del<br>diaframma della fotocamera<br>e quelli dello spettrometro<br>corrispondono? | Su alcune fotocamere è<br>possibile selezionare 1/3 di<br>stop, 1 stop e 1/2 di stop,<br>come su uno spettrometro. Far<br>corrispondere la regolazione<br>dello stop dello spettrometro a<br>quella della fotocamera. (Shutter<br>Speed Step (stop velocità di<br>scatto)) (➡ P129)                                                                |
| La funzione di<br>memorizzazione non può<br>essere utilizzata                                                                             | È attivata la modalità di confronto?                                                                                                    | Quando si utilizza la modalità<br>di confronto, non è possibile<br>utilizzare la funzione memoria.<br>Disattivare la modalità di<br>confronto.                                                                                                    |
|                                                                                                    | Quando si preme il pulsante<br>di memoria viene visualizzato<br>"Memory Full (memoria piena)"?                                           | La memoria può memorizzare<br>fino a 99 valori.<br>Per prima cosa eliminare i valori<br>di memoria non necessari,<br>effettuare la misurazione e<br>memorizzarla.                                                                                                    |
| Nella misurazione del<br>LED blu, non compare il<br>grafico dello spettro.                                                                | La fonte luminosa è<br>sufficientemente intensa?                                                                                         | Se la fonte luminosa misurata<br>non è sufficientemente intensa,<br>aumentare la potenza della<br>fonte luminosa e misurarla. È<br>possibile che una luce LED con<br>larghezza di banda spettrale<br>dimezzata ridotta non emetta<br>luce sufficiente per assicurare<br>un'adeguata misurazione.                                                   |
| Il recettore di luminosità<br>emette un ticchettio.                                                                                       | L'anello di selezione della luce<br>ruota liberamente? Il recettore di<br>luminosità sale e scende senza<br>problemi?                    | Un leggero ticchettio non è indice<br>di problemi di funzionamento, ed<br>è normale che si produca alla<br>commutazione del meccanismo.<br>Se tuttavia il ticchettio è<br>eccessivo, o se risulta difficile<br>ruotare l'anello di selezione<br>della luce, è possibile che vi<br>sia un'avaria. Rivolgersi al<br>distributore locale o a Sekonic. |

| Stato                                                                          | Elemento del controllo                                                                                                | Misura                                                                                                    |
|--------------------------------------------------------------------------------|----------------------------------------------------------------------------------------------------|----------------------------------------------------------------------------------------------------|
| Alla commutazione, vi<br>è una differenza nella<br>lettura tra il range B e A. | L'anello di selezione della luce<br>ruota liberamente? Il recettore di<br>luminosità sale e scende senza<br>problemi? | Se la posizione dell'anello di<br>selezione della luce non è<br>corretta, la misurazione può<br>essere erronea. Verificare se la<br>posizione è corretta. Per il buon<br>funzionamento del prodotto,<br>la fascia di tolleranza della<br>misurazione tra il range B e A è<br>pari a ±8 MK-1.                                                                                                    |
| La sensibilità del<br>touch-screen non è<br>soddisfacente.                     | Vi è una differenza tra la<br>posizione del sensore del<br>touch-screen e il punto che si è<br>realmente toccato?     | Seguendo le istruzioni di questo<br>manuale operativo, al punto "8-1.<br>Regolazione del display touch-<br>screen" (➡ P178), procedere<br>alla regolazione della posizione<br>del display touch-screen.<br>Per evitare problemi di<br>funzionamento, abbiamo<br>utilizzato un touch-screen a<br>pellicola resistiva, invece che di<br>tipo capacitivo, come quelli degli<br>smartphone. Se la sensibilità è<br>insufficiente, premere il touch-<br>screen con l'unghia. |
| In alcuni casi, la durata<br>della misurazione è più<br>lunga.                 | Per errore si sta misurando la<br>luce ambiente con range A?                                                          | Per la misurazione della luce<br>ambiente si prega di utilizzare<br>il range B. Se si utilizza il range<br>A, al sensore giunge meno luce<br>attraverso il filtro ND, e questo<br>richiede un tempo di misura più<br>lungo. Questo prodotto utilizza<br>un sensore a distribuzione<br>spettrale, per cui, in funzione<br>dell'illuminanza della luce, il<br>tempo di misurazione prima<br>dell'indicazione della lettura può<br>variare da 1 a 15 secondi.              |
## 12. Assistenza dopo l'acquisto

- Contattare il distributore locale o il negozio in cui si è acquistato il dispositivo per la garanzia e l'assistenza.
- Anche entro i termini della garanzia le riparazioni potrebbero richiedere un pagamento. Controllare le condizioni della garanzia fornite dal distributore locale o dal negozio.
- La garanzia non è valida senza una copia della ricevuta d'acquisto con data e nome del commerciante. Assicurarsi di riporre queste informazioni (ricevuta d'acquisto o scontrino) in un luogo sicuro.
- Terremo le parti operative per le riparazioni per circa sette anni dopo l'interruzione della produzione. Quindi potrebbe non essere possibile effettuare riparazioni allo scadere di questo termine.
- Quando si richiede una riparazione, si prega di fornire tutti i dettagli possibili riguardanti l'errore o il guasto identificato. In alcuni casi, i prodotti vengono restituiti senza alcun guasto e tornano a funzionare quando si sostituiscono le batterie. Prima di richiedere una riparazione, si prega di accertarsi che le batteria siano installate correttamente, siano sufficientemente cariche e del voltaggio appropriato.
- Sekonic si riserva il diritto di non riparare strumenti manomessi, smontati o modificati (anche via software) e qualora ci siano evidenze di precedenti smontaggi o modifiche non autorizzate, anche nel caso di strumenti per i quali viene normalmente prestato il servizio di riparazione.

## SEKONIC CORPORATION

7-24-14, Oizumi-Gakuen-Cho, Nerima-Ku, Tokyo 178-8686 Giappone Tel +81-3-3978-2335 Fax +81-3-3978-5229 https://www.sekonic.com

JT8297834 Marzo 2023